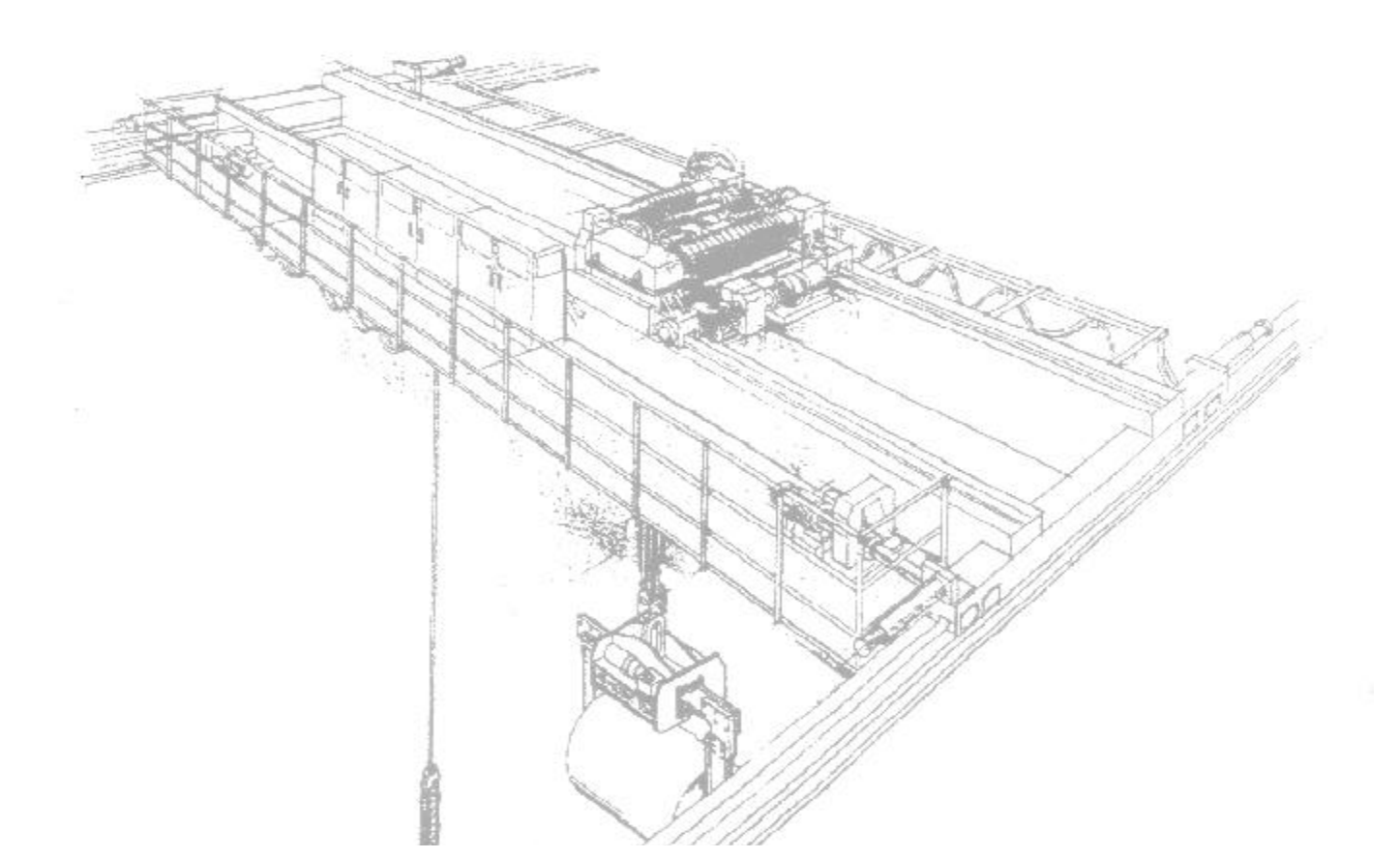

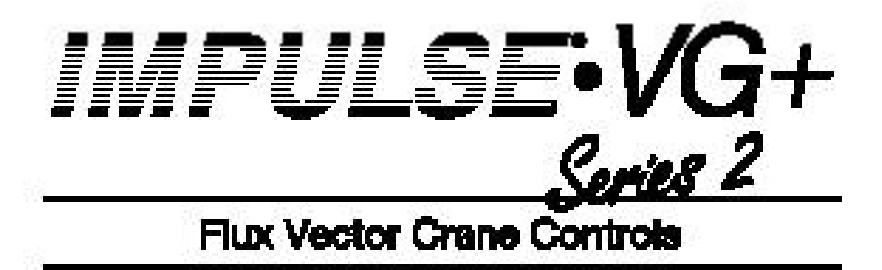

# **Instruction Manual**

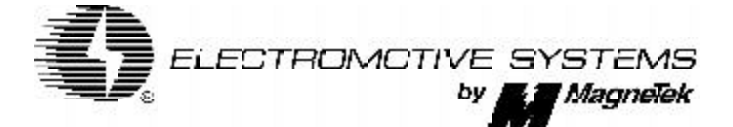

VG+S214911-00A Software #14911 June 2000 Part Number: 005-1059 © Copyright 2000 Electromotive Systems

For use with software versions 14908-14911

#### ©2000 ELECTROMOTIVE SYSTEMS

All rights reserved. This notice applies to all copyrighted materials included with this product, including, but not limited to, this manual and software embodied within the product. This manual is intended for the sole use of the persons to whom it was provided, and any unauthorized distribution of the manual or dispersal of its contents is strictly forbidden. This manual may not be reproduced in whole or in part by any means whatsoever without the expressed written permission of ELECTROMOTIVE SYSTEMS by MagneTek.

## DANGER, WARNING, CAUTION, and NOTE Statements

DANGER, WARNING, CAUTION, and Note statements are used throughout this manual to emphasize important and critical information. You must read these statements to help ensure safety and to prevent product damage. The statements are defined below.

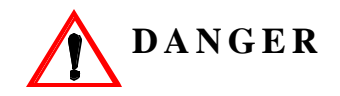

*DANGER* indicates an imminently hazardous situation which, if not avoided, will result in death or serious injury. This signal word is to be limited to the most extreme situations.

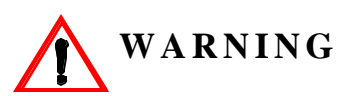

*WARNING* indicates a potentially hazardous situation which, if not avoided, could result in death or serious injury.

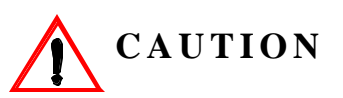

*CAUTION* indicates a potentially hazardous situation which, if not avoided, could result in minor or moderate injury. It may also be used to alert against unsafe practices.

*NOTE:* A NOTE statement is used to notify people of installation, operation, programming, or maintenance information that is important, but not hazard-related.

## **Disclaimer of Warranty**

Electromotive Systems hereafter referred to as Company, assumes no responsibility for improper programming of a drive by untrained personnel. A drive should only be programmed by a trained technician who has read and understand the contents of this manual. Improper programming of a drive can lead to unexpected, undesirable, or unsafe operation or performance of the drive. This may result in damage to equipment or personal injury. Company shall not be liable for economic loss, property damage, or other consequential damages or physical injury sustained by the purchaser or by any third party as a result of such programming. Company neither assumes nor authorizes any other person to assume for Company any other liability in connection with the sale or use of this product.

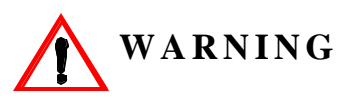

Improper programming of a drive can lead to unexpected, undesirable, or unsafe operation or performance of the drive.

## Contents

| Discl | aimer of Warranty      | ii   |
|-------|------------------------|------|
| V     | Welcome!               | vii  |
| ]     | Identifying Your Drive | viii |

## **Chapter 1: Introduction**

| Introduction                                     |    |
|--------------------------------------------------|----|
| Assessing the System Requirements 1              | -4 |
| Assessing the Drive Environment 1                | -4 |
| IMPULSE•VG+ Series 2 General Specifications 1    | -6 |
| CDBM & CDBR Units 1                              | -8 |
| Minimum Resistor Ohmic Values 1                  | -8 |
| Installation/Wiring of CDBR/CDBM Braking Unit 1- | 13 |
| AC Reactor Specifications 1-                     | 15 |
| Interface Cards Specifications 1-                | 17 |
| Interface Card Specification 1-                  | 17 |

## **Chapter 2: Installation**

| IMPULSE•VG+ Series 2 System Components And External Devices | 2-4 |
|-------------------------------------------------------------|-----|
| Long Time Storage                                           | 2-6 |
| Installing the Drive                                        |     |
| IMPULSE•VG+ Series 2 Dimensions/Heat Loss—Open Chassis      | 2-9 |

## **Chapter 3: Wiring**

| IMPULSE•VG+ Series 2 Wiring Practices                     | 3-3 |
|-----------------------------------------------------------|-----|
| IMPULSE•VG+ Series 2 Standard Connection Diagram          | 3-5 |
| Suggested Circuit Protection Specifications and Wire Size |     |
| Power Circuit Wiring Procedures                           | 3-8 |
| Wiring the Control Circuit                                | -12 |
| Control Input                                             | -12 |
| Additional Input Terminals 3-                             | -12 |

| Control Output                                            | 3-12 |
|-----------------------------------------------------------|------|
| Control Circuit Terminals                                 | 3-13 |
| Control Circuit Wiring Procedures                         | 3-14 |
| Wiring the Encoder Circuit                                | 3-19 |
| Encoder Circuit Wiring Procedures                         | 3-19 |
| Encoder Wiring Diagrams and Information                   | 3-20 |
| Suggested Circuit Protection Specifications and Wire Size | 3-22 |

## **Chapter 4: Programming Basic Features**

| Overview                            |  |
|-------------------------------------|--|
| Checks Before Powering 4-3          |  |
| Precautions                         |  |
| Using the Keypad 4-4                |  |
| Keypad LED and Button Functions 4-5 |  |
| Parameters                          |  |
| Parameter Modes                     |  |
| Initialization Set-up               |  |
| Auto-Tuning 4-15                    |  |

## **Chapter 5: Programming Advanced Features**

| Application                                                     |  |
|-----------------------------------------------------------------|--|
| Preset Reference 5-3                                            |  |
| Reference Limits 5-5                                            |  |
| Sequence/Reference Source                                       |  |
| Trim Control Level                                              |  |
| Acceleration/Deceleration 5-15                                  |  |
| Accel/Decel Time Switching Frequency 5-16                       |  |
| Torque Limit Accel/Decel 5-18                                   |  |
| Phase Loss Detection                                            |  |
| Jump Frequencies                                                |  |
| Special Functions                                               |  |
| Quick Stop <sup>TM</sup> /Reverse Plug Simulation <sup>TM</sup> |  |

| Micro-Positioning Control <sup>TM</sup>                             | 5-24 |
|---------------------------------------------------------------------|------|
| Travel Limits                                                       | 5-25 |
| Zero Servo                                                          | 5-27 |
| Load Check                                                          | 5-28 |
| Ultra-Lift                                                          | 5-30 |
| Torque Limit                                                        | 5-32 |
| No-Load Brake Start/Stop                                            | 5-32 |
| Load Float PG Monitor                                               | 5-35 |
| PG Monitor Count                                                    | 5-36 |
| Shaft Ocillation Gain                                               | 5-37 |
| PG Monitor Fault Time                                               | 5-37 |
| Optional Digital Input Set-up (G5IN4 Digital Multi-Function Inputs) | 5-45 |
| Weight Measurement                                                  | 5-49 |
| Setup Procedures                                                    | 5-50 |
| Slack Cable Detection                                               | 5-52 |
| Delay Timers                                                        | 5-54 |
| Tuning                                                              | 5-55 |
| DC Injection                                                        | 5-55 |
| Automatic Slip Compensation                                         | 5-57 |
| Automatic Speed Regulator (ASR) Tuning                              | 5-57 |
| Torque Control                                                      | 5-58 |
| Speed/Torque Control Switching                                      | 5-60 |
| Droop Control                                                       | 5-61 |
| Dwell Function                                                      | 5-62 |
| S-Curve Acceleration/Deceleration                                   | 5-63 |
| Carrier Frequency                                                   | 5-65 |
| Factory Tuning                                                      | 5-66 |
| Motor Parameters                                                    | 5-67 |
| Voltage/Frequency Pattern                                           | 5-67 |
| Motor Set-up                                                        | 5-69 |
| Motor 2 Method                                                      | 5-70 |
| Motor 2 Voltage/Frequency Pattern                                   | 5-70 |
| Motor 2 Set-up                                                      | 5-71 |

| Option Parameters 5-72                              |
|-----------------------------------------------------|
| Encoder (PG) Option Set-up 5-72                     |
| AI-14 Set-up                                        |
| Digital Input Option Set-up 5-75                    |
| Analog Output Option Set-up 5-76                    |
| DO-02 Digital Output Set-up 5-77                    |
| DO-08 Digital Output Set-up 5-78                    |
| PO-36F Set-up 5-79                                  |
| Terminal Parameters                                 |
| Digital Inputs                                      |
| Digital Outputs                                     |
| Digital Outputs—Fault Annunciate (H2-01~03=40) 5-85 |
| External Fault Response Selection 5-87              |
| Analog Inputs                                       |
| Analog Outputs                                      |
| Serial Communication Set-up 5-91                    |
| Protection Parameters                               |
| Motor Overload                                      |
| Stall Prevention                                    |
| Reference Detection                                 |
| Torque Detection                                    |
| Hardware Protection                                 |
| Automatic Reset                                     |
| Example:                                            |
| Operator Parameters 5-103                           |
| Monitor Selection                                   |
| Keypad Key Selection 5-105                          |
| Clear History                                       |
| Monitor Parameters                                  |

## **Chapter 6: Troubleshooting IMPULSE•VG+ Series 2**

| Troubleshooting the Drive                                     |
|---------------------------------------------------------------|
| Maintenance and Inspection                                    |
| Motor Faults and Corrective Actions 6-4                       |
| Drive Faults and Indicators                                   |
| Troubleshooting Encoder Related Fault                         |
| Fault Code: Dev–Speed Deviation                               |
| Fault Code: PGO–Pulse Generator Signal Missing    6-13        |
| Fault Code: PGO2–Pulse Generator Signal Monitor Fault    6-14 |
| Fault Code: SVR–Noisy Encoder Fault 6-15                      |
| Fault Code: BE1–Torque Proving Fault                          |
| Fault Code: BE3–Brake Release Fault                           |
| Fault Code: BE6–Brake Proving Alarm 6-17                      |
| Fault Code: OC–Over Current Fault. 6-18                       |
| Fault Display and Corrective Actions at Auto-tuning           |
| Troubleshooting CDBR Faults 6-20                              |
| Power Section Check 6-21                                      |
| Power Off Checks                                              |
| Braking Circuit                                               |

## **Appendix A: Servicing IMPULSE•VG+ Series 2**

| Se | ervice                                                                 | A-3 |
|----|------------------------------------------------------------------------|-----|
|    | Service Policy For Small Drives, DBUs, and Other Electrical Components | A-3 |
|    | Service Policy for Large Drives                                        | A-4 |
|    | Electromotive Systems Limited Warranty                                 | A-6 |
|    | IMPULSE•VG+ Series 2 Parameter Listing                                 | A-7 |

## **Appendix B: Differences in Software Versions**

| Important Product Upgrade Information         | B-3         |
|-----------------------------------------------|-------------|
| Changes in Software from 14906 to 14908/14909 | B-3         |
| Changes in Software from 14908/14909 to 14911 | <b>B-</b> 4 |

v

This page intentionally left blank.

## Welcome!

IMPULSE•VG+ Series 2 represents the second generation of our high-performance flux vector crane controls. It goes far beyond the scalar (voltage and frequency control) drive designs by having *true torque-control* capabilities. The IMPULSE•VG+ Series 2, which is designed for a closed-loop system, is ideal for hoists without mechanical load brakes and for very high-performance traverse applications.

Incorporating a pulse-width-modulated (PWM), flux vector design, IMPULSE•VG+ Series 2 generates the optimum current waveform, which gives you impressive torque and speed motor control. The drive offers a 1000:1 speed range — compared to a 3:1 range for two-speed motors and a 10:1 range for wound-rotor motors.

Here's a sample of IMPULSE•VG+ Series 2's special features and how they can help you improve your overhead material handling performance:

- Distinct speed control (up to nine speeds) as well as infinitely variable speed control are provided; you can use pendant pushbutton stations, infrared or radio controls, or joysticks.
- An English, plain-language liquid crystal display (2 lines, 16 characters per line) makes programming, troubleshooting, and operating the drive easy.
- Built-in Serial Communication (9600-baud modbus) provides reliable digital linkage among the various crane system peripherals, including our line of PulseStar<sup>TM</sup> Remote Crane Controls.
- Micro-Positioning Control<sup>™</sup> is used to place loads with a high degree of precision, eliminating the need to jog or plug your motors.
- A compact circuit design gives the drive a small footprint.
- Ultra-Lift<sup>™</sup> capabilities enhance productivity by allowing the overspeeding of any load less than full load.
- Safe Operating Windows<sup>TM</sup> prevents you from programming the drive with unsafe parameters.
- Automatic Keypad Lockout<sup>TM</sup> and a snap-in, removable keypad helps you limit programming access and reduce the possibility of programming errors.
- Load Check<sup>TM</sup> prevents you from overstressing equipment by attempting to lift a load beyond the capacity of the crane or hoist.
- Weight Measurement enables you to weigh a load with an accuracy of  $\pm 5$  percent of full load.
- Phase Loss Detection causes the drive to fault and commands the electric brake to set if an input or output phase loss occurs.
- Quick Stop<sup>TM</sup> ensures a rapid deceleration to stop once a drive RUN command is removed, reducing the possibility of a crane collision.
- Reverse Plug Simulation<sup>TM</sup> allows you to change the direction of travel (motor's phase sequence) very rapidly before the electric brake can be set.
- Flash ROM stores the drive system's last four fault occurrences in the drive's memory—even after power-down—for diagnostic purposes.

wii

- Slack Cable Detection identifies slack cable conditions and adjusts outputs to immediately stop lowering.
- Load Float Start & Stop, with the crane fully at rest (without electric brakes set), allows the precise placement of critical loads without rollback or delays because of electric brake operation.
- Motor Changeover Capability allows you to use one inverter for two motors (e.g., main and auxiliary hoists) with different motor characteristics.
- A 120V Control Voltage Interface Card gives you direct access to a 120V user input device (e.g., pendant) without adding electromechanical components.
- Elapsed Time Counter (with fault history) indicates actual operation time, total power-up time, and the elapsed time between fault occurrences.

## **Identifying Your Drive**

If you ever have to contact Electromotive Systems about your drive, first determine the model and serial numbers of your drive by looking at the nameplate shown below.

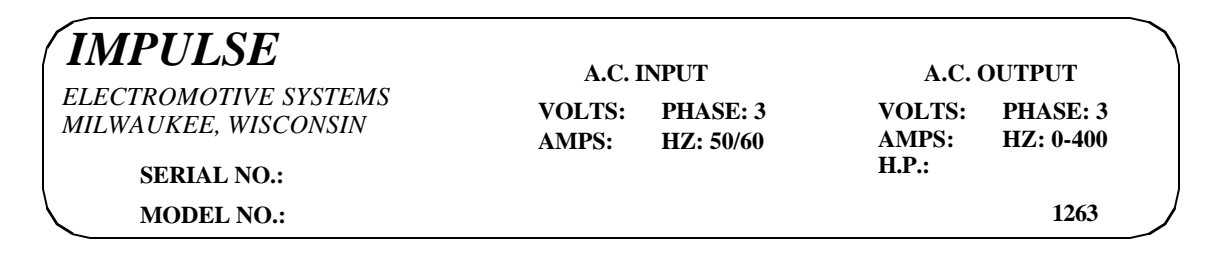

This nameplate is located on the side of the drive nearest to the keypad.

# chapter J

# Introduction

This page intentionally left blank.

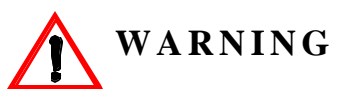

- Do not touch any circuitry components while the main AC power is on. In addition, you must wait until the red "CHARGE" LED is out before performing any service on that unit. (As you look at the face of the circuitry, the "CHARGE" LED is located in the lower right corner of the board.) It may take as long as 10 minutes for the charge on the main DC bus capacitors to drop to a safe level.
- Do not check signals during operation.
- Do not connect the main output terminals (T1, T2, T3) to the incoming, three-phase AC source.
- Do not connect the control board terminals, which are the 27 two-tiered terminals, directly to the 120VAC user input device.
- Before executing Built-In Auto-Tuning, ensure that the motor is disconnected from the drive train and the electric brake is released. If the electric brake cannot be released, you must ensure that the brake is disengaged for the entire tuning process.

The instructions in the next three chapters apply to most IMPULSE•VG+ Series 2 crane, hoist, and monorail applications. However, you need to carefully evaluate your specific situation and ensure that you follow NEC codes and your local wiring practices.

These chapters tell you how to install IMPULSE•VG+ Series 2 and, to some extent, the components that it interconnects. It explains how to: assess the drive's environment, mount the drive, and wire the drive circuits. It's important to develop a "plan of attack" for both the mounting and wiring since each task has an effect on the other one. To assist you, "IMPULSE•VG+ Series 2 Wiring Practices" is included.

*NOTE:* If your IMPULSE•VG+ Series 2 is part of an Electromotive Systems, pre-engineered TCONTROLS<sup>®</sup> motor control panel, disregard this chapter and turn to Chapter 4.

## Introduction

#### Assessing the System Requirements

You must know how you're going to use the drive before you start installation and wiring. You will need to know your requirements for the following components:

- Speed control method(s)
- Braking method(s)
- Power source voltage, number of phases, and kVA rating
- Power source location
- Wire size
- Grounding location and method

#### **Assessing the Drive Environment**

When you choose a location for IMPULSE•VG+ Series 2, perform the following steps:

- 1. Ensure that a 220V or 230V (-15% to +10%) three-phase power source is available for a 230V-rated drive, and that a 380V, 400V, 415V, 440V, or 460V (-15% to +10%) three-phase power source is available for a 460V-rated drive, and that a 500V, 575V, 600V (-15% to +10%) power source is available for a 575V Drive.
- 2. Ensure the encoder is supplied with +12VDC.
- 3. If the amperage requirement is greater than 200 mA, provide an auxiliary power supply to the encoder.
- 4. Ensure that the drive-to-motor wiring distance is less than 250 ft. unless appropriate reactors and/or filters are used.
- 5. If required, install reactors.

When connecting a drive (230V/460V/575V, Model 2033-FVG+/4034-FVG+/FVG+5032V and smaller) to a large-capacity power supply transformer (500kVA or greater or more than 10 times the inverter kVA rating), or when switching a phase-advancing capacitor, excessive peak current can flow through the input power supply circuit. To prevent damage to the rectifier section in such cases, install a DC reactor between drive Terminals 1 and 2, or an AC reactor on the input side. Installing reactors also improves the power factor on the power supply side.

- 6. Ensure that the encoder wiring is less than 300 feet, unless fiber optic cables are used.
- 7. Ensure that the encoder wiring is isolated from the power wiring.
- 8. Ensure that the encoder wiring shield is grounded at only one end (PG-X2 TA3).
- 9. Ensure that the drive circuit wiring is protected or isolated from:
  - Ambient temperatures outside the range of +14° F to +113° F (-10° C to +45° C). (Consult Electromotive Systems if you must exceed this temperature range.)
  - Rain or moisture
  - Corrosive gases or liquids
  - Direct sunlight
  - Severe mechanical vibration
- 10. Ensure that the drive is housed in an appropriate NEMA-rated enclosure.

11. For severe-duty applications (for example—long lifts) or with 75-Hp-or-greater motors, ensure that the drive control system is adequately cooled, even though the ambient temperature limit is not exceeded. For more information, contact Electromotive Systems.

## **IMPULSE•VG+ Series 2 General Specifications**

#### 230V Class

| Specification     | Specifi | cation V | Values a | nd Info | rmation | n for Ea | ch 230V | -Class | Model ( | ####-FV | VG+) |      |      |
|-------------------|---------|----------|----------|---------|---------|----------|---------|--------|---------|---------|------|------|------|
| -                 | 2006    | 2008     | 2011     | 2017    | 2025    | 2033     | 2054    | 2068   | 2080    | 2130    | 2160 | 2224 | 2300 |
| Rated current (A) | 6       | 8        | 11       | 17.5    | 25      | 33       | 54      | 68     | 80      | 130     | 160  | 224  | 300  |
| Capacity (kVA)    | 2.3     | 3.0      | 4.2      | 6.7     | 9.5     | 13       | 19      | 24     | 30      | 50      | 61   | 85   | 110  |

#### 460V Class

| Specifi-<br>cation   |      | Spec | ificati | on Va | alues | and Iı | ıform | nation | for E | Cach 4 | 60V-( | Class | Mode | el (### | # <b>-</b> FV | G+)  |      |      |      |      |
|----------------------|------|------|---------|-------|-------|--------|-------|--------|-------|--------|-------|-------|------|---------|---------------|------|------|------|------|------|
|                      | 4001 | 4003 | 4005    | 4008  | 4011  | 4014   | 4021  | 4028   | 4034  | 4041   | 4052  | 4065  | 4080 | 4096    | 4128          | 4165 | 4224 | 4302 | 4450 | 4605 |
| Rated<br>current (A) | 1.9  | 3.6  | 5.1     | 8.5   | 11.7  | 14.8   | 21    | 28.6   | 34    | 41     | 52    | 65    | 80   | 96      | 128           | 165  | 224  | 302  | 450  | 605  |
| Capacity<br>(kVA)    | 1.4  | 2.6  | 3.7     | 6.1   | 8.4   | 11     | 16    | 21     | 26    | 31     | 40    | 50    | 61   | 73      | 98            | 130  | 170  | 230  | 340  | 460  |

#### 575V Class

| Specifi-<br>cation | Speci | ficatio | 1 Valu | es and | Inform | nation | for Ea | nch 460 | )V-Cla | ıss Mo | del (## | ##-FV | (G+) |      |      |      |      |
|--------------------|-------|---------|--------|--------|--------|--------|--------|---------|--------|--------|---------|-------|------|------|------|------|------|
|                    | 5003  | 5004    | 5006   | 5009   | 5012   | 5017   | 5022   | 5027    | 5032   | 5041   | 5052    | 5062  | 5077 | 5099 | 5130 | 5172 | 5200 |
| Rated current (A)  | 3.5   | 4.41    | 6.3    | 9.8    | 12.5   | 17     | 22     | 27      | 32     | 41     | 52      | 62    | 77   | 99   | 130  | 172  | 200  |
| Capacity<br>(kVA)  | 2     | 3       | 5      | 7.5    | 10     | 15     | 20     | 25      | 30     | 40     | 50      | 60    | 75   | 100  | 125  | 150  | 200  |

#### 230V, 460V and 575VClasses

| Specification                         | Specification Value and Information for All Models                                                                                       |
|---------------------------------------|----------------------------------------------------------------------------------------------------|
| Certification                         | UL, CUL, CSA                                                                                                    |
| Rated input power supply volts & freq | 3-phase 200/400, 208/415, 220/440, or 230/460 or 500-600VAC; 50 or 60 Hz                                                                 |
| Allowable input voltage fluctuation   | +10% or -15% of nominal                                                                                                    |
| Allowable input frequency fluctuation | $\pm 5\%$ of nominal                                                                                                    |
| Control method                        | Fully digital, flux vector control; sine-wave, pulse-width-modulated                                                                     |
| Maximum output voltage (VAC)          | Max output voltage 3-phase, 200/308/220/230V; 380/400/415/440/460V; 500/575/600V (proportional to input voltage).                        |
| Rated frequency (Hz)                  | Up to twice motor nameplate RPM (Ultra-Lift) 120 Hz max                                                                                  |
| Output speed control range            | 1000:1                                                                                                    |
| Output frequency accuracy             | .01%—with digital reference command, -10° to 40° C;<br>.1%—with analog reference command; 10 bits/10V; $25^{\circ}$ C $\pm 10^{\circ}$ C |
| Frequency reference resolution        | Digital: .01 Hz; analog: .03 Hz (at 60 Hz)                                                                                               |
| Output frequency resolution           | .01 Hz                                                                                                    |
| Overload capacity                     | 150% of rated load for 1 min                                                                                                    |
| Remote frequency reference sources    | 0–10VDC (20k $\Omega$ ); 4–20mA (250 $\Omega$ ); ±10VDC (optional); serial (optional)                                                    |
| Accel/decel times                     | 0.1 to 25.5 sec—2 sets; 4 parameters are independently adjustable                                                                        |

| Specification                      | Specification Value and Information for All Models                                                                                                    |
|------------------------------------|----------------------------------------------------------------------------------------------------|
| Braking torque                     | Approximately 120% if motor and inverter are sized 1:1; 150% or more with dynamic braking (optional)                                                        |
| Motor overload protection          | Electronic thermal overload relay; field-programmable                                                                                                    |
| Overcurrent protection level (OC1) | 200% of rated current                                                                                                    |
| Circuit protection                 | Ground fault and blown-fuse protection                                                                                                    |
| Overvoltage protection level       | 400/800/1000VDC                                                                                                    |
| Undervoltage protection level      | 190/380/546VDC                                                                                                    |
| Heatsink overtemperature           | Thermostat trips at 105° C                                                                                                    |
| Torque limit selection             | Separate functions for FORWARD, REVERSE, REGEN.; all selectable from 0-300%)                                                                                |
| Stall prevention                   | Separate functions for accel, decel, at-speed, and constant horsepower region                                                                               |
| Other protection features          | Speed deviation, overspeed, mechanical brake failure, lost output phase, failed-oscillator, PG-<br>disconnect, mechanical overload, and roll-back detection |
| DC bus voltage indication          | Charge LED is on until DC bus voltage drops below 50VDC                                                                                                    |
| Location                           | Indoors; requires protection from moisture, corrosive gases, and liquids                                                                                    |
| Ambient operating temperature      | $14^{\circ}$ to $113^{\circ}$ F (-10° to $45^{\circ}$ C) for open chassis                                                                                   |
| Storage temperature                | -4° to 140° F (-20° to 60° C)                                                                                                    |
| Humidity                           | 90% relative; noncondensing                                                                                                    |
| Vibration                          | 1 G less than 20 Hz; 0.2 G for 20–50 Hz                                                                                                    |
| Elevation                          | 3300 Ft. (1000M) or less                                                                                                    |

## **CDBM & CDBR Units**

The CDBM and CDBR are designed to pass regenerative energy from an inverter's DC bus to a resistor bank. The CDBM/CDBR operate when the voltage on the DC bus reaches a specific level which turns on an internal transistor. This transistor stays on until the DC bus voltage drops to an appropriate level. The difference between the turn on and the turn off voltage is the hysteresis voltage.

The CDBM/CDBR, and its associated dynamic braking resistor, are used to help the inverter decelerate AC motors (dynamic braking) and to provide a path for motor regenerative energy under over hauling conditions, such as on a hoist.

#### **Minimum Resistor Ohmic Values**

The following chart should be used to determine minimum ohmic values for dynamic braking resistors for different supply voltages.

|         |         | Minim      | um Ohmic Valu | e for Braking | Resistor   |            |           |           |           |
|---------|---------|------------|---------------|---------------|------------|------------|-----------|-----------|-----------|
| Supply  | Tum On  | CDBM-2015  | CDBM-2022     |               | CDBM-4030  | CDBM-4045  | CDBM-4090 | CDBM-4220 | CDBM-5037 |
| Voltage | Voltage | CDBR-2015B | CDBR-2022B    | CDBR-2110     | CDBR-4030B | CDBR-4045B | CDBR-4090 | CDBR-4220 | CDBR-5037 |
| 200V    | 330V    | 8.3        | 5.5           | 1.3           | _          | _          | _         | _         | _         |
| 208V    | 345V    | 8.6        | 5.8           | 1.4           |            | _          | _         | _         | _         |
| 220V    | 365V    | 9.1        | 6.1           | 1.5           |            | _          | _         | _         | _         |
| 230V    | 380V    | 9.5        | 6.3           | 1.5           | _          |            | _         | _         | _         |
| 380V    | 630V    |            | _             | _             | 15.8       | 10.5       | 6.3       | 2.5       | _         |
| 400V    | 660V    |            | _             | _             | 16.5       | 11.0       | 6.6       | 2.6       | _         |
| 415V    | 690V    |            | _             | _             | 17.3       | 11.5       | 6.9       | 2.8       | _         |
| 440V    | 730V    | _          |               | _             | 18.3       | 12.2       | 7.3       | 2.9       | _         |
| 460V    | 760V    |            | _             | _             | 19.0       | 12.7       | 7.6       | 3.0       | _         |
| 500     | 825V    |            | _             | _             |            | _          | _         | _         | 20.6      |
| 575     | 950V    | _          |               |               | _          |            |           |           | 23.8      |

| Braking                 | Unit Model                                    | 2                       | 200V to 300                            | V            |                                                                      | 308V                                           | to 460V     |              | 500V to 575V      |  |  |  |
|-------------------------|-----------------------------------------------|-------------------------|----------------------------------------|--------------|----------------------------------------------------------------------|------------------------------------------------|-------------|--------------|-------------------|--|--|--|
| C                       | DBM                                           | 2015                    | 2022                                   |              | 4030                                                                 | 4045                                           | 4090        | 4220         | 5037              |  |  |  |
| С                       | DBR                                           | 2015B                   | 2022B                                  | 2110         | 4030B                                                                | 4045B                                          | 4090        | 4220         | 5037              |  |  |  |
| Applicable M<br>HP (kW) | Motor Output                                  | 20<br>(15)              | 20 30 150<br>(15) (22) (110)           |              |                                                                      | 60<br>(45)                                     | 120<br>(90) | 300<br>(220) | 57<br>(37)        |  |  |  |
|                         | Max. Discharge<br>Current (A<br>(peak value)* | 40                      | 60                                     | 250          | 40                                                                   | 60                                             | 100         | 250          | 40                |  |  |  |
| Output<br>Charac-       | Rated<br>Discharge<br>Current (A)             | 15                      | 20                                     | 80           | 15                                                                   | 18                                             | 30          | 80           | 15                |  |  |  |
| teristics               | Braking Start<br>Voltage                      | 330/3                   | 45/365/380                             | V ±3V        | 63                                                                   | 30/660/690/                                    | 730/760V ±0 | 5V           | 825V/950V ±<br>8V |  |  |  |
|                         | Max. Hystersis<br>Error                       |                         | Approx. 8V                             | ,            |                                                                      | Appro                                          | ox. 16V     |              | Approx. 20V       |  |  |  |
|                         | VDC                                           | 243 (1.35               | 243 (1.35 x 200 x 0.9) to 400V<br>peak |              |                                                                      | 460 (1.35 x 380 x 0.9) to 800V peak            |             |              |                   |  |  |  |
| Power<br>Supply         | VAC†                                          | Single phase 200 to 230 | <br>se 200 to 22<br>V 60Hz             | 0V 50Hz      |                                                                      | Single<br>phase 380<br>to460V<br>50Hz/<br>60Hz | _           |              |                   |  |  |  |
| Protective              | Fin Overheat                                  |                         |                                        |              | Thermostat                                                           |                                                |             |              |                   |  |  |  |
| Functions               | Power Charge<br>Indication                    |                         | C                                      | harge lamp s | stays ON until bus voltage drops below 50V.                          |                                                |             |              |                   |  |  |  |
| Environ-                | Location                                      |                         |                                        | Indoor (p    | rotected from                                                        | m corrosive                                    | gases and d | ust)         |                   |  |  |  |
| mental<br>Conditions    | Ambient<br>Temperature                        |                         |                                        | +14° to      | to $104^{\circ}F(-10^{\circ} \text{ to } +40^{\circ}C)$ (not frozen) |                                                |             |              |                   |  |  |  |
|                         | Storage<br>Temperature                        |                         |                                        |              |                                                                      | -4° to +140°F (-20° to +60°C)                  |             |              |                   |  |  |  |
|                         | Humidity                                      |                         |                                        | sing)        |                                                                      |                                                |             |              |                   |  |  |  |
|                         | Vibration                                     |                         |                                        | 1G at les    | ss than 20Hz, up to 0.2G at 20 to 50 Hz                              |                                                |             |              |                   |  |  |  |
| Protective C            | onfiguration                                  |                         |                                        |              | Wall-moun                                                            | ted enclosed                                   | l type      |              |                   |  |  |  |
| Heat Loss (V            | W)                                            | 32                      | 38                                     | 129          | 54                                                                   | 59                                             | 94          | 135          | 70                |  |  |  |

## **CDBM & CDBR Braking Unit Specification**

\* Loading time rate can be used below 10% ED (max. 10 min.)

† AC power supply for cooling fan is used only for models CDBR-2110 and CDBR-4220.

## CDBM Braking Unit Dimensions

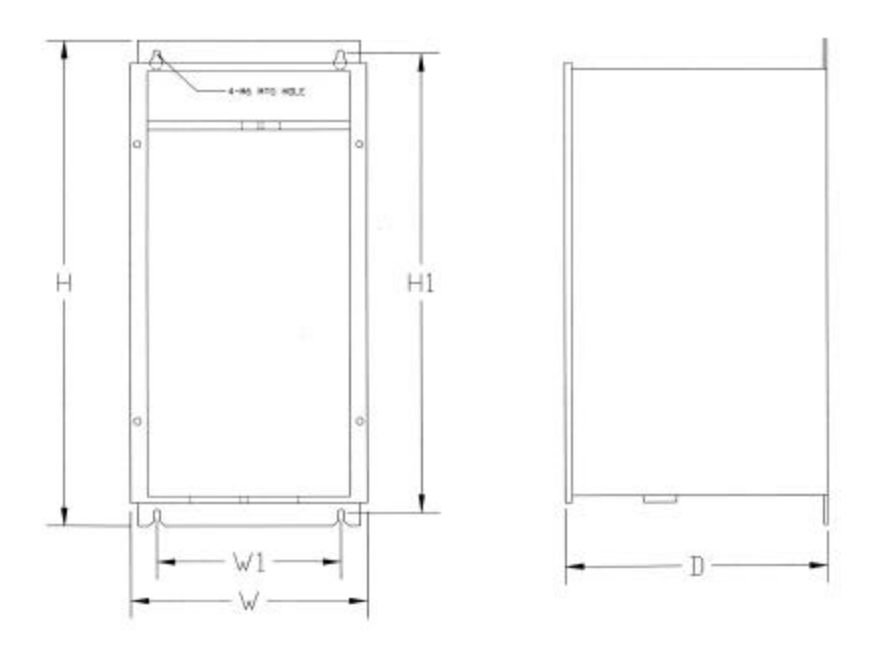

Figure 1-1: CDBM Dimensions

|              |                 | Dim             | ensions in    | inches (m     | m)             |        |
|--------------|-----------------|-----------------|---------------|---------------|----------------|--------|
| Model Number |                 | Overall         |               |               | Mounting       |        |
|              | W               | Н               | D             | W1            | H1             | d      |
| CDBM-2015    |                 |                 |               |               |                |        |
| CDBM-2022    | 5.53            | 11.0            | 5.91          | 3.94          | 10.24          |        |
| CDBM-4030    | (140.5)         | (279.5)         | (150)         | (100)         | (260)          |        |
| CDBM-4045    |                 |                 |               |               |                | - 0.24 |
| CDBM-4090    | 8.50<br>(216)   | 14.50<br>(368)  | 5.94<br>(151) | 7.09<br>(180) | 13.98<br>(355) | (6)    |
| CDBM-4220    | 10.63<br>(270)  | 14.50<br>(368)  | 7.25<br>(184) | 8.27<br>(210) | 13.98<br>(355) |        |
| CDBM-5037    | 5.53<br>(140.5) | 11.0<br>(279.5) | 5.91<br>(150) | 3.94<br>(100) | 10.24<br>(260) | _      |

## **CDBR-B Braking Unit Dimensions**

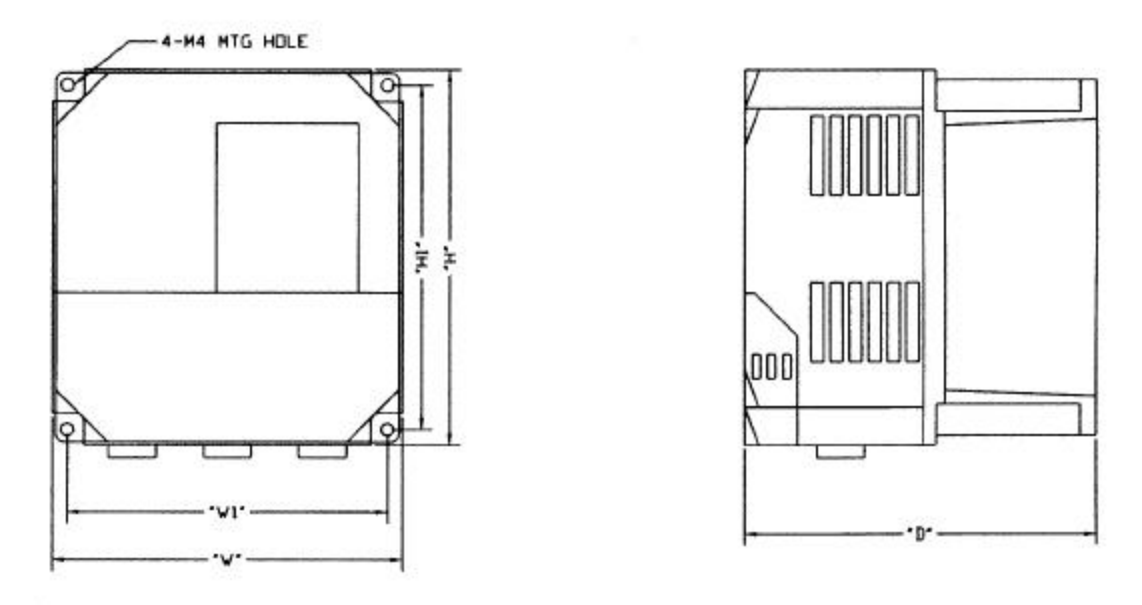

Figure 1-2: CDBR-B Dimensions

|              |       | Dim     | ensions ir | n inches | ( <b>mm</b> )      |     |           |
|--------------|-------|---------|------------|----------|--------------------|-----|-----------|
| Model Number |       | Overall |            |          | Wt. in<br>lbs (kg) |     |           |
|              | W     | Н       | D          | W1       | H1                 | d   | 105. (Kg) |
| CDBR-2015B   |       |         |            |          |                    |     |           |
| CDBR-2022B   | 5.51  | 5.91    | 5.45       | 5.04     | 5.43               | .16 |           |
| CDBR-4030B   | (140) | (150)   | (138.5)    | (128)    | (138)              | (4) | 7.79      |
| CDBR-4045B   |       |         |            |          |                    |     | (3.54)    |

## **CDBR Braking Unit Dimensions**

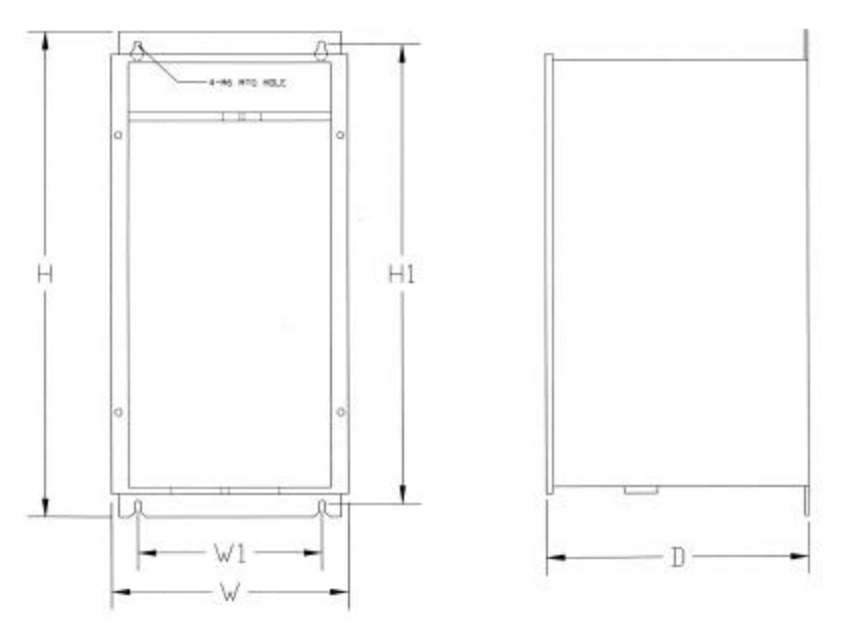

Figure 1-3: CDBR Dimensions

|              |               | Dime           | ensions ir    | inches        | (mm)           |       |
|--------------|---------------|----------------|---------------|---------------|----------------|-------|
| Model Number |               | Overall        |               |               | Mounting       | g     |
|              | W             | Н              | D             | W1            | H1             | d     |
| CDBR-2110    | 7.09<br>(180) | 14.57<br>(370) | 7.87<br>(200) | 5.51<br>(140) | 13.78<br>(350) |       |
| CDBR-4090    | 8.66<br>(220) | 14.76<br>(375) | 7.87<br>(200) | 7.09<br>(180) | 13.98<br>(355) | 0.24  |
| CDBR-4220    | 9.84<br>(250) | 14.76<br>(375) | 7.87<br>(200) | 8.27<br>(210) | 13.98<br>(355) | - (-) |
| CDBR-5037    | 5.51<br>(140) | 11.02<br>(280) | 6.29<br>(160) | 3.94<br>(100) | 10.23<br>(260) |       |

## Installation/Wiring of CDBR/CDBM Braking Unit

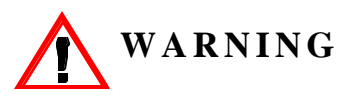

120 VAC is not needed for the control circuit to operate. If 120 VAC is applied to terminals 1, 2, 5 or 6, DAMAGE TO THE UNIT WILL RESULT.

- *NOTE:* Some Braking units have only a symbol labeling the terminal.
  - Most resistors do not have  $P_0(\mathbf{r}_0)$  and  $B(\mathbf{s}_0)$  designators.
  - Polarity does not matter on the resistor.
- 1. Wire N (S) on the CDBR/CDBM to N (S) on the drive.
- 2. Wire  $P(\mathbf{r})$  on the CDBR/CDBM to  $P(\mathbf{r})$  on the drive.
- 3. Wire the  $P_0(\mathbf{r}_0)$  on the CDBR/CDBM to the dynamic braking resistor.
- 4. Wire B  $(S_0)$  on the CDBR/CDBM to the dynamic braking resistor.
- 5. CDBR model #4220 has an internal fan. It requires terminals r and s to be wired to one phase of the 460V line voltage in order to power the fan.
- 6. Terminals 3 and 4 are the Cooling Fin Overheat Contact.

Thermoswitch contact rating: 250VAC, 1A max 30VDC, 1A max

- 7. Terminals 1, 2, 5 and 6 are used for **MASTER/SLAVE** Operation. Use twisted-pair wires of 14 AWG or smaller for connection between 5, 6, and 1, 2 on the braking units. Parallel connection is possible up to a maximum of 10 units. Refer to Figure 1-4 (page 1-14) for parallel connection of braking units.
- 8. Set the Voltage Selection Jumper to match the voltage of the incoming power source.
- 9. Set the Master/Slave Jumper to Master for single unit operation.
- 10. For further information, refer to CDBR/CDBM manual.

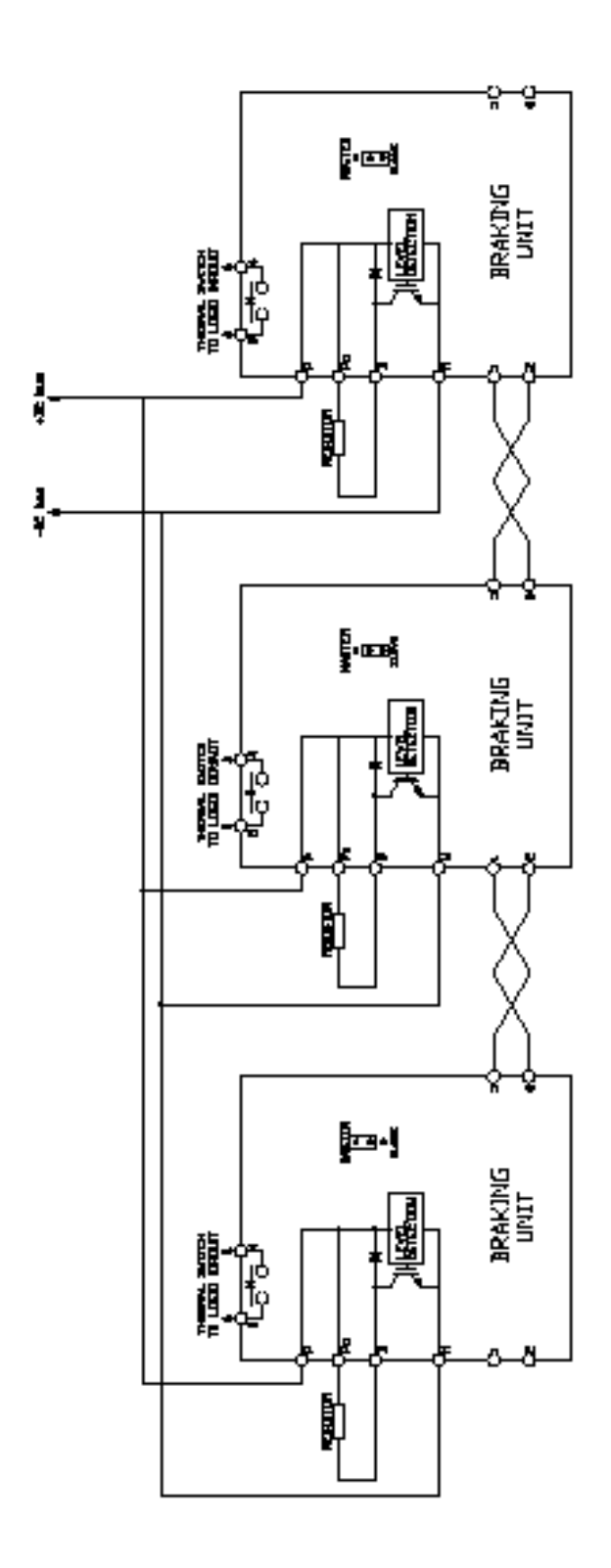

Figure 1-4: CDBR/CDBM Parallel connection of Braking Unit

## **AC Reactor Specifications**

Reactors, both as input (line) and output (load) devices, protect adjustable frequency drives, motors, and other load devices against excessive voltage and current.

The following guidelines may help determine input and output reactor requirements:

- Install an input reactor if the power source is greater than 500kVA.
- Install an output reactor if the distance between the drive and the motor exceeds 150 feet.
- Install an output reactor if a device, such as a power limit switch, is used to disconnect the motor from the drive.
- Install one output reactor per drive for a multiple-drive arrangement requiring reactor protection.
- For a multiple drive arrangement, an input reactor for each drive is recommended for optimal protection. However, if the drives are within two drive sizes of each other, a single input reactor can be used. The reactor must be rated at an amperage equal to or greater than the sum of the amperage for all the drives.

| Model Number | 230V Part Number | Maximum Amps of Reactor |
|--------------|------------------|-------------------------|
| 2006-FVG+    | REA230-2         | 8                       |
| 2008-FVG+    | REA230-2         | 8                       |
| 2011-FVG+    | REA230-3         | 12                      |
| 2017-FVG+    | REA230-5         | 18                      |
| 2025-FVG-    | REA230-7.5       | 25                      |
| 2033-FVG+    | REA230-10        | 35                      |
| 2054-FVG+    | REA230-20        | 55                      |
| 2068-FVG+    | REA230-25        | 80                      |
| 2080-FVG+    | REA230-30        | 80                      |
| 2130-FVG+    | REA230-50        | 130                     |
| 2160-FVG+    | REA230-60        | 160                     |
| 2224-FVG+    | REA230-100       | 250                     |
| 2300-FVG+    | REA230-125       | 320                     |

#### 230V Class

| Model Number | 460 V Part Number | <b>Maximum Amps of Reactor</b> |
|--------------|-------------------|--------------------------------|
| 4001-FVG+    | REA460-1          | 2                              |
| 4003-FVG+    | REA460-2          | 4                              |
| 4005-FVG+    | REA460-5          | 8                              |
| 4008-FVG+    | REA460-5          | 8                              |
| 4011-FVG+    | REA460-7.5        | 12                             |
| 4014-FVG+    | REA460-10         | 18                             |
| 4021-FVG+    | REA460-15         | 25                             |
| 4028-FVG+    | REA460-20         | 35                             |
| 4034-FVG+    | REA460-25         | 35                             |
| 4041-FVG+    | REA460-30         | 45                             |
| 4052-FVG+    | REA460-40         | 55                             |
| 4065-FVG+    | REA460-50         | 80                             |
| 4080-FVG+    | REA460-60         | 80                             |
| 4096-FVG+    | REA460-75         | 100                            |
| 4128-FVG+    | REA460-100        | 130                            |
| 4165-FVG+    | REA460-150        | 200                            |
| 4224-FVG+    | REA460-200        | 250                            |
| 4302-FVG+    | REA460-250        | 320                            |
| 4450-FVG+    | REA460-400        | 500                            |
| 4605-FVG+    | REA460-500        | 600                            |

#### 575V Class

| Model Number | 575V Part Number | Maximum Amps of Reactor |
|--------------|------------------|-------------------------|
| 5003-FVG+    | REA575-2 & 3     | 4                       |
| 5004-FVG+    | REA575-2 & 3     | 4                       |
| 5006-FVG+    | REA575-5         | 8                       |
| 5009-FVG+    | REA575-10        | 12                      |
| 5012-FVG+    | REA575-10        | 12                      |
| 5017-FVG+    | REA575-15        | 18                      |
| 5022-FVG+    | REA575-20 & 25   | 25                      |
| 5032-FVG+    | REA575-30        | 35                      |
| 5041-FVG+    | REA575-40        | 45                      |
| 5052-FVG+    | REA575-50        | 55                      |
| 5062-FVG+    | REA575-60 & 75   | 80                      |
| 5077-FVG+    | REA575-60 & 75   | 80                      |
| 5099-FVG+    | REA575-100       | 100                     |
| 5130-FVG+    | REA575-150       | 160                     |
| 5172-FVG+    | REA575-200       | 200                     |
| 5200-FVG+    | REA575-200       | 200                     |

## **Interface Cards Specifications**

IMPULSE•VG+ Series 2 is designed to interface directly with 120VAC user input and output devices via G5IF, G5IN4, and G5OUT. This eliminates the need for an additional interface relay or isolation circuitry.

G5IF has eight optically isolated drive terminals which can be used to connect with the user input device. The Terminal 1 and 2 are always used for the directional run commands (Forward and Reverse, Up and Down). The rest of six terminals are multi-function terminals, and are used for speed control and other characteristics. With multi-function terminals you can assign various functions and performance characteristics without having to rewire the drive.

G5OUT has two 240VAC, 1.5 Amp solid state relays for output indication devices. It includes two programmable multi-function output terminals.

G5IN4 card has four additional input terminals, which can have a total of 14 sets of input selections. The individual terminals can be enabled/disabled within a set. For program information refer to Chapter 5, Programming Advanced Features.

| Model Number | Rated Input Voltage (AC) | Rated Maximum Current |
|--------------|--------------------------|-----------------------|
| G5IF         | 120V                     | 1.5 Amp               |
| G5OUT        | 240V                     | 1.5 Amp               |
| G5IN4        | 120V                     | 1.5 Amp               |

#### **Interface Card Specification**

This page intentionally left blank.

chapter **2** 

# Installation

This page intentionally left blank.

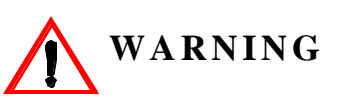

- When preparing to mount the IMPULSE•VG+ Series 2 drive, lift it by its base. Never lift it by the front cover.
- Mount the drive on nonflammable material.
- The IMPULSE•VG+ Series 2 drive generates heat. For the most effective cooling possible, mount it vertically. For more details, refer to the "IMPULSE•VG+ Series 2 Dimensions/Heat Loss—Open Chassis" pages 2-9 through 2-11.
- When mounting units in an enclosure, install a fan or other cooling device to keep the enclosure temperature below 113°F (45 °C).

Failure to observe these Warnings may result in equipment damage.

This chapter explains the following:

- 1. Choosing a location
- 2. IMPULSE•VG+ Series 2 components and external devices
- 3. Drive environment
- 4. Drive installation

In addition, this section will cover information on the components that interconnect with IMPULSE•VG+ Series 2.

#### **Choosing a Location**

Be sure that the drive is mounted in a location protected against the following conditions:

- Extreme cold and heat. Use only within the ambient temperature range: Open Chassis: +14 to 113°F (-10 to 45°C)
- Direct sunlight (not for use outdoors)
- Rain, moisture
- High humidity
- Oil sprays, splashes
- Salt spray
- Dust or metallic particles in the air
- Corrosive gases (e.g. sulfurized gas or liquids)
- Radioactive substances
- Combustibles (e.g. thinner, solvents, etc.)
- Physical shock, vibration
- Magnetic noise (e.g. welding machines, power devices, etc.)

## IMPULSE•VG+ Series 2 System Components And External Devices

#### Standard IMPULSE•VG+ Series 2 Drive Components

- G5IF 120V Control Voltage Interface Card
- G5OUT Control Output Card

#### **Optional Drive Components**

- G5IN4 Control Input Card
- D0-08 Control Output Board
- D0-02 Control Output Relay Board
- AI-14B Analog Input Card
- PO-36F Pulse Output Card

#### **As-Required Drive Components**

- AC reactor—line or load
- DC bus reactor
- External dynamic braking resistor(s) (See "Installation/Wiring of CDBR/CDBM Braking Unit" in Chapter 1, page 1-13.)
- External dynamic braking unit

#### **Required External Devices**

- Motor
- User input device (pendant, joystick, PC, PLC, radio, or infrared control)
- External circuit protection devices (fuses or circuit breakers) (See "Suggested Circuit Protection Specifications and Wire Size in Chapter 3, page 3-6.)
- R-C surge suppressors on contactor coils

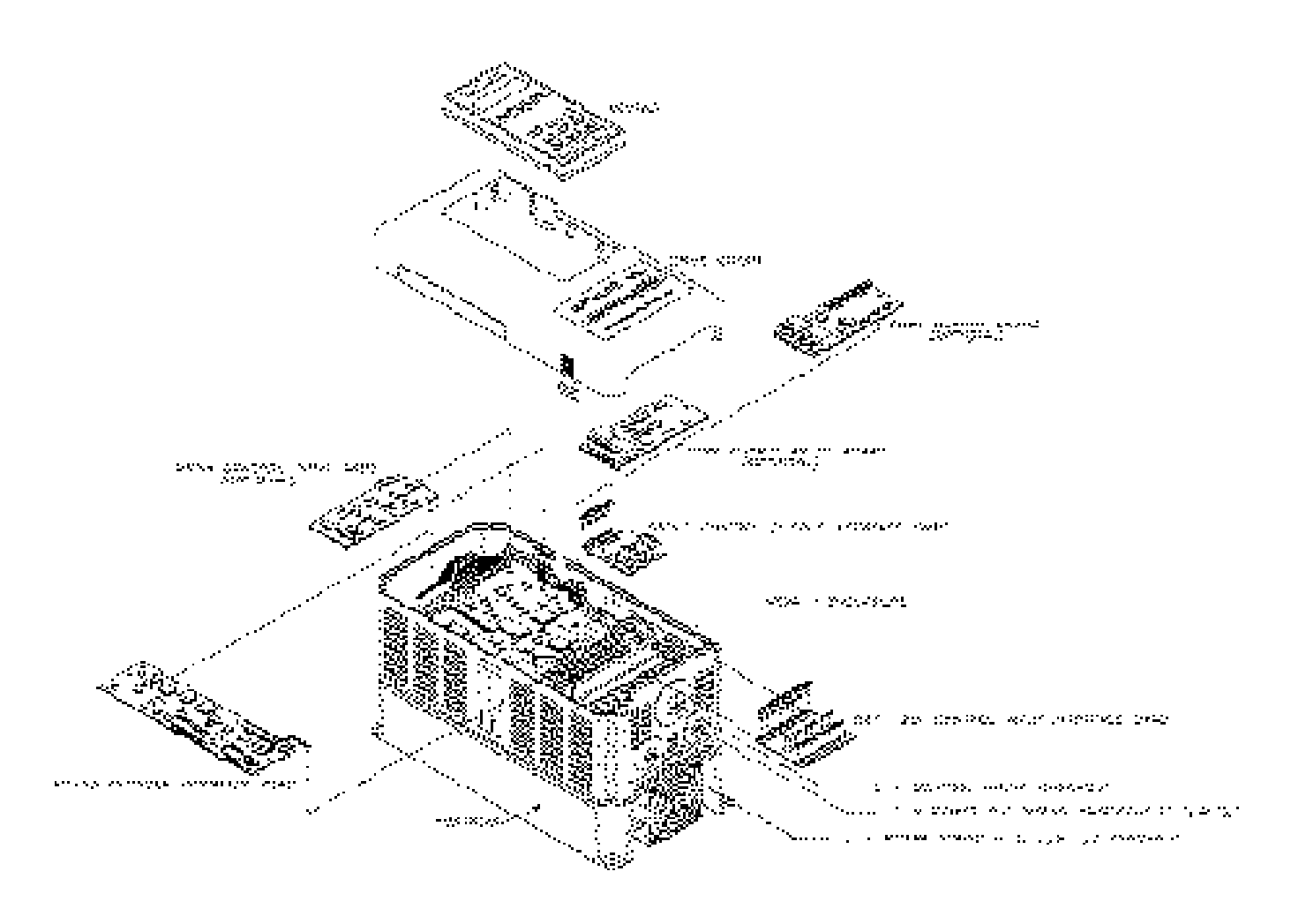

Figure 2-1: IMPULSE•VG+ Series 2 Components Diagram Installing the Drive

## Long Time Storage

When an inverter stored for six months or more without operation, reforming of the main circuit electrolytic capacitor is required.

*NOTE:* If the procedure is not feasable, the drive may be powered up every six months using rated line voltage.

Execute the reforming as follows:

- 1. Connect a single or three phase variable AC supply to the inverter input terminals L1-L3.
- 2. Increase the voltage linearly to the rated input voltage for a period of three minutes.
- 3. Apply rated input voltage for 30-60 minutes or longer.

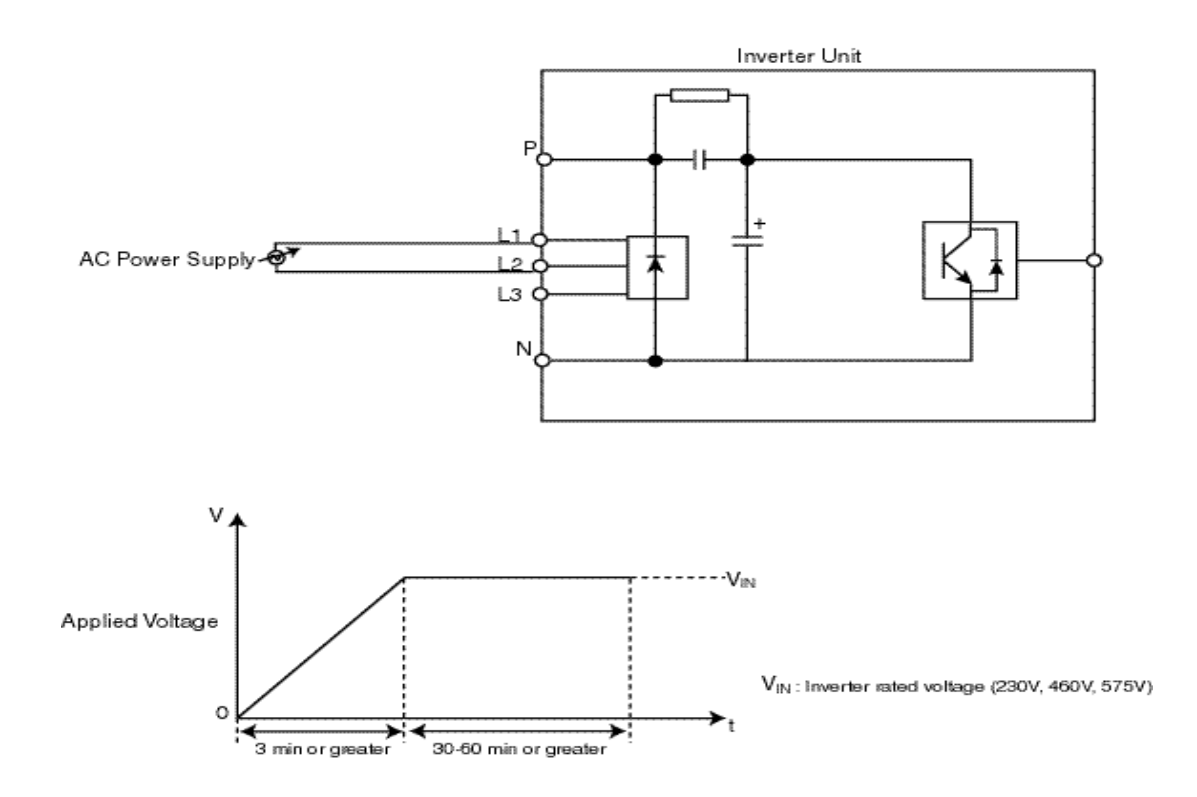

Figure 2-2: Long Time Storage

## **Installing the Drive**

To install IMPULSE•VG+ Series 2:

- 1. Ensure the drive will be used in a proper environment. Refer to page 1-4.
- 2. Review "IMPULSE•VG+ Series 2 Components Diagram" on page 2-5 and "IMPULSE•VG+ Series 2 Terminal Diagram" on page 3-5.
- 3. Determine the sizes and connection locations for the drive components and external devices that need to be wired. Locate the ground. For exact dimensions, see pages 2-9 through 2-12.
- 4. Determine the position of the subpanel.
- 5. Ensure that the drive is positioned vertically so that the heat can dissipate properly.
- 6. Ensure that the air can flow freely around the heat sink as shown below in Figure 2-3.

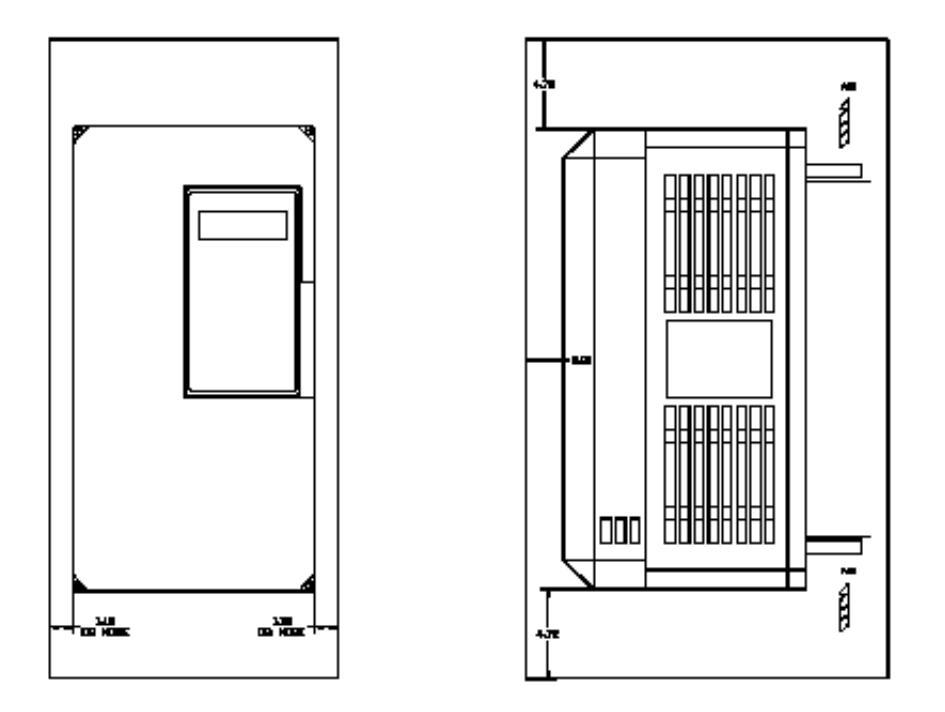

Figure 2-3

#### NOTE:

- The required clearances at the top, bottom, and both sides of the inverter are the same for both open chassis and NEMA 1 enclosures.
- Allowable intake air temperature:  $14^{\circ}F$  to  $104^{\circ}F$  (-10°C to +40°C)
- If necessary, a heater or air conditioner must be used to maintain the temperature range listed above.
- 7. Lay out the wire runs. Size the wire according to NEC Table 610-14(a). At a minimum, use #16 AWG for control wiring and #12 AWG for power wiring. When performing this step:
  - Ensure that the drive control circuit and power circuit wires are perpendicular to each other at any point they cross.
  - Keep power and control festoon wiring in separate cables.
  - Separate control drive circuit and power circuit wiring on the terminal block strip.
- 8. Obtain the appropriate hardware for mounting.
- 9. Mount the subpanel or surface to which you are mounting the drive. (Contact Electromotive Systems if you need advice on mounting, especially for larger drives.)
- 10. Fasten the drive and components to the subpanel.
- 11. Remove the keypad from the front cover by pushing the depression area and lifting the keypad as shown below in Figure 2-4.

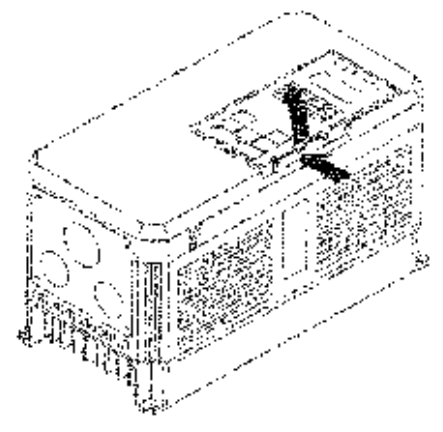

Figure 2-4

12. Remove the drive cover. For Models 2003-FVG+ through 2033-FVG+ and 4001-FVG+ through 4014-FVG+ and 5003-FVG+ through 5022-FVG+. See Figure 2-5. On larger size drives, the cover is attached with screws.

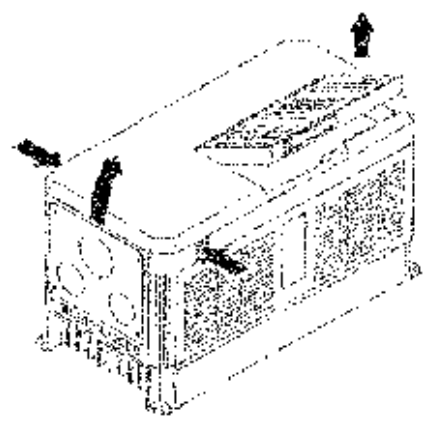

Figure 2-5

- 13. Remove the G5OUT Card (if used).
- 14. Remove the G5IF Card.
- 15. Follow the wiring practices outlined in Chapter 3.

### IMPULSE•VG+ Series 2 Dimensions/Heat Loss—Open Chassis

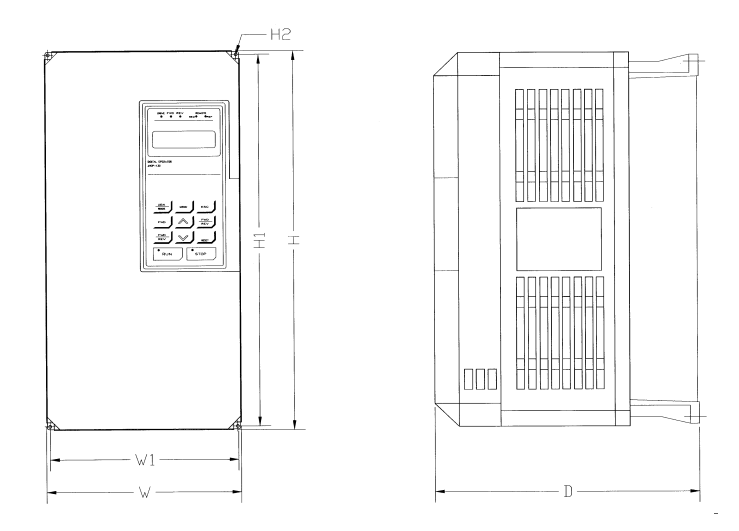

Figure 2-6: Open Chassis

*NOTE:* Some models are shipped with metal enclosures that can be removed and discarded.

|           | Over<br>in in  | rall Dimens<br>tches and (1 | sions<br>nm)   | Moun<br>in in  | ting Dime<br>ches and ( | nsions<br>(mm) |              | Heat Loss<br>(W) |
|-----------|----------------|-----------------------------|----------------|----------------|-------------------------|----------------|--------------|------------------|
| Model     | $\mathbf{W}$   | Н                           | D              | W1             | H1                      | H2             | Wt Lbs/(kg)  | Total            |
| 2006-FVG+ | 5.51<br>(140)  | 11.02<br>(280)              | 6.30<br>(160)  | 4.95<br>(126)  | 10.47<br>(266)          | 0.28<br>(7)    | 6.5<br>(3)   | 90               |
| 2008-FVG+ | 5.51<br>(140)  | 11.02<br>(280)              | 6.30<br>(160)  | 4.95<br>(126)  | 10.47<br>(266)          | 0.28<br>(7)    | 6.5<br>(3)   | 120              |
| 2011-FVG+ | 5.51<br>(140)  | 11.02<br>(280)              | 7.09<br>(180)  | 4.95<br>(126)  | 10.47<br>(266)          | 0.28<br>(7)    | 10<br>(4.5)  | 140              |
| 2017-FVG+ | 5.51<br>(140)  | 11.02<br>(280)              | 7.09<br>(180)  | 4.95<br>(126)  | 10.47<br>(266)          | 0.28<br>(7)    | 10<br>(4.5)  | 215              |
| 2025-FVG+ | 7.87<br>(200)  | 11.81<br>(300)              | 8.07<br>(205)  | 7.32<br>(186)  | 11.22<br>(285)          | 0.31<br>(8)    | 12<br>(5.5)  | 300              |
| 2033-FVG+ | 7.87<br>(200)  | 11.81<br>(300)              | 8.07<br>(205)  | 7.32<br>(186)  | 11.22<br>(285)          | 0.31<br>(8)    | 13<br>(6)    | 345              |
| 2054-FVG+ | 9.84<br>(250)  | 14.96<br>(380)              | 8.86<br>(225)  | 9.29<br>(236)  | 14.37<br>(365)          | 0.30<br>(7.62) | 24<br>(10.8) | 585              |
| 2068-FVG+ | 9.84<br>(250)  | 14.96<br>(380)              | 8.86<br>(225)  | 9.29<br>(236)  | 14.37<br>(365)          | 0.30<br>(7.62) | 24<br>(10.8) | 725              |
| 2080-FVG+ | 12.80<br>(325) | 17.72<br>(450)              | 11.22<br>(285) | 10.83<br>(275) | 17.13<br>(435)          | 0.30<br>(7.62) | 62<br>(28)   | 885              |
| 2130-FVG+ | 16.73<br>(425) | 26.57<br>(675)              | 13.78<br>(350) | 12.60<br>(320) | 25.59<br>(650)          | 0.49<br>(12.5) | 134<br>(61)  | 1370             |
| 2160-FVG+ | 16.73<br>(425) | 26.57<br>(675)              | 13.78<br>(350) | 12.60<br>(320) | 25.59<br>(650)          | 0.49<br>(12.5) | 137<br>(62)  | 1730             |
| 2224-FVG+ | 18.70<br>(475) | 31.50<br>(800)              | 13.78<br>(350) | 14.57<br>(370) | 30.51<br>(775)          | 0.49<br>(12.5) | 176<br>(80)  | 2630             |
| 2300-FVG+ | 22.64<br>(575) | 36.42<br>(925)              | 15.75<br>(400) | 17.52<br>(445) | 35.24<br>(895)          | 0.59<br>(15)   | 298<br>(135) | 3210             |

|           | Overall | Dimensions    | s—in. & | Mounting | g Dimensio    | ns—in. & |             | Heat Loss |
|-----------|---------|---------------|---------|----------|---------------|----------|-------------|-----------|
|           |         | ( <b>mm</b> ) |         |          | ( <b>mm</b> ) |          |             | (W)       |
| Model     | W       | Н             | D       | W1       | H1            | H2       | Wt Lbs/(kg) | Total     |
| 4001-FVG+ | 5.51    | 11.02         | 6.30    | 4.95     | 10.47         | 0.28     | 6.5         | 60        |
|           | (140)   | (280)         | (160)   | (126)    | (266)         | (7)      | (3)         |           |
| 4003-FVG+ | 5.51    | 11.02         | 6.30    | 4.95     | 10.47         | 0.28     | 6.5         | 85        |
|           | (140)   | (280)         | (160)   | (126)    | (266)         | (7)      | (3)         |           |
| 4005-FVG+ | 5.51    | 11.02         | 7.09    | 4.95     | 10.47         | 0.28     | 8.8         | 110       |
|           | (140)   | (280)         | (180)   | (126)    | (266)         | (7)      | (4)         |           |
| 4008-FVG+ | 5.51    | 11.02         | 7.09    | 4.95     | 10.47         | 0.28     | 10          | 145       |
|           | (140)   | (280)         | (180)   | (126)    | (266)         | (7)      | (4.5)       |           |
| 4011-FVG+ | 5.51    | 11.02         | 7.09    | 4.95     | 10.47         | 0.28     | 10          | 200       |
|           | (140)   | (280)         | (180)   | (126)    | (266)         | (7)      | (4.5)       |           |
| 4014-FVG+ | 7.87    | 11.81         | 8.07    | 7.32     | 11.22         | 0.31     | 13          | 220       |
|           | (200)   | (300)         | (205)   | (186)    | (285)         | (8)      | (6)         |           |
| 4021-FVG+ | 7.87    | 11.81         | 8.07    | 7.32     | 11.22         | 0.31     | 13          | 360       |
|           | (200)   | (300)         | (205)   | (186)    | (285)         | (8)      | (6)         |           |
| 4028-FVG+ | 9.84    | 14.96         | 8.86    | 9.29     | 14.37         | 0.30     | 24          | 455       |
|           | (250)   | (380)         | (225)   | (236)    | (365)         | (7.5)    | (11)        |           |
| 4034-FVG+ | 9.84    | 14.96         | 8.86    | 9.29     | 14.37         | 0.30     | 24          | 570       |
|           | (250)   | (380)         | (225)   | (236)    | (365)         | (7.5)    | (11)        |           |
| 4041-FVG+ | 12.80   | 17.72         | 11.22   | 10.83    | 17.13         | 0.30     | 60          | 660       |
|           | (325)   | (450)         | (285)   | (275)    | (435)         | (7.5)    | (27)        |           |
| 4052-FVG+ | 12.80   | 17.72         | 11.22   | 10.83    | 17.13         | 0.30     | 60          | 880       |
|           | (325)   | (450)         | (285)   | (275)    | (435)         | (7.5)    | (27)        |           |
| 4065-FVG+ | 12.80   | 24.61         | 11.22   | 10.83    | 24.02         | 0.30     | 97          | 1020      |
|           | (325)   | (625)         | (285)   | (275)    | (610)         | (7.5)    | (44)        |           |
| 4080-FVG+ | 12.80   | 24.61         | 11.22   | 10.83    | 24.02         | 0.30     | 97          | 1245      |
|           | (325)   | (625)         | (285)   | (275)    | (610)         | (7.5)    | (44)        |           |
| 4096-FVG+ | 12.80   | 24.61         | 11.22   | 10.83    | 24.02         | 0.30     | 97          | 1385      |
|           | (325)   | (625)         | (285)   | (275)    | (610)         | (7.5)    | (44)        |           |
| 4128-FVG+ | 17.91   | 32.28         | 13.78   | 13.78    | 31.30         | 0.49     | 174         | 1820      |
|           | (455)   | (820)         | (350)   | (350)    | (795)         | (12.5)   | (79)        |           |
| 4165-FVG+ | 17.91   | 32.28         | 13.78   | 13.78    | 31.30         | 0.49     | 176         | 2320      |
|           | (455)   | (820)         | (350)   | (350     | (795)         | (12.5)   | (80)        |           |
| 4224-FVG+ | 22.64   | 36.42         | 14.76   | 17.52    | 35.24         | 0.59     | 298         | 3030      |
|           | (575)   | (925)         | (375)   | (445)    | (895)         | (15)     | (135)       |           |
| 4302-FVG+ | 22.64   | 36.42         | 15.75   | 17.52    | 35.24         | 0.59     | 320         | 4190      |
|           | (575)   | (925)         | (400)   | (445)    | (895)         | (15)     | (145)       |           |
| 4450-FVG+ | 37.40   | 57.09         | 17.13   | 29.53    | 55.12         | 0.98     | 794         | 6850      |
|           | (950)   | (1450)        | (435)   | (750)    | (1400)        | (25)     | (360)       |           |
| 4605-FVG+ | 37.80   | 62.99         | 17.91   | 29.53    | 61.02         | 0.98     | 926         | 9730      |
|           | (960)   | (1600)        | (455)   | (750)    | (1550)        | (25)     | (420)       |           |

|           | Overall | Dimensions    | s—in. & | Mounting | g Dimensio | ns—in. & |             | Heat Loss |
|-----------|---------|---------------|---------|----------|------------|----------|-------------|-----------|
|           |         | ( <b>mm</b> ) |         |          | (mm)       |          |             | (W)       |
| Model     | W       | Н             | D       | W1       | H1         | H2       | Wt Lbs/(kg) | Total     |
| 5003-FVG+ | 5.51    | 11.02         | 7.09    | 4.96     | 10.47      | 0.28     | 8.8         | 90        |
|           | (140)   | (280)         | (180)   | (126)    | (266)      | (7)      | (4)         |           |
| 5004-FVG+ | 5.51    | 11.02         | 7.09    | 4.96     | 10.47      | 0.28     | 8.8         | 105       |
|           | (140)   | (280)         | (180)   | (126)    | (266)      | (7)      | (4)         |           |
| 5006-FVG+ | 7.87    | 11.81         | 8.07    | 7.32     | 11.22      | 0.31     | 13          | 140       |
|           | (200)   | (300)         | (205)   | (186)    | (285)      | (8)      | (6)         |           |
| 5009-FVG+ | 7.87    | 11.81         | 8.07    | 7.32     | 11.22      | 0.31     | 14          | 205       |
|           | (200)   | (300)         | (205)   | (186)    | (285)      | (8)      | (6.5)       |           |
| 5012-FVG+ | 7.87    | 11.81         | 8.07    | 7.32     | 11.22      | 0.31     | 14          | 220       |
|           | (200)   | (300)         | (205)   | (186)    | (285)      | (8)      | (6.5)       |           |
| 5017-FVG+ | 9.84    | 14.96         | 8.86    | 9.29     | 14.37      | 0.29     | 28          | 330       |
|           | (250)   | (380)         | (225)   | (236)    | (365)      | (7.5)    | (13)        |           |
| 5022-FVG+ | 9.84    | 14.96         | 8.86    | 9.29     | 14.37      | 0.29     | 28          | 460       |
|           | (250)   | (380)         | (225)   | (236)    | (365)      | (7.5)    | (13)        |           |
| 5027-FVG+ | 15.75   | 29.53         | 11.22   | 11.81    | 28.74      | 0.39     | 97          | 540       |
|           | (400)   | (750)         | (285)   | (300)    | (730)      | (10)     | (44)        |           |
| 5032-FVG+ | 15.75   | 29.53         | 11.22   | 11.81    | 28.74      | 0.39     | 97          | 730       |
|           | (400)   | (750)         | (285)   | (300)    | (730)      | (10)     | (44)        |           |
| 5041-FVG+ | 22.64   | 33.46         | 11.81   | 18.71    | 32.48      | 0.49     | 156         | 820       |
|           | (575)   | (850)         | (300)   | (475)    | (825)      | (12.5)   | (72)        |           |
| 5052-FVG+ | 22.64   | 33.46         | 11.81   | 18.71    | 32.48      | 0.49     | 156         | 1220      |
|           | (575)   | (850)         | (300)   | (475)    | (825)      | (12.5)   | (72)        |           |
| 5062-FVG+ | 22.64   | 33.46         | 11.81   | 18.71    | 32.48      | 0.49     | 156         | 1650      |
|           | (575)   | (850)         | (300)   | (475)    | (825)      | (12.5)   | (72)        |           |
| 5077-FVG+ | 22.64   | 41.34         | 12.80   | 18.70    | 40.35      | 0.49     | 195         | 1750      |
|           | (575)   | (1050)        | (325)   | (475)    | (1025)     | (12.5)   | (90)        |           |
| 5099-FVG+ | 22.64   | 41.97         | 12.80   | 18.70    | 40.35      | 0.49     | 195         | 2250      |
|           | (575)   | (1066)        | (325)   | (475)    | (1025)     | (12.5)   | (90)        |           |
| 5130-FVG+ | 22.80   | 57.68         | 12.99   | 18.70    | 48.23      | 0.49     | 271         | 2350      |
|           | (579)   | (1465)        | (330)   | (475)    | (1225)     | (12.5)   | (125)       |           |
| 5172-FVG+ | 22.80   | 77.43         | 13.98   | 18.70    | 61.81      | 0.59     | 331         | 3200      |
|           | (579)   | (1966.5)      | (355)   | (475)    | (1570)     | (15)     | (153)       |           |
| 5200-FVG+ | 22.80   | 77.43         | 13.98   | 18.70    | 61.81      | 0.59     | 342         | 4700      |
|           | (579)   | (1966.5)      | (355)   | (475)    | (1570)     | (15)     | (158)       |           |

This page intentionally left blank.

# chapter **3**

# Wiring

This page intentionally left blank.

# **IMPULSE•VG+ Series 2 Wiring Practices**

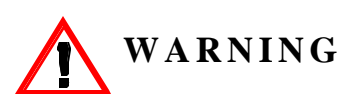

Before you wire the drive, review the following practices to help ensure that your system is wired properly.

- **Do not** connect the main output terminals (T1, T2, and T3) to the incoming, three-phase AC source. This will damage the unit!
- Except for Terminals 18, 19, and 20, do not connect the control board terminals directly to the 120VAC user input device. This will damage the unit!
- Ensure that the drive-to-motor wiring distance is less than 150 ft unless appropriate reactors and/ or filters are used.
- If a device that can interrupt power is installed between the drive and the motor, install a reactor on the output side of the drive.
- On external user input devices, use hard contact inputs rather than solid-state inputs.
- If the power source is 500 kVA or greater, or more than 10 times the inverter kVA rating, ensure that there is at least 3 percent impedance between the power source and the drive input. To accomplish this, you can install a DC reactor between inverter terminals ⊕1 and ⊕2, or use an AC line reactor on the input of the drive. If you don't provide enough impedance, excessive peak currents could damage the input power supply circuit.
- If the user input device is a PLC TRIAC output, use a 5-K $\Omega$ , 10-W resistor between the signal and L2 (X2).
- Comply with "Suggested Circuit Protection Specifications" on page 3-6.
- Use time delay fuses, which are sized at 150% of drive's continuous-rated current, for drive input protection.
- Use appropriate R-C or MOV type surge absorbers across the coil of all contactors and relays in the system. Failure to do so could result in noise-related, nuisance fault incidents.
- Use external dynamic braking resistors for all applications.
- Do not ground the drive with any large-current machines.
- Before you use any welding or high-current machines near the crane, disconnect all line and ground wiring.
- Do not use output contactors between the drive and the motor.
- Do not let the wiring leads come in contact with the drive enclosure.
- Do not connect power factor correction capacitors to the drive input or output.
- Hard-wire the drive and motor (e.g., festoon cable). Do not use sliding collector bars.
- If you have a user input device or interface board that is remote, use shielded cable between the drive input terminals and the interface output terminals or user input device(s).
- Before turning on the drive, check the output circuit (T1, T2 and T3) for possible short circuits and ground faults.

- Increase the wire size by one size for every 250 ft between the drive and motor; suggested for center driven cranes, trolleys and bridges. (Voltage drop is especially significant at low frequencies.)
- When using more than one transformer for the drive's power, properly phase each transformer.
- To reverse the direction of rotation, interchange any two motor leads (T1, T2 or T3). (Changing L1, L2 or L3 will not affect the shaft rotation direction.)
- Use shielded cable for all low-level DC speed reference signals (0 to10VDC, 4 to 20 mA). Ground the shield only at the drive side.
- Please observe National Electrical Code (NEC) guidelines when wiring electrical devices.

Failure to observe these warnings may result in equipment damage.

# **IMPULSE•VG+ Series 2 Standard Connection Diagram**

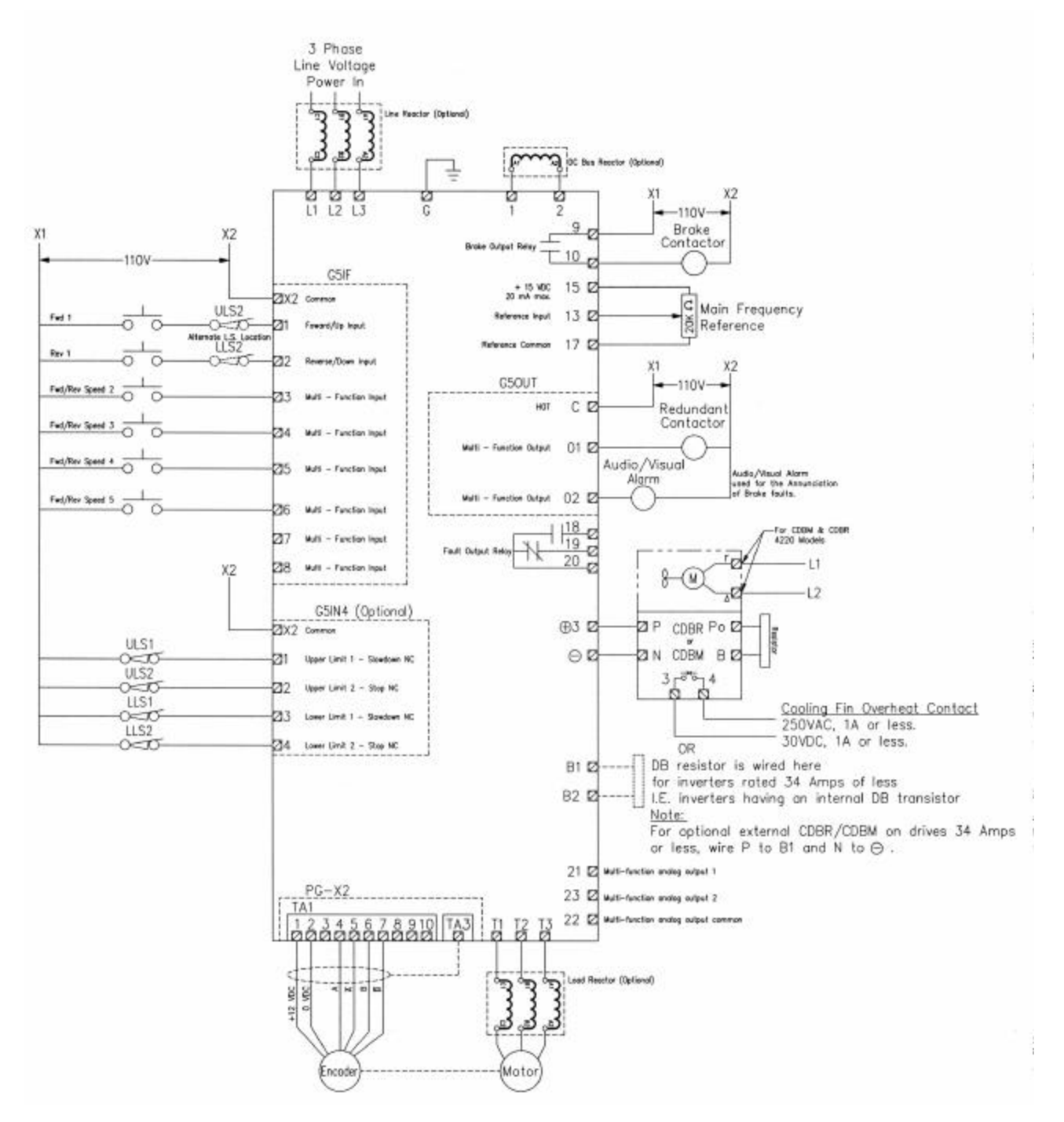

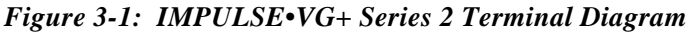

NOTE: Wiring may vary between DBU and CDBR.

# **Suggested Circuit Protection Specifications and Wire Size**

In order to comply with most safety standards, some circuit protective devices should be used between the incoming three-phase power supply and the IMPULSE•VG+ Series 2. These devices can be thermal, magnetic, or molded-case breakers (MCCB); or "slow-blow" type fuses such as "CCMR" or "J."

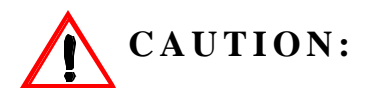

The following guidelines are only suggested values. Always conform to local electrical codes and wiring practices.

| Rated Current(A) |       | Time Delay | <b>Inverse Time</b> | Wiring Size (AW                | Wiring Size (AWG/MCM)   |                   |        |
|------------------|-------|------------|---------------------|--------------------------------|-------------------------|-------------------|--------|
| Model #          | Drive | InputFuse  | Input Fuse<br>Class | Molded/Case<br>Circuit Breaker | Power Circuit<br>Wiring | Control<br>Wiring | Ground |
| 230VClass        |       |            |                     |                                |                         |                   |        |
| 2006 -FVG+       | 6     | 9          | CC                  | 15                             | 12                      | 16/14             | 14/10  |
| 2008 -FVG+       | 8     | 12         | CC                  | 20                             | 12                      | 16/14             | 12/10  |
| 2011 -FVG+       | 11    | 20         | CC                  | 25                             | 12                      | 16/14             | 12/10  |
| 2017 -FVG+       | 17.5  | 25         | J                   | 40                             | 12                      | 16/14             | 10     |
| 2025 -FVG+       | 25    | 35         | J                   | 60                             | 10                      | 16/14             | 10/8   |
| 2033 -FVG+       | 33    | 45         | J                   | 70                             | 10                      | 16/14             | 10/8   |
| 2054 -FVG+       | 54    | 70         | J                   | 100                            | 6                       | 16/14             | 8      |
| 2068 -FVG+       | 68    | 90         | J                   | 100                            | 4                       | 16/14             | 6      |
| 2080 -FVG+       | 80    | 100        | J                   | 175                            | 4                       | 16/14             | 6      |
| 2130 -FVG+       | 130   | 175        | J                   | 250                            | 1/0                     | 16/14             | 4      |
| 2160 -FVG+       | 160   | 200        | J                   | 300                            | 1/0                     | 16/14             | 4      |
| 2224 -FVG+       | 224   | 300        | J                   | 450                            | 4/0                     | 16/14             | 2      |
| 2300 -FVG+       | 300   | 400        | J                   | 600                            | 2/0 x 2P                | 16/14             | 1      |
| 460VClass        |       |            |                     |                                |                         |                   |        |
| 4001 -FVG+       | 1.9   | 3          | CC                  | 10                             | 12                      | 16/14             | 12/10  |
| 4003 -FVG+       | 3.6   | 6          | CC                  | 10                             | 12                      | 16/14             | 12/10  |
| 4005 -FVG+       | 5.1   | 8          | CC                  | 15                             | 12                      | 16/14             | 12/10  |
| 4008 -FVG+       | 8.5   | 15         | CC                  | 20                             | 12                      | 16/14             | 12/10  |
| 4011 -FVG+       | 11.7  | 20         | CC                  | 25                             | 12                      | 16/14             | 12/10  |
| 4014 -FVG+       | 14.8  | 25         | CC                  | 30                             | 12                      | 16/14             | 8/6    |
| 4021-FVG+        | 21    | 30         | J                   | 50                             | 10                      | 16/14             | 8      |
| 4028 -FVG+       | 28.6  | 40         | J                   | 60                             | 10                      | 16/14             | 8      |
| 4034 -FVG+       | 34    | 45         | J                   | 80                             | 8                       | 16/14             | 8      |
| 4041 -FVG+       | 41    | 60         | J                   | 80                             | 8                       | 16/14             | 8      |
| 4052-FVG+        | 52    | 70         | J                   | 125                            | 6                       | 16/14             | 8      |
| 4065 -FVG+       | 65    | 90         | J                   | 125                            | 6                       | 16/14             | 8      |
| 4080 -FVG+       | 80    | 100        | J                   | 150                            | 4                       | 16/14             | 6      |
| 4096 -FVG+       | 96    | 125        | J                   | 200                            | 2                       | 16/14             | 6      |

|            | Rated C | Current(A) | Time Delay          | Inverse Time                   | Wiring Size (AW         | /G/MCM)           |        |
|------------|---------|------------|---------------------|--------------------------------|-------------------------|-------------------|--------|
| Model #    | Drive   | InputFuse  | Input Fuse<br>Class | Molded/Case<br>Circuit Breaker | Power Circuit<br>Wiring | Control<br>Wiring | Ground |
| 4128 -FVG+ | 128     | 175        | J                   | 250                            | 1/0                     | 16/14             | 4      |
| 4165 -FVG+ | 165     | 225        | J                   | 350                            | 2/0                     | 16/14             | 4      |
| 4224 -FVG+ | 224     | 300        | J                   | 450                            | 4/0                     | 16/14             | 2      |
| 4302 -FVG+ | 302     | 400        | J                   | 600                            | 2/0 x 2P                | 16/14             | 1      |
| 4450 -FVG+ | 450     | 600        | J                   | 900                            | 2/0 x 2P                | 16/14             | 1/0    |
| 4605 -FVG+ | 605     | 800        | L                   | 1450                           | 250 MCM x 2P            | 16/14             | 1/0    |
| 575V Class |         |            |                     |                                |                         |                   |        |
| 5003-FVG+  | 3.5     | 5          | CC                  | 10                             | 12                      | 16/14             | 12/10  |
| 5004-FVG+  | 4.1     | 7          | CC                  | 10                             | 12                      | 16/14             | 12/10  |
| 5006-FVG+  | 6.3     | 10         | CC                  | 15                             | 12                      | 16/14             | 12/10  |
| 5009-FVG+  | 9.8     | 15         | CC                  | 20                             | 12                      | 16/14             | 12/10  |
| 5012-FVG+  | 12.5    | 20         | CC                  | 30                             | 12                      | 16/14             | 12/10  |
| 5017-FVG+  | 17      | 25         | CC                  | 40                             | 12                      | 16/14             | 8/6    |
| 5022-FVG+  | 22      | 35         | J                   | 50                             | 10                      | 16/14             | 8      |
| 5027-FVG+  | 27      | 40         | J                   | 60                             | 10                      | 16/14             | 8      |
| 5032-FVG+  | 32      | 45         | J                   | 80                             | 10                      | 16/14             | 8      |
| 5041-FVG+  | 41      | 60         | J                   | 80                             | 8                       | 16/14             | 8      |
| 5052-FVG+  | 52      | 70         | J                   | 125                            | 6                       | 16/14             | 8      |
| 5062-FVG+  | 62      | 90         | J                   | 125                            | 4                       | 16/14             | 8      |
| 5077-FVG+  | 77      | 100        | J                   | 150                            | 4                       | 16/14             | 6      |
| 5099-FVG+  | 99      | 125        | J                   | 200                            | 2                       | 16/14             | 6      |
| 5130-FVG+  | 130     | 175        | J                   | 250                            | 1/0                     | 16/14             | 4      |
| 5172-FVG+  | 172     | 225        | J                   | 350                            | 2/0                     | 16/14             | 4      |
| 5200-FVG+  | 200     | 300        | J                   | 450                            | 4/0                     | 16/14             | 2      |

.

### **Power Circuit Wiring Procedures**

To wire the power circuit for IMPULSE•VG+ Series 2:

- 1. Run the three-phase power supply wires through an appropriate enclosure hole.
- 2. Referring to "Suggested Circuit Protection Specifications—IMPULSE•VG+ Series 2" and the following two tables, connect the three-phase power supply wires to a circuit protection system.
- 3. Connect the three-phase power supply wires from the circuit protection Terminals L1, L2 and L3.
- 4. From Terminals T1, T2 and T3, connect the power output wires to the motor. If a load reactor is used, connect these output wires to the reactor input instead; then connect the reactor output to the motor.
  - *NOTE:* If a device that can interrupt power is installed between the drive and the motor, install a reactor on the output side of the drive.
- 5. For Models 4041-FVG+ and greater, ensure the jumper plug is inserted in the printed-circuit board (3PCB), which is underneath the control board, as follows:

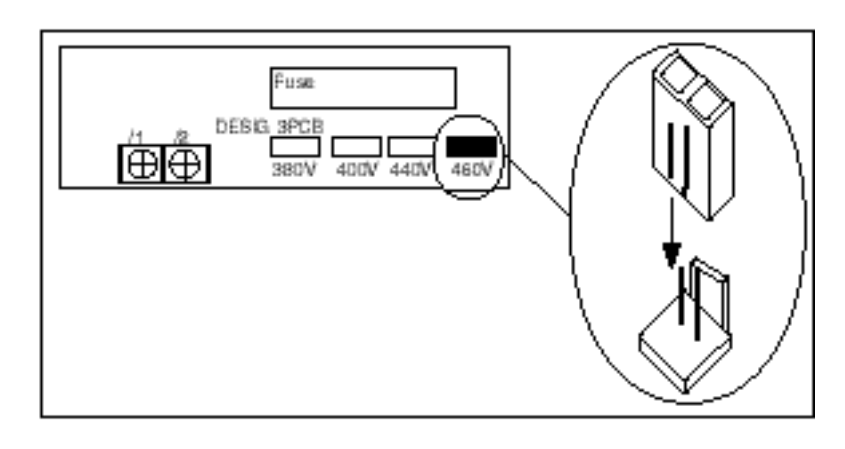

*Figure 3-2: Models 4041-FVG+ to 4096-FVG+* 

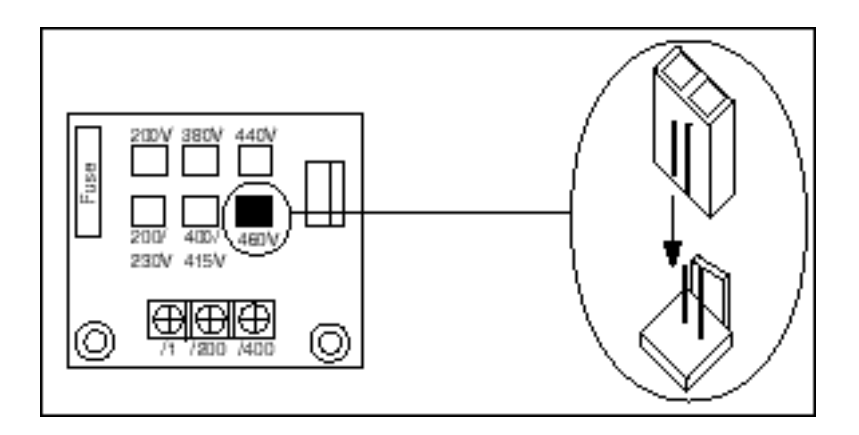

Figure 3-3: Models 4128-FVG+ to 4605-FVG+

| 230 V | Class | Terminal | <b>Functions</b> |
|-------|-------|----------|------------------|
|-------|-------|----------|------------------|

|     | Model         | 2006-FVG+ to 2033-FVG+             | 2054-FVG+ to 2068-FVG+                                                                                       | 2080-FVG+                                                                            | 2130-FVG+ to 2300-FVG+ |  |  |
|-----|---------------|------------------------------------|----------------------------------------------------------------------------------------------------|--------------------------------------------------------------------------------------|------------------------|--|--|
|     | Rated Current | 6 to 33 Amps                       | 54 to 68 Amps                                                                                                | 80 Amps                                                                              | 130 to 300 Amps        |  |  |
|     | L1            |                                    |                                                                                                    |                                                                                      |                        |  |  |
|     | L2            | Main circuit input power supply    |                                                                                                    |                                                                                      |                        |  |  |
|     | L3            |                                    |                                                                                                    |                                                                                      |                        |  |  |
|     | T1            |                                    |                                                                                                    |                                                                                      |                        |  |  |
|     | T2            |                                    | Inverter output                                                                                              |                                                                                      |                        |  |  |
|     | T3            |                                    |                                                                                                    |                                                                                      |                        |  |  |
| r   | B1            |                                    |                                                                                                    | ,                                                                                    |                        |  |  |
| 1   | B2            | Braking resistor                   |                                                                                                    | n/a                                                                                  |                        |  |  |
| i i | S             |                                    |                                                                                                    |                                                                                      |                        |  |  |
| ш   | ⊕1            | DC reactor $(\oplus 1 - \oplus 2)$ | DC reactor $(\oplus 1 - \oplus 2)$<br>DC power supply $(\oplus 1 - \oplus)$<br>Braking unit $(\oplus 3 - S)$ | DC power supply (⊕1−S)                                                               |                        |  |  |
| r   | ⊕2            | DC Power supply (⊕1−S)             |                                                                                                    | Braking unit ( $\oplus 3$ –S)<br>( $\oplus 1$ and $\oplus 2$ terminals not provided) |                        |  |  |
| e   | ⊕3            |                                    |                                                                                                    |                                                                                      |                        |  |  |
| T   | r             |                                    | _                                                                                                    | Caslingfor                                                                           |                        |  |  |
|     | S             | 11/-                               | a                                                                                                    | Cooling fan power supply                                                             |                        |  |  |
|     | ÷             |                                    | Ground terminal (Ground                                                                                      | resistance: 100 $\Omega$ or less)                                                    |                        |  |  |

### 460 V Class Terminal Functions

|                  | Model         | 4003-FVG+ to 4034-FVG+                          | 4041-FVG+ to 4096-FVG+  | 4128-FVG+ to 4302-FVG+                                                              | 4450-FVG+ to 4605-FVG+      |  |  |
|------------------|---------------|-------------------------------------------------|-------------------------|-------------------------------------------------------------------------------------|-----------------------------|--|--|
|                  | Rated Current | 3.6 to 34 Amps                                  | 41 to 96 Amps           | 128 to 302 Amps                                                                     | 450 to 605 Amps             |  |  |
|                  | L1            |                                                 |                         |                                                                                     |                             |  |  |
|                  | L2            |                                                 | Main circuit inpu       | at power supply                                                                     |                             |  |  |
|                  | L3            |                                                 |                         |                                                                                     |                             |  |  |
|                  | T1            |                                                 |                         |                                                                                     |                             |  |  |
|                  | T2            |                                                 | Inverter                | output                                                                              |                             |  |  |
|                  | T3            |                                                 |                         |                                                                                     |                             |  |  |
| 1                | B1            |                                                 |                         |                                                                                     |                             |  |  |
| a                | B2            | Braking resistor                                |                         | n/a                                                                                 |                             |  |  |
| u                | S             | DC respector ( $(\mathbb{A}^1, \mathbb{A}^2)$ ) |                         | Braking unit ( $\oplus$ 3–S)<br>( $\oplus$ 1 and $\oplus$ 2 terminals not provided) |                             |  |  |
| i                | ⊕1            | DC power supply $(\oplus -S)$                   | DC power supply (⊕1−S)  |                                                                                     |                             |  |  |
| ш                | ⊕2            |                                                 | Braking unit (⊕3–S)     |                                                                                     |                             |  |  |
| r                | ⊕3            | n/a                                             |                         |                                                                                     |                             |  |  |
| 6                | S             |                                                 | Cooling fan             | n/a                                                                                 |                             |  |  |
| $\boldsymbol{T}$ | r             | - /-                                            | power supply            | Cooling fan p                                                                       | ower supply                 |  |  |
|                  | s200          | n/a                                             | - /-                    | (Control pov<br>r-s200: 200 to                                                      | ver supply)<br>230VAC input |  |  |
|                  | s400          |                                                 | n/a                     | r–s400: 380 to                                                                      | 460VAC input                |  |  |
|                  | Ŧ             |                                                 | Ground terminal (Ground | resistance: $10 \Omega$ or less                                                     |                             |  |  |

|     | Model         | 5003-FVG+ to 5032-FVG+               | 5003-FVG+ to 5017-FVG+                             | 5041-FVG+ to 5200-FVG+    |  |
|-----|---------------|--------------------------------------|----------------------------------------------------|---------------------------|--|
|     | Rated Current | 3 to 32 Amps                         | 3 to 17 Amps                                       | 41 to 200 Amps            |  |
|     | L1 (R)        |                                      |                                                    |                           |  |
|     | L2 (S)        |                                      | Main circuit input power supply                    |                           |  |
|     | L3 (T)        |                                      |                                                    |                           |  |
|     | T1 (u)        |                                      |                                                    |                           |  |
|     | T2 (V)        |                                      | Inverter output                                    |                           |  |
| 1   | T3 (W)        |                                      |                                                    |                           |  |
| a   | B1            | Dulin                                |                                                    |                           |  |
| u   | B2            | Braking res                          | sistor                                             | n/a                       |  |
| ı i | S             | DC reactor ( $\oplus 1 - \oplus 2$ ) | DC nowe                                            | $r supply (\oplus 1 - S)$ |  |
|     | ⊕1            | DC power supply $(\oplus -S)$        | Braking                                            | g unit ( $\oplus 1-S$ )   |  |
| 1   | ⊕2            | Braking Unit( $\oplus$ -S)           | (⊕2 termin                                         | al not provided)          |  |
| T,  | l 1(r)        | 7/0                                  |                                                    | Cooling for new or supply |  |
|     | 12(s)         | n/a                                  | n/a                                                |                           |  |
|     | ₽             | Gro                                  | bund terminal (Ground resistance: 10 $\Omega$ or 1 | less)                     |  |

### Grounding

.

- 6. Connect terminal G to the common panel ground. Use ground wiring as specified in "Suggested Circuit Protection and Wire Size" on page 3-22, and keep the length as short as possible.
  - Ground Resistance: 230V class; 100  $\Omega$  or less, 460V or greater class; 10  $\Omega$  or less.
  - Never run the IMPULSE•VG+ Series 2 drive ground wires in common with welding machines, or other high-current electrical equipment.
  - When more than one drive is used for the same system, ground each directly or daisy-chain to the ground pole. Do not loop the ground wires.

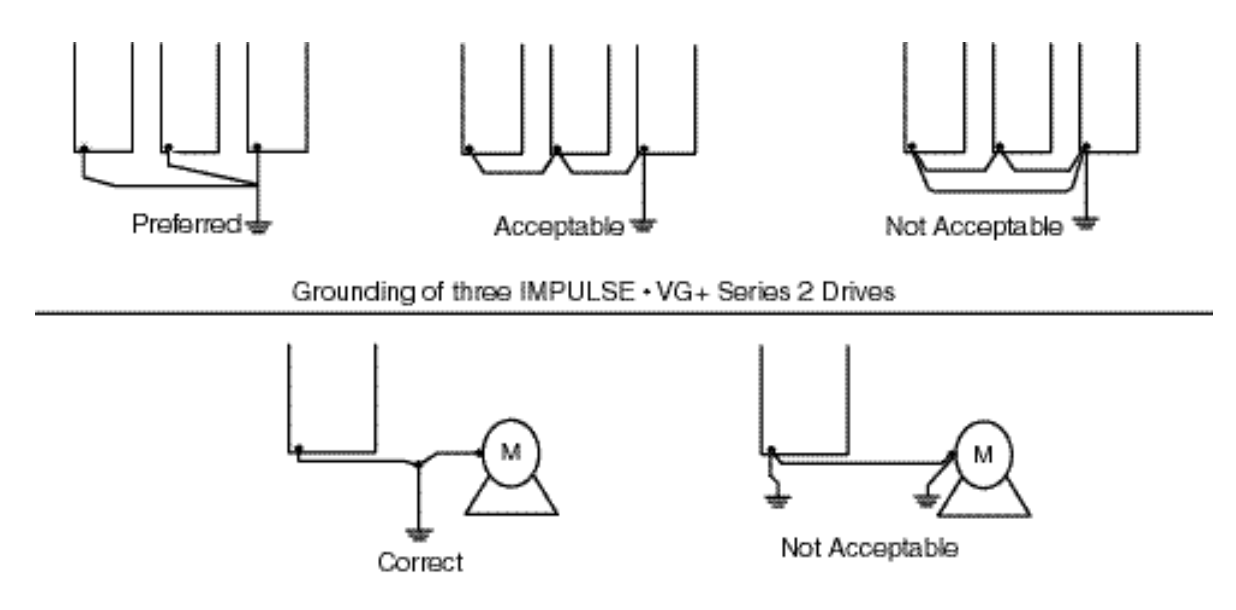

Grounding of IMPULSE • VG+ Series 2 Drive and Vector Control Motor

Figure 3-4: Grounding

# Wiring the Control Circuit

### **Control Input**

IMPULSE•VG+ Series 2 is designed to interface directly with a 120VAC user input device. User input devices include: pendant controls (pushbutton station), remote control transmitters (infrared and radio), master switches, programmable logic controls (PLC), and personal computers. This design feature eliminates the need for interface relays or isolation circuitry. The user interface device is connected to the G5IF 120V Control Interface Card, which includes Terminals 1, 2, 3, 4, 5, 6, 7, and 8. Four more terminals can be added with the optional G5IN4 120V Control Input Card.

*NOTE:* Terminal X2 is also on both control input cards, and should always be connected to X2 of the user input device.

For the G5IF, Terminals 1 and 2 are always used for the directional run commands (FORWARD, REVERSE, UP, DOWN, LEFT, RIGHT). The other terminals are multi-function terminals, and are used for speed control and other characteristics. With multi-function terminals you can assign entirely different functions and performance characteristics without having to rewire the drive.

### **Additional Input Terminals**

Four additional digital input terminals can be added with the optional G5IN4 120V input card. To program the G5IN4 input card, please refer to Chapter 5; "Special Function Group, G5IN4 Digital Multi-Function Inputs" Sections (C9-XX) on page 5-45.

### **Control Output**

The table below summarizes the control output terminal functions:

| Circuit Board       | Terminal | Function                                             |
|---------------------|----------|------------------------------------------------------|
| G5OUT               | С        | Connection to X1 of 120VAC power supply              |
| G5OUT               | 01       | Multi-function Output (See H2 constants)             |
| G5OUT               | 02       | Multi-function Output (See H2 constants)             |
| Drive Control Board | 9        | Electric brake output; electric brake release signal |
| Drive Control Board | 10       | Electric brake output; electric brake release signal |
| Drive Control Board | 18       | Fault output—normally open; closed to COM at fault   |
| Drive Control Board | 19       | Fault output—normally closed; open to COM at fault   |
| Drive Control Board | 20       | Fault output—common                                  |

## **Control Circuit Terminals**

The table below outlines the functions of the control circuit terminals.

| Classification          | Terminal | Signal Function                            | Description                                                              | n                                                      | Signal Level                                                 |  |
|-------------------------|----------|--------------------------------------------|--------------------------------------------------------------------------|--------------------------------------------------------|--------------------------------------------------------------|--|
|                         | 1        | Forward run/stop                           | Forward run when closed, stop                                            | when open                                              |                                                              |  |
|                         | 2        | Reverse run/stop                           | Reverse run when closed, stop                                            | when open                                              |                                                              |  |
|                         | 3        | Speed 2                                    |                                                                          |                                                        |                                                              |  |
|                         | 4        | Speed 3                                    |                                                                          |                                                        |                                                              |  |
| Input Signal            | 5        | Speed 4                                    | Multi-function contact inputs (I                                         | H1-01 to H1-06)                                        | Input: +24VDC 8mA                                            |  |
|                         | 6        | Speed 5                                    |                                                                          |                                                        |                                                              |  |
|                         | 7        | External Fault                             |                                                                          |                                                        |                                                              |  |
|                         | 8        | M-Speed Gain 1                             |                                                                          |                                                        |                                                              |  |
|                         | 11       | Sequence control input common terminal     | _                                                                        |                                                        |                                                              |  |
|                         | 15       | +15V<br>Power supply output                | For analog command +15V pov                                              | For analog command +15V power supply                   |                                                              |  |
| Analog<br>Input Signal  | 33       | -15V<br>Power supply output                | For analog command -15V power supply                                     |                                                        | -15V<br>(Allowable current 20<br>mA max.)                    |  |
|                         | 13       | Master frequency reference                 | -10 to +10V/-100% to 100%<br>0 to +10V/0 to 100%                         |                                                        | -10 to +10V (20kΩ),<br>0 to +10V/(20kΩ)                      |  |
|                         | 14       | Multi-function analog reference            | 4 to 20 mA/0 to 100%<br>-10 to +10V/-100% to 100%<br>0 to 10 V/0 to 100% | Multi-function<br>analog reference<br>(H3-05)          | 4 to 20mA (250Ω)<br>-10 to +10V (20kΩ),<br>0 to +10V/(20kΩ)  |  |
|                         | 16       | Multi-function analog input                | -10 to +10V/-100% to +100%<br>0 to +10 V/0 to 100%                       | Auxiliary analog<br>input (H3-05)                      | -10 to +10V (20kΩ),<br>0 to +10V/(20kΩ)                      |  |
|                         | 17       | Common terminal for<br>control circuit     | 0V                                                                       |                                                        | _                                                            |  |
|                         | 12       | Connection to shield sheath of signal lead | _                                                                        |                                                        | _                                                            |  |
|                         | 9        |                                            |                                                                          |                                                        | Dry contact                                                  |  |
|                         | 10       | Brake output                               | Multi-function output (H2-01 to H2-03)                                   |                                                        | Contact capacity:<br>250VAC, 1A or less<br>30VDC, 1A or less |  |
| Sequence                | 25       | Brake output                               |                                                                          |                                                        | Open collector output                                        |  |
| Output Signal           | 26       | Fault annunciate                           |                                                                          |                                                        | 48V, 50mA or less                                            |  |
|                         | 27       | Open collector output con                  | nmon                                                                     |                                                        | _                                                            |  |
|                         | 18       |                                            |                                                                          |                                                        | Dry contact                                                  |  |
|                         | 19       | Fault contact output<br>(NO/NC contact)    | Fault when closed between term<br>Fault when open between termi          | ninals 18 and 20<br>nals 19 and 20                     | 250VAC 1A or less                                            |  |
|                         | 20       |                                            | -                                                                        |                                                        | 30VDC 1A or less                                             |  |
|                         | 21       | Frequency meter output                     | 0 to $\pm 10$ V/0 to 100%                                                | Multi-function                                         | 0 to $\pm 11V$ Max. $\pm 5\%$                                |  |
| Analog<br>Output Signal | 22       | Common                                     | Irequency                                                                | (H4-01 to H4-03)                                       | 2mA or less                                                  |  |
|                         | 23       | Current monitor                            | 5V/inverter rated current                                                | Multi-function<br>analog monitor 2<br>(H4-04 to H4-06) |                                                              |  |

### **Control Circuit Wiring Procedures**

To wire the drive control circuit for IMPULSE•VG+ Series 2:

1. While the G5IF 120V Control Voltage Interface and G5OUT Control Output Cards are already attached to the drive control terminals when the drive is shipped, the figure below in provided in case you have to reattach these boards.

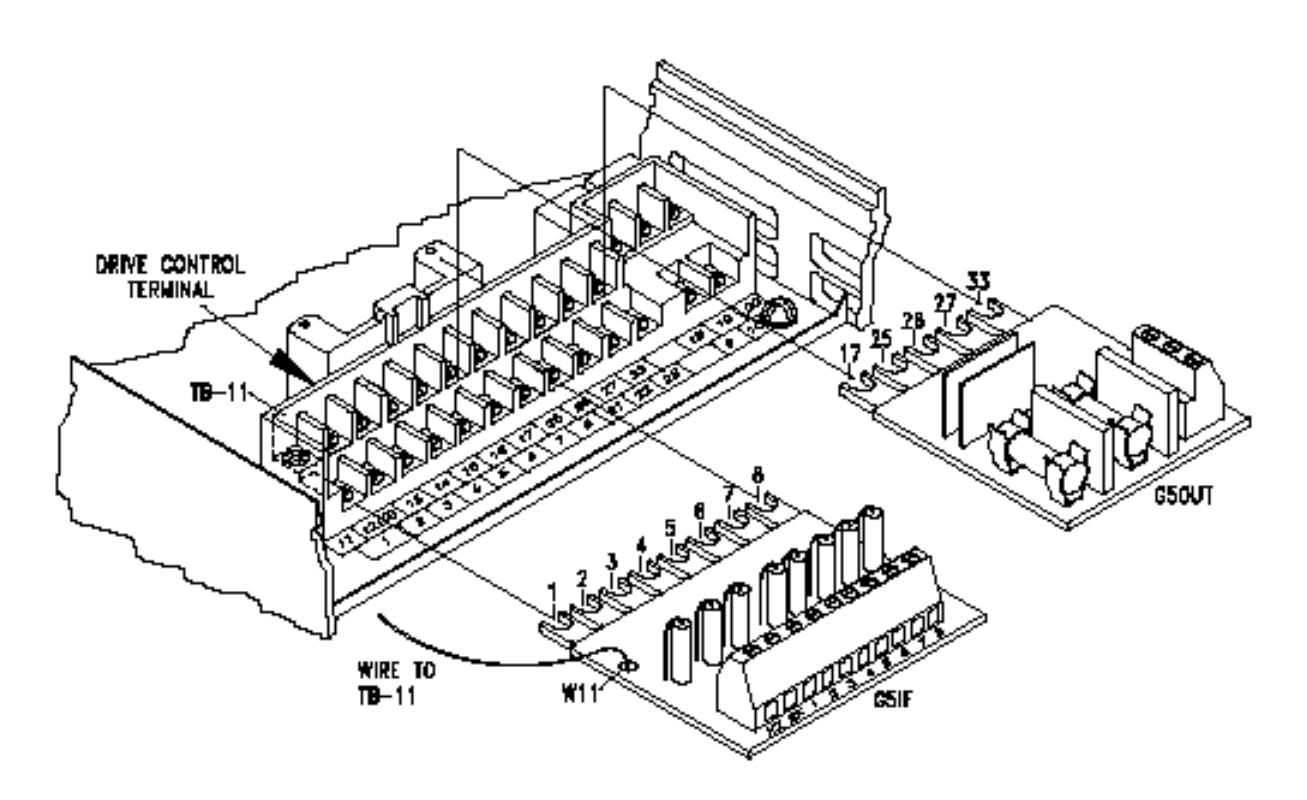

Figure 3-5: Interface Cards

2. Connect input terminals—X2, 1, 2, 3, 4, 5, 6 and 7 for G5IF and X2, 1, 2, 3 and 4 for G5IN4—to the user input device. The following drawing shows a typical five-speed interconnection and should help you understand how to wire any control circuit application. For more information on multi-function inputs, see **Terminal 3 Sel** (H1-01) through **Terminal 8 Sel** (H1-06) in Chapter 5 on page 5-80, Terminal Parameters Group, Digital Inputs Section.

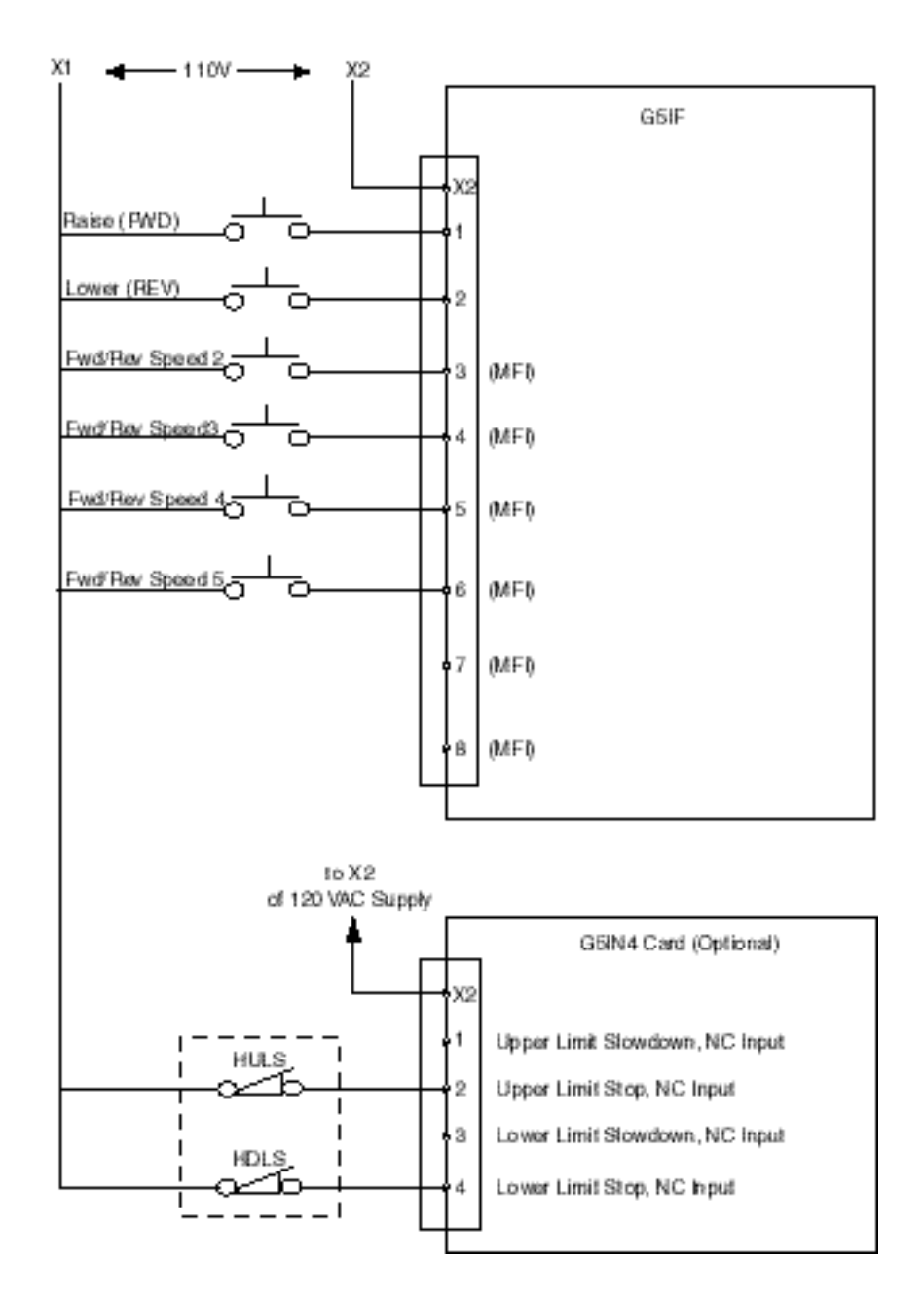

Figure 3-6: Five-Step Multi-Speed Terminal Diagram (Example)

- 3. Install G5OUT card to the drive as indicated in Figure 3-5 "Interface Cards" on page 3-14.
- 4. Connect the output terminals, as indicated in the following drawing, to the intended output device(s).

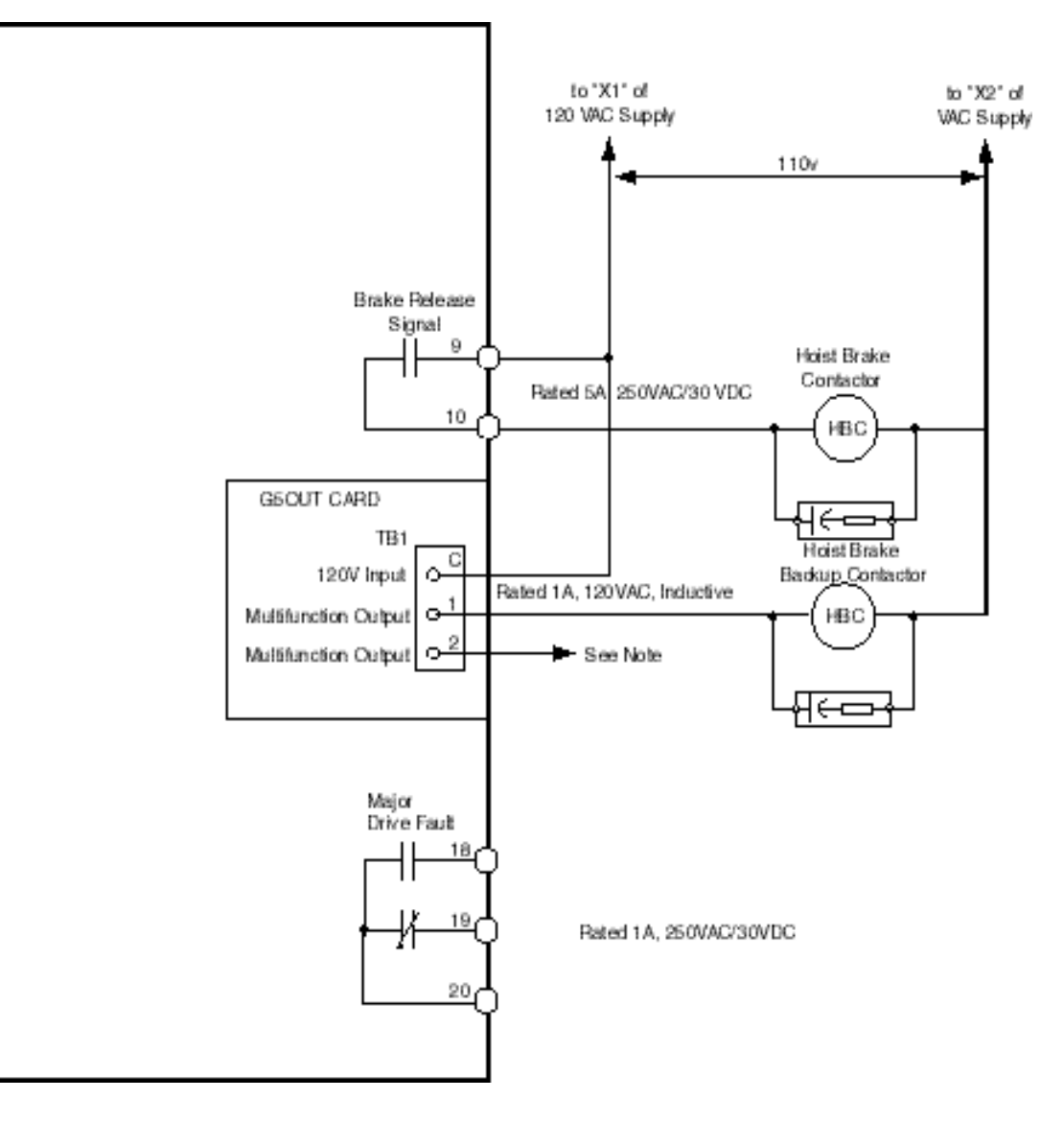

Figure 3-7: Output Terminals

- 5. Connect the G5IF common lead (blue wire W11) to Terminal 11 on the drive control terminal. Refer to Figure 3-5 "Interface Cards" on page 3-14.
  - NOTE: If the drive is being applied in a no-load brake hoist application, Electromotive Systems recommends the use of an external warning device wired to terminal 2 of the G5OUT card. Reference No-Load Brake Start/Stop and Digital Outputs – Fault Annunciate in Chapter 5 on page 5-32 for more details.

### **Surge Absorber Selection**

6. Install appropriate R-C or MOV type surge absorbers across the coils of any contactors installed in the drive's control panel enclosure.

### **Electric Brake Coil and Reattachment**

- 7. Connect 110VAC supply (X1) to Terminal 9, the electric brake contactor coil to Terminal 10, and the other side of the contactor coil to the 110V return (X2).
- 8. Reattach the G5IF card to the lower-level control board Terminals 1 through 8. (Refer to Figure 3-5 "Interface Cards" on page 3-14.)
- 9. Reattach the G5OUT card to top-level control board Terminals 17, 25, 26, 27, and 33. (Refer to Figure 3-5 "Interface Cards" on page 3-14.)

### **Cover and Keypad**

- *NOTE:* Before you perform the following step, wire the encoder circuit, which is explained in "Wiring the Encoder Circuit" in the following section.
- 10. Refasten the cover, inserting the top of the cover first.

11. Referring to the following drawing, reinsert the keypad in the keypad well of the cover by aligning the keypad with the claws and locking the keypad into place.

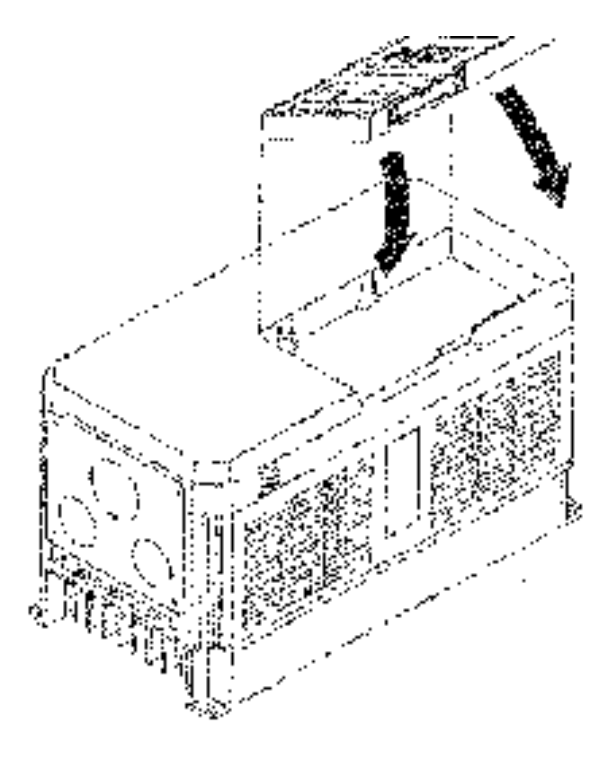

Figure 3-8: Cover and Keypad

# Wiring the Encoder Circuit

A shaft-mounted encoder is required to provide speed and shaft position feedback to IMPULSE•VG+ Series 2. Without an encoder, a flux vector control cannot operate properly.

Before you wire the encoder circuit, refer to the specification tables in this section and to "Wiring Specifications."

### **Encoder Circuit Wiring Procedures**

| Power supply           | +12VDC; if current demand is greater than 200 mA, an auxiliary power supply must provided |
|------------------------|-------------------------------------------------------------------------------------------|
| Output Type            | Quadrature (A and B channels; Z is not necessary)                                         |
| Type of output circuit | High-speed, differential line drive                                                       |
| Resolution             | 1024 PPR                                                                                  |
| Mounting method        | Encoder must be direct-coupled to motor shaft, using a zero-backlash-type coupling.       |

Encoder Specifications

To wire the encoder circuit for IMPULSE•VG+ Series 2 (assuming the cover and keypad are detached):

- 1. Direct-couple the encoder to the motor shaft, using a zero-backlash-type coupling.
  - *NOTE:* Do not connect the encoder to the motor with roller chain or gear drive. If unable to direct-couple the encoder, use a timing belt to drive the encoder. (Contact Electromotive Systems for encoder kits.) Also, do not connect the encoder to the low-speed shaft of a speed reducer.
- 2. Connect the encoder to the PG-X2 Encoder Interface Card. Refer to Figure 3-9: "Generic Encoder" and Figure 3-10: "PG-X2 Interface Card Terminal Functions" on page 3-20.
  - NOTE: Use twisted-pair, shielded cable (Electromotive R-20/6, Belden 9730, or Brand Rex T-11651). Strip the encoder wires .25 in. (5.5 mm). Keep the wiring length less than 300 feet. (For cable lengths greater than 300 feet, contact Electromotive Systems for information on available fiber optic cable systems.)
- 3. Ground the shielded cable to Terminal TA-3 of the PG-X2 Encoder Interface Card. (Ground only one end of the shielded cable.)

*NOTE:* For LakeShore encoders, the shield connection is not considered "Ground." The shield should be grounded at TA-3 and connected to the shield at the encoder.

4. Whenever possible, the encoder cable should be wired in a continuous run between the motor and drive. If it cannot be a direct run, the splice should be in its own junction box and isolated from the power wires.

### **Encoder Wiring Diagrams and Information**

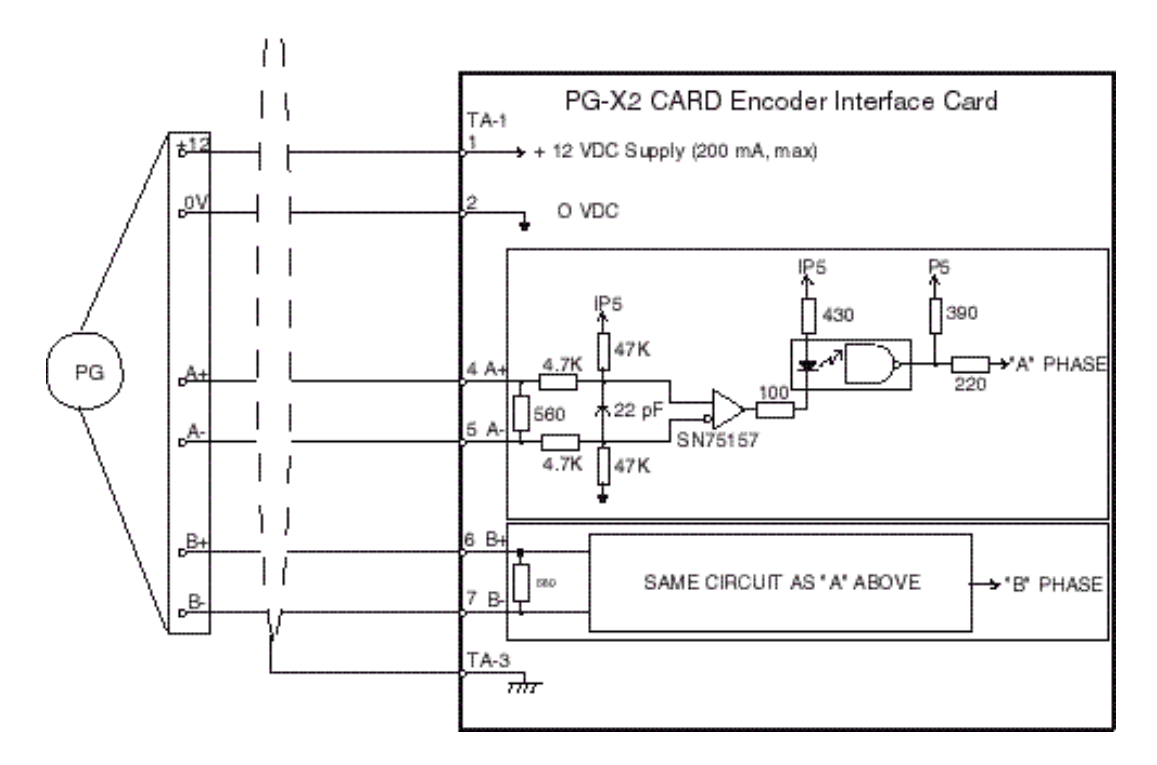

Figure 3-9: Generic Encoder

The following drawing and table shows you how to connect a LakeShore Model 8500 encoder to the PG-X2 Encoder Interface Card.

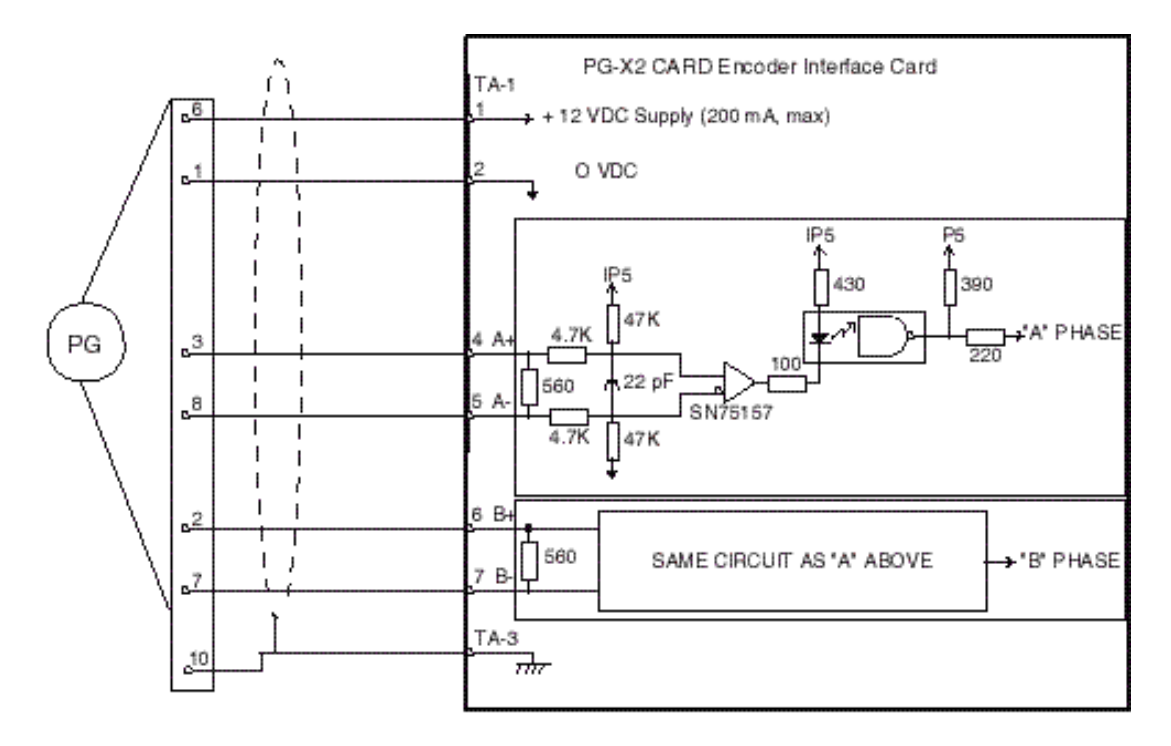

Figure 3-10: LakeShore Model 8500 Encoder

| Encoder Signal  | Wire Color | PG-X2 Terminal (TA-1) |  |  |
|-----------------|------------|-----------------------|--|--|
| +5 to 15VDC Red |            | 1                     |  |  |
| OV              | Black      | 2                     |  |  |
| A+              | Blue       | 4                     |  |  |
| A-              | Gray       | 5                     |  |  |
| B+              | Green      | 6                     |  |  |
| В-              | Yellow     | 7                     |  |  |
| Shield          | N/A        | TA3                   |  |  |

Lakeshore Model SL56 Encoder Wiring Scheme

### PG-X2 Encoder Interface Card Specifications

| Power supply to encoder:                | Dual; +12VDC; 200 mA maximum   |
|-----------------------------------------|--------------------------------|
| Encoder input signal:                   | RS-422-level, line-driver-type |
| Pulse monitor output signal (repeater): | RS-422-level, line-driver-type |
| Pulse phases accepted:                  | Phases A and B (both + and -)  |
| Maximum input frequency:                | 300 kHz                        |
| Connector type:                         | Phoenix MKDS1 series           |

PG-X2 Encoder Interface Card Terminal Functions

| Terminal |       |                                                                           |
|----------|-------|---------------------------------------------------------------------------|
| Block    | Pin # | Function                                                                  |
| TA1      | 1     | +12VDC power supply; do not use Pins 1 and 3 together                     |
| TA1      | 2     | Power supply common                                                       |
| TA1      | 3     | Alternate 5VDC power supply for encoder; do not use Pins 1 and 3 together |
| TA1      | 4     | A+ pulse input                                                            |
| TA1      | 5     | A- pulse input                                                            |
| TA1      | 6     | B+ pulse input                                                            |
| TA1      | 7     | B- pulse input                                                            |
| TA1      | 10    | Ground                                                                    |
| TA2      | 1     | A-pulse output                                                            |
| TA2      | 2     | A-pulse output                                                            |
| TA2      | 3     | B-pulse output                                                            |
| TA2      | 4     | B-pulse output                                                            |
| TA2      | 7     | Common signal ground terminal                                             |
| TA3      | _     | Shielded-sheath connection terminal                                       |

# **Suggested Circuit Protection Specifications and Wire Size**

In order to comply with most safety standards, some circuit protective devices should be used between the incoming three-phase power supply and the IMPULSE•VG+ Series 2. These devices can be thermal, magnetic, or molded-case breakers (MCCB); or "slow-blow"type fuses such as "CCMR" or "J."

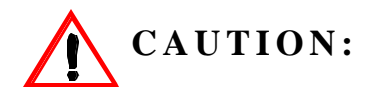

The following guidelines are only suggested values. Always conform to local electrical codes and wiring practices.

| Rated Current(A) |       |           |                     |                                | Wiring Size (AWG/MCM)   |                   |        |
|------------------|-------|-----------|---------------------|--------------------------------|-------------------------|-------------------|--------|
| Model #          | Drive | InputFuse | Input Fuse<br>Class | Molded/Case<br>Circuit Breaker | Power Circuit<br>Wiring | Control<br>Wiring | Ground |
| 230VClass        |       |           |                     |                                |                         |                   |        |
| 2006 -FVG+       | 6     | 9         | CC                  | 15                             | 12                      | 16/14             | 14/10  |
| 2008 -FVG+       | 8     | 12        | CC                  | 20                             | 12                      | 16/14             | 12/10  |
| 2011 -FVG+       | 11    | 20        | CC                  | 25                             | 12                      | 16/14             | 12/10  |
| 2017 -FVG+       | 17.5  | 25        | LPJ                 | 40                             | 12                      | 16/14             | 10     |
| 2025 -FVG+       | 25    | 35        | LPJ                 | 60                             | 10                      | 16/14             | 10/8   |
| 2033 -FVG+       | 33    | 45        | LPJ                 | 70                             | 10                      | 16/14             | 10/8   |
| 2054 -FVG+       | 54    | 70        | LPJ                 | 100                            | 6                       | 16/14             | 8      |
| 2068 -FVG+       | 68    | 90        | LPJ                 | 100                            | 4                       | 16/14             | 6      |
| 2080 -FVG+       | 80    | 100       | LPJ                 | 175                            | 4                       | 16/14             | 6      |
| 2130 -FVG+       | 130   | 175       | LPJ                 | 250                            | 1/0                     | 16/14             | 4      |
| 2160 -FVG+       | 160   | 200       | LPJ                 | 300                            | 1/0                     | 16/14             | 4      |
| 2224 -FVG+       | 224   | 300       | LPJ                 | 450                            | 4/0                     | 16/14             | 3      |
| 2300 -FVG+       | 300   | 400       | LPJ                 | 600                            | 2/0 x 2P                | 16/14             | 1      |
| 460VClass        |       |           |                     |                                |                         |                   |        |
| 4001 -FVG+       | 1.9   | 3         | CC                  | 10                             | 12                      | 16/14             | 12/10  |
| 4003 -FVG+       | 3.6   | 6         | CC                  | 10                             | 12                      | 16/14             | 12/10  |
| 4005 -FVG+       | 5.1   | 8         | CC                  | 15                             | 12                      | 16/14             | 12/10  |
| 4008 -FVG+       | 8.5   | 15        | CC                  | 20                             | 12                      | 16/14             | 12/10  |
| 4011 -FVG+       | 11.7  | 20        | CC                  | 25                             | 12                      | 16/14             | 12/10  |
| 4014 -FVG+       | 14.8  | 25        | CC                  | 30                             | 12                      | 16/14             | 8/6    |
| 4021-FVG+        | 21    | 30        | LPJ                 | 50                             | 10                      | 16/14             | 8      |
| 4028 -FVG+       | 28.6  | 40        | LPJ                 | 60                             | 10                      | 16/14             | 8      |
| 4034 -FVG+       | 34    | 45        | LPJ                 | 80                             | 8                       | 16/14             | 8      |
| 4041 -FVG+       | 41    | 60        | LPJ                 | 80                             | 8                       | 16/14             | 8      |
| 4052-FVG+        | 52    | 70        | LPJ                 | 125                            | 6                       | 16/14             | 8      |
| 4065 -FVG+       | 65    | 90        | LPJ                 | 125                            | 6                       | 16/14             | 8      |
| 4080 -FVG+       | 80    | 100       | LPJ                 | 150                            | 4                       | 16/14             | 6      |
| 4096 -FVG+       | 96    | 125       | LPJ                 | 200                            | 2                       | 16/14             | 6      |

|            | Rated C | Current(A) |                     |                                | Wiring Size (AWG/MCM)   |                   |        |
|------------|---------|------------|---------------------|--------------------------------|-------------------------|-------------------|--------|
| Model #    | Drive   | InputFuse  | Input Fuse<br>Class | Molded/Case<br>Circuit Breaker | Power Circuit<br>Wiring | Control<br>Wiring | Ground |
| 4128 -FVG+ | 128     | 175        | LPJ                 | 250                            | 1/0                     | 16/14             | 4      |
| 4165 -FVG+ | 165     | 225        | LPJ                 | 350                            | 2/0                     | 16/14             | 4      |
| 4224 -FVG+ | 224     | 300        | LPJ                 | 450                            | 4/0                     | 16/14             | 3      |
| 4302 -FVG+ | 302     | 400        | LPJ                 | 600                            | 2/0 x 2P                | 16/14             | 1      |
| 4450 -FVG+ | 450     | 600        | J                   | 900                            | 2/0 x 2P                | 16/14             | 1/0    |
| 4605 -FVG+ | 605     | 800        | KRP-C               | 1450                           | 250 MCM x 2P            | 16/14             | 1/0    |
| 575V Class |         |            |                     |                                |                         |                   |        |
| 5003-FVG+  | 3.5     | 5          | CC                  | 10                             | 12                      | 16/14             | 12/10  |
| 5004-FVG+  | 4.1     | 7          | CC                  | 10                             | 12                      | 16/14             | 12/10  |
| 5006-FVG+  | 6.3     | 10         | CC                  | 15                             | 12                      | 16/14             | 12/10  |
| 5009-FVG+  | 9.8     | 15         | CC                  | 20                             | 12                      | 16/14             | 12/10  |
| 5012-FVG+  | 12.5    | 20         | CC                  | 30                             | 12                      | 16/14             | 12/10  |
| 5017-FVG+  | 17      | 25         | CC                  | 40                             | 12                      | 16/14             | 8/6    |
| 5022-FVG+  | 22      | 35         | J                   | 50                             | 10                      | 16/14             | 8      |
| 5027-FVG+  | 27      | 40         | J                   | 60                             | 10                      | 16/14             | 8      |
| 5032-FVG+  | 32      | 45         | J                   | 80                             | 10                      | 16/14             | 8      |
| 5041-FVG+  | 41      | 60         | J                   | 80                             | 8                       | 16/14             | 8      |
| 5052-FVG+  | 52      | 70         | J                   | 125                            | 6                       | 16/14             | 8      |
| 5062-FVG+  | 62      | 90         | J                   | 125                            | 4                       | 16/14             | 8      |
| 5077-FVG+  | 77      | 100        | J                   | 150                            | 4                       | 16/14             | 6      |
| 5099-FVG+  | 99      | 125        | J                   | 200                            | 2                       | 16/14             | 6      |
| 5130-FVG+  | 130     | 175        | J                   | 250                            | 1/0                     | 16/14             | 4      |
| 5172-FVG+  | 172     | 225        | J                   | 350                            | 2/0                     | 16/14             | 4      |
| 5200-FVG+  | 200     | 300        | J                   | 450                            | 4/0                     | 16/14             | 2      |

This page intentionally left blank.

# chapter 4

# **Programming Basic Features**

This page intentionally left blank.

# Overview

With its easy-to-use keypad and X-Press Programming, IMPULSE•VG+ Series 2 makes it easy to get up and running right away. In addition to explaining the keypad and X-Press Programming, this chapter explains how to view the scroll settings, get into the programming mode, and program speeds.

### **Checks Before Powering**

After mounting and interconnections are completed, verify:

- Correct connections.
- Correct input power supply. (No voltage drop or imbalance, source kVA ≤ 500, unless a line reactor is used.)

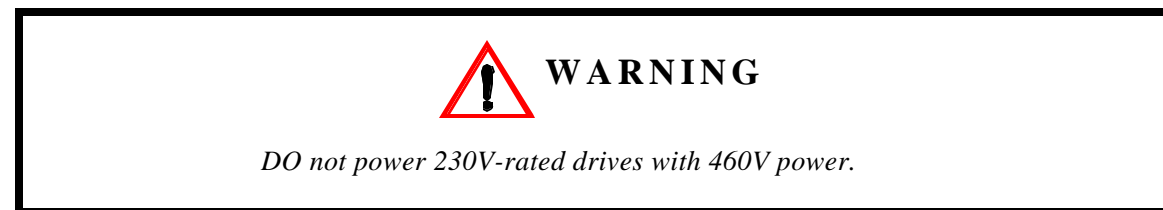

- No short circuit conditions.
- No loose screw terminals. (Check especially for loose wire clippings.)
- Proper load conditions.

### **Precautions**

- Only start the motor if motor shaft rotation is stopped.
- Even with small loading, never use a motor whose nameplate amperage exceeds the inverter rated current.

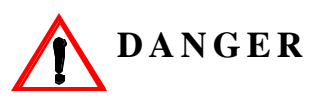

Braking method selection as shipped from Electromotive Systems is set for Decelerate to Stop command. Extreme caution should be used. If deceleration time is too long, equipment could run into endstop device, causing damage to equipment or injury to personnel.

# Using the Keypad

With two 16-character lines available, the English keypad display makes it possible to view fault codes and change parameter settings. Parameter settings, with their parameter codes, are displayed in most cases. In addition, the parameter description is included on the top line of the display. The keypad enables you to:

- Program the various drive parameters.
- Monitor the functions of the drive.
- Read alpha-numeric fault-diagnostic indications.
- Operate the drive using the keypad (local operation).

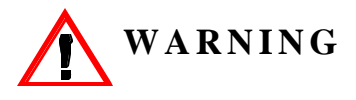

Because of the additional potential hazards that are introduced when any drive is operated locally, we advise you to avoid operating it this way. If you do operate the drive locally, be aware that the crane or hoist will move when you press the RUN button. If you have questions, contact Electromotive Systems.

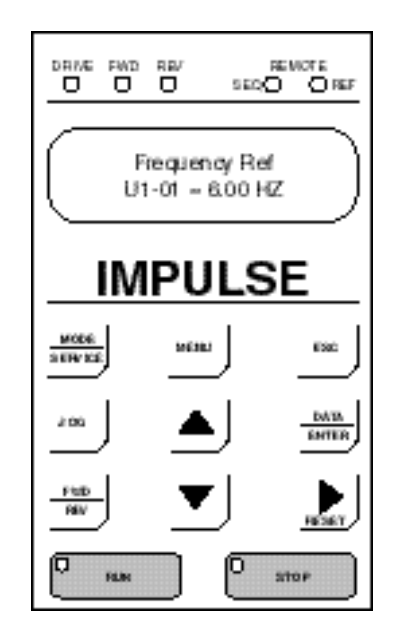

### **Keypad LED and Button Functions**

Some of the keypad buttons, whose functions are described below, are dual-purpose. The dualpurpose keys have one function when used in a view-only mode, and another function when used in a programming mode.

|                       | This LED lights only when the drive is in the <b>Operation</b> mode, which includes when the drive is first powered up.                                      |
|-----------------------|----------------------------------------------------------------------------------------------------|
| FWD                   | This LED lights when the FORWARD command is given.                                                                                                    |
| <b>REV</b>            | This LED lights when the REVERSE command is given.                                                                                                    |
| REMOTE<br>SEQ O O REF | • The SEQ LED lights when selecting the RUN command from the control circuit terminals or serial communication.                                              |
|                       | • The REF LED lights when the <b>Speed Reference</b> is input through control circuit terminals or serial communication.                                     |
| MODE                  | • Pressing this key toggles between the mode set-up display and the phone number for Electromotive Systems Service Department.                               |
| SERVICE               | • Also toggles between REMOTE and LOCAL (Digital operator from keypad) operation when 02-1 is set to 1.                                                      |
| MENU                  | Displays to the Main Menu for mode selection.                                                                                                    |
| ESC                   | Backs up to the previous display (before the DATA/ENTER key is depressed).                                                                                   |
| JOG                   | Jog run is enabled when local operation is selected.                                                                                                    |
|                       | Selects the next mode, parameter group, parameter function, parameter or parameter setting. It also increases the blinking digit of a parameter setting.     |
|                       | Selects the previous mode, parameter group, parameter function, parameter or parameter setting. It also decreases the blinking digit of a parameter setting. |
| RESET                 | Selects the digit—from left to right—to be changed (indicated by blinking). It also resets the operation at faults.                                          |
| DATA<br>ENTER         | Selects mode, group, function or parameter. Displays each parameter's set value. By pressing this key again, the set value is entered.                       |

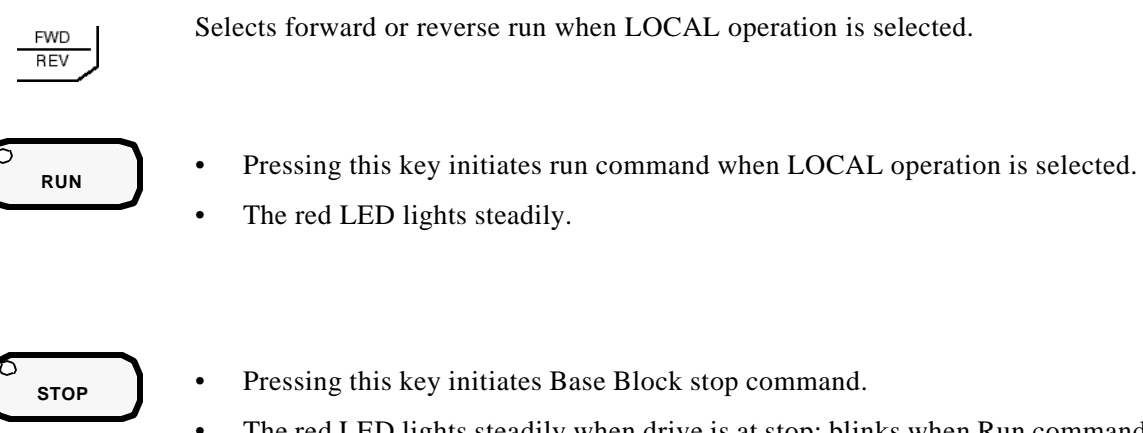

The red LED lights steadily when drive is at stop; blinks when Run command is active but output frequency reference is zero, off when drive output is controlling motor speed.

### Parameters

There are hundreds of parameters that determine how the drive functions. These parameters are programmed in the drive's software as measurable values or options—both of which will be referred to in this manual as *settings*. While some of these parameters are associated with one setting, others are tied to a number of possible settings.

NOTE: The terms "constant" and "parameter" have the same meaning.

Before shipping the drive to you, we programmed initial settings in the drive's software so that most, if not all, of your crane system requirements are supported. However, if you do find it necessary to change the initial settings, we recommend that you only allow qualified crane system technicians to program the drive. This can be accomplished by using the **Password Barrier** and **Access Level** features. For more information on these security features, see Initialization Set-up on page 4-9.

You also have the option of allowing personnel with limited crane system knowledge to program only certain parameters—**User Parameters**—that you select. To select these parameters, see "User Parameters (A2-XX)" on page 4-14.

Two other features to be aware of are **Initialize Parameters** (A1-05) and **User Defaults** (O2-03). Both these features are related and allow you to revert back to parameter settings that you save. This is especially helpful when you have made a number of programming changes, but want to get back to the settings you had before you made any changes. To program these features, see "Initilize Parameters (A1-05)" and "User Defaults (02-03)" on page 4-14.

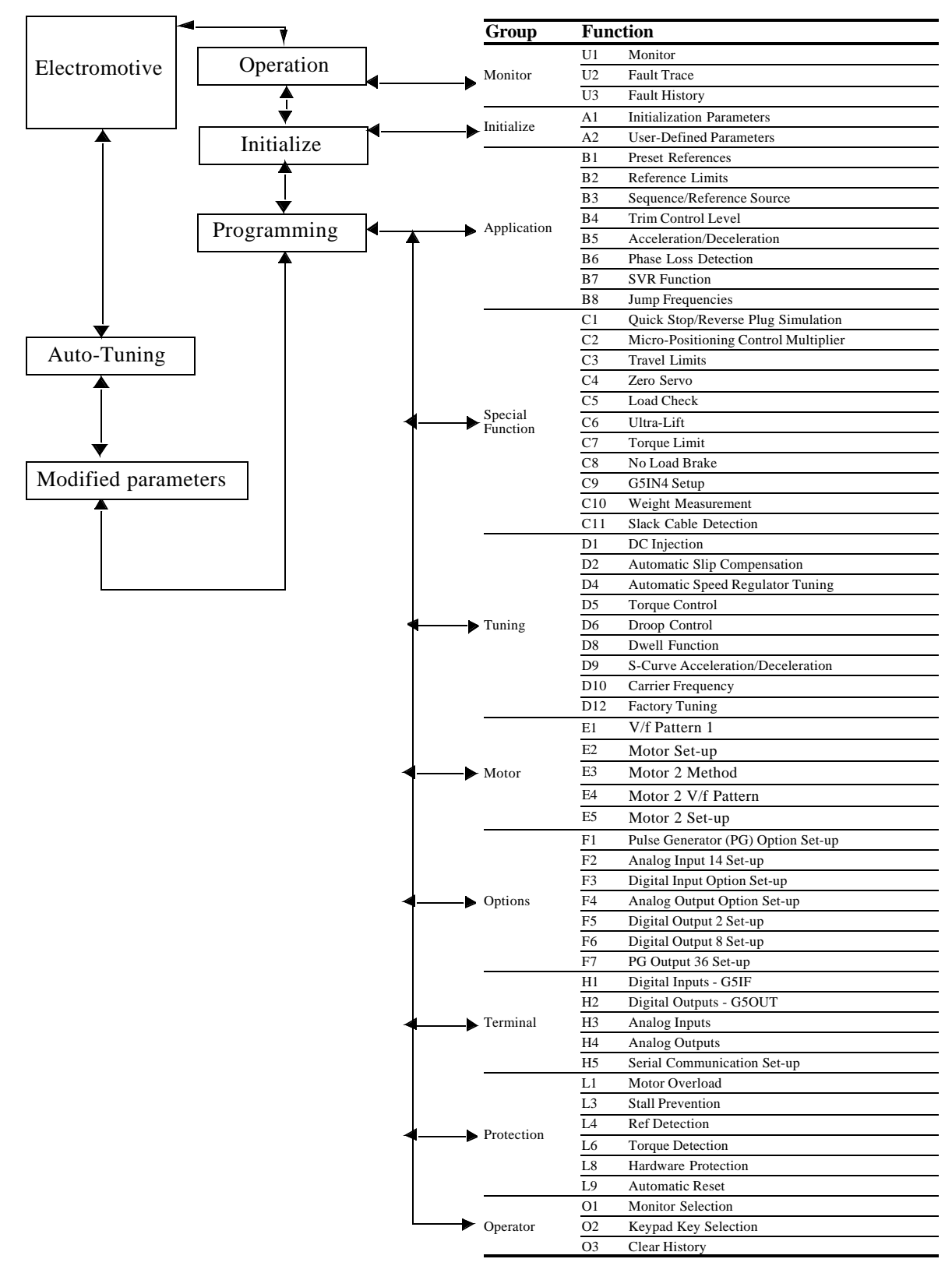

### **IMPULSE•VG+ Series 2 Structure of Parameters**
### **Parameter Modes**

All parameters are organized under five modes:

#### **Operation Mode**

Drive operation is enabled. Drive status LED lights.

#### **Initialize Mode**

Parameter access levels, control method, motion, speed control mode, and passwords are selected.

#### **Programming Mode**

Parameters are set/read. Items to be set/read vary depending on the access level setting.

#### **Auto-Tuning Mode**

Motor parameters are automatically set by entering tuning data (motor nameplate values) when using open loop vector control method.

#### **Modified Constants Mode**

Only parameters that have been changed from the factory settings are set/read.

# **Initialization Set-up**

#### Parameter Access Level (A1-01)

This parameter allows the "masking" of parameters according to user level. See the following table:

| Setting | Description                                                          |
|---------|----------------------------------------------------------------------|
| 0       | Operation Only                                                       |
| 1       | User Program - Accesses parameters selected by OEM (A2-01 to A2-32). |
| 2       | Advanced Level - For advanced programming in special applications.   |

Refer to the parameter code table in Chapter 5 for available parameters at each level.

#### **Control Method Selection (A1-02)**

Select the control method best suited for your application.

| Setting | Description |
|---------|-------------|
| 3       | Flux Vector |

*NOTE:* An auto-tune must be performed for all flux vector applications. Refer to the Auto-Tuning section on page 4-15.

#### Select Motion (A1-03)

Set this parameter to match the motion of application. See tables 4.1 through 4.6 (X-Press Programming) for details.

| Setting | Description                                                |
|---------|------------------------------------------------------------|
| 0       | Traverse - Decelerate to stop upon removal of RUN command. |
| 2       | No-Load Brake Hoist                                        |

### **Speed Reference (A1-04)**

This parameter will automatically define the input terminals for the selections listed below. See tables 4.1 through 4.6 (X-Press Programming) for details.

| Setting | Description                                                                                                    |
|---------|----------------------------------------------------------------------------------------------------|
| 0       | 5-SPD Multi-step (default) — Defines Terminals 3-6 as speeds 2-5.                                                                                        |
| 1       | 2-Step infinitely variable — Terminals 1 and $2 = b1-01$ (Reference 1) and speed hold. Terminal $3 = Accelerate$ .                                       |
| 2       | 3-Step infinitely variable — Terminals 1 and $2 = b1-01$ (Reference 1).<br>Terminal $3 =$ Speed Hold. Terminal $4 =$ Accelerate.                         |
| 3       | Uni-polar analog — Terminals 1 and $2 = A$ directional input. Terminal $13 = 0-10V$ . Terminal $14 = 4-20$ mA.                                           |
| 4       | Bi-polar analog — Terminal $13 = -10$ to $+10V$ . An input on Terminal 1 is required, but direction is determined by the reference given on Terminal 13. |
| 5       | 2-SPD Multi-step — Defines Terminal 3 = 2nd speed.                                                                                                    |
| 6       | 3-SPD multi-step — Defines Terminals 3 and 4 as speeds 2 and 3 respectively.                                                                             |
| 7       | Not Used–Defines Terminals 3-8 as not used. Use this setting if using the G5IN4 option card for inputting speed references.                              |

#### Parameters Changed by X-Press Programming

|     |           |                            | B1-01   | B1-02   | B1-03   | B1-04   | B1-05   | B1-06*  | B1-07*  | B1-08*  | B1-09            | B1-10                 |
|-----|-----------|----------------------------|---------|---------|---------|---------|---------|---------|---------|---------|------------------|-----------------------|
|     | Parameter | Description                | Speed 1 | Speed 2 | Speed 3 | Speed 4 | Speed 5 | Speed 6 | Speed 7 | Speed 8 | Jog<br>Reference | Reference<br>Priority |
|     | A1-04     | 5-Speed Multi-Step         | 6.00    | 15.00   | 30.00   | 45.00   | 60.00   | 9999    | 9999    | 9999    | 6.00             | 0                     |
|     | A1-04     | 2-Step Infinitely Variable | 6.00    | 9999    | 9999    | 9999    | 60.00   | 9999    | 9999    | 9999    | 6.00             | 0                     |
|     | A1-04     | 3-Step Infinitely Variable | 6.00    | 9999    | 9999    | 9999    | 60.00   | 9999    | 9999    | 9999    | 6.00             | 0                     |
| 64  | A1-04     | Uni-Polar Analog           | 9999    | 9999    | 9999    | 9999    | 9999    | 9999    | 9999    | 9999    | 6.00             | 1                     |
| A1- | A1-04     | Bi-Polar Analog            | 9999    | 9999    | 9999    | 9999    | 9999    | 9999    | 9999    | 9999    | 6.00             | 1                     |
|     | A1-04     | 2-Speed Multi-Step         | 20.00   | 60.00   | 9999    | 9999    | 9999    | 9999    | 9999    | 9999    | 6.00             | 0                     |
|     | A1-04     | 3-Speed Muti-Step          | 15.00   | 30.00   | 60.00   | 9999    | 9999    | 9999    | 9999    | 9999    | 6.00             | 0                     |
|     | A1-04     | Not Used                   | 15.00   | 30.00   | 60.00   | 9999    | 9999    | 9999    | 9999    | 9999    | 6.00             | 0                     |

#### Table 4-1: A1-03=Traverse

\*Applies only for software versions 14910 and 14911.

Note: Data 9999 denotes no change from previously programmed value.

|      |           |                               | B2-01                  | B2-02                  | B3-03              | B5-01*          | B5-02*          | C1-01*               | D9-01*                       | D9-02*                     | D9-03*                       | E1-02              | E1-03            |
|------|-----------|-------------------------------|------------------------|------------------------|--------------------|-----------------|-----------------|----------------------|------------------------------|----------------------------|------------------------------|--------------------|------------------|
|      | Parameter | Description                   | Ref.<br>Upper<br>Limit | Ref.<br>Lower<br>Limit | Stopping<br>Method | Accel<br>Time 1 | Decel<br>Time 1 | Quick<br>Stop<br>0/1 | S-Curve<br>Accel at<br>Start | S-Curve<br>Accel at<br>End | S-Curve<br>Decel at<br>Start | Motor<br>Selection | V/F<br>Selection |
|      | A1-04     | 5-Speed Multi-Step            | 100.00                 | 2.0                    | 0                  | 10.0            | 10.0            | 0                    | 1.50                         | 1.50                       | 1.50                         | 0                  | 00               |
|      | A1-04     | 2-Step Infinitely<br>Variable | 100.00                 | 2.0                    | 0                  | 10.0            | 10.0            | 0                    | 1.50                         | 1.50                       | 1.50                         | 0                  | 00               |
| _    | A1-04     | 3-Step Infinitely<br>Variable | 100.00                 | 2.0                    | 0                  | 10.0            | 10.0            | 0                    | 1.50                         | 1.50                       | 1.50                         | 0                  | 00               |
| 1-04 | A1-04     | Uni-Polar Analog              | 100.00                 | 2.0                    | 0                  | 10.0            | 10.0            | 0                    | 1.50                         | 1.50                       | 1.50                         | 0                  | 00               |
| A    | A1-04     | Bi-Polar Analog               | 100.00                 | 2.0                    | 0                  | 10.0            | 10.0            | 0                    | 1.50                         | 1.50                       | 1.50                         | 0                  | 00               |
|      | A1-04     | 2-Speed Multi-Step            | 100.00                 | 2.0                    | 0                  | 10.0            | 10.0            | 0                    | 1.50                         | 1.50                       | 1.50                         | 0                  | 00               |
|      | A1-04     | 3-Speed Muti-Step             | 100.00                 | 2.0                    | 0                  | 10.0            | 10.0            | 0                    | 1.50                         | 1.50                       | 1.50                         | 0                  | 00               |
|      | A1-04     | Not Used                      | 100.00                 | 2.0                    | 0                  | 10.0            | 10.0            | 0                    | 1.50                         | 1.50                       | 1.50                         | 0                  | 00               |

### Table 4-2: A1-03=Traverse (Continued)

\* Applies only for software versions 14910 and 14911.

|      |           |                               | H1-01                | H1-02                | H1-03                | H1-04                | H1-05                | H1-06                | H2-01                | H2-02                 | H2-03                 | H3-01                 |
|------|-----------|-------------------------------|----------------------|----------------------|----------------------|----------------------|----------------------|----------------------|----------------------|-----------------------|-----------------------|-----------------------|
|      | Parameter | Description                   | Terminal<br>3 Select | Terminal<br>4 Select | Terminal<br>5 Select | Terminal<br>6 Select | Terminal<br>7 Select | Terminal<br>8 Select | Terminal<br>9 Select | Terminal<br>25 Select | Terminal<br>26 Select | Terminal<br>13 Signal |
|      | A1-04     | 5-Speed Multi-Step            | 00                   | 01                   | 02                   | 03                   | 24                   | 0E                   | 00                   | 00                    | 7F                    | 0                     |
|      | A1-04     | 2-Step Infinitely<br>Variable | 05                   | 07                   | 09                   | 13                   | 24                   | 0E                   | 00                   | 00                    | 7F                    | 0                     |
| _    | A1-04     | 3-Step Infinitely<br>Variable | 04                   | 05                   | 07                   | 09                   | 24                   | 0E                   | 00                   | 00                    | 7F                    | 0                     |
| 1-04 | A1-04     | Uni-Polar Analog              | 07                   | 09                   | 13                   | 16                   | 24                   | 0E                   | 00                   | 00                    | 7F                    | 0                     |
| A    | A1-04     | Bi-Polar Analog               | 07                   | 09                   | 13                   | 16                   | 24                   | 0E                   | 00                   | 00                    | 7F                    | 1                     |
|      | A1-04     | 2-Speed Multi-Step            | 00                   | 07                   | 09                   | 13                   | 24                   | 0E                   | 00                   | 00                    | 7F                    | 0                     |
|      | A1-04     | 3-Speed Muti-Step             | 00                   | 01                   | 07                   | 09                   | 24                   | 0E                   | 00                   | 00                    | 7F                    | 0                     |
|      | A1-04     | Not Used                      | 0F                   | 0F                   | 0F                   | 0F                   | 0F                   | 0F                   | 00                   | 00                    | 7F                    | 0                     |

### Table 4-3: A1-03=Traverse (Continued)

Table 4-4: A1-03=Standard Hoist

|      |           |                            | B1-01   | B1-02   | B1-03   | B1-04   | B1-05   | B1-06*  | B1-07*  | B1-08*  | B1-09            | B1-10                 |
|------|-----------|----------------------------|---------|---------|---------|---------|---------|---------|---------|---------|------------------|-----------------------|
|      | Parameter | Description                | Speed 1 | Speed 2 | Speed 3 | Speed 4 | Speed 5 | Speed 6 | Speed 7 | Speed 8 | Jog<br>Reference | Reference<br>Priority |
|      | A1-04     | 5-Speed Multi-Step         | 6.00    | 15.00   | 30.00   | 45.00   | 60.00   | 9999    | 9999    | 9999    | 6.00             | 0                     |
|      | A1-04     | 2-Step Infinitely Variable | 6.00    | 9999    | 9999    | 9999    | 60.00   | 9999    | 9999    | 9999    | 6.00             | 0                     |
| Ī    | A1-04     | 3-Step Infinitely Variable | 6.00    | 9999    | 9999    | 9999    | 60.00   | 9999    | 9999    | 9999    | 6.00             | 0                     |
| 04   | A1-04     | Uni-Polar Analog           | 9999    | 9999    | 9999    | 9999    | 9999    | 9999    | 9999    | 9999    | 6.00             | 1                     |
| -11- | A1-04     | Bi-Polar Analog            | 9999    | 9999    | 9999    | 9999    | 9999    | 9999    | 9999    | 9999    | 6.00             | 1                     |
|      | A1-04     | 2-Speed Multi-Step         | 20.00   | 60.00   | 9999    | 9999    | 9999    | 9999    | 9999    | 9999    | 6.00             | 0                     |
|      | A1-04     | 3-Speed Muti-Step          | 15.00   | 30.00   | 60.00   | 9999    | 9999    | 9999    | 9999    | 9999    | 6.00             | 0                     |
|      | A1-04     | Not Used                   | 15.00   | 30.00   | 60.00   | 9999    | 9999    | 9999    | 9999    | 9999    | 6.00             | 0                     |

\* Applies only for software versions 14910 and 14911. NOTE: Data 9999 denotes no change from previously programmed value.

|     |           |                               | B2-01                  | B2-02                  | B3-03              | B5-01*          | B5-02*          | C1-01*               | D9-01*                       | D9-02*                     | D9-03*                       | E1-02              | E1-03            |
|-----|-----------|-------------------------------|------------------------|------------------------|--------------------|-----------------|-----------------|----------------------|------------------------------|----------------------------|------------------------------|--------------------|------------------|
|     | Parameter | Description                   | Ref.<br>Upper<br>Limit | Ref.<br>Lower<br>Limit | Stopping<br>Method | Accel<br>Time 1 | Decel<br>Time 1 | Quick<br>Stop<br>0/1 | S-Curve<br>Accel at<br>Start | S-Curve<br>Accel at<br>End | S-Curve<br>Decel at<br>Start | Motor<br>Selection | V/F<br>Selection |
|     | A1-04     | 5-Speed Multi-Step            | 100.00                 | 2.0                    | 1                  | 5.0             | 3.0             | 0                    | .50                          | .50                        | .50                          | 0                  | 04               |
|     | A1-04     | 2-Step Infinitely<br>Variable | 100.00                 | 2.0                    | 1                  | 5.0             | 3.0             | 0                    | .50                          | .50                        | .50                          | 0                  | 04               |
| -   | A1-04     | 3-Step Infinitely<br>Variable | 100.00                 | 2.0                    | 1                  | 5.0             | 3.0             | 0                    | .50                          | .50                        | .50                          | 0                  | 04               |
| 1-0 | A1-04     | Uni-Polar Analog              | 100.00                 | 2.0                    | 1                  | 5.0             | 3.0             | 0                    | .50                          | .50                        | .50                          | 0                  | 04               |
| A   | A1-04     | Bi-Polar Analog               | 100.00                 | 2.0                    | 1                  | 5.0             | 3.0             | 0                    | .50                          | .50                        | .50                          | 0                  | 04               |
|     | A1-04     | 2-Speed Multi-Step            | 100.00                 | 2.0                    | 1                  | 5.0             | 3.0             | 0                    | .50                          | .50                        | .50                          | 0                  | 04               |
|     | A1-04     | 3-Speed Muti-Step             | 100.00                 | 2.0                    | 1                  | 5.0             | 3.0             | 0                    | .50                          | .50                        | .50                          | 0                  | 04               |
|     | A1-04     | Not Used                      | 100.00                 | 2.0                    | 1                  | 5.0             | 3.0             | 0                    | .50                          | .50                        | .50                          | 0                  | 04               |

## Table 4-5: A1-03=Standard Hoist (Continued)

\* Applies only for software versions 14910 and 14911.

### Table 4-6: A1-03=Standard Hoist (Continued)

|          |           |                               | H1-01                | H1-02                | H1-03                | H1-04                | H1-05                | H1-06                | H2-01                | H2-02                 | H2-03                 | H3-01                 |
|----------|-----------|-------------------------------|----------------------|----------------------|----------------------|----------------------|----------------------|----------------------|----------------------|-----------------------|-----------------------|-----------------------|
|          | Parameter | Description                   | Terminal<br>3 Select | Terminal<br>4 Select | Terminal<br>5 Select | Terminal<br>6 Select | Terminal<br>7 Select | Terminal<br>8 Select | Terminal<br>9 Select | Terminal<br>25 Select | Terminal<br>26 Select | Terminal<br>13 Signal |
|          | A1-04     | 5-Speed Multi-Step            | 00                   | 01                   | 02                   | 03                   | 24                   | 0E                   | 00                   | 00                    | 7F                    | 0                     |
|          | A1-04     | 2-Step Infinitely<br>Variable | 05                   | 07                   | 09                   | 13                   | 24                   | 0E                   | 00                   | 00                    | 7F                    | 0                     |
| <b>_</b> | A1-04     | 3-Step Infinitely<br>Variable | 04                   | 05                   | 07                   | 09                   | 24                   | 0E                   | 00                   | 00                    | 7F                    | 0                     |
| 1-02     | A1-04     | Uni-Polar Analog              | 07                   | 09                   | 13                   | 16                   | 24                   | 0E                   | 00                   | 00                    | 7F                    | 0                     |
| A        | A1-04     | Bi-Polar Analog               | 07                   | 09                   | 13                   | 16                   | 24                   | 0E                   | 00                   | 00                    | 7F                    | 1                     |
|          | A1-04     | 2-Speed Multi-Step            | 00                   | 07                   | 09                   | 13                   | 24                   | 0E                   | 00                   | 00                    | 7F                    | 0                     |
|          | A1-04     | 3-Speed Muti-Step             | 00                   | 01                   | 07                   | 09                   | 24                   | 0E                   | 00                   | 00                    | 7F                    | 0                     |
|          | A1-04     | Not Used                      | 0F                   | 0F                   | 0F                   | 0F                   | 0F                   | 0F                   | 00                   | 00                    | 7F                    | 0                     |

#### **Initial Parameters (A1-05)**

Use this parameter to reset the inverter to its factory default settings.

| Setting | Description                                                                                                    |
|---------|----------------------------------------------------------------------------------------------------|
| 0       | No Initialization (factory default)                                                                                                    |
| 1110    | User Initialization - resets the inverter to user-specified initial values. To set<br>user-specified initial values, make all required changes to parameter settings,<br>then set 02-03 to "1". The inverter will memorize all current settings as the<br>user-specified initial values. Up to 50 changed parameters can be stored. |

#### **Password Entry (A1-06)**

This parameter will enable the user to set a password that will inhibit the programming of the A1-01 to A1-03 parameters. This function is useful when used in conjunction with the access level parameter A1-01. To set the password, press the MENU and RESET buttons at the same time and the display will change from A1-06 to A1-07. Program in a password number, then when A1-06 is not the same as A1-07 parameter A1-01 to A1-03 cannot be changed. When A1-06 is the same as A1-07, then A1-01 to A1-03 can be changed.

#### User Parameters (A2-01 through 30)

The user can select up to 30 parameters for quick-access programming. By setting the user access level (A1-01) to "User Program," only the parameters selected in function A2 can be accessed by the user. To assign a parameter as a user parameter go to the A2 level in the initialize menu. Once the A2 parameters are set and A1-01 is programmed to "User Program," only the parameters visible in the program menu will be assigned to an A2 parameter.

# **Auto-Tuning**

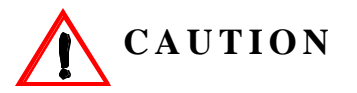

The brake output is not energized during auto-tune. The brake must be manually released and unreleased when Auto-Tuning is complete.

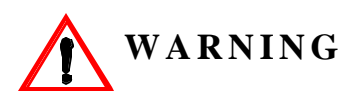

Auto-tuning should only be performed on a motor that is not coupled to a gearbox.

The IMPULSE•VG+ can adapt to all motors manufactured worldwide with its automatic tuning function. The inverter asks the user for minimal motor information, then guides the user through a quick simple tuning process. Refer to the Structure of Parameters on page 4-7 and the table below for the motor data required for automatic tuning.

*NOTE: Contact Electromotive Systems service department if an auto-tune can not be performed.* 

| Display         | Description                         | Default Setting |
|-----------------|-------------------------------------|-----------------|
| Rated Voltage   | Sets motor rated voltage in VAC     | KVA dependent   |
| Rated Current   | Sets motor rated current in Amps    | KVA dependent   |
| Rated Frequency | Sets motor rated frequency in Hertz | 60.0 Hz         |
| Rated Speed     | Sets motor rated speed in RPM       | 1750 RPM        |
| Number of Poles | Sets the number of motor poles      | 4               |
| Select Motor    | Selects between motor 1 or 2        | 1               |
| PG Pulses/Rev   | Sets encoder PPR                    | 1024 PPR        |

After scrolling through the tuning parameters using the Up Arrow key, depress the RUN key to begin auto-tuning. During tuning, "Tuning Proceeding" flashes on the digital operator display. When complete, "Tune Successful", is displayed. Depress the Menu key to exit auto-tuning mode. Please refer to the "Fault Display and Corrective Actions at Auto-Tuning" section on page 6-18 if "Tune Successful" is not displayed.

- *NOTE:* If the STOP key is depressed during tuning, auto-tuning is interrupted and the motor coasts to a stop. The data changed during tuning returns to its original values.
- *NOTE:* If an auto-tune is unsuccessful, temporarily change D12-30=1 and D10-01 to at least 5.0KHz.

This page intentionally left blank.

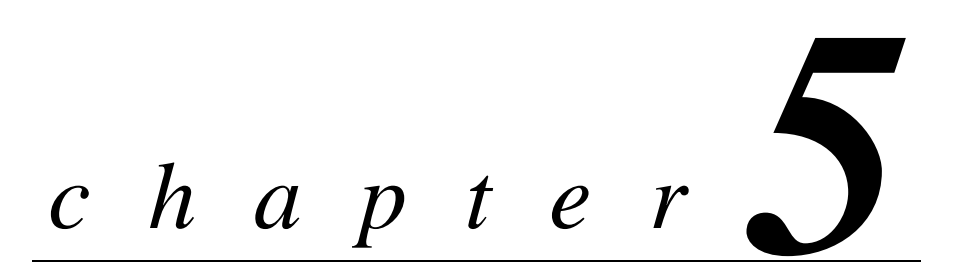

# Programming Advanced Features

This page intentionally left blank.

# Application

- B1 Preset References
- B2 Reference Limits
- B3 Sequence/Reference Source
- B4 Trim Control Level
- B5 Acceleration/Deceleration
- B6 Phase Loss Detection
- B8 Jump Frequencies

# **Preset Reference**

| Parmtr<br>Code | Display            | Function                                                              | Range          | Initial<br>Value | V/F<br>Access | Open<br>Loop<br>Vector<br>Access |
|----------------|--------------------|-----------------------------------------------------------------------|----------------|------------------|---------------|----------------------------------|
| B1-01*         | Reference 1        | Sets the frequency of Minimum Speed/Speed 1.                          | 0.00–150.00 Hz | 15               | Adv           | Adv                              |
| B1-02*         | Reference 2        | Sets the Speed 2 frequency.                                           | 0.00–150.00 Hz | 30               | Adv           | Adv                              |
| B1-03*         | Reference 3        | Sets the Speed 3 frequency.                                           | 0.00–150.00 Hz | 60               | Adv           | Adv                              |
| B1-04*         | Reference 4        | Sets the Speed 4 frequency.                                           | 0.00–150.00 Hz | 45               | Adv           | Adv                              |
| B1-05*         | Reference 5        | Sets the Speed 5 frequency.                                           | 0.00–150.00 Hz | 60               | Adv           | Adv                              |
| B1-06**        | *Reference 6       | Sets the Speed 6 frequency.                                           | 0.00–150.00 Hz | 0.0              | Adv           | Adv                              |
| B1-07**        | *Reference 7       | Sets the Speed 7 frequency.                                           | 0.00–150.00 Hz | 0.0              | Adv           | Adv                              |
| B1-08**        | *Reference 8       | Sets the Speed 8 frequency.                                           | 0.00–150.00 Hz | 0.0              | Adv           | Adv                              |
| B1-09*         | Jog Reference      | Jog Control and Inching<br>Control frequency<br>reference.            | 0.00–150.00 Hz | 6                | Adv           | Adv                              |
| B1-10*         | Ref Priority       | Determines whether the digital or analog frequency reference is used. |                | 0                | Adv           | Adv                              |
|                | 0 Digital Ref Only |                                                                       |                |                  |               |                                  |
|                | 1 Analog Ref Only  |                                                                       |                |                  |               |                                  |
|                | 2 Higher Ref Sel   |                                                                       |                |                  |               |                                  |

\* Initial value is determined by X-Press Programming (Table 4.1-4.6)

\*\* Applies only for software versions 14910 and 14911.

| Speed<br>Reference | Forward/<br>Reverse | Multi-Step<br>Speed 2 | Multi-Step<br>Speed 3 | Multi-Step<br>Speed 4 | Multi-Step<br>Speed 5 |
|--------------------|---------------------|-----------------------|-----------------------|-----------------------|-----------------------|
| STOP               | 0                   | _                     | _                     | _                     | _                     |
| B1-01              | 1                   | 0                     | 0                     | 0                     | 0                     |
| B1-02              | 1                   | 1                     | 0                     | 0                     | 0                     |
| B1-03              | 1                   | 1                     | 1                     | 0                     | 0                     |
| B1-04              | 1                   | 1                     | 1                     | 1                     | 0                     |
| B1-05              | 1                   | 1                     | 1                     | 1                     | 1                     |
| Bl-06              | 1                   | 0                     | 1                     | 0                     | 0                     |
| B1-07              | 1                   | 0                     | 1                     | 1                     | 0                     |
| B1-08              | 1                   | 0                     | 0                     | 1                     | 0                     |
| B1-09              | 1                   | 1                     | 0                     | 1                     | 0                     |
|                    | 0 = Open or Not S   | elected               | 1 = Closed            | — = Not Applicable    | 9                     |

# Table 5.1: 1-9 Step Multi-Step (Software Versions 14910 and 14911)

IMPULSE•VG+ Series 2 (14908-14911) Instruction Manual  $- \frac{6}{23}/00$  5- $^{\Lambda}$ 

# **Reference Limits**

These parameters will limit the frequency range as a percentage of maximum output frequency (E1-04). However, if the lower limit is below the zero speed level (D1-01), then operation will continue according to B3-05.

An alternate upper limit frequency can be used during operation when a Multi-Function Input (MFI) is set to 43 (Alt S-Ref UpLimit) and the MFI is on. Alternate Upper Limit Frequency = (B2-03)% x (E1-04).

| Parmtr<br>Code | Display         | Function                                                                                                    | Range    | Initial<br>Value | V/F<br>Access | Open<br>Loop<br>Vector<br>Access |
|----------------|-----------------|----------------------------------------------------------------------------------------------------|----------|------------------|---------------|----------------------------------|
| B2-01          | Ref Upper Limit | Sets as a percentage of the maximum output frequency (E1-04), which determines the maximum frequency at which the drive is able to run. | 0.0–110% | 100              | Adv           | Adv                              |
| B2-02          | Ref Lower Limit | Sets as a percentage of the maximum output frequency (E1-04), which determines the minimum frequency at which the drive is able to run. | 0.0–109% | 2                | Adv           | Adv                              |
| B2-03          | Upper Lim Gain  | A multiplier, sets an<br>alternate upper limit<br>frequency by a multi-<br>function input = 43                                          | 0–255%   | 100              | Adv           | Adv                              |

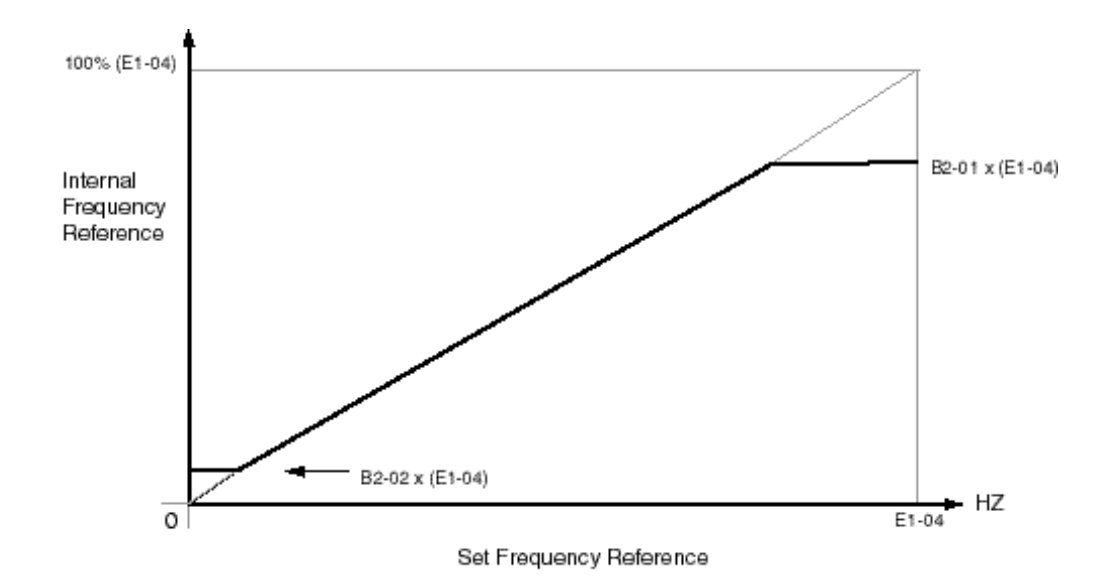

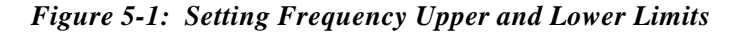

# **Sequence/Reference Source**

B3-01 and B3-02 determine the source from where the frequency reference and RUN command are generated.

| Parmtr<br>Code | Di | splay          | Function                                                | Range | Initial<br>Value | Access<br>Level |
|----------------|----|----------------|---------------------------------------------------------|-------|------------------|-----------------|
| B3-01          | Re | ference Source | Source from where the frequency reference is generated. |       | 1                | Adv             |
|                | 0  | Operator       | Digital operator (Keypad).                              |       |                  |                 |
|                | 1  | Terminals      | Control circuit terminal (G5IF card).                   |       |                  |                 |
|                | 2  | Serial Com     | Serial communication (Port 6CN).                        |       |                  |                 |
|                | 3  | Option PCB     | Optional card (Port 2CN).                               |       |                  |                 |
| B3-02          | Ru | n Source       | Source from where the RUN command is generated.         |       | 1                | Adv             |
|                | 0  | Operator       | Digital operator (Keypad).                              |       |                  |                 |
|                | 1  | Terminals      | Control circuit terminal (G5IF card).                   |       |                  |                 |
|                | 2  | Serial Com     | Serial communication (Port 6CN).                        |       |                  |                 |
|                | 3  | Option PCB     | Optional card (Port 2CN).                               |       |                  |                 |

#### **Stop Method**

| Parmtr<br>Code | Di  | splay                                   | Function                   | Range    | Initial<br>Value | Access<br>Level |
|----------------|-----|-----------------------------------------|----------------------------|----------|------------------|-----------------|
| B3-03          | Sto | op Method                               | Determines stop method.    |          | *                | Adv             |
|                | 0   | Ramp to Stop<br>(A1-03=0)               | (Fig 5-2)                  |          |                  |                 |
|                | 1   | Coast to Stop<br>(A1-03=1)              | (Fig 5-3)                  |          |                  |                 |
|                | 4   | Ramp with timer<br>(Traverse mode only) | Fig (5-4)                  |          |                  |                 |
|                | 6   | No Load Brake (A1-03                    | =2) (See No-Load Brake Sta | rt/Stop) |                  |                 |

B3-03 selects the stopping method suitable for the particular application.

\* Initial value is determined by X-Press Programming (Table 4.1-4.6)

#### Ramp to Stop (B3-03=0)

Upon removal of the FWD or REV run command, the motor decelerates at a rate determined by the time set in deceleration time 1 (B5-02) and DC injection braking is applied after the DC injection start frequency D1-01 has been reached. If the deceleration time is set too short or the load inertia is large, an overvoltage fault (OV) may occur during deceleration. In this case, increase the deceleration time or install an optional braking transistor and/or braking resistor.

Braking torque: without braking resistor, approximately 20% of motor rated torque; with braking option, approximately 150% of motor rated torque.

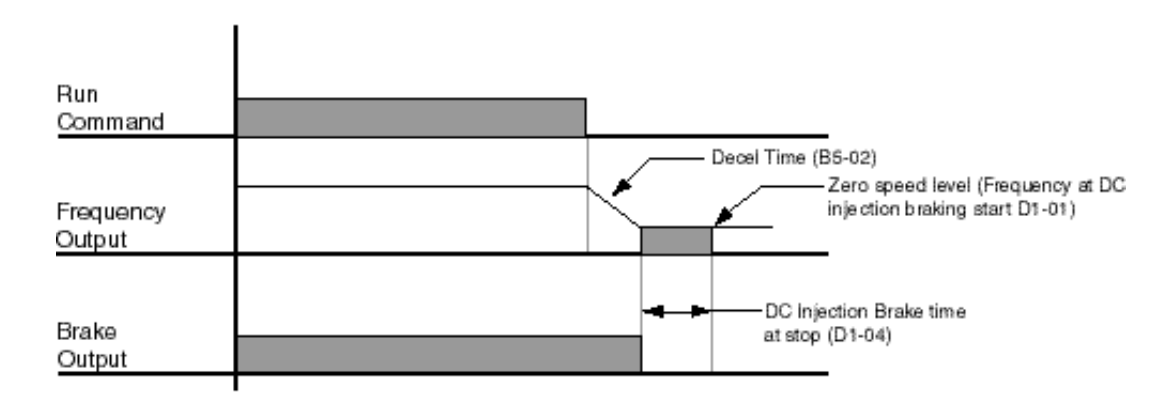

Figure 5-2: Ramp to Stop

#### Coast to Stop (B3-03=1)

Upon removal of the FWD or REV run command, the motor starts to coast and the electric brake sets.

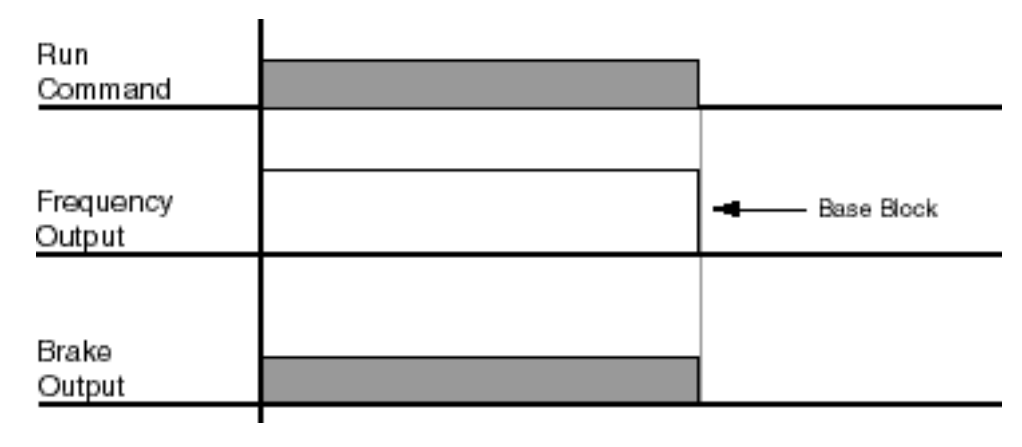

Figure 5-3: Coast to Stop

#### Ramp w/Timer (B3-03=4)

(This option is only available in traverse motion). Upon run command removal, the motor decelerates to stop. The brake delays for a time interval (C12-02) before it is set. This option reduces brake wear for applications that involve frequent stopping and starting.

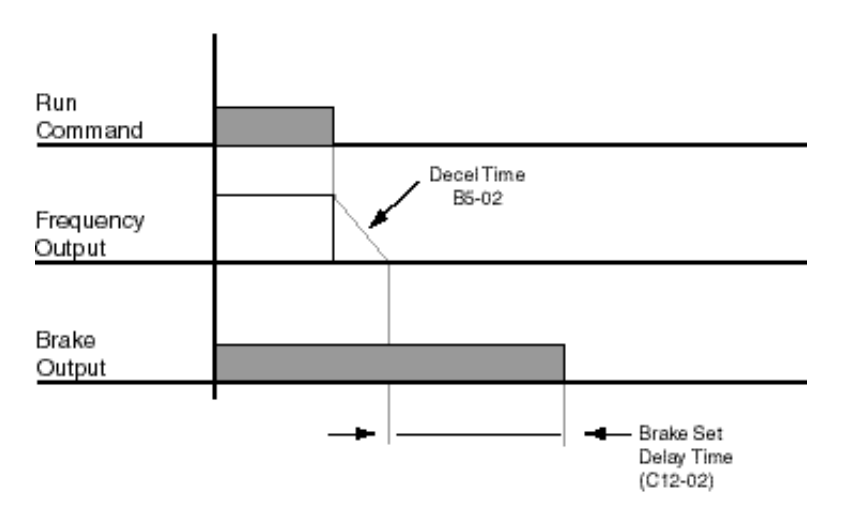

Figure 5-4: Ramp w/Timer

### **Zero-Speed Operation**

This parameter sets the speed reference level at which Zero Speed mode operation will activate, in accordance with the selection programmed B3-05 (see the figures below).

| Parmtr<br>Code | Di | splay                        | Function                                                         | Range | Initial Value | Access<br>Level |
|----------------|----|------------------------------|------------------------------------------------------------------|-------|---------------|-----------------|
| B3-05          | Ze | ro-Speed Oper                | Operation Selection at Zero Speed.                               |       | 0             | Adv             |
|                | 0  | RUN at Freq Ref              | Operate according to the<br>Frequency Reference                  |       |               |                 |
|                | 1  | Stop                         | Coast when the Frequency<br>Reference is below E1-09             |       |               |                 |
|                | 2  | RUN at Min. Freq (E1-<br>09) | Output the Frequency set in E1-09                                |       |               |                 |
|                | 3  | RUN at Zero RPM              | Zero reference value when the frequency reference is below E1-09 |       |               |                 |

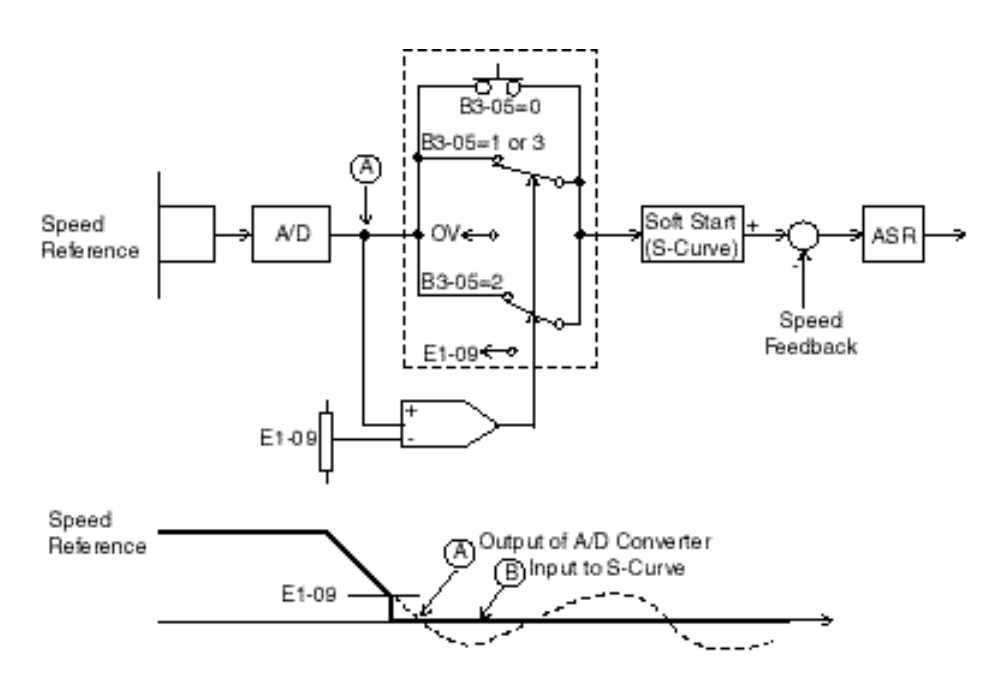

Figure 5-5: ASR Output with Analog Input

#### B3-05: 0 Run at Frequency Reference

#### E1-09: (Minimum Output Frequency) ineffective

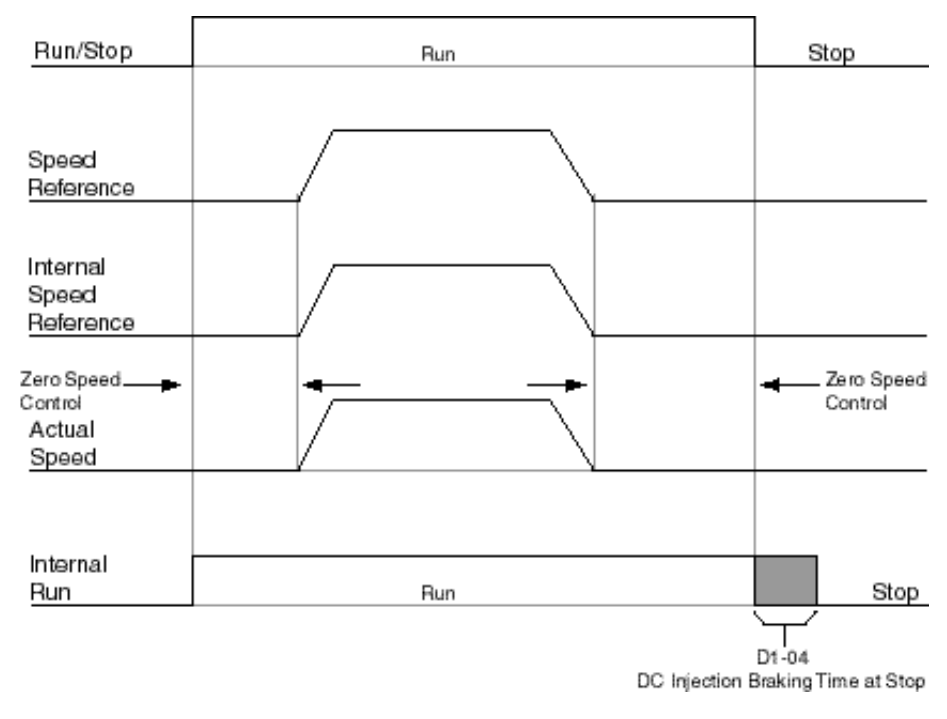

Figure 5-6: B3-05: 0 Run at Frequency Reference

#### B3-05: 1 STOP

E1-09: (Minimum Output Frequency) effective

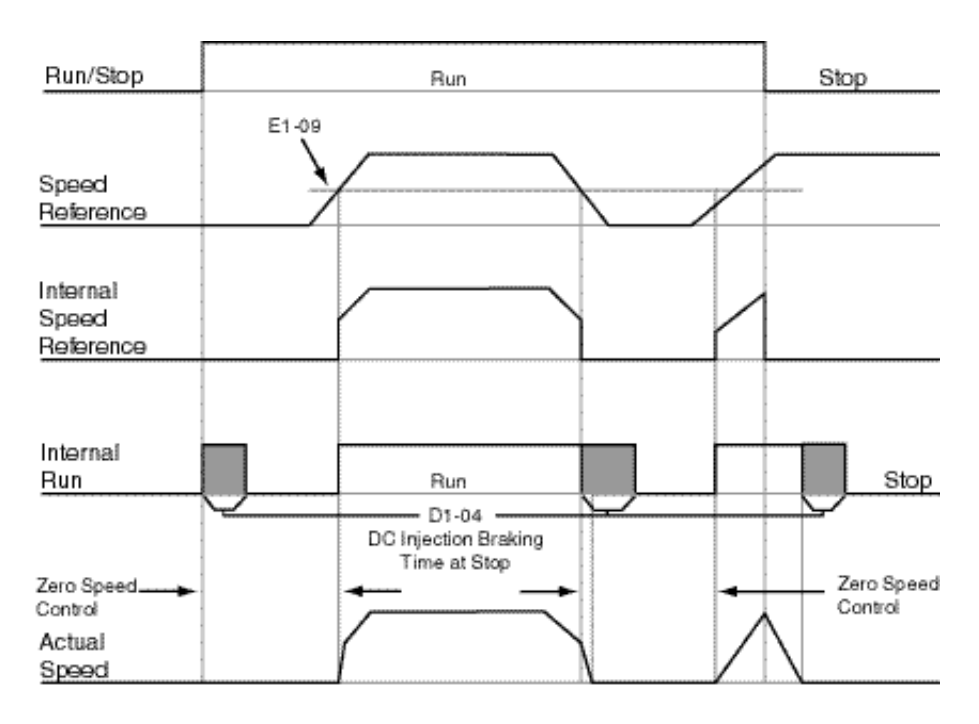

#### Figure 5-7: B3-05: 1 STOP

#### B3-05: 2 Run at Minimum Frequency

E1-09: (Minimum Output Frequency) effective

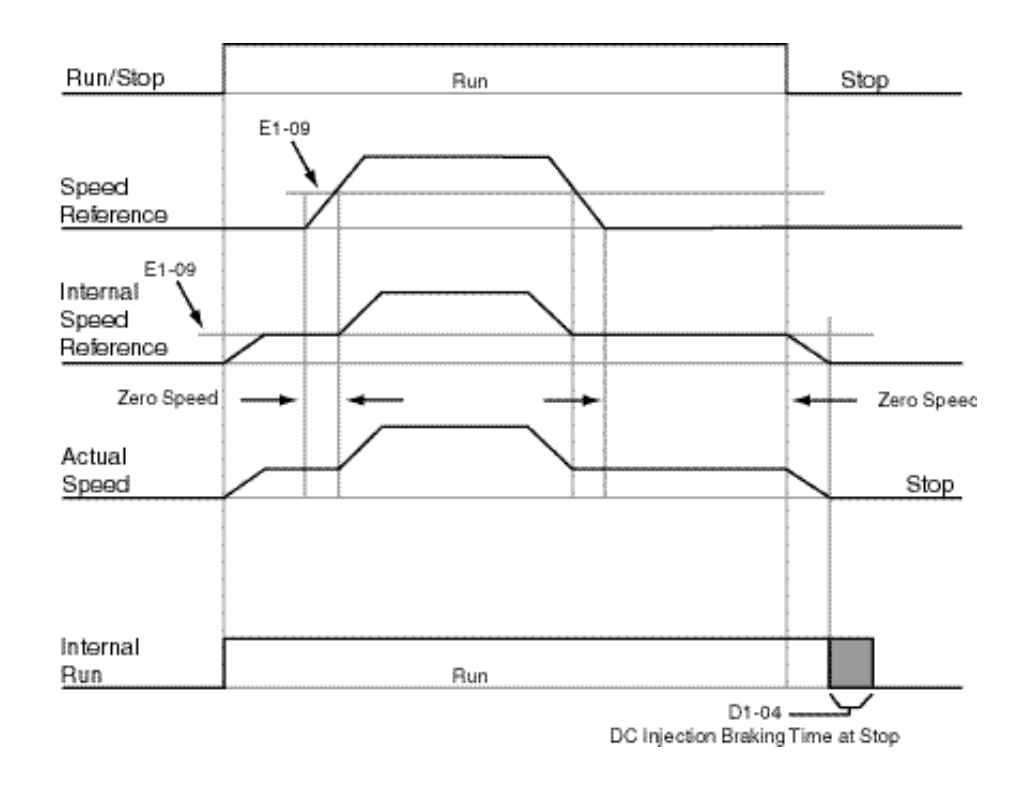

Figure 5-8: B3-05: 2 Run at Minimum Frequency

#### B3-05: 3 Run at Zero RPM

### E1-09: (Minimum Output Frequency) effective

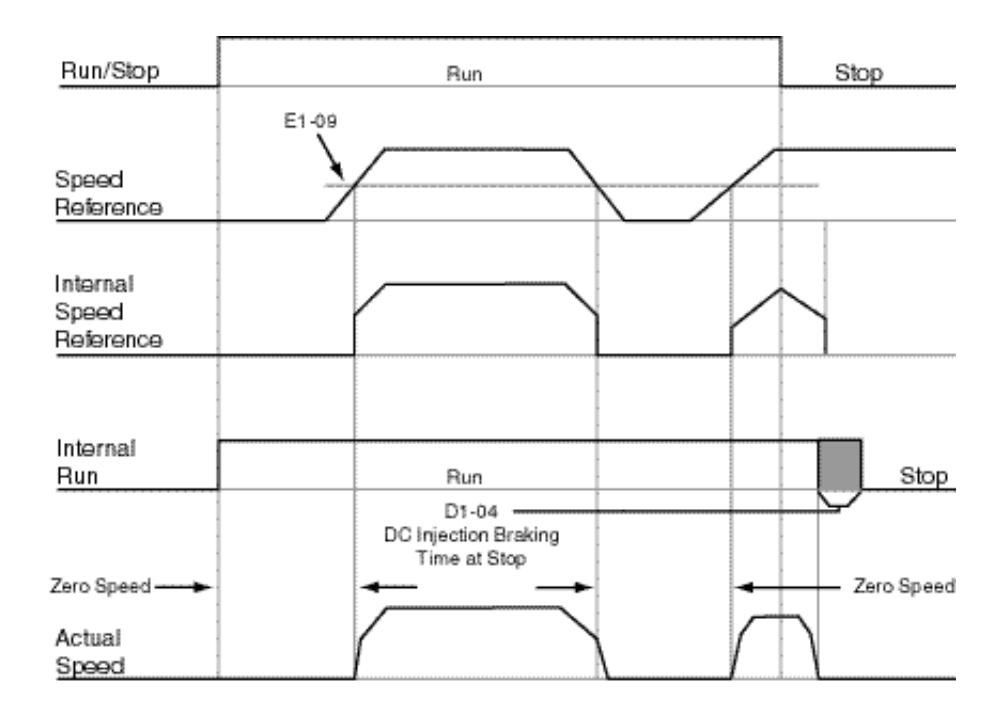

Figure 5-9: B3-05: 3 Run at Zero RPM

#### **Input Scan Time**

B3-06 selects the microprocessor scan time for reading sequence input data from the control circuit terminals. Set B3-06 to "0" when a quicker response is needed from the control circuit terminal.

| Parmtr<br>Code | Display          | Function                             | Range | Initial<br>Value | V/F<br>Access | Open<br>Loop<br>Vector<br>Access |
|----------------|------------------|--------------------------------------|-------|------------------|---------------|----------------------------------|
| B3-06          | # of Input Scans | Selects the microprocessor scan time |       | 1                | Adv           | Adv                              |
|                | 0 2ms–2 scans    |                                      |       |                  |               |                                  |
|                | 1 5ms–2 scans    |                                      |       |                  |               |                                  |

#### LOC/REM Run Select

If the run reference/speed reference are switched between serial mode and drive terminal mode, B3-07 determines action after the switch.

| Parmtr<br>Code | Display           | Function                                                                                                    | Range | Initial<br>Value | V/F<br>Access | Open<br>Loop<br>Vector<br>Access |
|----------------|-------------------|----------------------------------------------------------------------------------------------------|-------|------------------|---------------|----------------------------------|
| B3-07          | LOC/REM Run Sel   | Determines action after<br>switching Run/Speed<br>reference source.                                                                                                    |       | 0                | Adv           | Adv                              |
|                | 0 Cycle Extrn Run | If the run command is<br>present at the time when<br>the Run/Speed reference<br>source is switched, it<br>requires the run command<br>to be removed and then<br>reapply the run command<br>from the new source to<br>resume the normal<br>operation. |       |                  |               |                                  |
|                | 1 Accep Extrn Run | If the run command is<br>present at the time when<br>the Run/Speed reference<br>source is switched, it does<br>not require the run<br>command from the new<br>source to be removed. The<br>normal operation will<br>continue.                        |       |                  |               |                                  |

# **Trim Control Level**

The trim control level is valid when the trim control increase command (setting: 34) or trim control decrease command (setting: 35) is set for a multi-function input (H1-01 to H1-06).

If the trim control increase command is ON when a frequency reference is input on the analog input, the trim control level will be added to the analog frequency reference and then that sum will be output as the output frequency. If the trim control decrease command is ON, the frequency reference will be decreased by the trim control level.

| Parmtr<br>Code | Display           | Function                      | Range  | Initial<br>Value | Access<br>Level |
|----------------|-------------------|-------------------------------|--------|------------------|-----------------|
| B4-02          | Trim Control LV L | Sets Trim Control speed level | 0–100% | 10               | Adv             |

Set the trim control level as a percentage of the maximum output frequency.

If the frequency reference minus the trim control level is less than zero, the output frequency will be zero.

# **Acceleration/Deceleration**

Acceleration time sets the time necessary for the output frequency to accelerate from 0Hz to maximum output frequency (E1-04). Deceleration time sets the time necessary for the output frequency to decelerate from the maximum output frequency (E1-04) to 0Hz.

| Parmtr<br>Code | Display      | Function                                                              | Range        | Initial<br>Value | Access<br>Level |
|----------------|--------------|-----------------------------------------------------------------------|--------------|------------------|-----------------|
| B5-01*         | Accel Time 1 | Sets acceleration time.                                               | 0.0-25.5 sec | 5.0              | Adv             |
| B5-02*         | Decel Time 1 | Sets deceleration time.                                               | 0.0-25.5 sec | 3.0              | Adv             |
| B5-03          | Accel Time 2 | Sets alternate accel. time.<br>Enabled by multifunction<br>input=1B.  | 0.0–25.5 sec | 1.0              | Adv             |
| B5-04          | Decel Time 2 | Sets alternate decel. time.<br>Enabled by multi-function<br>input=1B. | 0.0–25.5 sec | 1.0              | Adv             |

\* Initial value is determined by X-Press Programming (Table 4.1 to 4.6).

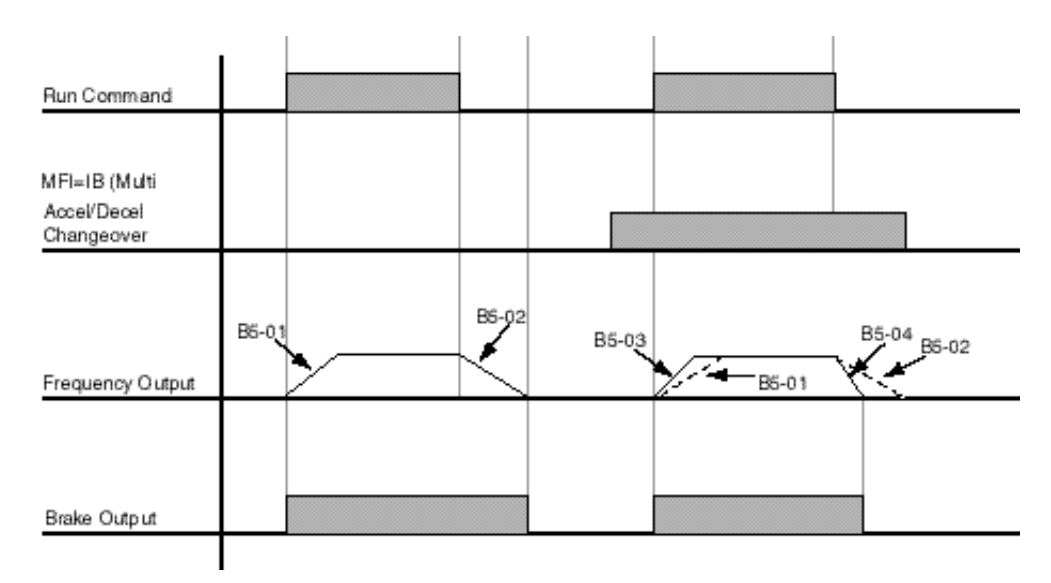

NOTE: Assume the constant B3-03 is set to "0" (Ramp to Stop).

Figure 5-10: Normal Accel/Decel Time and Multiple Accel/Decel Changeover

# **Accel/Decel Time Switching Frequency**

Accel/Decel times can be changed automatically without using multi-function inputs. When multi-function contact inputs are set for Accel/Decel selection, this command has priority over automatic change of Accel/Decel.

| Parmtr<br>Code | Display                        | Function                                                                                                    | Range        | Initial Value | Access<br>Level |
|----------------|--------------------------------|----------------------------------------------------------------------------------------------------|--------------|---------------|-----------------|
| B5-05          | Accel Time N Chg               | Sets acceleration time at Speed Switch frequency.                                                               | 0.0–25.5 sec | 1.0           | Adv             |
| B5-06          | Dec Time N Chg                 | Sets deceleration time at Speed Switch frequency.                                                               | 0.0–25.5 sec | 1.0           | Adv             |
| B5-07          | Hoist 2 Stop                   | Sets deceleration time for<br>DOWN/REVERSE direction,<br>when B3-03=5 (Hoist 2-<br>Stop).                       | 0.0–25.5 sec | 0.3           | Adv             |
| B5-08          | Fault Stop Time                | Sets deceleration time for<br>complete stop at external<br>fault. See External Response<br>Selection page 5-82. | 0.0–25.5 sec | 0.3           | Adv             |
| B5-09          | Acc/Dec Units                  | Determines acceleration and deceleration time interval and range.                                               |              | 1             | Adv             |
|                | 0 0.01sec for 0.00–2.55<br>sec |                                                                                                    |              |               |                 |
|                | 1 0.1sec for 0.0–25.5          |                                                                                                    |              |               |                 |
| B5-10          | Acc/Dec SW Freq                | Determines acceleration/<br>deceleration switching level                                                        | 0.0–150.0Hz  | 120.0         | Adv             |
| B5-11          | SW Freq Compare                | Determines when<br>Acceleration Time and<br>Deceleration Time at Speed<br>Switch Hz is enabled;                 |              | 1             | Adv             |
|                | 0 lower SW Freq                | 0: B5-05/06 is enabled, N-out                                                                                   | ≤B5-10       |               |                 |
|                | 1 upper SW Freq                | 1: B5-05/06 is enabled, N-out                                                                                   | ≥B5-10       |               |                 |

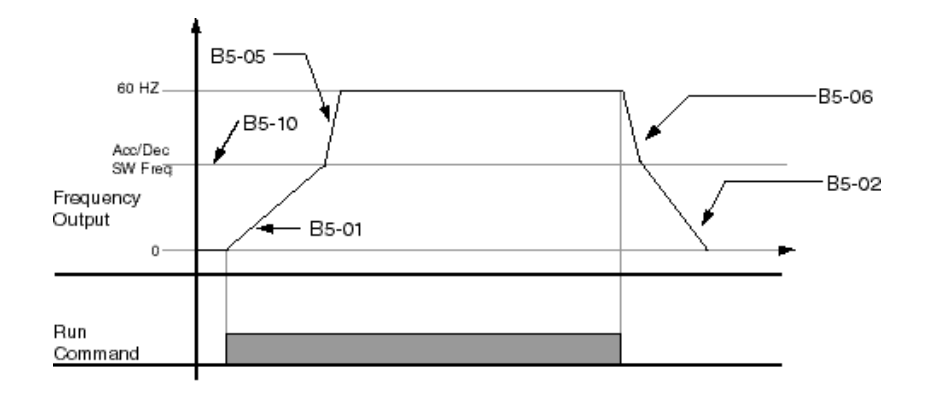

Figure 5-11: When B5-11=1 (Upper Switch Frequency)

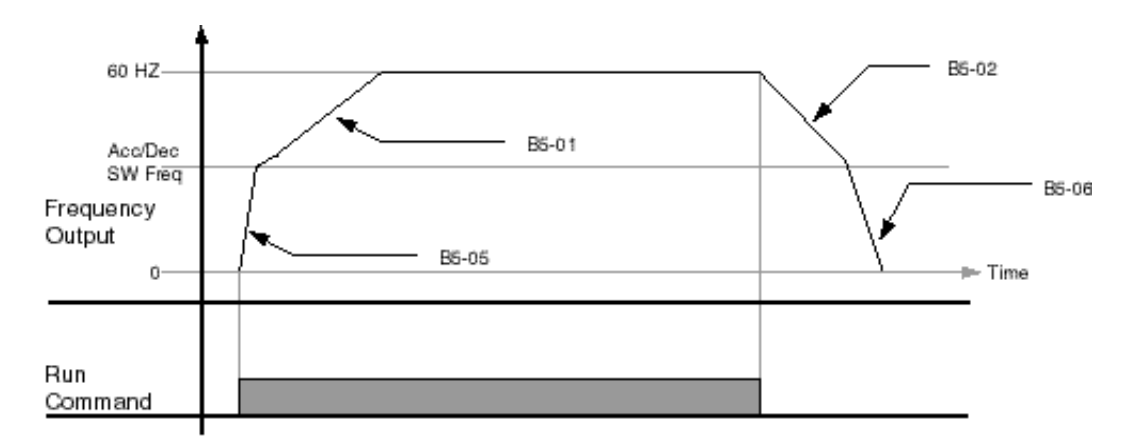

Figure 5-12: B5-11=0 (Lower Switch Frequency)

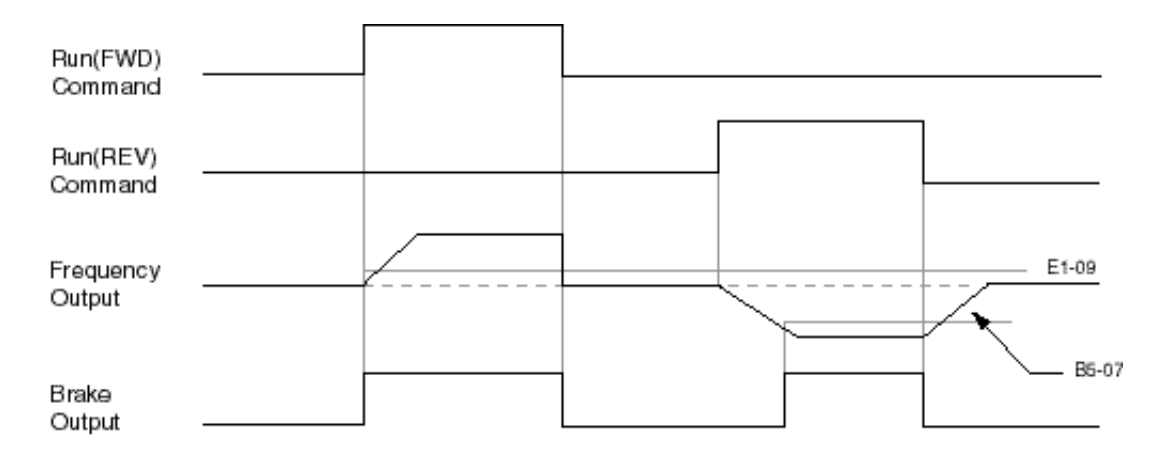

Figure 5-13: B5-07 = 3 (Hoist 2-Stop)

# **Torque Limit Accel/Decel**

| Parmtr<br>Code | Display         | Function                                                                                                  | Range        | Initial Value | Access<br>Level |
|----------------|-----------------|----------------------------------------------------------------------------------------------------|--------------|---------------|-----------------|
| B5-12          | For T Lim Accel | Determines acceleration time<br>at FORWARD when Torque<br>Limit Acc/Dec is multi-<br>function input = 14. | 0.0–25.5 sec | 0             | Adv             |
| B5-13          | For T Lim Decel | Determines deceleration time<br>at FORWARD when Torque<br>Limit Acc/Dec is multi-<br>function input = 14. | 0.0–25.5 sec | 0             | Adv             |
| B5-14          | Rev T Lim Accel | Determines acceleration time<br>at REVERSE when Torque<br>Limit Acc/Dec is multi-<br>function input = 14. | 0.0–25.5 sec | 0.5           | Adv             |
| B5-15          | Rev T Lim Decel | Determines deceleration time<br>at REVERSE when Torque<br>Limit Acc/Dec is multi-<br>function input = 14. | 0.0–25.5 sec | 0             | Adv             |

Determines Accel/Decel times when the multi-function input H1-01~H1-06 = 14 (Torque Limit Accel/Decel) is on.

### **Phase Loss Detection**

Input Phase Loss Detection is provided to protect the main power rectifiers and capacitors in the IMPULSE•VG+ Series 2. If any of the three-phase input lines are lost, the DC Bus capacitors and rectifiers suffer approximately a 40% increase in current. This increase will cause a ripple on the DC Bus voltage. If this ripple becomes too great, the drive automatically shuts down and displays a fault code "PF".

Phase Loss Detection compares the output current of each of the three phases to a preset level. If the output current of any of the phases falls below the preset level, a "LF" fault will appear on the display. The drive will immediately set the brake, thus retaining control of the load.

| Parmtr<br>Code | Display         | Function                                                         | Range     | Initial<br>Value | Access<br>Level |
|----------------|-----------------|------------------------------------------------------------------|-----------|------------------|-----------------|
| B6-01          | Ph Loss In Sel  | Determines whether Phase<br>Loss Detection Input is<br>enabled.  |           | 0                | Adv             |
|                | 0 Disabled      |                                                                  |           |                  |                 |
|                | 1 Enabled       |                                                                  |           |                  |                 |
| B6-02          | Ph Loss In Lvl  | Determines Phase Loss<br>Detection Input Level.                  | 0.0-25.0% | 7.5              | Adv             |
| B6-03          | Ph Loss Out Sel | Determines whether Phase<br>Loss Detection Output is<br>enabled. |           | 1                | Adv             |
|                | 0 Disabled      |                                                                  |           |                  |                 |
|                | 1 Enabled       |                                                                  |           |                  |                 |
| B6-04          | Ph Loss Out Lvl | Determines Phase Loss<br>Detection Output level.                 | 0.0-20.0% | 5.0              | Adv             |

| Parmtr<br>Code | Display         | Function                         | Range    | Initial<br>Value | Access<br>Level |
|----------------|-----------------|----------------------------------|----------|------------------|-----------------|
| B7-01          | SVR Delay Timer | "Noisy" Encoder Signal Detection | 0–2000ms | 70               | Adv             |

# **Jump Frequencies**

This function allows the "jumping" of critical frequencies so that the motor can operate without resonant vibrations caused by some machine systems. This function is also used for deadband control. Setting the value to 0.0 Hz disables this function.

| Parmtr<br>Code | Display        | Function                            | Range        | Initial<br>Value | Access<br>Level |
|----------------|----------------|-------------------------------------|--------------|------------------|-----------------|
| B8-01          | Jump Freq 1    | First of three jump frequencies.    | 0.0–150.0 Hz | 0                | Adv             |
| B8-02          | Jump Freq 2    | Second of three jump frequencies.   | 0.0–150.0 Hz | 0                | Adv             |
| B8-03          | Jump Freq 3    | Third of three jump frequencies.    | 0.0–150.0 Hz | 0                | Adv             |
| B8-04          | Jump Bandwidth | Jump frequency reference bandwidth. | 0.0–20.0 Hz  | 1.0              | Adv             |

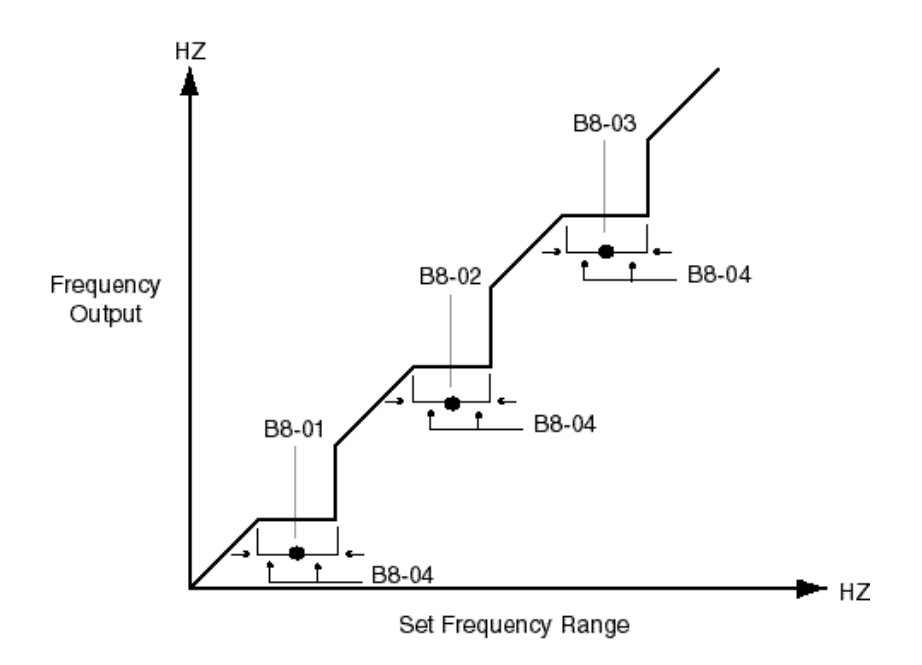

Figure 5-14: Jump Frequencies

# **Special Functions**

- C1 Quick Stop/Reverse Plug Simulation
- C2 Micro-Positioning Control Multiplier
- C3 End of Travel Limit
- C4 Zero Servo
- C5 Load Check
- C6 Ultra-Lift
- C7 Torque Limit
- C8 No Load Brake
- C9 G5IN4 Setup
- C10 Weight Measurement
- C11 Slack Cable Detection
- C12 Delay Timers

|                                        | Motion (A1-03)     |                         |  |  |
|----------------------------------------|--------------------|-------------------------|--|--|
| Special Function                       | Traverse (A1-03=0) | No-Load Brake (A1-03=2) |  |  |
| C1: Quick Stop/Reverse Plug Simulation | Yes                | Yes                     |  |  |
| C2: Micro Positioning                  | Yes                | Yes                     |  |  |
| C3: End of Travel Limits               | Yes                | Yes                     |  |  |
| C4: Zero Servo                         | Yes                | Yes                     |  |  |
| C5: Load Check                         | No                 | Yes                     |  |  |
| C6: Ultra Lift                         | No                 | Yes                     |  |  |
| C7: Torque Limit                       | Yes                | Yes                     |  |  |
| C8: No-Load Brake Hoist                | No                 | Yes                     |  |  |
| C9: G5IN4 Setup                        | Yes                | Yes                     |  |  |
| C10: Weight Measurement                | No                 | Yes                     |  |  |
| C11: Slack Cable Detection             | No                 | Yes                     |  |  |
| C12: Delay Timers                      | Yes                | No                      |  |  |

# Quick Stop<sup>TM</sup>/Reverse Plug Simulation<sup>TM</sup>

The Quick Stop Function provides an automatic Alternate Deceleration at Stop Command.

*NOTE:* The Quick Stop Deceleration time differs from the normal deceleration time and is applied only when the RUN command is removed.

| Parmtr<br>Code | Display         | Function                                         | Range        | Initial<br>Value | Access<br>Level |
|----------------|-----------------|--------------------------------------------------|--------------|------------------|-----------------|
| C1-01*         | Quick Stop 0/1  | Determines whether Quick Stop is enabled         |              | 0                | Adv             |
|                | 0 Disabled      |                                                  |              |                  |                 |
|                | 1 Enabled       |                                                  |              |                  |                 |
| C1-02          | Quick Stop Time | Deceleration time during<br>Quick Stop function. | 0.0–25.5 sec | 1.0              | Adv             |

\* Initial value is determined by X-Press Programming (Table 4.1 to 4.6).

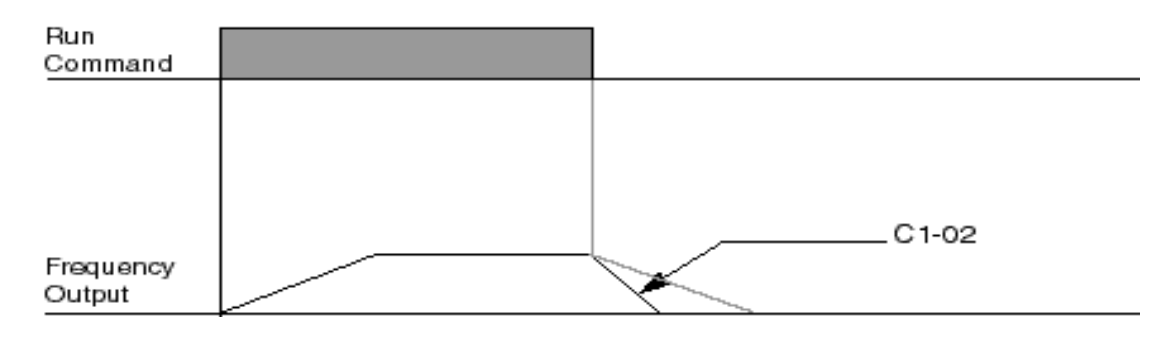

Figure 5-15: Quick Stop

The **Reverse Plug Simulation** provides an automatic alternate deceleration time/acceleration time at a change direction command. The deceleration time and the acceleration time are set independently of the normal acceleration and deceleration times.

| Parmtr<br>Code | Display          | Function                                                     | Range        | Initial<br>Value | Access<br>Level |
|----------------|------------------|--------------------------------------------------------------|--------------|------------------|-----------------|
| C1-03          | Reverse Plug 0/1 | Determines whether<br>Reverse Plug Simulation is<br>enabled. |              | 0                | Adv             |
|                | 0 Disabled       |                                                              |              |                  |                 |
|                | 1 Enabled        |                                                              |              |                  |                 |
| C1-04          | RevPlg           | Deceleration time during<br>Reverse Plug Simulation.         | 0.0–25.5 sec | 1.0              | Adv             |
| C1-05          | RevPlg           | Acceleration time during<br>Reverse Plug Simulation          | 0.0–25.5 sec | 1.0              | Adv             |

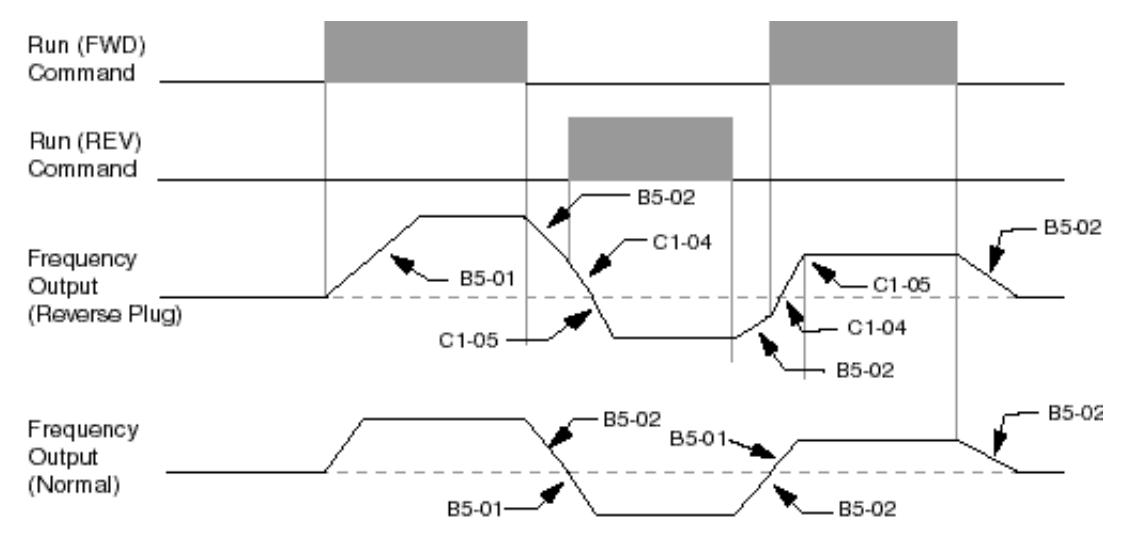

Figure 5-16: Reverse Plug Simulation

# Micro-Positioning Control<sup>TM</sup>

Micro-Positioning Control function can provide a reduced speed range operation for precise positioning. Enabled by a Multi-Function Input, it multiplies the normal speed reference by the Micro-Speed Gain. Two Micro-Speed Gains are available. MS Gain 1 (C2-01) and MS Gain 2 (C2-02). They can be adjusted and enabled independently.

| Parmtr<br>Code | Display   | Function                                                                                                    | Range     | Initial Value | Access<br>Level |
|----------------|-----------|----------------------------------------------------------------------------------------------------|-----------|---------------|-----------------|
| C2-01          | MS Gain 1 | For Micro-Positioning<br>Control-the number<br>multiplied by the Analog or<br>Digital Speed Reference to<br>achieve slow-speed<br>operation.           | 0.00–2.55 | 1.00          | Adv             |
| C2-02          | MS Gain 2 | For Micro-Positioning<br>Control-an alternate<br>number multiplied by the<br>Analog or Digital Speed<br>Reference to achieve slow-<br>speed operation. | 0.00–2.55 | 1.00          | Adv             |

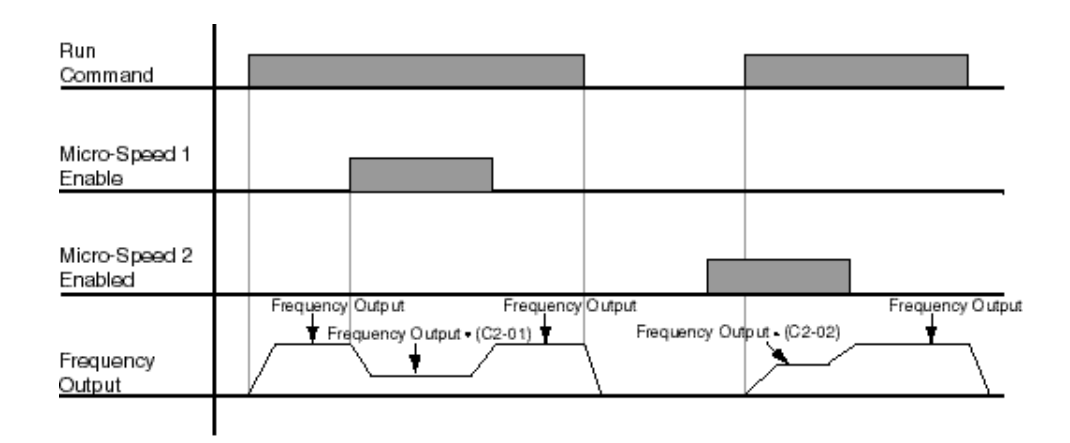

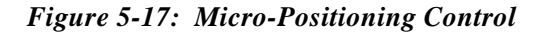

*NOTE:* If both Micro-Speed 1 and Micro-Speed 2 are enabled. Micro-Speed 1 always takes higher priority over Micro-Speed 2.

# **Travel Limits**

This function can automatically slow and stop a crane or hoist when it reaches the MS travel limits. Two types of limit inputs (slowdown and stop) are available in both travel directions. Inputs can be programmed through either G5IF and G5IN4 cards.

| Parmtr<br>Code | Display           | Function                                                                  | Range        | Initial Value | Access<br>Level |
|----------------|-------------------|---------------------------------------------------------------------------|--------------|---------------|-----------------|
| C3-01          | Up Limit 1 Speed  | Speed at Upper Limit input                                                | 0–150 Hz     | 6             | Adv             |
| C3-02          | UL 1 Decel Time   | Decel time to Upper Limit Speed.                                          | 0.0-25.5 sec | 1.0           | Adv             |
| C3-03          | UL 2 Stop Time    | Decel time to STOP when Upper Limit is Input                              | 0.0-25.5 sec | 0.5           | Adv             |
| C3-04          | Low Limit 1 Speed | Speed at Lower Limit input                                                | 0–150 Hz     | 6             | Adv             |
| C3-05          | LL 1 Decel Time   | Decel time to Lower Limit Speed                                           | 0.0-25.5 sec | 1.0           | Adv             |
| C3-06          | LL 2 Stop Time    | Decel time to STOP when Lower Limit is input.                             | 0.0-25.5 sec | 0.5           | Adv             |
| C3-07*         | Upper Action      | Determine the stop method at<br>Upper Limit 2 and Lower<br>Limit 2 Input. |              | 0             | Adv             |
|                | 0 Decel to Stop   |                                                                           |              |               |                 |
|                | 1 BB to Stop      | Base Block                                                                |              |               |                 |

\* Initial value is determined by X-Press Programming (Table 4.1 to 4.6).

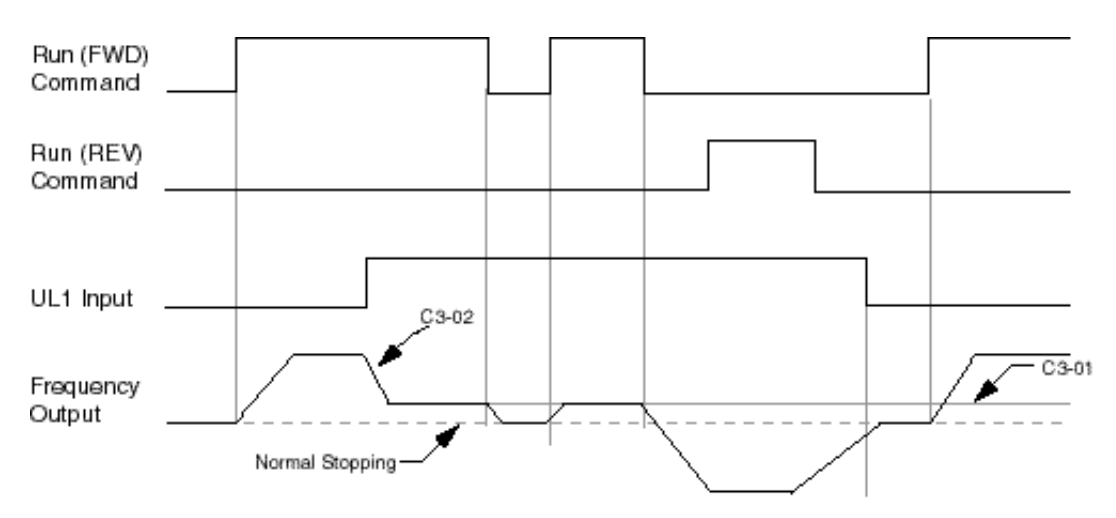

Figure 5-18: Upper Limit (UL1)

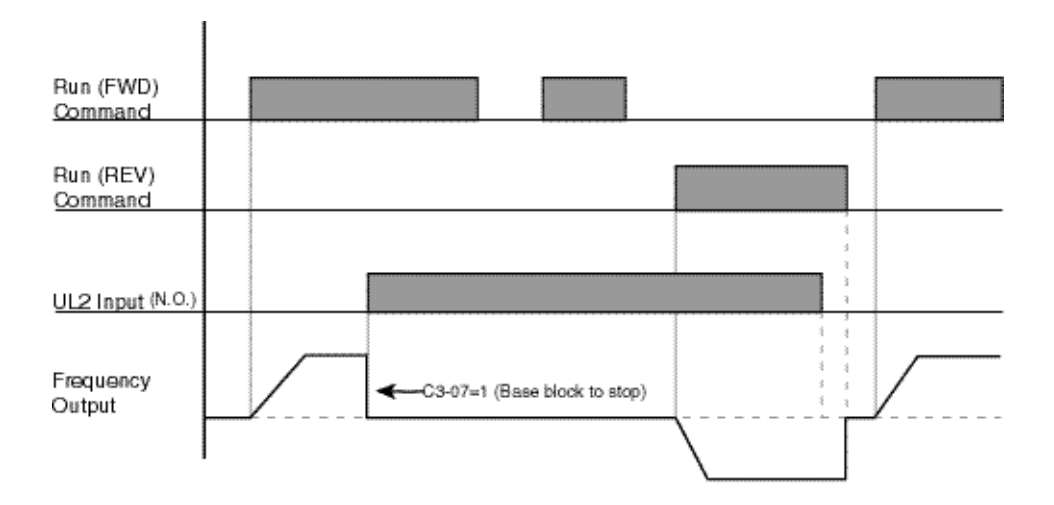

Figure 5-19: Upper Limit 2 (UL2)

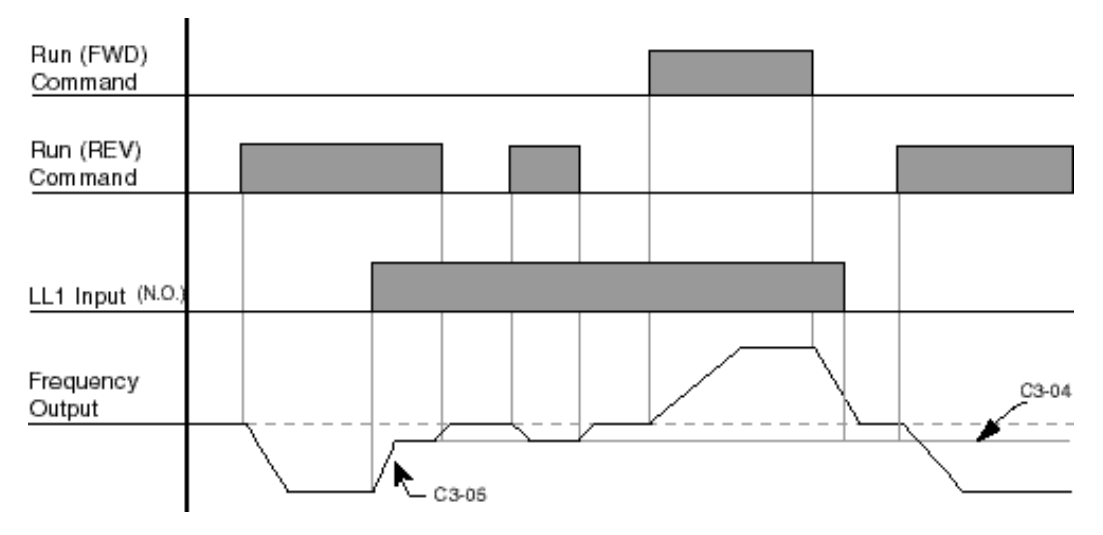

Figure 5-20: Lower Limit 1 (LL1)

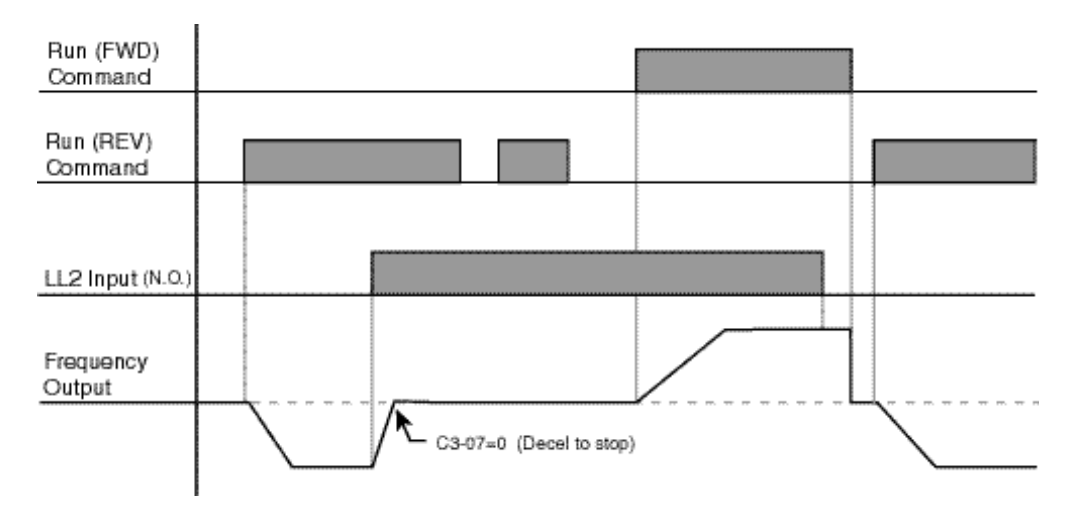

Figure 5-21: Lower Limit 2 (LL2)

# **Zero Servo**

When Zero Servo is enabled, it maintains the motor shaft at a stationary positon. This function is enabled by a MFI (Mulit-Function Input) that is programmed as the digital input code #3A H1- $01\sim06=3A$ .

| Parmtr<br>Code | Display          | Function                                                             | Range     | Initial Value | Access<br>Level |
|----------------|------------------|----------------------------------------------------------------------|-----------|---------------|-----------------|
| C4-01          | Zero Servo Timer | Maximum duration of Zero<br>Servo action at multi-function<br>input. | 0–255 sec | 10            | Adv             |
| C4-02          | Zero Servo Gain  | Zero Servo multiplier.                                               | 0-100     | *             | Adv             |
| C4-03          | Zero Servo Count | Zero Servo completion width.                                         | 0–16383   | 10            | Adv             |

\* For drive model #s 2006-2080, 4003-4041 and 5003-5032 the Initial Value is 25. For drive model #s 2130-2300, 4052-4605 and 5041-5200 the Initial Value is 50.

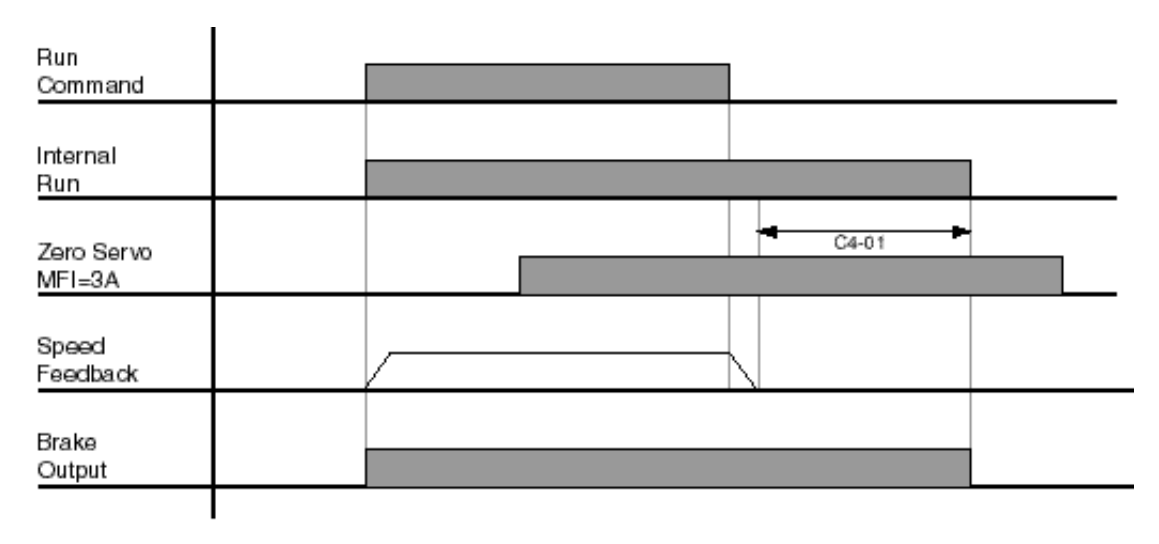

Figure 5-22: Zero Servo
# Load Check

Load Check function is a load-limiting feature that ensures the programmed load limit of the hoist is not exceeded. It prevents the lifting (and potential loss) of a load that is overweight. When IMPULSE•VG+ Series 2 detects an overload condition, it prevents any further raising. However, the load can be lowered at the speed that is specified by constant C5-14 (Load Check Fault speeds).

| Parmtr<br>Code | Display          | Function                                                                                      | Range      | Initial Value | Access<br>Level |
|----------------|------------------|-----------------------------------------------------------------------------------------------|------------|---------------|-----------------|
| C5-01          | Load Check 0/1   | Determines whether Load Check is enabled.                                                     |            | 0             | Adv             |
|                | 0 Disabled       |                                                                                               |            |               |                 |
|                | 1 Enabled        |                                                                                               |            |               |                 |
| C5-02          | LC Alarm Action  | Action at Load Check alarm<br>or fault. "BB to Stop" is<br>Immediate Stop at STOP.            |            | 2             | Adv             |
|                | 0 Alarm Only     |                                                                                               |            |               |                 |
|                | 1 Decel to Stop  |                                                                                               |            |               |                 |
|                | 2 Coast to Stop  |                                                                                               |            |               |                 |
|                | 3 Fault Stop     |                                                                                               |            |               |                 |
| C5-03          | Min Torque Ref   | Minimum current/torque<br>reference during acceleration<br>that triggers Load Check.          | 0–100%     | 60            | Adv             |
| C5-04          | Look Speed 1     | First Load Check frequency reference.                                                         | 0–150 Hz   | 6             | Adv             |
| C5-06          | Vec Torque Ref   | Torque reference at LS1, 2 and 3.                                                             | 0–300%     | 125           | Adv             |
| C5-07          | Look Speed 2     | Second Load Check<br>frequency reference.                                                     | 0–150 Hz   | 20            | Adv             |
| C5-09          | Look Speed 3     | Third Load Check frequency reference.                                                         | 0–150 Hz   | 60            | Adv             |
| C5-11          | 1 Ref for > LS 3 | Load Check Current when<br>Output Frequency > Look<br>Speed 3.                                | 30-200%    | 160           | Adv             |
| C5-12          | LC Setting Time  | Time for holding Output<br>Frequency to stabilize Output<br>Current.                          | 0–2.55 sec | 0.20          | Adv             |
| C5-13          | LC Test Time     | Time (after the LC Setting<br>Time) for comparing Output<br>Current with Reference<br>Current | 0–2.55 sec | 0.10          | Adv             |
| C5-14          | LC Fault Speed   | Maximum lowering speed after Load Check fault                                                 | 0–150 Hz   | 6             | Adv             |

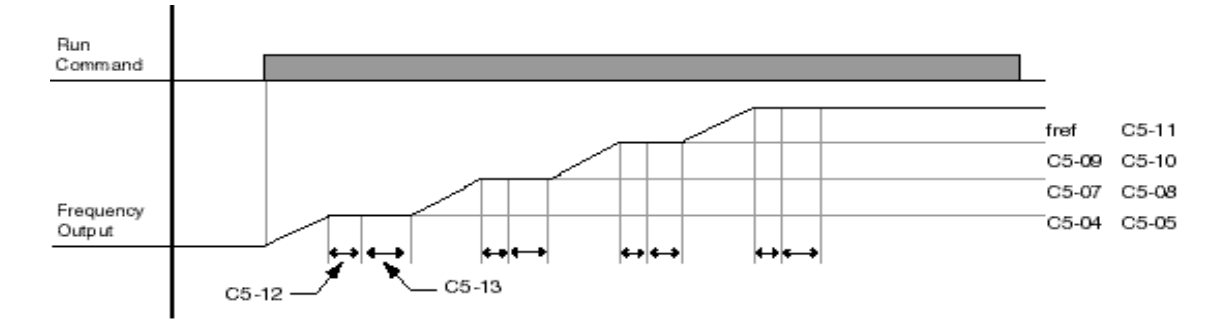

Figure 5-23: Load Check

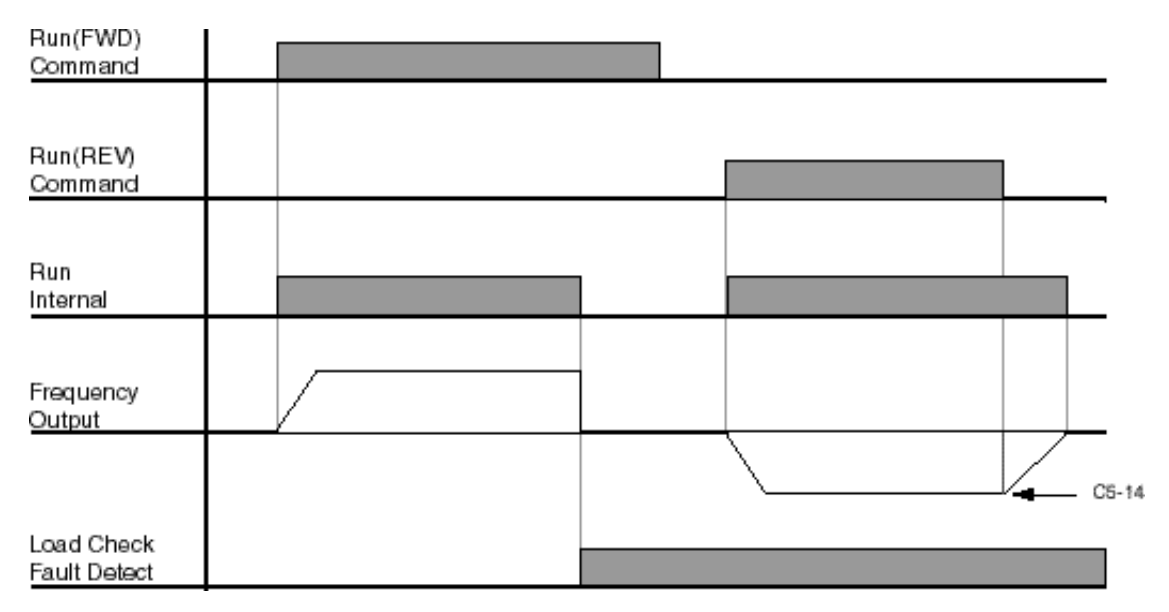

Figure 5-24: Example of Operation C5-02=2

### **Ultra-Lift**

Ultra-Lift provides additional productivity by allowing a crane or hoist to quickly move into position. The feature enables the motor to over speed when the load is less than 100 percent of the rated capacity. Ultra-Lift determines the torque required for the load, calculates the maximum safe speed, and automatically accelerates to this speed. However, the maximum speed cannot exceed the lesser value of the Ultra-Lift Maximum Output Frequency-RAISE (C6-02), Ultra-Lift Maximum Output Frequency-LOWER (C6-03), and Maximum Frequency (E1-04).

| NOTE: | Note: Ultra-Lift is disabled when in traverse applications. Maximum Frequency (E1-04) |
|-------|---------------------------------------------------------------------------------------|
|       | must be $\geq$ C6-02 and C6-03.                                                       |

| Parmtr<br>Code | Display             | Function                                                                | Range        | Initial<br>Value | V/F<br>Access | Open<br>Loop<br>Vector<br>Access |
|----------------|---------------------|-------------------------------------------------------------------------|--------------|------------------|---------------|----------------------------------|
| C6-01          | Ultra Lift 0/1      | Determines whether Ultra<br>Lift is enabled.                            |              | 0                | Adv           | Adv                              |
|                | 0 Disabled          |                                                                         |              |                  |               |                                  |
|                | 1 Enabled Automatic |                                                                         |              |                  |               |                                  |
|                | 2 Enabled by MFI    |                                                                         |              |                  |               |                                  |
| C6-02          | Ultra Lift ForSpd   | Maximum Output<br>Frequency during Ultra<br>Lift—FORWARD.               | 0–150 Hz     | 60               | Adv           | Adv                              |
| C6-03          | Ultra Lift RevSpd   | Maximum Output<br>Frequency during Ultra<br>Lift—REVERSE.               | 0–150 Hz     | 60               | Adv           | Adv                              |
| C6-04          | Ultra Lift For T    | Maximum output torque<br>below which Ultra Lift—<br>FORWARD is enabled. | 0–100%       | 50               | Adv           | Adv                              |
| C6-05          | Ultra Lift Rev T    | Maximum output torque<br>below which Ultra Lift<br>REVERSE is enabled.  | 0–255%       | 30               | Adv           | Adv                              |
| C6-06          | UL Enabling Spd     | Threshold frequency at which Ultra Lift is enabled.                     | 0–150 Hz     | 60               | Adv           | Adv                              |
| C6-07          | UL Delay Time       | Delay time at enabling<br>speed prior to torque-<br>compare function.   | 0.0–30.0 sec | 2.0              | Adv           | Adv                              |
| C6-08          | SFS Acc Gain        | Speed feedback acceleration multiplier.                                 | 0.1–9.9      | 1.0              | Adv           | Adv                              |

#### **Enable Ultra-Lift Function:**

#### 2,3,5-Speed Multi-Step (A1-04=0, 5, or 6):

- 1. Set C6-01=1 or 2 to enable the Ultra-Lift Function, 1= Enable Automatic, 2= Enable by Multi-Function Input (MFI).
- 2. Set C6-02 and C6-03 to determine Ultra-Lift maximum FWD/REV output frequency.
- 3. Set C6-04 and C6-05 to determine Ultra-Lift maximum enable output current.
- 4. Set the Ultra-Lift Enabling Speed (C6-06) one or two hertz below the maximum normal running speed reference.

For example: If the maximum normal running speed is at 60 Hz, set C6-06 to 59 Hz or 58 Hz as the **Ultra-Lift Enabling Speed**.

5. Ensure that the Maximum Frequency (E1-04) is increased from 60 Hz.

#### 2, 3 Step Infinitely Variable (A1-04=1 or 2)

If the system is using 2-Step or 3-Step Infinitely Variable as the Speed Control Method, the following formula is used to adjust the constant B2-01 (Reference Upper Limit).

B2-01=60 Hz x 100 / E1-04

#### Bi-Polar/Uni-Polar Analog (A1-04=3 or 4)

 If the system is using Bi-Polar Analog or Uni-Polar Analog as the Speed Control Method, the following formula is used to adjust the constant H3-02 (Gain Multiplier for Terminal 13 analog input signal). H3-10 (Gain Multiplier for Terminal 14 analog input signal).

H3-02=60 Hz x 100 / E1-04 or H3-10=60 Hz x 100/E1-04

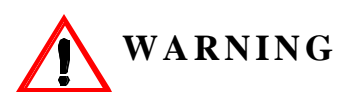

Motors and drive machinery must be capable of operating above motor base speed. Consult the motor/gearbox/hoist manufacturer before enabling Swift Lift function. Failure to observe this warning may result in damage to equipment and possible injury or death to personnel.

# **Torque Limit**

IMPULSE•VG+ Series 2 dynamically controls the torque output of the motor at all times. The Torque Limit Function limits the amount of motor torque on all four quardrants of vector control operation:

- Forward Motoring
- Reverse Motoring
- Forward Regenerating
- Reverse Regenerating

| Parmtr<br>Code | Display            | Function                                 | Range  | Initial Value | Access<br>Level |
|----------------|--------------------|------------------------------------------|--------|---------------|-----------------|
| C7-01          | Torque Limit Fwd   | FORWARD torque limit                     | 0-300% | 150           | Adv             |
| C7-02          | Torque Limit Rev   | <b>REVERSE</b> torque limit              | 0-300% | 150           | Adv             |
| C7-03          | Torq Lmt Rgn       | Regenerative torque limit at FORWARD     | 0–300% | 180           | Adv             |
| C7-04          | Torq Limit Rev Rgn | Regenerative torque limit at REVERSE     | 0–300% | 180           | Adv             |
| C7-07          | T-Lim Gain MFI     | Used when H1-01~H1-06 = 15 and MFI is on | 0–2.55 | 1.25          | Adv             |

## **No-Load Brake Start/Stop**

The No-Load Brake Hoist mode provides a special start/stop sequence designed specifically for No-Load Brake Hoists. This mode is enabled automatically when the Motion is set to NLB Hoist (A1-03=2). This will also automatically set the Stopping Method to No-Load Brake (B3-03=6).

The NLB Sequence is comprised of a series of Timers and Counters that monitor certain feedback devices. The sequence is divided into two parts, NLB Start and NLB Stop.

The NLB Start Sequence begins by building up torque in the motor to a predefined level within the C8-01 (Torque Compensation Time) timer. This level is determined by several factors which are defined below. During the C8-01 time, the drive is monitoring current to motor. The internal current feedback equation must be satisfied within the time set in C8-02 (IFB OK Time). If it is not, a BE2 (No-Current) alarm will be displayed on the keypad and the drive will stop outputting voltage to the motor. The brake will remain closed.

Factor 1: On the first run command after power up, or after any major fault which causes the NLB Stop sequence to be skipped, the NLB Start sequence by default looks at the value programmed in C8-16, the Initial Brake Release torque.

Factor 2: Once the system has completed a successful NLB Start and NLB Stop, a new value is used. This value is one that has been memorized and stored into memory during the NLB Stop Sequence. It is equivalent to the amount of torque required for the motor to hold the load that is on the hook in Zero Servo (otherwise known as Load Float) with the brake released. Some benefits of memorized Load Float torque for the next brake release are:

- Faster response to run commands when drive is in Base Block Status.
- Upon brake release, shaft rotation begins in the direction of the run command.

If the memorized value is less than the programmed value in C8-03 (Minimum Brake Release torque), then C8-03 is used as the next brake release value. If the feature must be disabled, C8-03 will overide C8-16 if it is a greater value than C8-16.

Once the brake has been commanded to release, the output remains in Zero Servo for the amount of time programmed into C8-04. During C8-04, the drive waits for the brake to completely open and watches encoder feedback. If the amount of feedback is less than the setting in C8-05 (Roll Back Count), then the drive proceeds to the BE3 check. If it is not, a BE1 alarm is displayed on the keypad and the sequence stops. For the BE3 check, if the brake opened mechanically, then the encoder feedback must be greater than or equal to the value programmed in C8-07 (BE3 Detect Count) within the time set in C8-06 (BE3/Alternate Torque Time). If it is not, then BE3 is displayed. By the time the drive has completed the BE3 check, there should be a significant amount of motor shaft movement and the NLB start sequence is complete.

The NLB Stop Sequence begins when the run command has been removed and the output frequency has decelerated to zero. Once at zero speed, the motor maintains a Zero Servo position or more commonly referred to as Load Float for the duration of C8-10 (Load Float Time). During the Load Float time, run commands in either direction are accepted and will begin accelerating immediately in the commanded direction thereby skipping the NLB Start Sequence entirely. The Load Float Timer is reset after each new run command. Once the Load Float Timer expires, the brake output command is removed (thereby closing the brake) and Zero Servo is maintained for the time set in C8-11 (Brake Delay Time) to allow the brake to fully close. Once the Brake Delay Time has expired, the BE6 check is executed. The BE6 check monitors encoder feedback and compares it to C8-13 (BE6 Max count). The encoder feedback must not exceed the number of counts in C8-13 within the C8-12 (BE6 Detect Timer) time. If it does (meaning the load slipped through the brake), a BE6 alarm is displayed on the keypad and the drive will reset its zero servo position and maintain its new position. Run commands will still be accepted with the exception of a reduced speed in the up direction set by C8-17 (BE6 Up speed) and the NLB stop sequence will begin again once the run command had been removed.

NOTE: All of the above faults are annunciated by a digital output which is preprogramed by Electromotive Systems to output to terminal 2 on the G5OUT card. A customer supplied warning device should be connected to this output to notify operators of potentially hazardous brake conditions. BE6 detection is disabled (C8-12=0) when the inverter leaves the factory. Electromotive Systems does not recommend enabling BE6 detection without the use of an audible or visual alarm to signal an operator of a hazardous condition. If BE6 detection is desired, a warning device should be installed and wired to terminal 2 of the G5OUT card (see Fig. 3-24 for wiring details). If the alarm activates upon removing the run command and the stopping sequence is intitiated, DO NOT turn off power. This fault means the brake has failed and the motor/drive combination is holding the load. In this situation, move the crane to a safe location and remove the load from the hook. Corrective action should then be taken. See page 6-5.

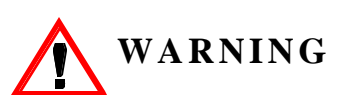

DO NOT turn off power to the drive during a BE6 fault. This may result in loss of control of the load if the brake has failed in the open position or is unable to hold the load.

To enable BE6 detection, C8-12 must be greater than 0. C8-12=2.0 seconds is the recommended BE6 detect time. For more information on BE6 detection, reference Fig. 5-30, No Load Brake BE6 timing diagram.

| Parmtr<br>Code      | Display                                                    | Function                                                                                                    | Range               | Initial Value    | Access<br>Level |
|---------------------|------------------------------------------------------------|----------------------------------------------------------------------------------------------------|---------------------|------------------|-----------------|
| C8-01               | Torq Comp Time                                             | Time for torque to build to 300% at start.                                                                                                    | 0.00-2.55 sec       | *                | Adv             |
| C8-02               | IFB OK Timer                                               | Time period during which<br>Output Current must be OK.                                                                                                    | 0.00-2.55 sec       | *                | Adv             |
| C8-03               | Brake Rel Torq                                             | Minimum brake release torque.                                                                                                    | 0–300%              | 10               | Adv             |
| C8-04               | Roll Back Timer                                            | Time period during which the roll back is checked.                                                                                                    | 0.00-2.55 sec       | 0.70             | Adv             |
| C8-05               | Roll Back Count                                            | Detection counts for excessive roll back.                                                                                                    | 0–16536             | 400              | Adv             |
| C8-06               | BE3/Alt Torq T                                             | Time period during which C8-07 is measured.                                                                                                    | 0.00-2.55 sec       | 0.50             | Adv             |
| C8-07               | BE3 Det Count                                              | Detection count for Encoder/<br>Seized-Brake Fault (BE3). It<br>is the encoder pulse count,<br>during the time period of C8-<br>06, below which the BE3 fault<br>triggered.                                                                                                    | 0–16536             | 50               | Adv             |
| C8-08               | Alt Rev T Limit                                            | For a LOWER command in<br>the NLB Hoist Motion Mode<br>only—Torque limit for time<br>of C8-06 to prevent driving<br>through a brake that has failed<br>closed.                                                                                                    | 0–100%              | 10               | Adv             |
| C8-09               | Zero Speed Level                                           | Determines speed reference at which Zero-Speed Level activates.                                                                                                    | 0–150 Hz            | 1                | Adv             |
| C8-10               | Load Float Time                                            | After stop command time<br>period during which the load<br>is held at the zero-position<br>and the electric brake is not<br>set.                                                                                                    | 255 sec             | 10               | Adv             |
| C8-11               | Brake Delay Time                                           | The delay time between<br>Immediate Stop at STOP and<br>Brake Set.*                                                                                                    | 0.00-25.5 sec       | 0.7              | Adv             |
| C8-12               | BE6 Detect Timer                                           | Time period during which the electric brake is set and tested for sustaining the load.                                                                                                    | 0.00-25.5 sec       | 0                | Adv             |
| C8-13               | BE6 Max Count                                              | Total pulse counts must be<br><c8-13, c8-12,<br="" during="">otherwise BE6 Fault.</c8-13,>                                                                                                    | 0–16536 pulses      | 50               | Adv             |
| C8-15               | Load Float Ext. T                                          | Load Float extention time enabled MFI=46.                                                                                                    | 0–255sec            | 10               | Adv             |
| C8-16               | Init Brk Release                                           | Brake release torque at power<br>up and after UL2, LL2, EF<br>faults or MFI's which cause<br>the output to base block.                                                                                                    | 0-300%              | 100              | Adv             |
| C8-17               | BE6 Up Speed                                               | Maximum up speed after BE6 is detected.                                                                                                    | 0–150.00 Hz         | 6.00             | Adv             |
| * For driv<br>4052- | ve model #s 2006-2080, 4003<br>4605 and 5041-5200 the Init | 3-4041 and 5003-5032 the Initial Valutial Valutial Va | ue is 1.5. For driv | e model #s 2130- | -2300,          |

# Load Float PG Monitor

This parametter is used to enable encoder monitoring during Load Float. When it is disabled, Load Float will function using the same timers, but with no shaft movement or encoder monitoring.

*NOTE:* When C8-18 is disabled, parameter settings for C8-19–C8-21 have no effect on any other function.

| Parmtr<br>Code | Display            | Function                                      | Range  | Initial Value | Access<br>Level |
|----------------|--------------------|-----------------------------------------------|--------|---------------|-----------------|
| C8-18          | Load Float PG Moni | Enables encoder monitoring during Load Float. | 0 to 1 | Enabled       | Adv             |

### **PG Monitor Count**

Parameter C8-19 is used to set the desired movement length in terms of motor shaft rotation. The counts are encoder pulses converted to a number. One motor revolution = F1-01 (PG Pulse/Rev) \*4 (quadrature). For example, if F1-01=1024, then 1024\*4=4096=1 revolution. See Figure below.

| Parmtr<br>Code | Display       | Function                                                                 | Range       | Initial Value | Access<br>Level |
|----------------|---------------|--------------------------------------------------------------------------|-------------|---------------|-----------------|
| C8-19          | PG Moni Count | Sets the desired movement<br>length in terms of motor shaft<br>rotation. | 0 to 99 PPR | 20            | Adv             |

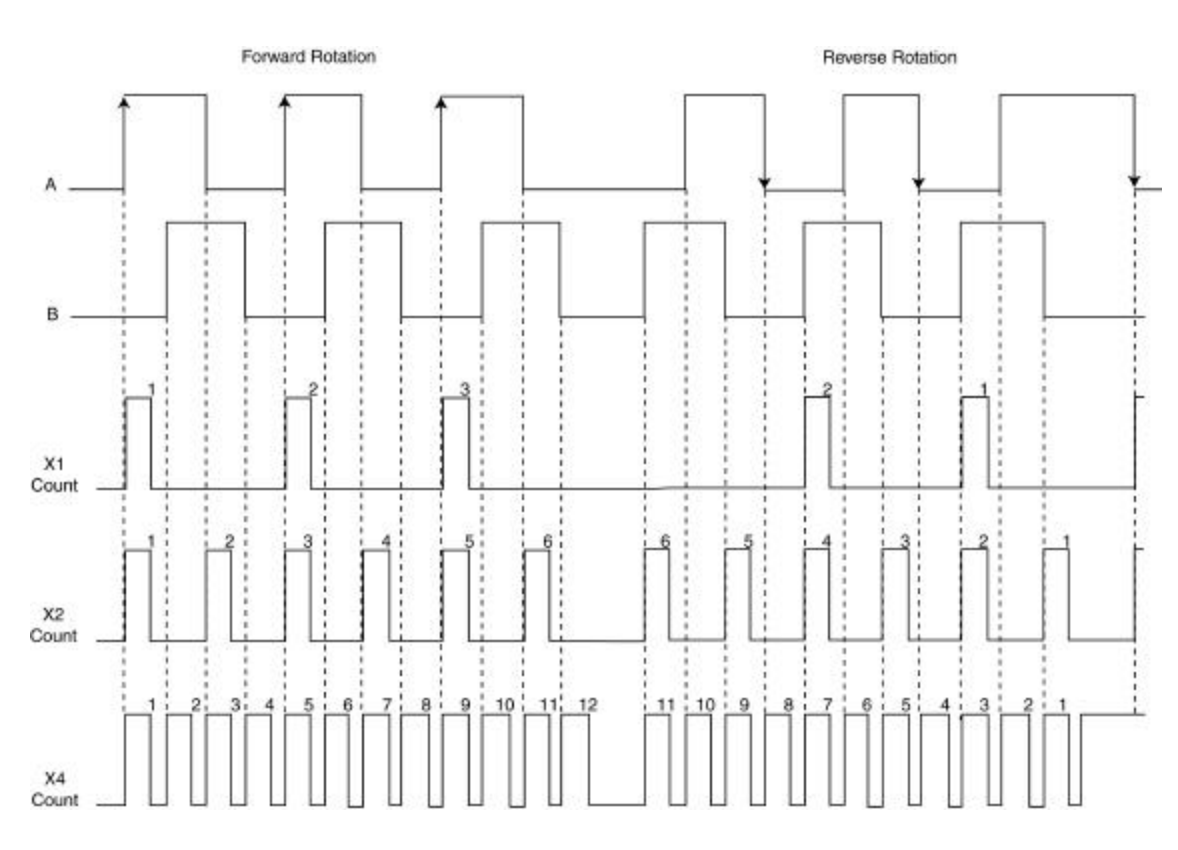

Figure 5-25: PG Monitor Count

For this function, 1 motor revolution would be undesirable so the range of the parameter setting has been limited. The motor shaft will rotate forward for the C8-19 counts and then rotate back to its start position and repeat for the duration of the Load Float Time (C8-10). The speed reference at which the drive commands the motor shaft to move at is partly derived by the distance at which it needs to travel. Increasing the distance, increases the frequency reference.

## **Shaft Ocillation Gain**

This parameter will adjust the frequency at which the oscillations occur. As the gain increases, the output frequency increases and the motor will oscillate faster.

| Parmtr<br>Code | Display          | Function                                                                            | Range     | Initial Value | Access<br>Level |
|----------------|------------------|-------------------------------------------------------------------------------------|-----------|---------------|-----------------|
| C8-20          | Shaft Osc. Gain  | Adjusts the frequency which the oscillations occur.                                 | 0 to 60   | 15            | Adv             |
| C8-21          | PG Moni Flt Time | Sets the amount of time<br>allowed for the oscillation to<br>occur without a fault. | 0 to 8.00 | 1.00          | Adv             |

### **PG Monitor Fault Time**

This parameter sets the amount of time allowed for the oscillation to occur without a fault. E.g. If the motor shaft is told to move forward 15 pulses at a calculated frequency, the drive expects to see 15 counts forward in C8-21 time or less. If it does not, the drive sets a PGO2 fault indicating a problem with the PG circuit.

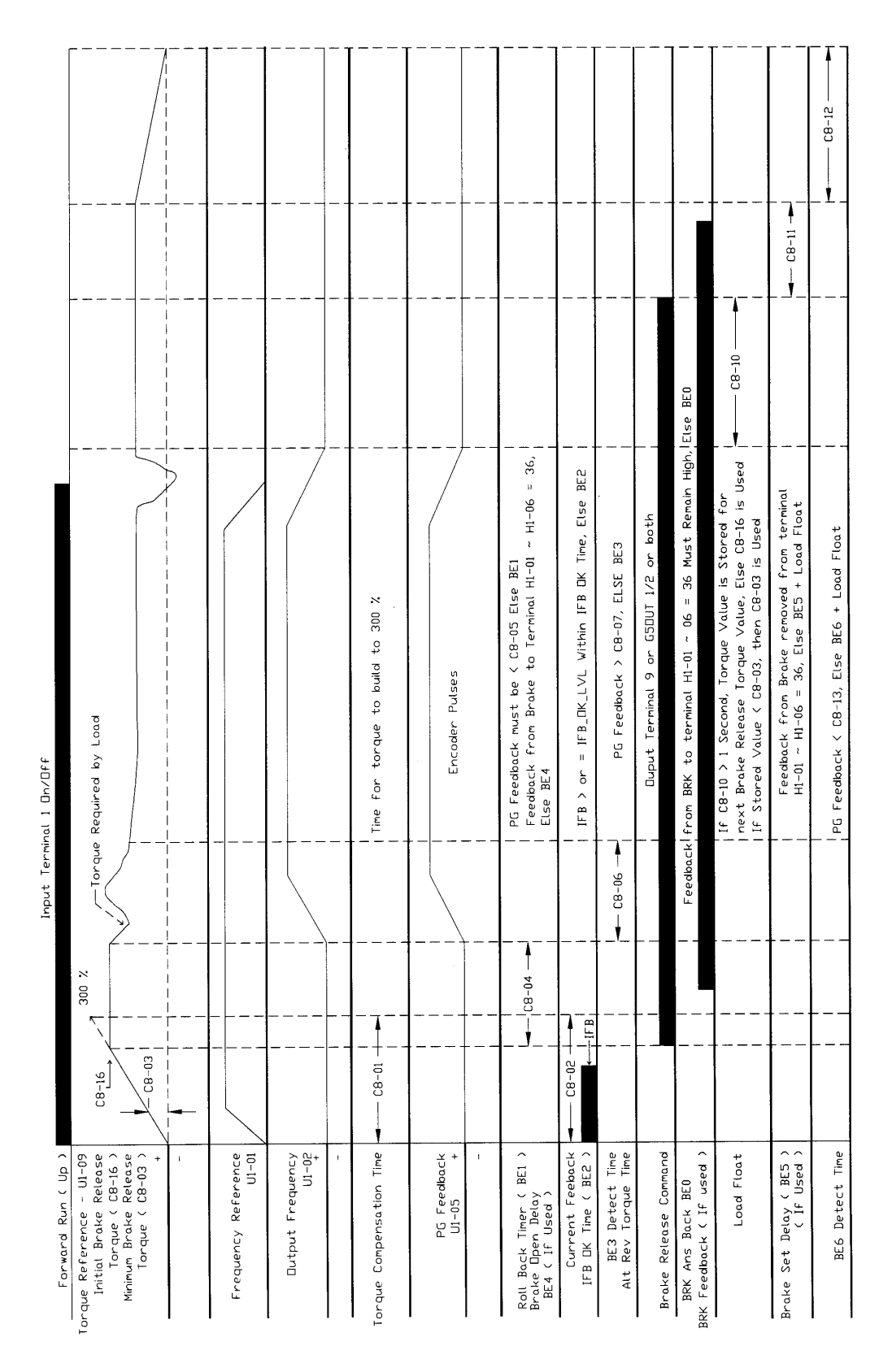

Figure 5-26: No Load Brake Up Timing Diagram Applies to software versions 14908, 14909, 14911

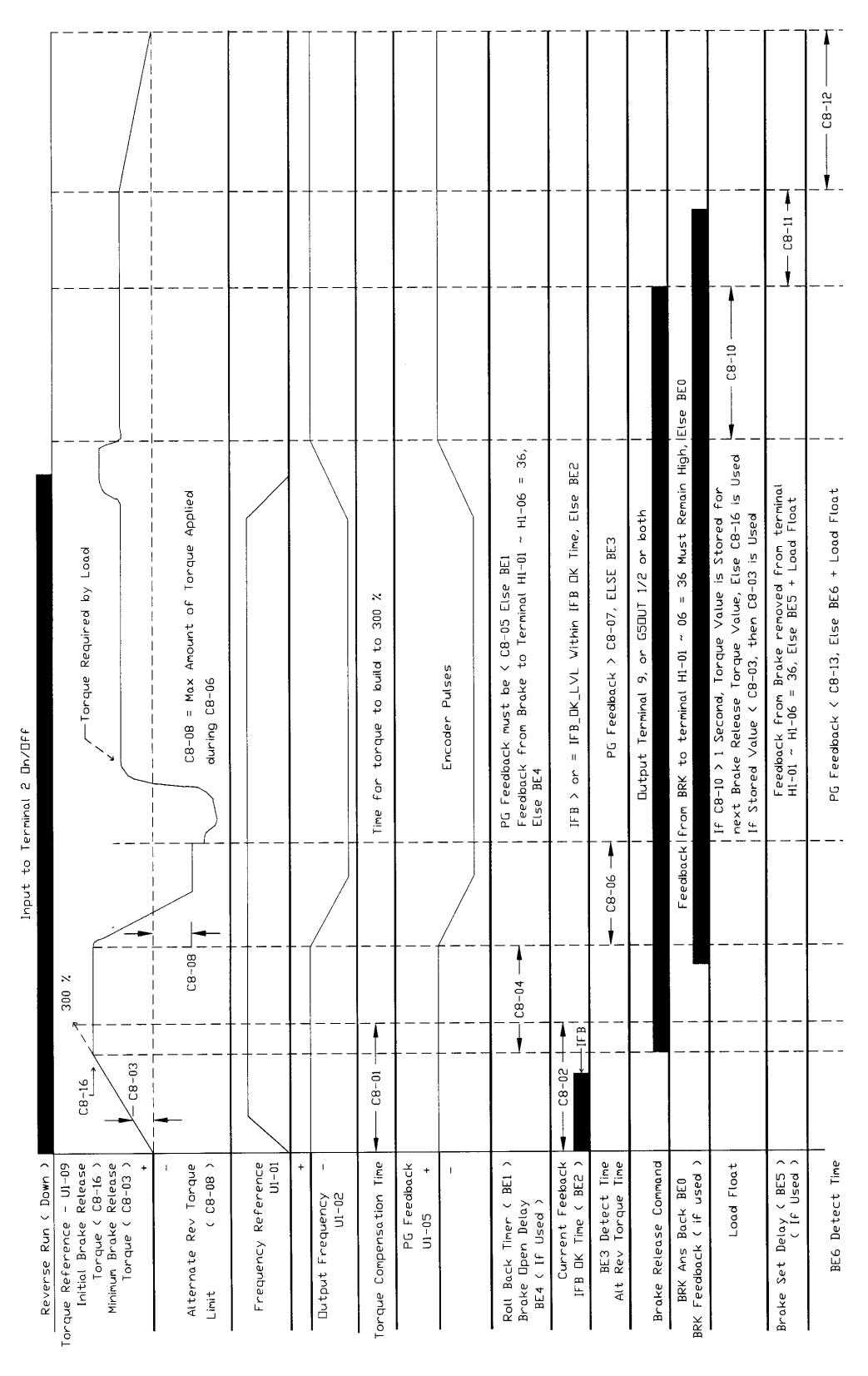

Figure 5-27: No Load Brake Down Timing Diagram Applies to software versions 14908, 14909, 14911

| Type     Constrained     Note 2            • Processes         • Processes         • | orward Run < Up ><br>Reference - U1-09                             | 300 ×          | erminal 1 Un/UFF                                                                                        |                          |
|----------------------------------------------------------------------------------------------------|--------------------------------------------------------------------|----------------|----------------------------------------------------------------------------------------------------|--------------------------|
| ncy Reference<br>In-01<br>Frequency +<br>Frequency +<br>Propriation The                                                                                                    | Brake Release<br>rque ( C8-16 )<br>Brake Release<br>rque ( C8-03 ) | C8-16          |                                                                                                    | - Note 2                 |
| Prequency     Frequency     Frequency     Frequency       Frequency     -     -     -       PG     Frequency     -     -       PG     Frequency     -     -       PG     -     -     -     -       PG     -     -<                                                                                                    |                                                                    |                |                                                                                                    |                          |
| Frequency       +       -       Ime for torque to build to 300 ½         -       -       Ime for torque to build to 300 ½       Ime for torque to build to 300 ½         PG feedback       -       -       Ime for torque to build to 300 ½         PG feedback       -       -       Ime for torque to build to 300 ½         PG feedback       -       -       -         PG feedback       -       -       -         -       -       -       -       -         -       -       -       -       -         -       -       -       -       -       -         Dialoy ( BE1 )       -       -       -       -       -         Dialoy ( BE1 )       -       -       -       -       -       -         Dialoy ( BE1 )       -       -       -       -       -       -       -       -         Dialoy ( BE2 )       -       -       -       -       -       -       -       -       -       -       -       -       -       -       -       -       -       -       -       -       -       -       -       -       -       -       -       -<                                                                                                    | ency Reference<br>U1-01                                            |                |                                                                                                    |                          |
| mpersation Time     - C8-01     -     Ime for tarque to build to 300 ½       FG Feedback     -     Ime for tarque to build to 300 ½     Note I       PG Feedback     -     -     Encoder Feedback       In-05     -     -     -       In-05     -     -     -       In-05     -     -     -       In-05     -     -     -       In-05     -     -     -       In-05     -     -     -       Interview     BEI JK     -     -       Interview     Erro     -     -       Interview     Erro     -     -       Interview     Erro     -     -       Interview     Erro     -     -       Interview     Erro     -     -       Interview     Erro     -     -       Interview     -     -     -       Interview     -     -     -       Interview     -     -     -       Interview     -     -     -       Interview     -     -     -       Interview     -     -     -       Interview     -     -     -       Interview                                                                                                    | t Frequency +                                                      |                |                                                                                                    |                          |
| Poperation Time                                                                                                    | 1                                                                  |                |                                                                                                    |                          |
| PG Feedback     Encoder Feedback     Encoder Feedback     Note I       -     -     -     Note I       -     -     -     PG Feedback must be < C8-05 Else BEI                                                                                                    | ompensation Time                                                   |                | Time for torque to build to 300 %                                                                       |                          |
| Image: (BE1)     PG Feedback must be < C8-05 Else BE1                                                                                                    | PG Feedback<br>U1-05 +                                             |                | Encader Feedback                                                                                        | Note 1                   |
| K. Timer ( $BE1$ )       PG Feedback must be < CB-05 Else BE1       PG Feedback from Brake to Terninal HI-01 ~ HI-06 = 36,         n Delay ( $BE4$ )       Else BE4       Else BE4         rrent Feeback       Else BE4       Else BE4         rrent Feeback       Else BE4       Else BE4         rrent Feeback       Else BE4       Else BE4         rrent Feeback       Else BE2       Else BE2         orke Delay Time       IF B or = IFB_DK_LVL Within IFB DK Time, Else BE2       Else BE2         else Delay Time       Image: Brake is Fully Closed       Else BE2         else Economid       Dutput Terninal 9, or GSDUT 1/2 or Both       Else BE4         eut Annuclate       GSDUT Terninal 2 Dn/DF       Image Varining Device                                                                                                    | 1                                                                  |                |                                                                                                    |                          |
| urrent Feebacik                                                                                                    | ∈k Timer ( BE1 )<br>n Delay ( BE4 )                                | <b>C</b> CB-04 | PG Feedback must be < C8-05 Else BE1<br>Feedback from Brake to Terminal H1-01 ~ H1-06 = 36,<br>Else BE4 |                          |
| rake Delay Time<br>18–11 – Zero Servo During C8–11 to Insure Brake is Fully Closed<br>Release Command<br>ault Annunciate<br>2-03 = 7F<br>2-03 = 7F                                                                                                    | urrent Feeback →                                                   |                | IFB > or = IFB_DK_LVL Within IFB DK Time, Else BE2                                                      |                          |
| kelease Command ← Dutput Terninal 9, or G5DUT 1/2 or Both<br>ault Annunclate G5DUT Terninal 2 Dn/DFF ← Dutput to Varning Device                                                                                                    | rake Delay Time<br>:8-11                                           | CB-11          | Zero Servo During C8-11 to Insure Brake is Fully Closed                                                 |                          |
| ault Annunciate<br>2-03 = 7F                                                                                                    | kelease Command                                                    |                | Dutput Terminal 9, or GSDUT 1/2 or Both                                                                 |                          |
|                                                                                                    | ault Annunciate<br>2-03 = 7F                                       |                | GSDUT Terminal 2 Dn/Dff                                                                                 | Dutput to Warning Device |

Rollback is detected. PG Feedback is > C8-05. BEI Alarn is displayed on Keypad until Run Command is removed, Then Reset. When BEI is detected, Zero Servo is Maintained During C8-11 Time to Insure Brake is Fully Closed. in i

Figure 5-28: No Load Brake BE1 Timing Diagram Applies to software versions 14908, 14909, 14911

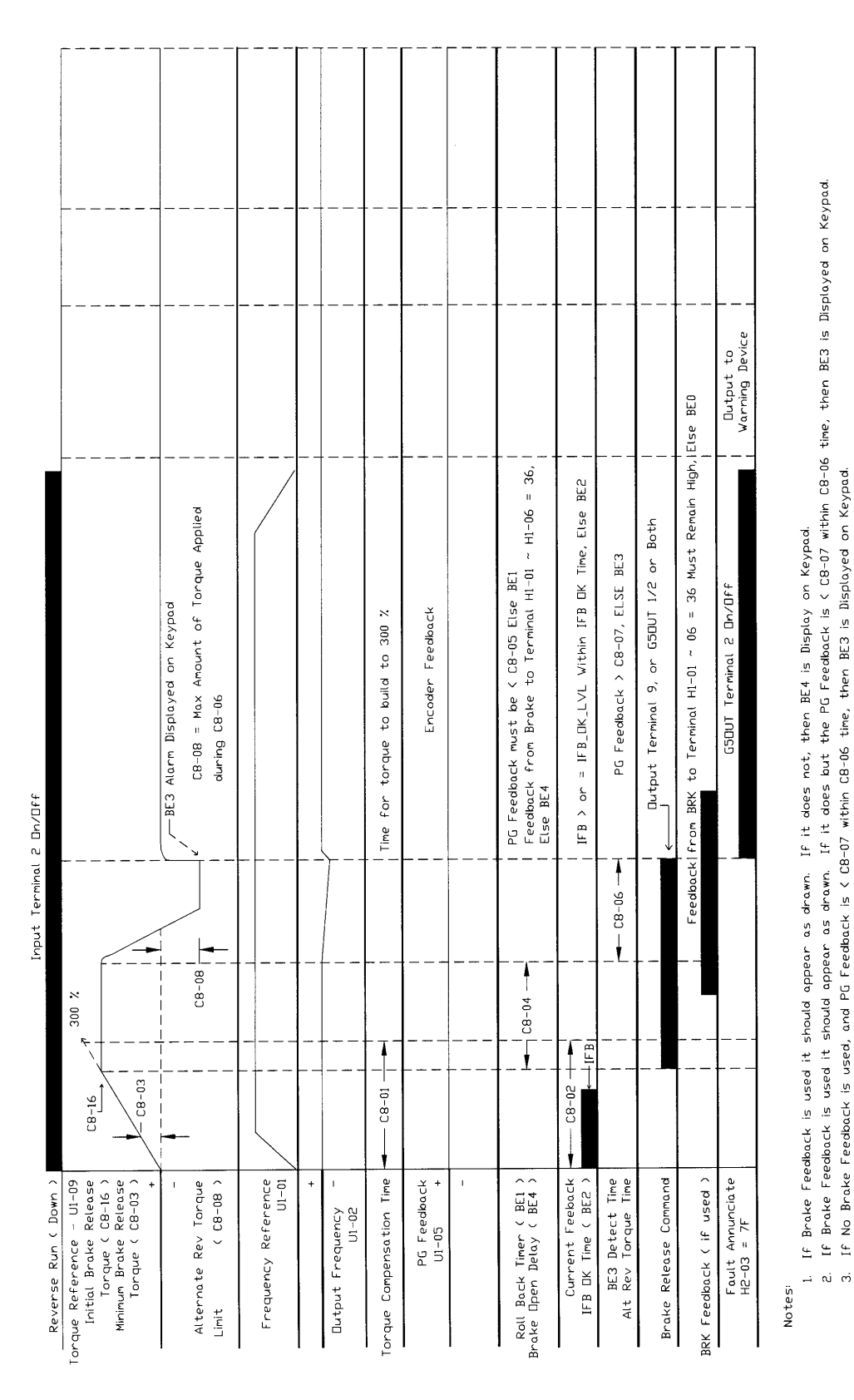

Figure 5-29: No Load Brake BE3 Timing Diagram Applies to software versions 14908, 14909, 14911

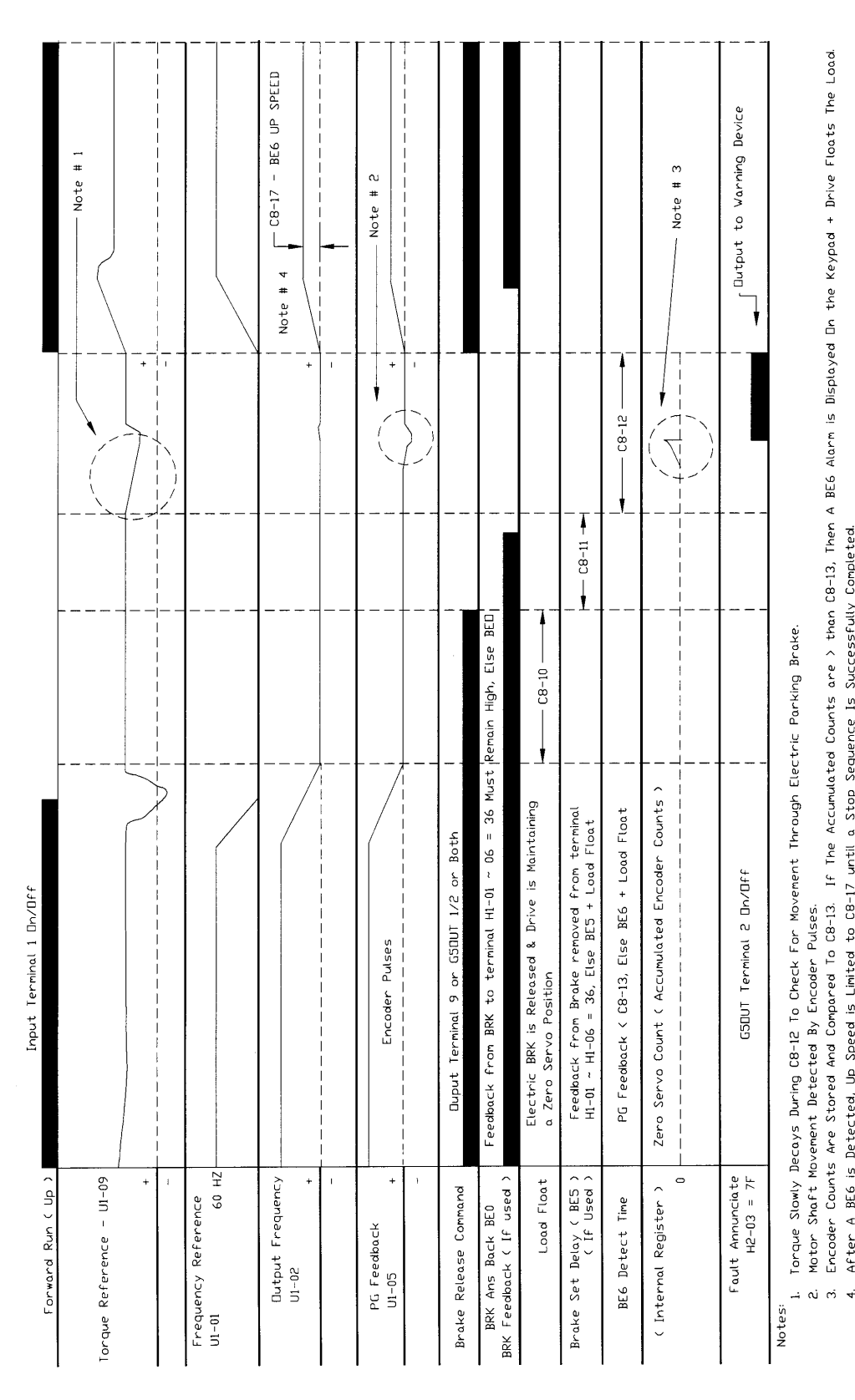

After A BE6 is Detected, Up Speed is Limited to CB-17 until a Stop Sequence Is Successfully Completed.

Figure 5-30: No Load Brake BE6 Timing Diagram Applies to software versions 14908, 14909, 14911

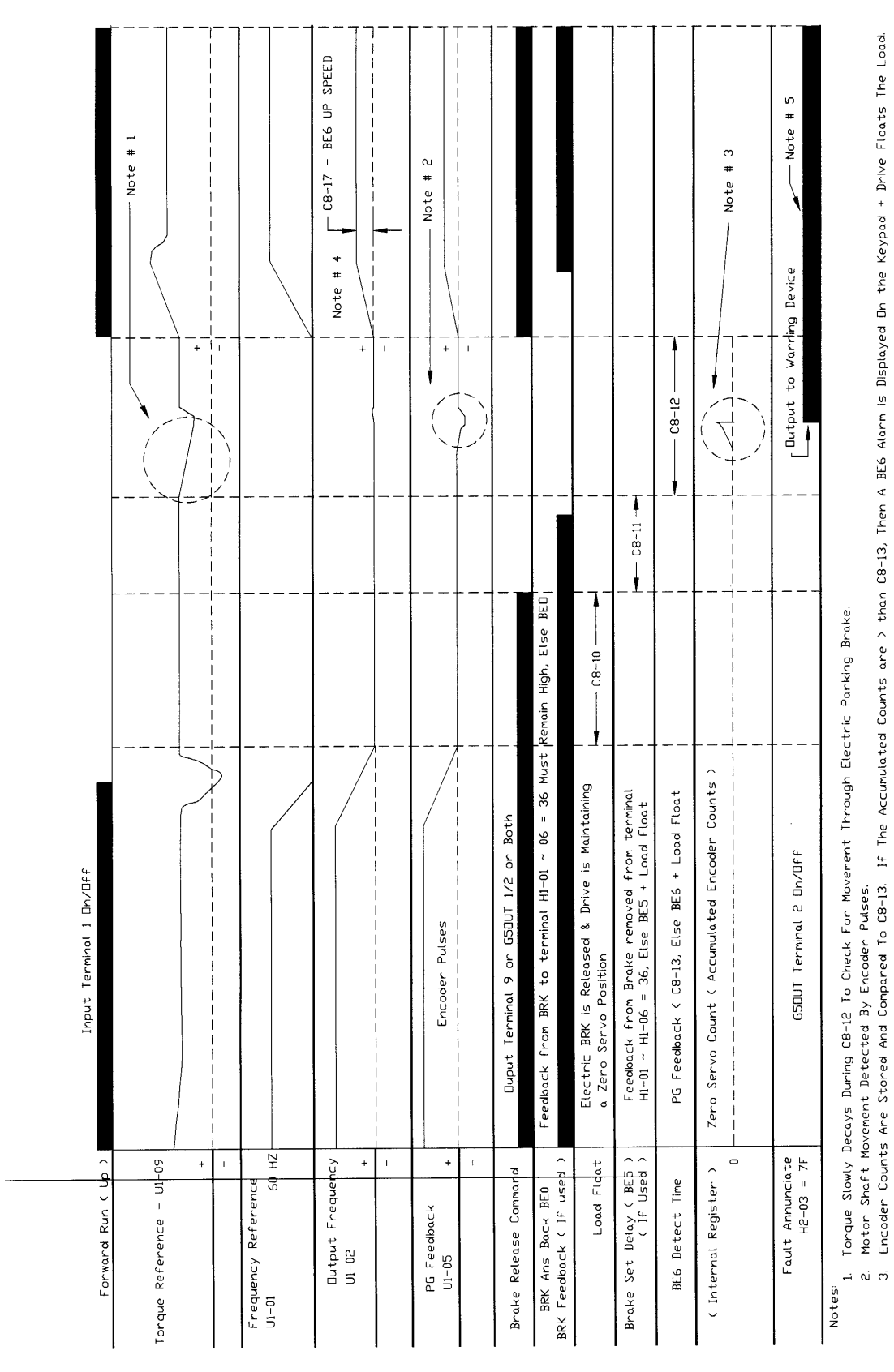

Figure 5-31: No Load Brake BE6 Timing Diagram Applies to software versions 14910 and 14911 After A BE6 is Detected, Up Speed is Limited to C8-17 until a Stop Sequence Is Successfully Completed

Dutput will remain on until power is removed, or brake is successfully proven.

4. N

# **No-Load Brake Sequence Faults**

| Table 5.2  |                                                                                                    |
|------------|----------------------------------------------------------------------------------------------------|
| Fault Code | Fault or Indicator Name/Description                                                                                                    |
| BE0        | <b>Brake Answer-Back Fault.</b> During RUN, Brake Answer-Back is lost.<br>Input from brake contactor or brake limit switch has been disconnected<br>for more than 500 msec.                |
| BE1        | <b>Torque-Proving Fault.</b> At START, pulse feedback, after brake release, is greater than C8-05 count. There is excessive roll-back at start.                                            |
| BE2        | <b>Current-Proving Fault.</b> At START for Torque Proving Sequence only-Current IFB has not reached predetermined setting within C8-02 time at START.                                      |
| BE3        | <b>Brake Release Fault.</b> For Brake Release-Check Sequence only-Pulse feedback is less than C8-07 counts. After electric brake release command is output-Electric brake is not released. |
| BE4        | <b>Brake Answer-Back Fault.</b> At Start, Brake Answer-back is not input within C8-04 time.                                                                                                |
| BE5        | <b>Brake Answer-Back Fault.</b> At Stop, Brake Answer-back signal is not removed within C8-11 time.                                                                                        |
| BE6        | <b>Brake Set Fault.</b> At Stop, Brake Proving Sequence only–Pulse feed-<br>back after brake command removed, is greater than C8-13 count-<br>Excessive movement through brake at stop.    |
| BE7        | <b>Brake Answer-Back Fault.</b> At Power Up, Brake Answer-back is on-<br>Electric brake not closed.                                                                                        |

| Parmtr<br>Code | Display     | Function                                                                       | Range     | Initial Value | Access<br>Level |
|----------------|-------------|--------------------------------------------------------------------------------|-----------|---------------|-----------------|
| C9-01          | G5IN4 0/1   | Determines whether the<br>G5IN4 Digital Multi-<br>Function Inputs are enabled. |           | 0             | Adv             |
|                | 0 Disabled  |                                                                                |           |               |                 |
|                | 1 Enabled   |                                                                                |           |               |                 |
| C9-02          | G5IN4 Setup | Determines the four settings<br>for G5IN4 Digital Multi-<br>Function Inputs.   | 0000-FFFF | 0             | Adv             |

# **Optional Digital Input Set-up (G5IN4 Digital Multi-Function Inputs)**

The optional G5IN4 board accepts four additional multi-function inputs. The G5IN4 board has four terminals, each of which can be programmed to one of the fourteen sets of inputs. Each input in the set can be enabled or disabled.

- 1. Set C9-01 to 1.
- 2. Determine the parameter C9-02 setting by specifying the first digit (from left) and the fourth digit (from left) using tables 5.4 and 5.5. The second and third digit should always be "0".
- 3. Set parameter C9-02.

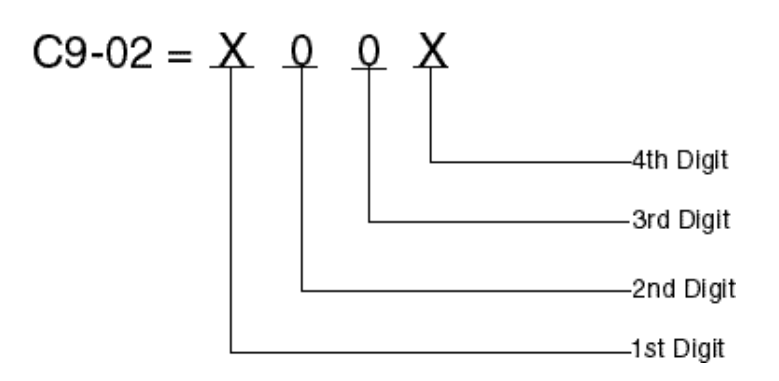

Table 5.3

1 = 120V is present on terminal

0 = No voltage is present on terminal

| MONITOR |   | TERM | INAL |   |
|---------|---|------|------|---|
| U1-25   | 1 | 2    | 3    | 4 |
| 1       | 1 | 0    | 0    | 0 |
| 2       | 0 | 1    | 0    | 0 |
| 3       | 1 | 1    | 0    | 0 |
| 4       | 0 | 0    | 1    | 0 |
| 5       | 1 | 0    | 1    | 0 |
| 6       | 0 | 1    | 1    | 0 |

| MONITOR | TERMINAL |   |   |   |
|---------|----------|---|---|---|
| 7       | 1        | 1 | 1 | 0 |
| 8       | 0        | 0 | 0 | 1 |
| 9       | 1        | 0 | 0 | 1 |
| А       | 0        | 1 | 0 | 1 |
| В       | 1        | 1 | 0 | 1 |
| С       | 0        | 0 | 1 | 1 |
| D       | 1        | 0 | 1 | 1 |
| E       | 0        | 1 | 1 | 1 |
| F       | 1        | 1 | 1 | 1 |

 Table 5.4: G5IN4 Digital Multi-Function Input Sets (1 through E) (Software 14906, 14908, 14909)

|                                      | Multi-Function Input Assigned to Each Terminal |                                            |                                           |                                            |
|--------------------------------------|------------------------------------------------|--------------------------------------------|-------------------------------------------|--------------------------------------------|
| First Digit (From<br>Left) You Enter | Terminal 1                                     | Terminal 2                                 | Terminal 3                                | Terminal 4                                 |
| 1                                    | Upper Limit—SLOW<br>DOWN; Normally Closed      | Upper Limit STOP;<br>Normally Closed       | Lower Limit SLOW;<br>Normally Closed      | Lower Limit STOP;<br>Normally Closed       |
| 2                                    | Upper Limit—SLOW<br>DOWN; Normally Open        | Upper Limit STOP;<br>Normally Open         | Lower Limit SLOW;<br>Normally Open        | Lower Limit STOP;<br>Normally Open         |
| 3                                    | Upper Limit STOP;<br>Normally Closed           | Lower Limit STOP;<br>Normally Closed       | Micro-Positioning Control<br>Multiplier 1 | Micro-Positioning Control<br>Multiplier 2  |
| 4                                    | Upper Limit STOP;<br>Normally Open             | Lower Limit STOP;<br>Normally Open         | Micro-Positioning Control<br>Multiplier 1 | Micro-Positioning Control<br>Multiplier 2  |
| 5                                    | Upper Limit STOP;<br>Normally Closed           | Lower Limit STOP;<br>Normally Closed       | Micro-Positioning Control<br>Multiplier 1 | Swift-Lift Enable                          |
| 6                                    | Upper Limit STOP;<br>Normally Open             | Lower Limit STOP;<br>Normally Open         | Micro-Positioning Control<br>Multiplier 1 | Swift-Lift Enable                          |
| 7                                    | Upper Limit STOP;<br>Normally Closed           | Lower Limit STOP;<br>Normally Closed       | Micro-Positioning Control<br>Multiplier 1 | Torque Limit Acceleration/<br>Deceleration |
| 8                                    | Upper Limit STOP;<br>Normally Closed           | Lower Limit STOP;<br>Normally Closed       | Micro-Positioning Control<br>Multiplier 1 | Torque Limit Acceleration/<br>Deceleration |
| 9                                    | Upper Limit STOP;<br>Normally Closed           | Lower Limit STOP;<br>Normally Closed       | Micro-Positioning Control<br>Multiplier 1 | Zero Servo Command                         |
| Α                                    | Upper Limit STOP;<br>Normally Closed           | Lower Limit STOP;<br>Normally Closed       | Micro-Positioning Control<br>Multiplier 1 | Weight Measurement<br>Command              |
| В                                    | Swift-Lift Enable                              | Torque Limit Acceleration/<br>Deceleration | Micro-Positioning Control<br>Multiplier 1 | Micro-Positioning Control<br>Multiplier 2  |
| С                                    | Alternate Torque Limit                         | Torque Limit<br>Acceleration/Deceleration  | Micro-Positioning Control<br>Multiplier 1 | Upper Limit SLOW;<br>Normally Closed       |
| D                                    | Zero Servo Command                             | Load Float Time Extension                  | Micro-Positioning Control<br>Multiplier 1 | Micro-Positioning Control<br>Multiplier 2  |
| Ε                                    | Alternate Speed Reference<br>Upper Limit       | Serial/Inverter Command<br>Changeover      | Micro-Positioning Control<br>Multiplier 1 | Alternate Torque Limit                     |

|                                                                                               | Multi-Function Input Assigned to Each Terminal |                                                                                                    |                                                                                                    |                                                                   |  |
|-----------------------------------------------------------------------------------------------|------------------------------------------------|----------------------------------------------------------------------------------------------------|----------------------------------------------------------------------------------------------------|-------------------------------------------------------------------|--|
| First Digit (From<br>Left) You Enter                                                          | Terminal 1                                     | Terminal 2                                                                                                    | Terminal 3                                                                                                    | Terminal 4                                                        |  |
| 0                                                                                             | No function                                    | No function                                                                                                    | No function                                                                                                    | No function                                                       |  |
| 1                                                                                             | Upper Limit–SLOW<br>DOWN; Normally Closed      | Upper Limit–STOP;<br>Normally Closed                                                                                        | Lower Limit–SLOW<br>DOWN; Normally Closed                                                                                   | Lower Limit–STOP;<br>Normally Closed                              |  |
| 2                                                                                             | Upper Limit–SLOW<br>DOWN; Normally Open        | Upper Limit–STOP;<br>Normally Open                                                                                          | Lower Limit–SLOW<br>DOWN; Normally Open                                                                                     | Lower Limit–STOP;<br>Normally Open                                |  |
| 3*                                                                                            | Multi-Step Speed 2                             | Multi-Step Speed 3                                                                                                    | Multi-Step Speed 4                                                                                                    | Multi-Step Speed 5                                                |  |
| 4* Hold function (2nd step of Acce<br>Three-Step Infinitely step<br>Variable). Varia<br>Varia |                                                | Acceleration function (2nd<br>step of Two-Step Infinitely<br>Variable or 3rd step of<br>Three-Step Infinitely<br>Variable). | Micro-Positioning Control<br>Multiplier 1                                                                                   | Upper Limit–STOP;<br>Normally Closed                              |  |
| 5                                                                                             | Upper Limit–STOP<br>Normally Closed            | Upper Limit–SLOW<br>DOWN; Normally Closed                                                                                   | Lower Limit–STOP;<br>Normally Closed                                                                                        | Lower Limit–SLOW<br>DOWN; Normally Closed                         |  |
| 6                                                                                             | Upper Limit–STOP;<br>Normally Open             | Upper Limit–SLOW<br>DOWN; Normally Open                                                                                     | Lower Limit–STOP;<br>Normally Open                                                                                          | Lower Limit–SLOW<br>DOWN; Normally Open                           |  |
| 7*                                                                                            | Multi-Step Speed 5                             | Multi-Step Speed 4                                                                                                    | Multi-Step Speed 3                                                                                                    | Multi-Step Speed 2                                                |  |
| 8*                                                                                            | Upper Limit–STOP;<br>Normally Closed           | Micro-Positioning Control<br>Multiplier I                                                                                   | Acceleration function (2nd<br>step ot Two-Step Infinitely<br>Variable or 3rd step of<br>Three-Step Infinitely<br>Variable). | Hold function (2nd step of<br>Three-Step Infinitely<br>Variable). |  |
| 9                                                                                             | Upper Limit–STOP;<br>Normally Closed           | Lower Limit–STOP;<br>Normally Closed                                                                                        | Micro-Positioning Control<br>Multiplier I                                                                                   | Zero Servo Command                                                |  |
| Α                                                                                             | Upper Limit–STOP;<br>Normally Closed           | Lower Limit–STOP;<br>Normally Closed                                                                                        | Micro-Positioning Control<br>Multiplier I                                                                                   | Weight Measurement<br>Control                                     |  |
| В                                                                                             | Ultra-Lift Enable                              | Torque Limit Acceleration/<br>Deceleration                                                                                  | Micro-Positioning Control<br>Multiplier 1                                                                                   | Micro-Positioning Control<br>Multiplier 2                         |  |
| C Alternate Torque Limit Acceleration and<br>Multiplier Deceleration Changeor<br>Time         |                                                | Acceleration and<br>Deceleration Changeover<br>Time                                                                         | Micro-Positioning Control<br>Multiplier 1                                                                                   | Upper Limit–SLOW<br>DOWN; Normally Closed                         |  |
| D                                                                                             | Zero Servo Command                             | Torque Limit Acceleration/<br>Deceleration                                                                                  | Micro-Positioning Control<br>Multiplier 1                                                                                   | Micro-Positioning Control<br>Multiplier 2                         |  |
| E                                                                                             | Alternate Upper Limit<br>Frequency Reference   | Serial/Inverter Run and<br>Speed Reference<br>Changeover                                                                    | Micro-Positioning Control<br>Multiplier 1                                                                                   | Alternate Torque Limit<br>Multiplier                              |  |
| F                                                                                             | No function                                    | No function                                                                                                    | No function                                                                                                    | No function                                                       |  |

#### Table 5.5: G5IN4 Digital Multi-Function Input Sets (0 through F) (Software 14910, 14911)

\* If using the G5IN4 to input speed references, A1-04 should be set for Data 7 (not used). This will help to avoid and OPE03 fault caused by having more than one terminal programmed with the same data.

| Input for<br>Terminal 1 | Input for<br>Terminal 2 | Input for<br>Terminal 3 | Input for<br>Terminal 4 | Fourth Digit (From<br>Left) You Enter |
|-------------------------|-------------------------|-------------------------|-------------------------|---------------------------------------|
| E                       | D                       | D                       | D                       | 1                                     |
| D                       | Ε                       | D                       | D                       | 2                                     |
| E                       | Ε                       | D                       | D                       | 3                                     |
| D                       | D                       | E                       | D                       | 4                                     |
| E                       | D                       | E                       | D                       | 5                                     |
| D                       | Ε                       | E                       | D                       | 6                                     |
| E                       | Ε                       | E                       | D                       | 7                                     |
| D                       | D                       | D                       | Ε                       | 8                                     |
| E                       | D                       | D                       | Ε                       | 9                                     |
| D                       | Ε                       | D                       | Ε                       | Α                                     |
| E                       | Ε                       | D                       | Ε                       | В                                     |
| D                       | D                       | E                       | Ε                       | С                                     |
| E                       | D                       | E                       | Ε                       | D                                     |
| D                       | Ε                       | E                       | Ε                       | Е                                     |
| E                       | Ε                       | Ε                       | Ε                       | F                                     |

### Table 5.6: Enabling/Disabling Decision Table for C9-02

**Key** Enable = E

Disable = D

# Weight Measurement

The IMPULSE•VG+ Series 2 offers Weight Measurement Function for the hoist applications. The Weight Measurement function can be enabled automatically or manually. The load weights can be displayed by the constant U1-29 on the keypad or by an external device through the analog output terminals.

| Parmtr<br>Code | Display                  | Function                                                                                                    | Range       | Initial Value | Access<br>Level |
|----------------|--------------------------|----------------------------------------------------------------------------------------------------|-------------|---------------|-----------------|
| C10-01         | Load Weight 0/1          | Determines whether Load Weight is enabled.                                                                                 |             | 0             | Adv             |
|                | 0 Disabled               |                                                                                                    |             |               |                 |
|                | 1 Enabled at C5-04       |                                                                                                    |             |               |                 |
|                | 2 Enabled at MFI         |                                                                                                    |             |               |                 |
|                | 3 Both Auto & MFI        |                                                                                                    |             |               |                 |
| C10-02         | TRO Pri Delay            | Torque Output Calculation primary delay time.                                                                              | 0–1000 msec | 200           | Adv             |
| C10-03         | LW Display Hold          |                                                                                                    |             | 0             | Adv             |
|                | 0 Hold Display           | Until next run command is on                                                                                               |             |               |                 |
|                | 1 Hold Disp 3 sec        |                                                                                                    |             |               |                 |
| C10-04*        | LW Conversion            | Multiplier of torque output<br>calculation for display. Data<br>is n0000, so multiplier is<br>10000; "n" is decimal point. | 00000–39999 | 0             | Adv             |
| C10-05         | Full Load TRO            | Precentage of Torque Output<br>that is defined as Full-Load<br>Torque Output.                                              | 0.0-200.0%  | 100           | Adv             |
| C10-06         | No Load TRO              | Percentage of Torque Output<br>that is defined as No-Load<br>Torque Output.                                                | 0.0–200.0%  | 0             | Adv             |
| C10-07         | Line 2 Display           | Determines "weight"                                                                                                    |             | 0             | Adv             |
|                | 0 tons                   | the parameter settings will be                                                                                             |             |               |                 |
|                | 1 pounds                 | expressed. The unit                                                                                                    |             |               |                 |
|                | 2 kilograms              | of the display                                                                                                    |             |               |                 |
|                | <i>3 metric tons</i>     |                                                                                                    |             |               |                 |
|                | 4 percent load           |                                                                                                    |             |               |                 |
| H1-01~06       | Terminal $3 \sim 8 = 44$ | Weight Measurement enable<br>by Multi-Function Input                                                                       |             |               | Adv             |

\*For an example, please refer to Table 5.19 on page 5-104.

*NOTE:* The Weight Measurement Function only works during the forward motion (lifting).

### **Setup Procedures**

#### **System Tare:**

Attach all of the under hook attachments that are required during normal lifting, i.e. chains. Run the hoist motor at 30 Hz. Record the Torque reference value by monitoring U1-09 during at constant speed. For better accuracy, repeat the above operation several times and calculate the average torque reference value. Enter the average value at C10-06 (no load torque reference).

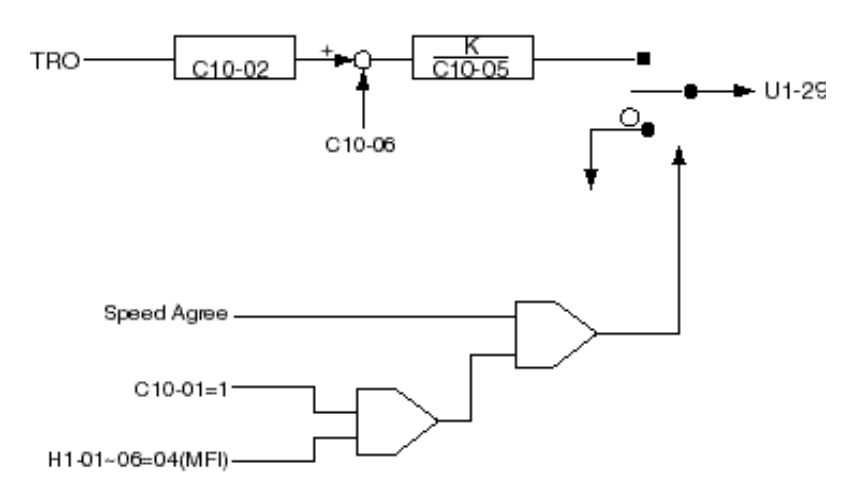

Figure 5-32: System Tare

K: C10-04 multiplier of torque output calculation for display. The display data is Nxxxx. "N" is the decimal points. <u>xxxx</u> four digits are multiplier.

Example: C10-04=10050 $\rightarrow$ K<sub>IW</sub>=50

#### **System Calibration**

The following is a example of system calibration.

| Set                   |                                                |
|-----------------------|------------------------------------------------|
| C10-01=2              | Enabled at MFI                                 |
| C10-02=700ms          | TRO Calculation primary Delay Time             |
| C10-03=1              | Hold Display for 3 seconds                     |
| C10-04=K <sub>1</sub> | Multiplier of TRO Calculation for Display      |
| C10-05=100%           | Full Load Torque Output                        |
| C10-06=U1-09          | No Load Torque Output obtained for system tare |
| C10-07=0              | Display Units; tons                            |
| H1-06=44              | Weight measurement enabled by MFI              |
|                       |                                                |

1. Calculate  $K_1$  as indicated below

$$K_1 = \frac{WRL}{100 - (C10 - 06)} \times 100$$

- 2. Enter the  $K_1$  value for the parameter C10-04.
- 3. Place a known weight that is equal or less than the rated load, to the hoist.
- 4. Run the hoist at 6Hz and take a reading value of W1 (U1-29). Repeat above step serveral times to obtain an average of  $W_1$  (U1-29).
- 5. Compare  $W_1$  to WRL. If the difference between W and WRL is greater than 5%, calculate  $K_2$  as indicated below.

$$K_2 = \frac{WRL}{W_1 (U1-29)} \times K_i$$

- 6. Replace  $K_1$  and  $K_2$  by setting C10-04= $K_2$ .
- 7. Repeat steps 4 and 5 until the difference between  $W_1$  (U1-29) and WRL is less than 5%.

WRL = Weights at 100% rated load.

W = Weights that are displayed by U1-29.

K = Multiplier (C10-04).

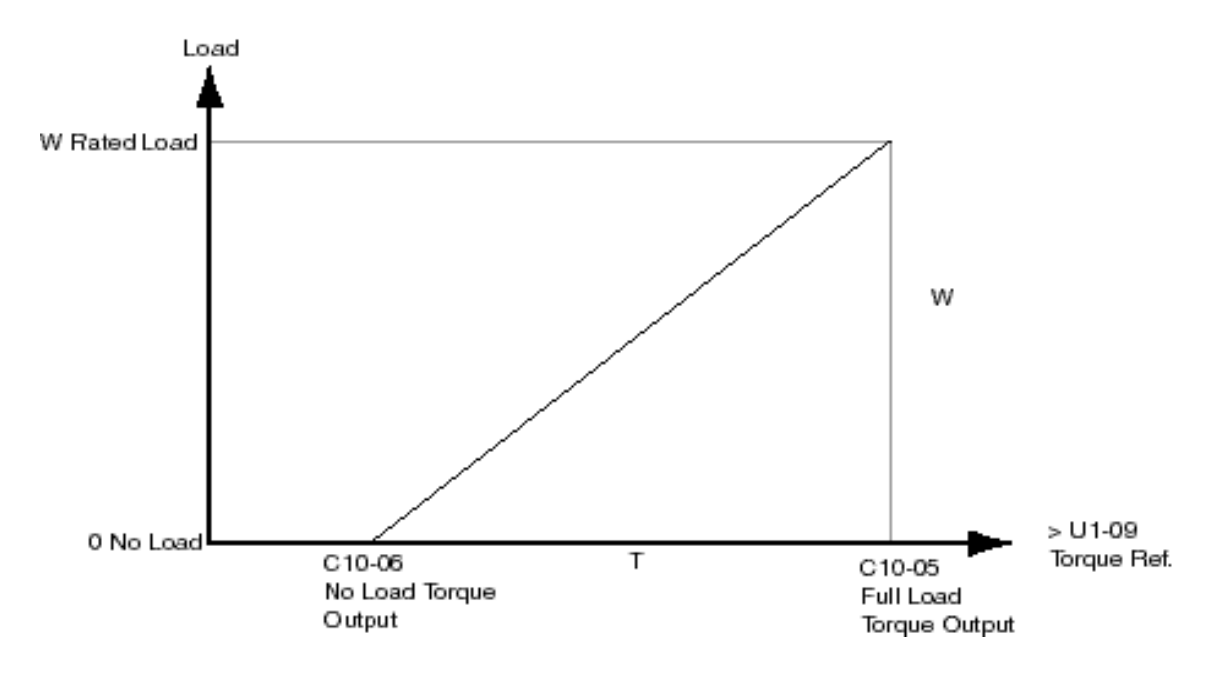

Figure 5-33: Load vs. Torque

# **Slack Cable Detection**

IMPULSE•VG+ Series 2 offers Slack Cable Detection in the hoist application. The Slack Cable condition is detected when the torque output is drastically reduced and has dipped below a set-point (C11-03) level. When Slack Cable condition occurs, the output action is defined by the C11-02 which has 6 selections.

The Slack Cable Detection is not executed, unless both of the following conditions are true:

- The output frequency is between C11-04 and C11-06.
- The Slack Cable Detection delay time is between C11-05 and C11-07.

Setup Procedure:

- To set the Slack Cable Detection torque level (C11-03), by lowering the hoist without load at a constant speed that the hoist would normally run during the operation. Monitor and record the torque reference (U1-09). Repeat above operation several times to ensure an accurate reading.
- Then Set C11-03 = [(U1-09)-2].
- Enable Slack Cable Detection by setting the C11-01 to 1.
- Select output action when Slack Cable is detected by defining C11-02.

| Parmtr<br>Code | Di  | splay           | Function                                                                                                    | Range | Initial Value | Access<br>Level |
|----------------|-----|-----------------|----------------------------------------------------------------------------------------------------|-------|---------------|-----------------|
| C11-01         | Sla | ack Cable 0/1   | (For Hoist Application)<br>Determines whether Slack<br>Cable Detection is enabled.                                      |       | 0             | Adv             |
|                | 0   | Disabled        |                                                                                                    |       |               |                 |
|                | 1   | Enabled         |                                                                                                    |       |               |                 |
| C11-02         | Ac  | ction at SLC    | Multi-function output that<br>occurs at Slack Cable<br>Detection. For all Selections,<br>RAISE command is<br>permitted. |       | 2             | Adv             |
|                | 0   | No Action       | Alarm Only                                                                                                    |       |               |                 |
|                | 1   | No Act/C3-04    | Next LOWER command is at Lower Limit 1 speed (C3-04).                                                                   |       |               |                 |
|                | 2   | Decel/C3-04     | Decelerate to Lower Limit 1<br>Speed C3-04. Continued<br>LOWER commands allowed,<br>but at C3-04.                       |       |               |                 |
|                | 3   | Decel/No Opr    | Decelerate to Lower Limit 1<br>Speed C3-04. Continued<br>LOWER commands are <i>not</i><br>allowed.                      |       |               |                 |
|                | 4   | Dec Stop/C3-04  | Decel (by C3-05) to Lower<br>Limit 1 Speed C3-04.<br>Continued LOWER<br>commands allowed, but at<br>C3-04.              |       |               |                 |
|                | 5   | Dec Stop/No Opr | Decel (by C3-06) to stop.<br>Continued LOWER<br>commands are <i>not</i> allowed.                                        |       |               |                 |

| Parmtr<br>Code | Display          | Function                                                                                                    | Range         | Initial Value | Access<br>Level |
|----------------|------------------|----------------------------------------------------------------------------------------------------|---------------|---------------|-----------------|
| C11-03         | SLC Detect Torq  | Percentage of Output Torque<br>below which the enabled<br>Slack Cable Detection is<br>activated—as long as the<br>Frequency output is between<br>C11-04 and C11-06, and the<br>delay time is between C11-05<br>and C11-07. | 0–100%        | 30            | Adv             |
| C11-04         | SLC Detect Spd 1 | The Frequency Output that is<br>required for the enabled Slack<br>Cable Detection to be<br>activated. It corresponds to<br>Slack Cable Detection Delay<br>Time 1 (C11-05).                                                 | 0–150Hz       | 2             | Adv             |
| C11-05         | SLC Delay Time 1 | The delay time before the<br>enabled Slack Cable<br>Detection can be activated. It<br>corresponds to Slack Cable<br>Detection Speed 1. Prevents<br>false outputs.                                                          | 0.00–2.55sec. | 0.50          | Adv             |
| C11-06         | SLC Detect Spd 2 | The Frequency Output below<br>which the enabled Slack<br>Cable Detection can be<br>activated. It corresponds to<br>Slack Cable Detection Delay<br>Time 2 (C11-07).                                                         | 0–150Hz       | 60            | Adv             |
| C11-07         | SLC Delay Time 2 | The delay time before the<br>enabled Slack Cable<br>Detection can be activated. It<br>corresponds to Slack Cable<br>Detection Speed 2. Prevents<br>false outputs.                                                          | 0.00–2.55sec. | 0.10          | Adv             |

# **Delay Timers**

This function is used in trolley or bridge applications. It can reduce the mechanical brake wear when the operator tries to position a load. This function is available only in traverse mode and the constant B3-03 must be set to 4 (Ramp With Timer).

| Parmtr<br>Code | Display         | Function                                      | Range         | Initial<br>Value | Access<br>Level |
|----------------|-----------------|-----------------------------------------------|---------------|------------------|-----------------|
| C12-01         | Brake Jog Delay | Brake set delay time at Jog<br>Control input. | 0.0-100.0 sec | 0.0 sec          | Adv             |
| C12-02         | Brake Run Delay | Brake set delay time at RUN input.            | 0.0-100.0 sec | 0.0 sec          | Adv             |

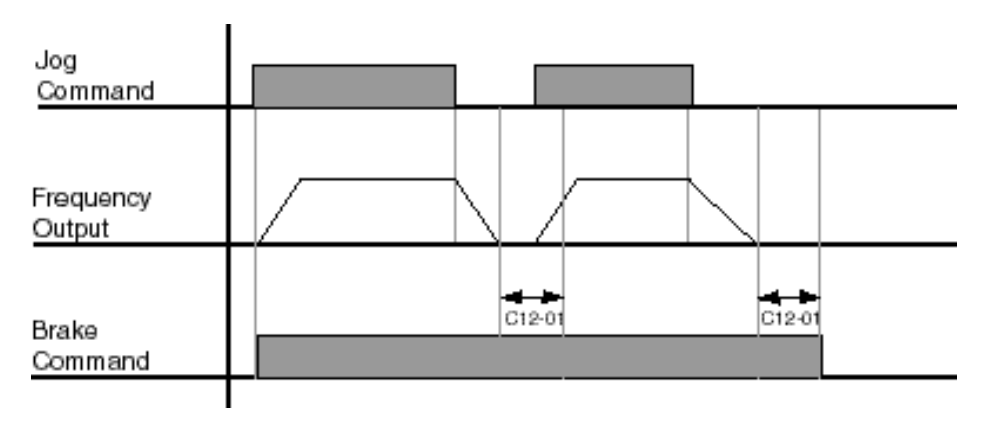

Figure 5-34: Brake Delay Timers

*NOTE:* The Jog control input is a multi-function input. It is enabled by programming data 16 or 17 in H1-01~06.

# Tuning

- D1 DC Injection
- D2 Automatic Slip Compensation
- D4 ASR Tuning
- D5 Torque Control
- D6 Droop Control
- D8 Dwell Function
- D9 S-Curve Acceleration/Deceleration
- D10 Carrier Frequency
- D12 Factory Tuning

### **DC Injection**

DC Injection can be used to stop a motor whose rotational direction is uncertain at start-up.

With ramp to stop enabled (B3-03=0), upon removal of the run command the IMPULSE•VG+ Series 2 drive controls motor deceleration according to the Decel Time setting, until output frequency reaches the DC Injection Braking Start Frequency (D1-01 setting). Then the IMPULSE•VG+ Series 2 drive output is turned off and DC injection current is applied to the motor. The effective DC injection time and current should be set to provide adequate stopping without excessive motor heating. The DC injection voltage is determined by the DC injection braking current and motor impedance.

| Parmtr<br>Code | Display                    | Function                              | Range          | Initial Value | Access<br>Level |
|----------------|----------------------------|---------------------------------------|----------------|---------------|-----------------|
| D1-01          | DCInj Start Freq           | DC Injection braking frequency start. | 0.0–10 Hz      | 1.5           | Adv             |
| D1-03          | DCInj@Start                | DC Injection braking time.            | 0.00-10.00 sec | 0.00          | Adv             |
| D1-04          | DCInj Time@Stop            | DC Injection braking time at stop.    | 0.00-10.00 sec | 0.05          | Adv             |
| D1-05          | DC Injection P Gain        |                                       | 0.00-1.00      | 0.05          | Factory         |
| D1-06          | DC Injection Integral Time |                                       | 0-1000 msec    | 100           | Factory         |
| D1-07          | DC Injection Limit         |                                       | 0.0–30%        | 15.0          | Factory         |

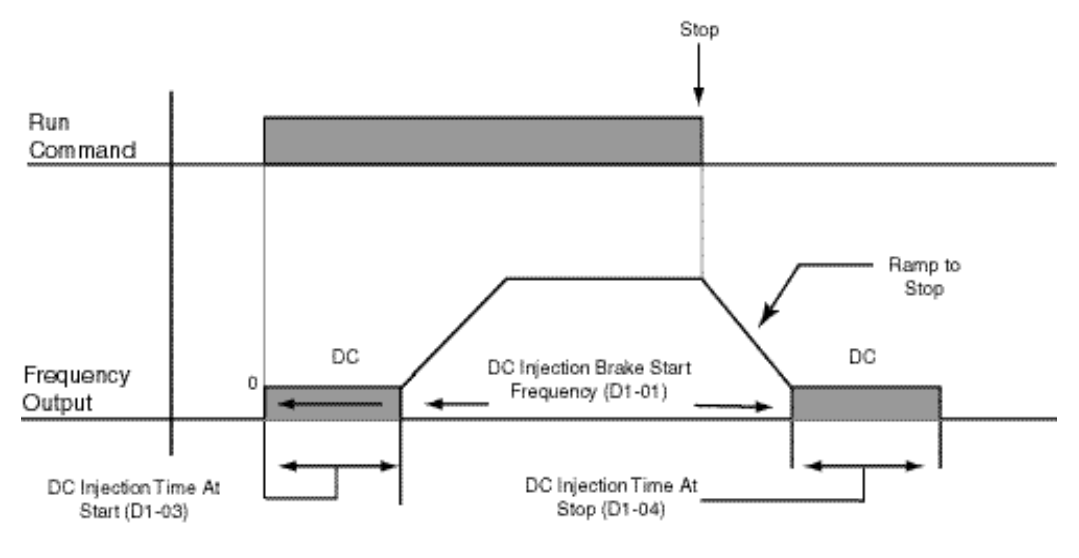

Figure 5-35: DC Braking Sequence

#### **Automatic Slip Compensation**

As the load becomes larger, the motor speed is reduced and the motor slip increases. The slip compensation function keeps the motor speed constant under varying load conditions. D2-01 sets the slip compensation gain. When the gain is "1.0", the output frequency is increased by 1% of the E1-06 setting at rated current. A setting of "0.0" results in no slip compensation. D2-02 and D2-03 affect this gain.

| Parmtr |                |                               |         |               | Access |
|--------|----------------|-------------------------------|---------|---------------|--------|
| Code   | Display        | Function                      | Range   | Initial Value | Level  |
| D2-01  | Slip Comp Gain | Slip compensation multiplier. | 0.0–2.5 | 1             | Adv    |

#### Automatic Speed Regulator (ASR) Tuning

| Parmtr<br>Code | Display      | Function                 | Range            | Initial Value | Access<br>Level |
|----------------|--------------|--------------------------|------------------|---------------|-----------------|
| D4-01          | ASR P Gain 1 | ASR Proportional Gain 1. | 1.00-300.00      | 30            | Adv             |
| D4-02          | ASR 1 Time 1 | ASR Integral Time 1.     | 0.00-10.000 sec. | 0.500         | Adv             |

Parameters D4-01 and D4-02 provide adjustments to enable the optimum performance during load disturbances. The proportional gain (D4-01) adjusts the amount of instantaneous droop as a function of loss, and provides dampening from load disturbances such as speed reference change, or a change in load. The integral time (D4-02) adjusts the response time of the IMPULSE•VG+ Series 2 to the load disturbances.

NOTE: Speed control response is increased by increasing the proportional gain setting and decreasing the integral time. However, instability or hunting may occur between the IMPULSE•VG+ Series 2 and the load if D4-01 (ASR Proportional Gain) is set too high, or D4-02 (ASR Integral Time) is set too low.

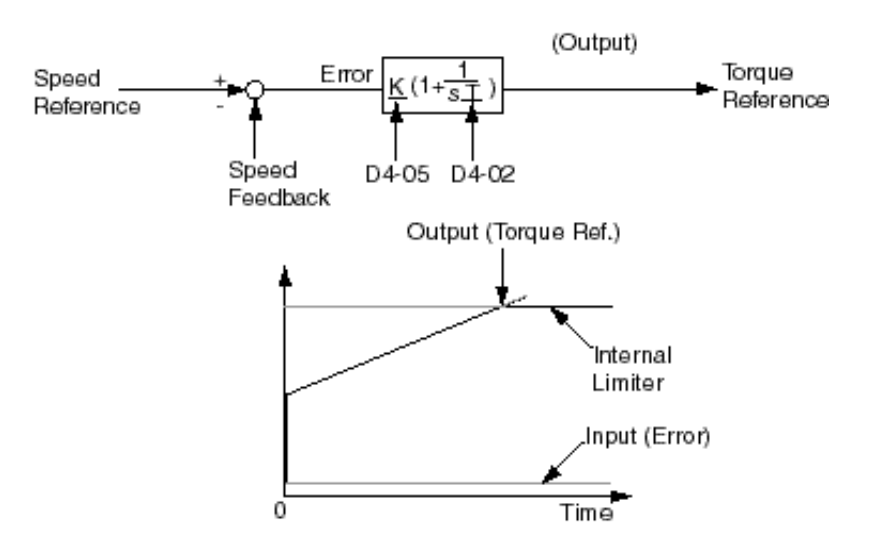

Figure 5-36: Automatic Speed Regulator (ASR) Tuning

| Parmtr<br>Code | Display                                                                                                    | Function                          | Range               | Initial Value | Access<br>Level |
|----------------|----------------------------------------------------------------------------------------------------|-----------------------------------|---------------------|---------------|-----------------|
| D4-03          | ASR P Gain 2                                                                                                    | ASR Proportional Gain 2.          | 1.00-300.0          | 30            | Adv             |
| D4-04          | ASR 1 Time 2                                                                                                    | ASR Integral Time 2.              | 0.000–10.000<br>sec | 0.100         | Adv             |
| D4-06          | ASR Delay Time                                                                                                    | ASR Output Primary Delay<br>Time. | 0.000–0.500 sec     | 0.004         | Adv             |
|                | Mechanical backlash in an application can cause secondary current $(I_2)$ reference variations in the m rotor. This condition can prevent the desired adjustment of ASR parameters. The output delay time constant is used to increase the stability of the system allowing a wider setting range of ASR parameters. |                                   |                     |               |                 |
| D4-07          | ASR Gain SW Freq                                                                                                    | ASR Gain Switching<br>Frequency.  | 0.0–150.0 Hz        | 2.0           | Adv             |
| D4-08          | ASR 1 Limit                                                                                                    | ASR Integral Limit.               | 0–400%              | 400           | Adv             |

Parameter D4-03 is used as an additional proportional gain adjustment, and parameter D4-04 determines the response time for Proportional Gain 2 (D4-03).

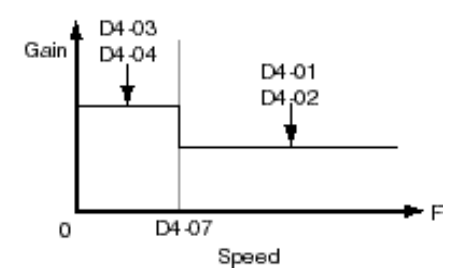

Figure 5-37: Proportional Gain

*NOTE:* When D4-07= "0," proportional gain 1 (D4-01) and integral time 1 (D4-02) are selected.

# **Torque Control**

| Parmtr<br>Code | Display                                                    | Function                                                   | Range               | Initial Value  | Access<br>Level |
|----------------|------------------------------------------------------------|------------------------------------------------------------|---------------------|----------------|-----------------|
| D5-01          | Torque Control                                             | Determines whether Speed or<br>Torque Control is selected. |                     | 0              | Adv             |
|                | 0 Speed Control                                            | Speed Control enabled with torque limit                    |                     |                |                 |
|                | 1 Torque Control                                           | Torque control enabled with speed limit.                   |                     |                |                 |
|                | Speed/torque control selection torque control changeover). | n can also be made by using a m                            | ulti-function input | select (H1-XX= | 39 speed-       |
| D5-02          | Torque Ref Filter                                          | Primary delay time for<br>Torque Reference Input.          | 0-1000msec          | 0              | Adv             |

This function is used to avoid excessive changes in torque, which may be caused by abnormal resonance when the torque reference changes rapidly.

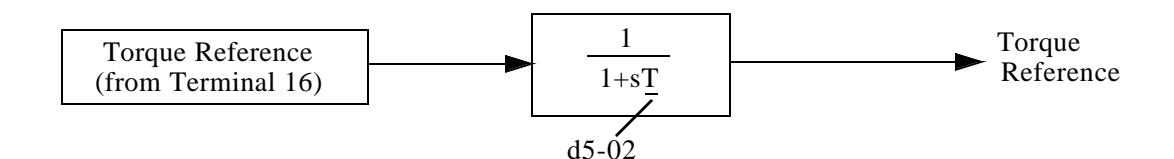

| Parmtr<br>Code | Display           | Function                                 | Range     | Initial Value | Access<br>Level |
|----------------|-------------------|------------------------------------------|-----------|---------------|-----------------|
| D5-03          | Speed Limit Sel   | Speed Limit Selection (See figure below) |           | 1             | Adv             |
|                | 1 Analog Input    |                                          |           |               |                 |
|                | 2 Program Setting |                                          |           |               |                 |
| D5-04          | Speed Lmt Value   | Speed Limit Value (% of E1-04)           | -120-120% | 0             | Adv             |
| D5-05          | Speed Lmt Bias    | Speed Limit Bias (% of E1-04)            | 0–120%    | 10            | Adv             |
| D5-06          | Ref Hold Time     | Speed/Torque Switching<br>Timer          | 0–120%    | 0             | Adv             |

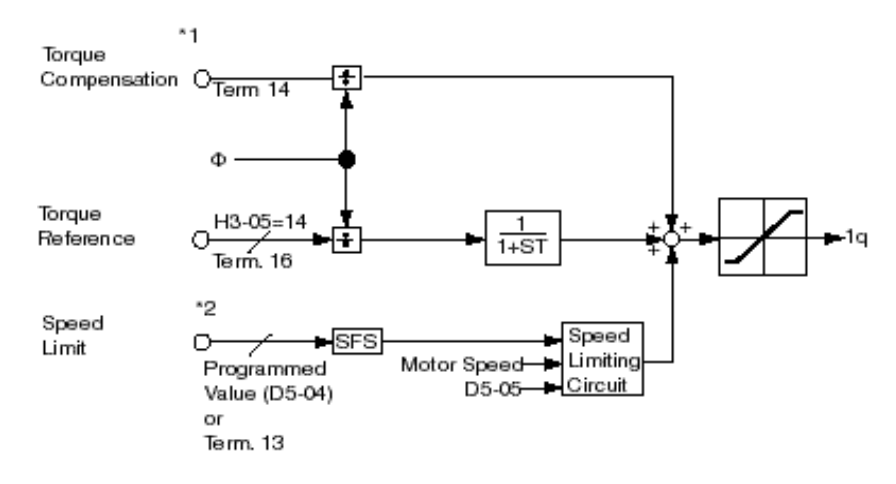

Figure 5-38: Torque Control Block Diagram

- \*1: When speed limit selection (D5-03) is set to "1", the master frequency reference input from terminal 13, 14 or 16 becomes the speed limit selection (D5-03) is set to "2", the set value of D5-04 becomes the speed limit.
- \*2: When terminal 14 or 16 function selection is set to torque compensation (H3-09= "14"), terminal 14 or 16 set value can be used as the torque compensation value.

# **Speed/Torque Control Switching**

Speed control or torque control can be selected "on the fly" by using the multi-function input speed/ torque control selection command (H1-XX = "39").

| Terminal<br>Number | Parameter<br>Number | Setting | Descrption                                              |
|--------------------|---------------------|---------|---------------------------------------------------------|
| 8                  | H1-06               | 39      | Speed/torque control selection                          |
| 13                 | B3-01               | 1       | Frequency reference selection (terminals 13, 14, or 16) |
|                    | D5-03               | 1       | Speed limit selection (terminals 13, 14, or 16)         |
| 16/14              | H3-05/H3-09         | 13      | Torque reference/torque limit                           |

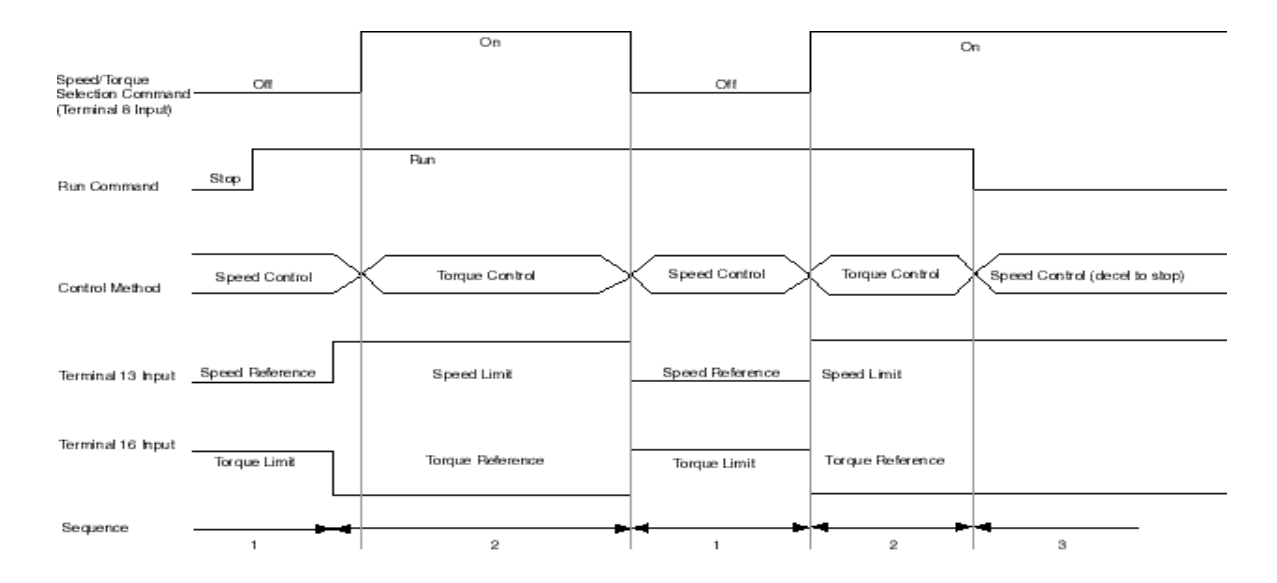

Figure 5-39: Speed/Torque Control Selection Timing Diagram

- 1. When the speed/torque control selection contact is OFF, speed control is activated.
  - Speed reference during speed control depends on the frequency reference selection (B3-01) setting. To use terminal 13, 14 or 16 as the master frequency reference, set B3-01 to "1."
  - Torque limit during speed control is the smaller of the absolute value of terminal 14 or 16 torque limit, or the values set in the torque limit parameters (C7-01 to C7-04) is used as the torque limit.
  - When a stop command is given during speed control, speed control is maintained as the motor decelerates to stop and the smaller of the absolute value of the terminal 16 torque limit, or the values set in the torque limit parameters (C7-01 to C7-04) is used as the torque limit.
- 2. When the speed/torque control selection is ON, torque control is activated.
  - Speed limit during torque control is the master frequency reference at terminal 13, 14 or 16 when speed limit selection (D5-03) is set to "1", and is the speed limit value (D5-04) when

D5-03 = "2", regardless of the frequency reference selection (B3-01) setting.

- During torque control, the terminal 14 or 16 analog input value becomes the torque reference.
- 3. By giving a stop command during torque control, operation changes to speed control automatically, and the motor decelerates to stop. The torque limit during deceleration to stop becomes the values set in the torque limit parameters (C7-01 to C7-04).
- *NOTE:* The control mode actually changes after the speed/torque control selection command changes and the reference delay timer (D5-06) elapses. The speed reference/speed limit and the torque limit/torque reference are stored in the inverter until the time set to D5-06 elapses.

#### **Droop Control**

The Drooping function reduces the motor speed based on the load torque of the motor. The actual amount of motor speed reduction is based on the ratio of the amount of motor torque and maximum output frequency (E1-04).

The Droop Delay Time D6-02 sets the response time for the drooping function. Decreasing the Droop Delay Time will cause the response to become quicker, however, instability may occur.

| Parmtr<br>Code | Display             | Function                                                            | Range          | Initial Value | Access<br>Level |
|----------------|---------------------|---------------------------------------------------------------------|----------------|---------------|-----------------|
| D6-01          | Droop Quantity      | Sets the motor speed<br>reduction when torque<br>output equals 100% | 0.0 - 100.0    | 0             | Adv             |
| D6-02          | Droop Delay<br>Time | Sets the response time for the drooping function                    | 0.03 - 2.0 sec | 0.05          | Adv             |

### **Dwell Function**

The Dwell Function is used to temporarily hold the output frequency at a set reference for a set time. This function can be used when driving a motor with a heavy starting load. This pause in acceleration reduces traditionally high starting current.

| Parmtr<br>Code | Display            | Function                                                | Range        | Initial Value | Access<br>Level |
|----------------|--------------------|---------------------------------------------------------|--------------|---------------|-----------------|
| D8-01          | Dwell Ref @ Start  | Sets Dwell frequency reference at start.                | 0.0–150.0 Hz | 0             | Adv             |
| D8-02          | Dwell Time @ Start | Sets the time duration for the Dwell function at start. | 0.0-10.0 sec | 0             | Adv             |
| D8-03          | Dwell Ref @ Stop   | Sets dwell frequency<br>Reference at stop.              | 0.0–150.0 Hz | 0             | Adv             |
| D8-04          | Dwell Time @ Stop  | Sets the time duration for the Dwell function at stop.  | 0.0-10.0 sec | 0             | Adv             |

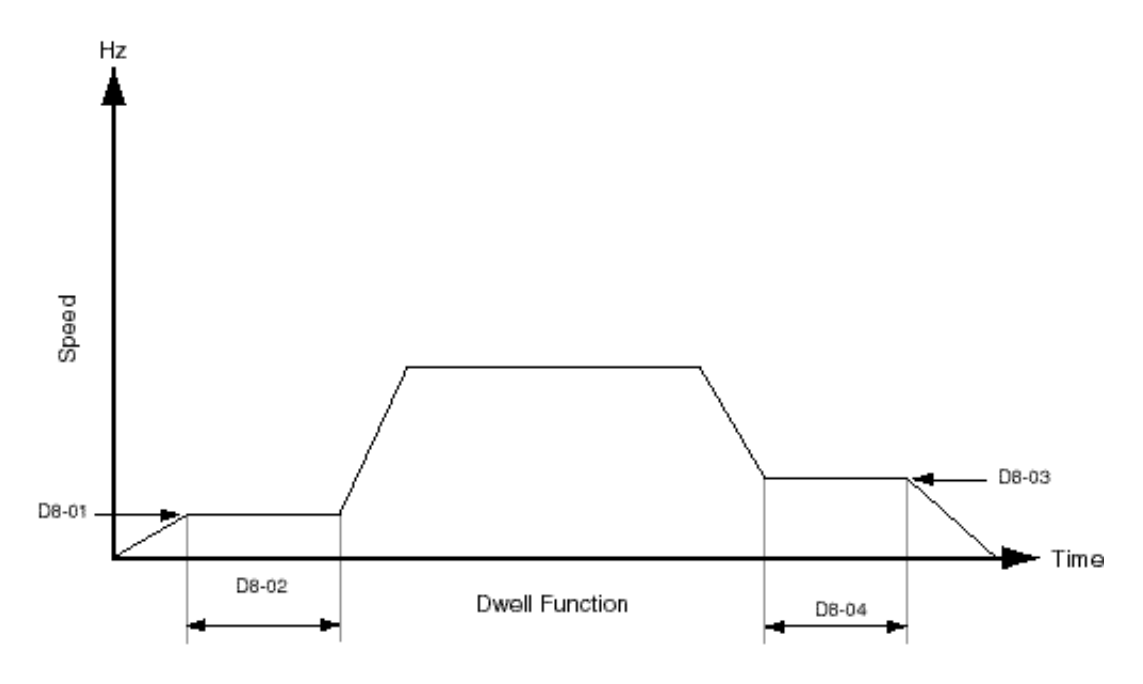

Figure 5-40: Dwell Function

### **S-Curve Acceleration/Deceleration**

A S-Curve pattern is used to reduce shock and provide smooth transitions during machine acceleration and deceleration. S-Curve characteristic time is the time from the output frequency to the set accel/decel time. See S-Curve Characteristic timing diagrams below and on the following page.

| Parmtr<br>Code | Display           | Function                         | Range         | Initial Value | Access<br>Level |
|----------------|-------------------|----------------------------------|---------------|---------------|-----------------|
| D9-01*         | S-Crv Acc @ Start | Sets S-Curve time at Accel start | 0.00-2.50 sec | 0.50          | Adv             |
| D9-02*         | S-Crv Acc @ End   | Sets S-Curve time at Accel end   | 0.00-2.50 sec | 0.50          | Adv             |
| D9-03*         | S-Crv Dec @ Start | Sets S-Curve time Decel start    | 0.00-2.50 sec | 0.50          | Adv             |
| D9-04          | S-Crv Dec @ End   | Sets S-Curve time at Decel end   | 0.00–2.50 sec | 0             | Adv             |

\*Initial value is determined by X-Press Programming (Table 4.1 to 4.6).

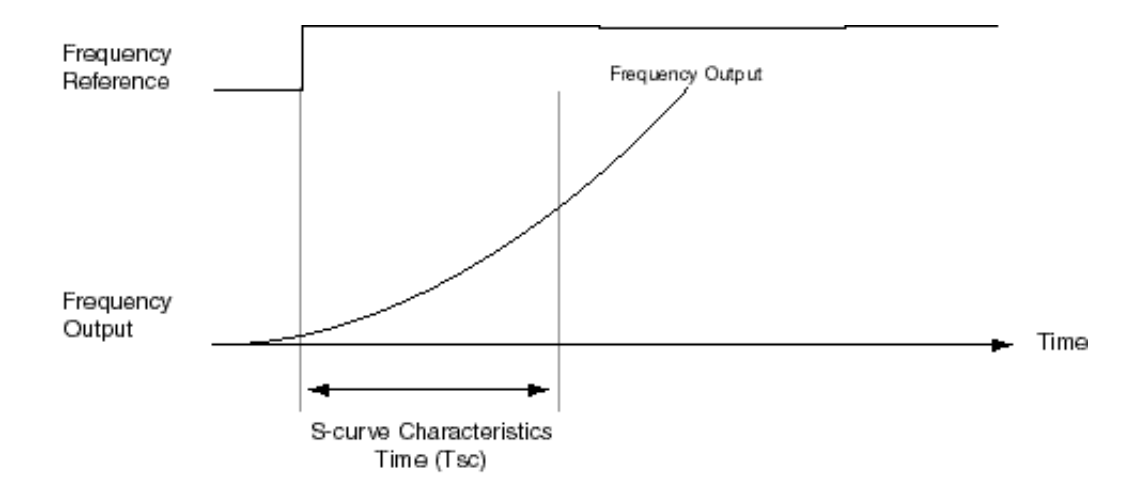

Figure 5-41: S-Curve Characteristic Timing Diagram
The figure below shows FWD/REV run switching during deceleration to stop. The S-curve function will add time to the acceleration and decleration. Time to accelerate from the minimum frequency to the maximum frequency (total acceleration) = B5-01 + (D9-01 + D9-02)/2.

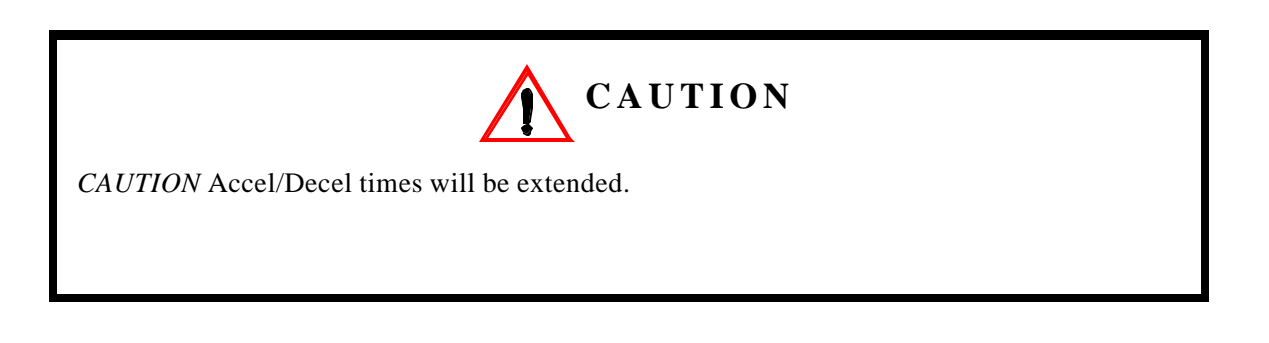

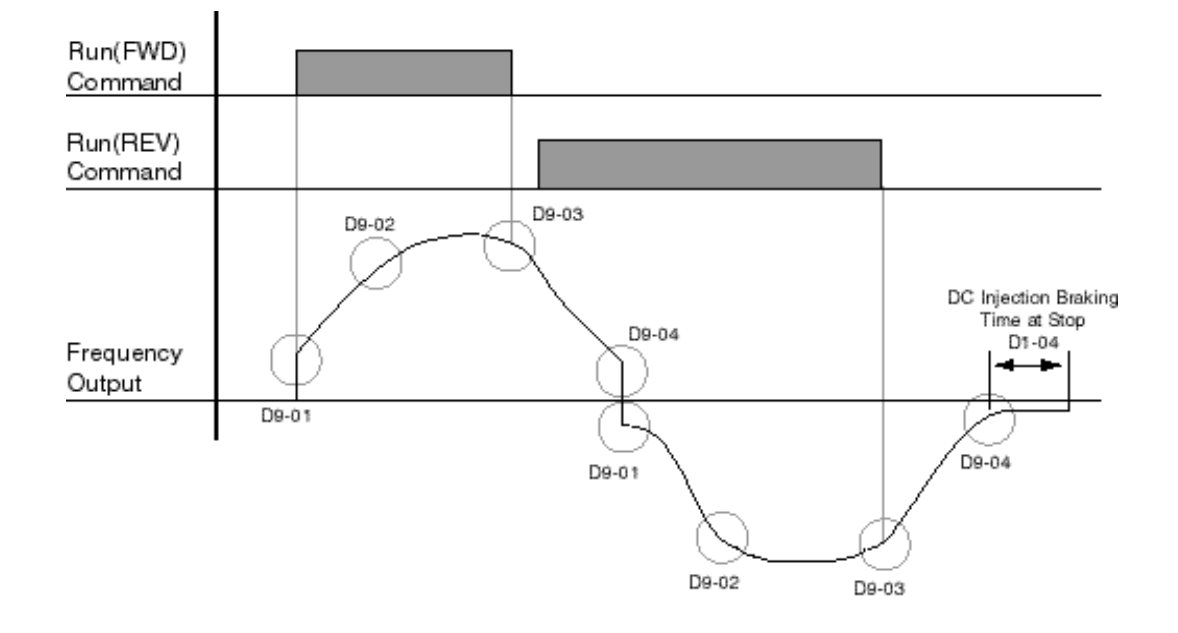

Figure 5-42: S-Curve Characteristics-FWD/REV Operation

### **Carrier Frequency**

This function sets the inverter output transistor switching frequency (Carrier Frequency). Increasing the carrier frequency reduces motor noise.

| Parmtr<br>Code | Dis | splay               | Function                       | Range | Initial<br>Value | Access<br>Level |
|----------------|-----|---------------------|--------------------------------|-------|------------------|-----------------|
| D10-01         | Ca  | rrier Frequency Max | Carrier frequency upper limit. |       | 3                | Adv             |
|                | 0   | 0.4 kHz             |                                |       |                  |                 |
|                | 1   | 1.0 kHz             |                                |       |                  |                 |
|                | 2   | 1.5 kHz             |                                |       |                  |                 |
|                | 3   | 2.0 kHz             |                                |       |                  |                 |
|                | 4   | 2.5 kHz             |                                |       |                  |                 |
|                | 5   | 5.0 kHz             |                                |       |                  |                 |
|                | 6   | 10.0 kHz            |                                |       |                  |                 |

### **Factory Tuning**

During normal auto-tuning, the inverter is tuned while running at a carrier frequency of 2kHz. This parameter allows the user to specify the inverter's carrier frequency during auto-tuning. Adjustment may be necessary if "OC" fault is displayed after completion of auto-tuning.

| Parmtr<br>Code | Dis | splay                                    | Function                                      | Range | Initial<br>Value | Access<br>Level |
|----------------|-----|------------------------------------------|-----------------------------------------------|-------|------------------|-----------------|
| D12-30         | Ca  | rrier in tune                            | Sets the carrier frequency during auto-tuning |       | 0                | _               |
|                | 0   | 2kHz                                     |                                               |       |                  |                 |
|                | 1   | Adjustable by D10-01<br>(Fc Upper Limit) |                                               |       |                  |                 |

## **Motor Parameters**

- E1 V/f Pattern 1
- E2 Motor Set-up
- E3 Motor 2 Method
- E4 Motor 2 V/f Pattern
- E5 Motor 2 Set-up

### **Voltage/Frequency Pattern**

| Parmtr<br>Code | Display       | Function           | Range               | Initial <sup>(1)</sup><br>Value | Access<br>Level |
|----------------|---------------|--------------------|---------------------|---------------------------------|-----------------|
| E1-01          | Input Voltage | Sets input voltage | 155-255/<br>310-510 | 230/460                         | User            |

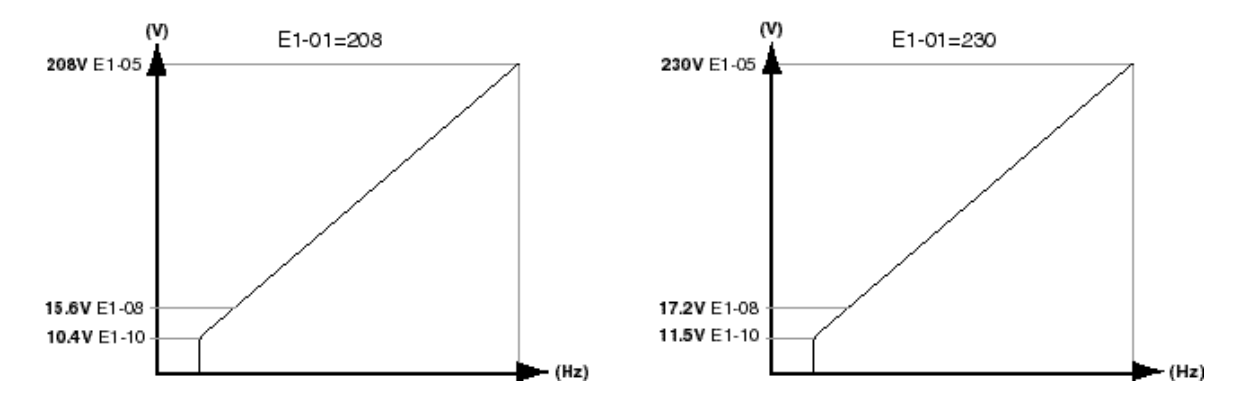

#### Figure 5-43: E1-01 Input Voltage

- When using flux vector control mode, the V/f pattern voltage values will be adjusted by the Auto-Tuning function.
- Factory setting is 230 (230V units), 460 (460V units) and 575 (575V units).

The setting E1-01 adjusts the overvoltage level, braking transistor turn on level and the stall prevention level during deceleration.

#### Table 5.7:

| Inverter | F1-01   | Overvol | tage Trip | Braking [ | Fransistor | _           |
|----------|---------|---------|-----------|-----------|------------|-------------|
| Voltage  | Setting | Trip    | Reset     | On        | Off        | Stall Level |
| 230      | 150-255 | 400V    | 380V      | 380V      | 375V       | 380V        |
| 460      | ≥400    | 800V    | 760V      | 760V      | 750V       | 760V        |
| 460      | <400    | 720V    | 680V      | 660V      | 650V       | 670V        |
| 575      | >500V   | 1040V   | 990V      | 990V      | 970V       | 960V        |
| 575      | <500V   | 990V    | 940V      | 860V      | 840V       | 830V        |

Parameter E1-01 performs the above mentioned function in all three control modes.

| Parmtr<br>Code       | Display             | Function                                            | Range         | Initial <sup>(1)</sup><br>Value | Access<br>Level |
|----------------------|---------------------|-----------------------------------------------------|---------------|---------------------------------|-----------------|
| E1-02*               | Motor Selection     | Identifies motor as fan-<br>cooled or blower-cooled |               | 1                               | User            |
|                      | 0 Stf Fan Cooled    |                                                     |               |                                 |                 |
|                      | 1 Std Blower Cooled |                                                     |               |                                 |                 |
| E1-03                | V/f Selection       | Select V/f Pattern                                  |               | F                               | -               |
| E1-04                | Max Frequency       | Maximum Frequency                                   | 40.0–400.0 Hz | 60.0                            | User            |
| E1-05 <sup>(2)</sup> | Max Voltage         | Maximum Voltage                                     | 0.0–510.0 V   | 460                             | User            |
| E1-06                | Base Frequency      | Motor Base Frequency                                | 0.0–400.0 Hz  | 60                              | -               |
| E1-09                | Min Frequency       | Minimum Frequency                                   | 0.0–400.0 Hz  | 0.0                             | User            |
| E1-11                | Mid Frequency B     | Midpoint Output<br>Frequency B                      | 0.0–400.0 Hz  | 0.0                             | Adv             |
| E1-12                | Mid Voltage B       | Midpoint Output<br>Voltage B                        | 0.0–510.0 V   | 0.0                             | Adv             |
| E1-13 <sup>(2)</sup> | Base Voltage        | Motor Base Voltage                                  | 0.0–510.0 V   | 0.0                             | User            |

\* Initial value determined by X-Press Programming (Table 4.1 to 4.6).

<sup>(1)</sup> The initial value displayed here is for 400V class drives..

<sup>(2)</sup> For 230V class units, the value is half that of 400V class units.

#### **Motor Set-up**

E2 constants define motor parameters. Normally, the default settings for E2 constants are determined by KVA selection (O2-04). In flux vector control the E2 constants will be set automatically during auto-tuning. If the control method is V/F (A1-02=0), the motor rated current should be entered into E2-01.

If auto-tuning cannot be performed, some E2 constants can be calculated using the motor's nameplate information.

Motor rated slip frequency (E2-02) can be calculated by using the following equation:

Motor terminal resistance E2-05 can be calculated by using the following equation:

Where... rt: motor terminal resistance

- Preserverse resistance at insulation class temperature
- Ti: insulation class temperature ("C)

| Parmtr<br>Code | Display           | Function                                      | Range                   | Initial<br>Value | Access<br>Level |
|----------------|-------------------|-----------------------------------------------|-------------------------|------------------|-----------------|
| E2-01          | Motor Rated FLA   | Motor-rated current                           | 0.01–1500.0 A           | *                | User            |
| E2-02          | Motor Rated Slip  | Motor-rated slip frequency                    | 0.00-20.00 Hz           | *                | User            |
| E2-03          | No-Load Current   | Motor no-load current                         | 0.0–1500.0 A            | *                | User            |
| E2-04          | Number of Poles   | Number of poles in motor                      | 2-48                    | 4                | Adv             |
| E2-05          | Term Resistance   | Motor terminal resistance                     | $0.000-65.000 \ \Omega$ | *                | Adv             |
| E2-06          | Leak Inductance   | Leakage Inductance                            | 0.0–30.0%               | *                | Adv             |
| E2-07          | Saturation Comp 1 | Core-Saturation Compensation<br>Coefficient 1 | 0.00-0.50               | *                | Adv             |
| E2-08          | Saturation Comp 2 | Core-Saturation Compensation<br>Coefficient 2 | 0.00-0.75               | *                | Adv             |
| E2-09          | Mechanical Loss   | Motor mechanical loss in percentage           | 0.0–10.0%               | *                | Adv             |

\* Initial value is determined by O2-04 (kVA Selection)

#### Motor 2 Method

The Motor 2 method function allows one drive to control two separate motors which are coupled to separate motions. The output of the drive is switched from one motor to the other and a multi-function input (H1-XX=3D Motor 2 Select) informs the drive of which motor is being used.

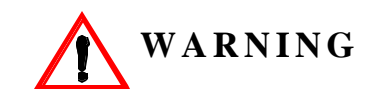

Do not switch between motors when the drive's output is on as it will damage the unit!

| Parmtr<br>Code | Display            | Function               | Range | Initial<br>Value | Access<br>Level |
|----------------|--------------------|------------------------|-------|------------------|-----------------|
| E3-01          | Control Method     | Motor 2 control method | 0–2   | 2                | Adv             |
|                | 0 V/f control      |                        |       |                  |                 |
|                | 2 Open loop vector |                        |       |                  |                 |
| E3-02          | Motion 2           | Motor 2 motion         | 0–2   | 1                | Adv             |
|                | 0 Traverse         |                        |       |                  |                 |
|                | 1 Standard Hoist   |                        |       |                  |                 |

### **Motor 2 Voltage/Frequency Pattern**

| Parmtr<br>Code | Display           | Function                               | Range         | Initial<br>Value | Access<br>Level |
|----------------|-------------------|----------------------------------------|---------------|------------------|-----------------|
| E4-01          | V/f 2 Max freq    | Maximum frequency for Motor 2          | 40.0–400.0 Hz | 60.0             | Adv             |
| E4-02          | V/f 2 Max voltage | Maximum voltage for Motor 2            | 0.0–255.0 V   | 230.0            | Adv             |
| E4-03          | V/f 2 Base Freq   | Base frequency for Motor 2             | 50.0–400.0 Hz | 60.0             | Adv             |
| E4-04          | V/f 2 Mid Freq    | Midpoint output frequency for Motor 2  | 0.0–400.0 Hz  | 3.0              | Factory         |
| E4-05          | V/f 2 Mid Voltage | Midpoint output voltage for<br>Motor 2 | 0.0–255.0 V   | 12.6             | Factory         |
| E4-06          | V/f 2 Min Freq    | Minimum output frequency for Motor 2   | 0.0–400.0 Hz  | 0.5              | Factory         |
| E4-07          | V/f 2 Min Voltage | Minimum output voltage for<br>Motor 2  | 0.0–255.0 V   | 2.3              | Factory         |

## Motor 2 Set-up

| Parmtr<br>Code | Display          | Function                                 | Range         | Initial<br>Value | Access<br>Level |
|----------------|------------------|------------------------------------------|---------------|------------------|-----------------|
| E5-01          | Motor2 Rated FLA | Motor-rated current for Motor 2          | 0.0–150.0 A   | *                | Adv             |
| E5-02          | Motor2 Slip Freq | Motor-rated slip frequency for Motor 2   | 0.00–20.0 Hz  | *                | Adv             |
| E5-03          | Motor2 No Load 1 | Motor no-load current for Motor 2        | 0.0–150.0 A   | *                | Adv             |
| E5-05          | Motor2 Term Ohms | Motor terminal resistance for<br>Motor 2 | 0.000–65.000Ω | *                | Adv             |
| E5-06          | Motor2 Leak      | Leakage inductance for Motor 2           | 0.0–30.0%     | *                | Adv             |

\* Based upon inverter models

# **Option Parameters**

- F1 Pulse Generator Option Set-up
- F2 Analog Input 14 Set-up
- F3 Digital Input Option Set-up
- F4 Analog Output Option Set-up
- F5 Digital Output 2 Set-up
- F6 Digital Output 8 Set-up
- F7 PG Output 36 Set-up

### Encoder (PG) Option Set-up

| Parmtr<br>Code | Display          | Function                                                                  | Range                 | Initial<br>Value | Access<br>Level |
|----------------|------------------|---------------------------------------------------------------------------|-----------------------|------------------|-----------------|
| F1-01          | PG Pulses/Rev    | Sets encoder Pulses/Rev                                                   | 0–60000<br>pulses/rev | 1024             | Adv             |
| F1-02          | PG Fdbk Loss Sel | Selects stopping method or alarm output when PG line break is detected.   |                       | 1                | Adv             |
|                | 0 Ramp to Stop   | Decels to stop                                                            |                       |                  |                 |
|                | 1 Coast to Stop  | Immediate stop                                                            |                       |                  |                 |
|                | 2 Fast-Stop*     | Decel by B5-08                                                            |                       |                  |                 |
|                | 3 Alarm Only     | Displayed on keypad only                                                  |                       |                  |                 |
| F1-03          | PG Overspeed Sel | Selects stopping method or alarm output when motor overspeed is detected. |                       | 1                | Adv             |
|                | 0 Ramp to Stop   | Decels to stop                                                            |                       |                  |                 |
|                | 1 Coast to Stop  | Immediate stop                                                            |                       |                  |                 |
|                | 2 Fast-Stop*     | Decel by B5-08                                                            |                       |                  |                 |
|                | 3 Alarm Only     | Displayed on keypad only                                                  |                       |                  |                 |
| F1-04          | PG Deviation Sel | Selects stopping method when PG deviation is detected.                    |                       | 1                | Adv             |
|                | 0 Ramp to Stop   | Decels to stop                                                            |                       |                  |                 |
|                | 1 Coast to Stop  | Immediate stop                                                            |                       |                  |                 |
|                | 2 Fast-Stop*     | Decel by B5-08                                                            |                       |                  |                 |
|                | 3 Alarm Only     | Displayed on keypad only                                                  |                       |                  |                 |
| F1-05          | PG Rotation Sel  | Selects PG rotation                                                       |                       | 0                | Adv             |
|                | 0  Fwd = C.C.W.  |                                                                           |                       |                  |                 |
|                | I  Fwd = C.W.    |                                                                           |                       |                  |                 |
| F1-06          | PG Output Ratio  | PG division rate (pulse output)                                           | 1-132                 | 1                | Adv             |

NOTE: \*Fast-stop is selected, the stopping time is set by B5-08 (Fault stop time)

| Parmtr<br>Code | Display          | Function                                                                                                    | Range        | Initial<br>Value | Access<br>Level |
|----------------|------------------|----------------------------------------------------------------------------------------------------|--------------|------------------|-----------------|
| F1-07          | PG Ramp PI/I Sel | Enable/Disable speed control<br>(ASR) integral operation during<br>acceleration/deceleration (see D4<br>sections)                                                                                                    |              | 0                | Adv             |
|                | 0 Disabled       |                                                                                                    |              |                  |                 |
|                | 1 Enabled        |                                                                                                    |              |                  |                 |
| F1-08          | PG Overspd Level | Motor overspeed detection level.                                                                                                    | 0-120%       | 115              | Adv             |
| F1-09          | PG Overspd Time  | Motor overspeed detection time.                                                                                                    | 0–2.0 sec    | 0.0              | Adv             |
| F1-10          | PG Deviate Level | Excessive speed deviation level.                                                                                                    | 0–50%        | 10               | Adv             |
| F1-11          | PG Deviate Time  | Excessive speed deviation time.                                                                                                    | 0-10.0 sec   | 0.3              | Adv             |
| F1-12          | SFS Deviate      | Soft starter deviation level                                                                                                    | 0-400 Hz     | 120.0            | Adv             |
| F1-13          | PG # Gear Teeth1 | Number of gear teeth—Option 1.                                                                                                    | 0-1000       | 0                | Adv             |
| F1-14          | PG# Gear Teeth2  | Number of gear teeth—Option 2.                                                                                                    | 0-1000       | 0                | Adv             |
| F1-15          | PGO Detect Time  | Open encoder circuit                                                                                                    | 0-10.0       | 0.05             | Adv             |
| F1-16          | Pulse PPR        | Indicates how many pulses the<br>drive can expect at the multi-<br>function input per revolution of<br>the motor.                                                                                                    | 1-1024 PPR   | 1                | Adv             |
| F1-17          | Pulse Enable Spd | Encoder backup function is<br>enabled when the speed reference<br>from the drive is at or below the<br>parameter setting.                                                                                                    | 0.0-150.0 Hz | 10.0 Hz          | Adv             |
| F1-18          | MFI Fault Buffer | Indicates how many consecutive<br>times the PGO2 fault condition<br>must exist before a fault is<br>posted. Without this parameter,<br>under normal stopping conditions<br>the multi-function input may turn<br>on just as the drive is stopping,<br>and the encoder counts may not<br>change enough to prevent a fault<br>from being posted. | 0-20         | 3                | Adv             |

#### AI-14 Set-up

Sets CH1 to CH3 input functions when AI-14B option is connected (2CN).

When the 3CH individual input is used, parameter B3-01 is automatically set to "1" (frequency reference from control circuit terminal). The option/inverter reference selection, which is selected by a multi-function contact input (H1-XX= "1E"), is disabled when using the AI-14B option.

| Parmtr<br>Code | Display          | Function                                                                             | Range | Initial<br>Value | Access<br>Level |
|----------------|------------------|--------------------------------------------------------------------------------------|-------|------------------|-----------------|
| F2-01          | AI-14 Input Sel  | Determines whether the 3-<br>channel input selection is<br>individual or additional. |       | 0                | Adv             |
|                | 0 3ch Individual |                                                                                      |       |                  |                 |
|                | 1 3ch Additional |                                                                                      |       |                  |                 |

Sets CH1 to CH3 input functions when AI-14B option is connected

| Setting | Function                                        | CH1 (TC1 to TC4                  | CH2 (TC2 to TC4)                 | CH3 (TC3 to TC4)                 |
|---------|-------------------------------------------------|----------------------------------|----------------------------------|----------------------------------|
| 0       | 3-channel individual input<br>(factory default) | Substitute for terminals 13 & 17 | Substitute for terminals 14 & 17 | Substitute for terminals 16 & 17 |
| 1       | 3-channel additonal input                       | Sum of CH1 to CH3 inp            | ut values is used as the fre     | quency reference value           |

When the 3CH individual input is used, parameter B3-01 is automatically set to "1" (frequency reference from control circuit terminal). The option/inverter reference selection, which is selected by a multi-function contact input (H1-XX= "IE"), is disabled when using the AI-14B option.

## **Digital Input Option Set-up**

| Parmtr<br>Code | Di              | splay            | Function                                                                          | Range      | Initial<br>Value | Access<br>Level |
|----------------|-----------------|------------------|-----------------------------------------------------------------------------------|------------|------------------|-----------------|
| F3-01          | DI Option Setup |                  | Selects the setting mode of the reference input from the DI-08 and DI-16H options | 0–7        | 0                | Adv             |
|                | 0               | BCD 1%           | BCD 1% unit                                                                       |            |                  |                 |
|                | 1               | BCD 0.1%         | BCD 0.1% unit                                                                     |            |                  |                 |
|                | 2               | BCD 0.01%        | BCD 0.01% unit                                                                    |            |                  |                 |
|                | 3               | BCD 1Hz          | BCD 1Hz unit                                                                      |            |                  |                 |
|                | 4               | BCD 0.1Hz        | BCD 0.1Hz unit                                                                    |            |                  |                 |
|                | 5               | BCD 0.01Hz       | BCD 0.01Hz unit                                                                   |            |                  |                 |
|                | 6               | BCD (5DG) 0.01Hz | Binary                                                                            |            |                  |                 |
|                |                 |                  | DI-00:                                                                            | 255/100%   |                  |                 |
|                |                 |                  | DI-16H, 12 bit selection:                                                         | 4096/100%  |                  |                 |
|                |                 |                  | DI-16H, 16 bit selection:                                                         | 3000/100%  |                  |                 |
| _              | 7               | Binary           | Set value is displayed in decimal                                                 | l notation |                  |                 |

## Analog Output Option Set-up

| Selects the analog | output monitors for | channel 1 and 2 | 2 if AO-08 and | AO-12 optional | card is |
|--------------------|---------------------|-----------------|----------------|----------------|---------|
| connected to 3CN   |                     |                 |                |                |         |

| Parmtr<br>Code | Display             | Function                                                    | Range  | Initial<br>Value | Access<br>Level |  |
|----------------|---------------------|-------------------------------------------------------------|--------|------------------|-----------------|--|
| F4-01          | AO Ch1 Select       | Analog output option Channel 1 selection                    | 1–35   | 2                | Adv             |  |
|                | 1 Frequency Ref     |                                                             |        |                  |                 |  |
|                | 2 Output Freq       |                                                             |        |                  |                 |  |
|                | 3 Output Current    |                                                             |        |                  |                 |  |
|                | 5 Motor Speed       |                                                             |        |                  |                 |  |
|                | 6 Output Voltage    |                                                             |        |                  |                 |  |
|                | 7 DC Bus Voltage    |                                                             |        |                  |                 |  |
|                | 8 Output kWatts     |                                                             |        |                  |                 |  |
|                | 9 Torque Reference  |                                                             |        |                  |                 |  |
|                | 15 Term 13 Level    |                                                             |        |                  |                 |  |
|                | 16 Term 14 Level    |                                                             |        |                  |                 |  |
|                | 17 Term 16 Level    |                                                             |        |                  |                 |  |
|                | 18 Mot SEC Current  |                                                             |        |                  |                 |  |
|                | 19 Mot EXC Current  |                                                             |        |                  |                 |  |
|                | 20 SFS Output       |                                                             |        |                  |                 |  |
|                | 21 ASR Input        |                                                             |        |                  |                 |  |
|                | 22 ASR Output       |                                                             |        |                  |                 |  |
|                | 23 Speed Deviation  |                                                             |        |                  |                 |  |
|                | 24 PID Feedback     |                                                             |        |                  |                 |  |
|                | 26 Voltage Ref (Vq) |                                                             |        |                  |                 |  |
|                | 27 Voltage Ref (Vd) |                                                             |        |                  |                 |  |
|                | 29 Load Weight      |                                                             |        |                  |                 |  |
|                | 31 Not used         |                                                             |        |                  |                 |  |
|                | 32 ACR (q) Output   |                                                             |        |                  |                 |  |
|                | 33 ACR (d) Output   |                                                             |        |                  |                 |  |
|                | 35 Friction Torq    |                                                             |        |                  |                 |  |
| F4-02          | AO Ch1 Gain         | Analog output Channel 1<br>multiplier                       | 0–2.50 | 1.00             | Adv             |  |
| F4-03          | AO Ch2 Select       | Analog output option Channel 2<br>selection (Same as F4-01) | 1–35   | 3                | Adv             |  |
| F4-04          | AO Ch2 Gain         | Analog output Channel 2 multiplier                          | 0–2.50 | 0.50             | Adv             |  |

| Parmtr<br>Code | Display          | Function                                                | Range | Initial<br>Value | Access<br>Level |
|----------------|------------------|---------------------------------------------------------|-------|------------------|-----------------|
| F5-01          | DO-02 Ch1 Select | Determines the DO-02 digital output Channel 1 selection | 0–FF  | 0                | Adv             |
|                |                  | (See H2-01)                                             |       |                  |                 |
| F5-02          | DO-02 Ch2 Select | Determines the DO-02 digital output Channel 2 selection | 0–FF  | 1                | Adv             |
|                |                  | (See H2-01)                                             |       |                  |                 |

## DO-02 Digital Output Set-up

### **DO-08 Digital Output Set-up**

| Parmtr<br>Code | Displ | lay            | Function                                                          | Range | Initial<br>Value | Access<br>Level |
|----------------|-------|----------------|-------------------------------------------------------------------|-------|------------------|-----------------|
| F6-01          | DO-0  | 08 Selection   | Selects Multi-Function Output<br>Selections for the DO-08 option. |       | 0                | Adv             |
|                | 0 8   | 8ch Individual |                                                                   |       |                  |                 |
|                | 1     | Binary Output  |                                                                   |       |                  |                 |
|                | 2 3   | Srl Com Output |                                                                   |       |                  |                 |

Selects the multi-function output selections for the DO-08 option.

| Table 5.8:         |              |                             |
|--------------------|--------------|-----------------------------|
| Setting            | Terminal No. | Description                 |
|                    | TD5/TD11     | Overcurrent (SC, OC, GF)    |
|                    | TD6/TD11     | Overvoltage (OV)            |
| 0                  | TD7/TD11     | Inverter overload (OL2)     |
| 8-Channel          | TD8/TD11     | Fuse blown (FU)             |
| (factory Default)  | TD9/TD11     | Not used                    |
| (nuclory Donunt)   | TD10/TD11    | Inverter overheat (OH)      |
|                    | TD1/TD2      | During zero-speed detection |
|                    | TD3/TD4      | During speed agree          |
|                    | TD5/TD11     |                             |
|                    | TD6/TD11     | Diagona autout*             |
|                    | TD7/TD11     | Binary output <sup>*</sup>  |
| l<br>hinory output | TD8/TD11     |                             |
| omary output       | TD9/TD11     | During zero-speed detection |
|                    | TD10/TD11    | During speed agree          |
|                    | TD1/TD2      | During run                  |
|                    | TD3/TD4      | Minor fault                 |

\* When F6-01 is set to binary output (setting = "1"), use the table on the following page to read the DO-08 output.

| TD8/TD11<br>(bit 3) | TD7/TD11<br>(bit 2) | TD6/TD11<br>(bit 1) | TD5/TD11<br>(bit 0) | Description                     |
|---------------------|---------------------|---------------------|---------------------|---------------------------------|
| 0                   | 0                   | 0                   | 0                   | No Fault                        |
| 0                   | 0                   | 0                   | 1                   | Overcurrent (SC, OC, GF)        |
| 0                   | 0                   | 1                   | 0                   | Overvoltage (OV)                |
| 0                   | 0                   | 1                   | 1                   | Inverter overload (OL2)         |
| 0                   | 1                   | 0                   | 0                   | Inverter overheat (OH)          |
| 0                   | 1                   | 0                   | 1                   | Overspeed (OS)                  |
| 0                   | 1                   | 1                   | 0                   | Fuse blown (FU)                 |
| 0                   | 1                   | 1                   | 1                   | Not used                        |
| 1                   | 0                   | 0                   | 0                   | External fault (EF3~EF8)        |
| 1                   | 0                   | 0                   | 1                   | Controller fault                |
| 1                   | 0                   | 1                   | 0                   | Motor overload (OL1)            |
| 1                   | 0                   | 1                   | 1                   | Not used                        |
| 1                   | 1                   | 0                   | 0                   | Power loss (UV1, UV2, UV3)      |
| 1                   | 1                   | 0                   | 1                   | Excessive speed deviation (DEV) |
| 1                   | 1                   | 1                   | 0                   | PG disconnection (PGO)          |
| 1                   | 1                   | 1                   | 1                   | Not used                        |

## PO-36F Set-up

| Parmtr<br>Code | Di | splay            | Function                                                                   | Range | Initial<br>Value | Access<br>Level |
|----------------|----|------------------|----------------------------------------------------------------------------|-------|------------------|-----------------|
| F7-01          | PC | 0-36F Selection  | Sets the number of pulse signals<br>to be output from the PO-36F<br>option |       | 1                | Adv             |
|                | 0  | 1 X Output Freq  |                                                                            |       |                  |                 |
|                | 1  | 6 X Output Freq  |                                                                            |       |                  |                 |
|                | 2  | 10 X Output Freq |                                                                            |       |                  |                 |
|                | 3  | 12 X Output Freq |                                                                            |       |                  |                 |
|                | 4  | 36 X Output Freq |                                                                            |       |                  |                 |

## **Terminal Parameters**

- H1 Digital Inputs
- H2 Digital Outputs
- H3 Analog Inputs
- H4 Analog Outputs
- H5 Serial Communication Set-up

#### **Digital Inputs**

•

The IMPULSE•VG+ Series 2 has six multi-function contact inputs for the set-up of numerous functions. The following table lists the function selections for the multi-function contact inputs (terminals 3 to 8) and indicates the control modes during which each function can be enabled. An OPEO3 error will occur if a function is programmed in more than one terminal at the same time.

| Parmtr<br>Code | Di                                     | splay                     | Function                                                                                                    | Ref Page<br>Number | Range | Initial<br>Value | Access<br>Level |
|----------------|----------------------------------------|---------------------------|----------------------------------------------------------------------------------------------------|--------------------|-------|------------------|-----------------|
| H1-01*         | Terminal 3 Sel<br>( <i>parameter</i> ) |                           | Selects the multi-function inputs.                                                                                        |                    |       | 0                | Adv             |
| H1-02*         | Те<br>(ра                              | rminal 4 Sel<br>arameter) | Same as H1-01                                                                                                    |                    | 0–45  | 1                | Adv             |
| H1-03*         | Те<br>( <i>ра</i>                      | rminal 5 Sel<br>arameter) | Same as H1-01                                                                                                    |                    | 0–45  | 7                | Adv             |
| H1-04*         | Terminal 6 Sel<br>(parameter)          |                           | Same as H1-01                                                                                                    |                    | 0–45  | 9                | Adv             |
| H1-05*         | Terminal 7 Sel<br>(parameter           |                           | Same as H1-01                                                                                                    |                    | 0–45  | 24               | Adv             |
| H1-06*         | Terminal 8 Sel<br>(parameter)          |                           | Same as H1-01                                                                                                    |                    | 0–45  | E                | Adv             |
|                | 0                                      | Multi-Step Ref 2          | Multi-Step Speed 2.                                                                                                    | 5-3                |       |                  |                 |
|                | 1                                      | Multi-Step Ref 3          | Multi-Step Speed 3.                                                                                                    | 5-3                |       |                  |                 |
|                | 2                                      | Multi-Step Ref 4          | Multi-Step Speed 4.                                                                                                    | 5-3                |       |                  |                 |
|                | 3                                      | Multi-Step Ref 5          | Multi-Step Speed 5.                                                                                                    | 5-3                |       |                  |                 |
|                | 4                                      | Speed Hold 2              | Hold function (2nd step of<br>Three-Step Infinitely<br>Variable).                                                         | 4-10               |       |                  |                 |
|                | 5                                      | Accel Command             | Acceleration function (2nd<br>step of Two-Step Infinitely<br>Variable or 3rd step of Three-<br>Step Infinitely Variable). | 4-10               |       |                  |                 |

| 6  | Upper Lmt 1 N/O                | Upper Limit–SLOW DOWN;<br>Normally Open                                                | 5-25 |
|----|--------------------------------|----------------------------------------------------------------------------------------|------|
| 7  | Upper Lmt 2 N/O                | Upper Limit–STOP;<br>Normally Open                                                     | 5-25 |
| 8  | Lower Lmt 1 N/O                | Lower Limit–SLOW DOWN;<br>Normally Open                                                | 5-25 |
| 9  | Lower Lmt 2 N/O                | Lower Limit–STOP;<br>Normally Open                                                     | 5-25 |
| Α  | Upper Lmt 1 N/C                | Upper Limit–SLOW DOWN;<br>Normally Closed                                              | 5-25 |
| В  | Upper Lmt 2 N/C                | Upper Limit–STOP;<br>Normally Closed                                                   | 5-25 |
| С  | Lower Lmt 1 N/C                | Lower Limit–SLOW DOWN;<br>Normally Closed                                              | 5-25 |
| D  | Lower Limit 2 N/C              | Lower Limit–STOP;<br>Normally Closed                                                   | 5-25 |
| Ε  | M-Speed Gain 1                 | Micro-Positioning Control<br>Multiplier 1                                              | 5-24 |
| F  | Not used                       | No function                                                                            | n/a  |
| 10 | M-Speed Gain 2                 | Micro-Positioning Control<br>Multliplier 2                                             | 5-24 |
| 11 | Load Float                     | Load Float Hold; when input<br>during run, Load Float will<br>remain on.               | n/a  |
| 12 | M-Speed Gain 1 & Load<br>Float | Combination of Micro-<br>positioning Control and Load<br>Float                         | n/a  |
| 13 | Ultra/Swift Lift               | Ultra-Lift enable                                                                      | 5-30 |
| 14 | Torque Lmt Acc/Dec             | Torque Limit Acceleration/<br>Deceleration                                             | 5-18 |
| 15 | Alt T-Lim Gain                 | Alternate Torque Limit<br>Multiplier                                                   | 5-32 |
| 16 | Forward Jog                    | Jog Control FORWARD command                                                            | 5-3  |
| 17 | Reverse Jog                    | Jog Control REVERSE command                                                            | 5-3  |
| 1B | Multi-Acc/Dec 1                | Acceleration and<br>Deceleration Changeover<br>Time                                    | 5-15 |
| 1C | Reference SW                   | Analog/Digital Reference<br>Changeover. B1-10=1.<br>Open=Analog<br>Closed=Digital      | 5-13 |
| 1D | Term 13/16 Switch              | Terminal 13/16 Switch                                                                  | 5-83 |
| 1E | Option/Inv Sel                 | Option/Inverter Speed<br>Reference Changeover<br>(Option Speed Reference at<br>closed) | n/a  |
| lF | Program Lockout                | Program Lockout                                                                        | n/a  |
| 24 | External Fault                 | See "External Fault response selection"                                                | 5-87 |
| 30 | Term 13/14 Switch              | Terminal 13/14 Switch                                                                  | 5-88 |
| 31 | Fault Reset N/O                | Fault Reset; Normally Open                                                             | n/a  |
| 32 | Fault Reset N/C                | Fault Reset; Normally Closed                                                           | n/a  |

| 34 | Trim Ctl Increase  | Trim Control Increase                                                                 | 5-14 |
|----|--------------------|---------------------------------------------------------------------------------------|------|
| 35 | Trim Ctl Decrease  | Trim Control Decrease                                                                 | 5-14 |
| 36 | Brake Ans Back     | Brake Answer-Back                                                                     | 5-34 |
| 37 | Ext BaseBlk N/O    | Immediate Stop at STOP<br>Command; Normally Open                                      | n/a  |
| 38 | Ext BaseBlk N/C    | Immediate Stop at STOP<br>Command; Normally Closed                                    | n/a  |
| 39 | Spd/Trq Ctl Chng   | Speed- and Torque-Control<br>Changeover                                               | n/a  |
| 3A | Zero Servo Cmd     | Initiates Zero Servo Sequence                                                         | n/a  |
| 3C | ASR Intgrl Reset   | Automatic Speed Regulator<br>Integral Reset.                                          | n/a  |
| 3D | Motor Select       | Motor 2 enabled                                                                       | 5-70 |
| 3E | ASR Gain Switch    | Automatic Speed Regulator<br>Multiplier Changeover                                    | n/a  |
| 40 | **BE6 Up Speed Lmt | <i>Limits Speed to Frequency Set in C8-17</i>                                         | n/a  |
| 41 | DCInj Activate     | DC Injection Brake                                                                    | n/a  |
| 43 | Alt S-Ref UpLmt    | Alternate Upper Limit<br>Frequency Reference                                          | 5-5  |
| 44 | Weight Measure     | Weight Measurement<br>Command                                                         | n/a  |
| 45 | Serial/Inv Swtch   | Serial/Inverter Run and Speed<br>Reference Changeover                                 | n/a  |
| 46 | Load Float Ext     | Extend Load Float Time                                                                | n/a  |
| 47 | M-Spd Gn1 and LF-E | Micro-Speed Gain 1 and<br>Load Float extent.                                          | n/a  |
| 4F | Pulse Monitor      | Enables the encoder backup<br>using a pulse train input.<br>(Setup using F1-16–F1-18) | 5-73 |

\* Initial value is determined by X-Press Programming (Table 4.1 to 4.6).

\*\*Available only in software versions 14910-14911.

#### **Digital Outputs**

The IMPULSE•VG+ Series 2 has three multi-function control outputs for indicating various conditions. The following table lists the function selections for the multi-function contact output (terminals 9, 25, and 26), and indicates the control modes during which each function can be enabled. Note that Terminals 25 and 26 are Terminals 1 and 2 respectively on G5OUT option card.

| Parmtr<br>Codo | <b>Display</b><br>Terminal 9 Sel |                   | Function                                                                                                    | Reference<br>Page<br>Number | Dongo | Initial<br>Value | Access |
|----------------|----------------------------------|-------------------|----------------------------------------------------------------------------------------------------|-----------------------------|-------|------------------|--------|
| H2-01          |                                  |                   | Assigns one of the following<br>48 multi-function digital<br>output parameters to<br>Terminal 9, 25, or 26. |                             | 0–40  | 0                | Adv    |
| H2-02          | Ter                              | rminal 25 Sel     | Terminal 1 on the G5OUT<br>Option Card                                                                      |                             | 0–40  | 0                | Adv    |
| H2-03          | Ter                              | minal 26 Sel      | Terminal 2 on the G5OUT<br>Option Card                                                                      |                             | 0–40  | 7F               | Adv    |
|                | 0                                | Brake Output      | Closed when voltage or frequency is output                                                                  | n/a                         |       |                  |        |
|                | 1                                | Zero Speed        | Closed when below B2-02 or<br>D1-01                                                                         | 5-95                        |       |                  |        |
|                | 2                                | Fref/Fout Agree 1 | <i>Output when Frequency<br/>Reference and Frequency<br/>Output agree</i>                                   | 5-95                        |       |                  |        |
|                | 3                                | Fref/Set Agree 1  | <i>Output when Output<br/>Frequency Reference equals<br/>L4-01.</i>                                         | 5-95                        |       |                  |        |
|                | 4                                | Freq Detect 1     | Closed when output frequency is $< L4-01$ .                                                                 | 5-96                        |       |                  |        |
|                | 5                                | Freq Detect 2     | Closed when output frequency is $> L4-01$ .                                                                 | 5-96                        |       |                  |        |
|                | 6                                | Inverter Ready    | Closed when an inverter is not in a fault state                                                             | n/a                         |       |                  |        |
|                | 7                                | DC Bus Undervolt  | Closed when DC Bus voltage drops belowUV trip point.                                                        | n/a                         |       |                  |        |
|                | 8                                | BaseBlk 1         | Closed when the inverter is not outputting voltage.                                                         | n/a                         |       |                  |        |
|                | 9                                | Option Reference  | Closed when the frequency reference is input from the digital operator.                                     | 5-107                       |       |                  |        |
|                | Α                                | Remote Operation  | Closed when the RUN command is input from the digital operator.                                             | 5-107                       |       |                  |        |
|                | В                                | Trq Det 1 N.O.    | <i>Output when torque &gt; L6-02</i>                                                                        | 5-97                        |       |                  |        |
|                | С                                | Loss of Ref       | Closed when inverter has<br>detected a loss of frequency<br>reference                                       | 5-96                        |       |                  |        |
|                | D                                | DB Overheat       | Closed when inverter<br>displays "RH" or "RR" fault.                                                        | n/a                         |       |                  |        |
|                | Ε                                | Fault             | Closed during a major fault.                                                                                | 6-3                         |       |                  |        |
|                | F                                | Not Used          | No function                                                                                                 |                             |       |                  |        |
|                | 10                               | Minor Fault       | Closed during minor fault or alarm                                                                          | 6-3                         |       |                  |        |

| <b>Parmtr</b> | Dia | nlov              | Function                                                                                                    | Reference<br>Page | Dongo | <b>Initial</b><br>Value | Access |
|---------------|-----|-------------------|----------------------------------------------------------------------------------------------------|-------------------|-------|-------------------------|--------|
| Coue          |     | риау              |                                                                                                    | rumper            | nange | value                   | Level  |
|               | 11  | Reset Cmd Active  | Closed when a reset<br>command is present on the<br>terminals                                                             | n/a               |       |                         |        |
|               | 13  | Fref/Fout Agree 2 | Closed when output<br>frequency = frequency<br>reference                                                                  | 5-95              |       |                         |        |
|               | 14  | Fref/Set Agree 2  | Closed when output<br>frequency = L4-03                                                                                   | 5-95              |       |                         |        |
|               | 15  | Freq Detect 3     | Closed when output<br>frequency is ≤ L4-03                                                                                | 5-96              |       |                         |        |
|               | 16  | Freq Detect 4     | Closed when output<br>frequency≥ L4-03                                                                                    | 5-96              |       |                         |        |
|               | 17  | Trq Det 1 N.C.    | <i>Open when torque &gt; L6-02</i>                                                                                        | 5-97              |       |                         |        |
|               | 18  | Trq Det 2 N.O.    | Closed when torque > L6-05                                                                                                | 5-97              |       |                         |        |
|               | 19  | Trq Det 2 N.C.    | Open when torque > L6-05                                                                                                  | 5-97              |       |                         |        |
|               | 1A  | Forward Dir       | Closed at FWD/UP command                                                                                                  | n/a               |       |                         |        |
|               | 1B  | Reverse Dir       | Closed at REV/DOWN command                                                                                                | n/a               |       |                         |        |
|               | 1C  | Speed Increasing  | Closed when speed is increasing                                                                                           | n/a               |       |                         |        |
|               | 1D  | BaseBlk 2 (N.C.)  | Open when inverter is not outputting voltage.                                                                             | n/a               |       |                         |        |
|               | 1E  | Motor A/B Change  | Closed when motor<br>changeover is input to<br>terminals                                                                  | n/a               |       |                         |        |
|               | lF  | Regenerating      | Regenerating                                                                                                    | n/a               |       |                         |        |
|               | 20  | Auto-Rst Enabled  | Auto-Reset Enabled                                                                                                    | 5-101             |       |                         |        |
|               | 21  | Overload (OL1)    | OL1 Overload fault code                                                                                                   | n/a               |       |                         |        |
|               | 22  | OH Prealarm       | Closed when "OH" is displayed on keypad                                                                                   | n/a               |       |                         |        |
|               | 30  | Current Trq LIM   | Current Torque Limit                                                                                                    | n/a               |       |                         |        |
|               | 31  | Speed Limit       | Speed Limit                                                                                                    | n/a               |       |                         |        |
|               | 33  | Zero Servo End    | Zero-Servo End                                                                                                    | n/a               |       |                         |        |
|               | 34  | During RUN 2      | During Run 2 - ON:<br>Frequency output, OFF:<br>Base block, DC injection<br>braking, initial excitation                   | n/a               |       |                         |        |
|               | 35  | Load Check Fault  | Load Check fault output                                                                                                   | 5-28              |       |                         |        |
|               | 36  | Slack Cable Det   | Slack Cable Detection output                                                                                              | 5-52              |       |                         |        |
|               | 37  | Upper Lmt input   | Closed when Upper Limit–<br>SLOW DOWN or Upper<br>Limit STOP is input                                                     | 5-25              |       |                         |        |
|               | 38  | Lower Lmt input   | Closed when Lower Limit–<br>SLOW DOWN or Lower<br>Limit STOP is input                                                     | 5-25              |       |                         |        |
|               | 39  | Up/Low Lmt input  | Closed when Upper Limit–<br>SLOW DOWN or Upper<br>Limit STOP or Lower Limit–<br>SLOW DOWN or Lower<br>Limit STOP is input | 5-25              |       |                         |        |
|               | 3B  | During RUN 1      | Output for RUN 1                                                                                                    | n/a               |       |                         |        |
|               | 40  | Fault Annunciate  | Closed on specified faults.                                                                                               | 5-85              |       |                         |        |

#### **Digital Outputs—Fault Annunciate (H2-01~03=40)**

**Digital Outputs—Fault Annunciate** enables you to assign a set of six fault outputs to Terminals 1 and/ or Terminal 2 on the G5out card. In addition, you can select whether each fault output is enabled.

*NOTE: Terminal 9 can also be used for* **Digital Outputs—Fault Annunciate**; *however, it is normally assigned to a brake output.* 

Before you start to program this feature, you may find it convenient to first photocopy the "Binaryto-Hexadecimal Conversion Worksheet" in this section. By being able to write in the worksheet's boxes, you will find it easier to program the feature.

Programming **Digital Outputs—Fault Annunciate** requires that you determine two 4-digit binary numbers and then convert these numbers to two 1-digit hexadecimal numbers. You enter the hexadecimal numbers when you program the drive.

To program Digital Outputs—Fault Annunciate (assuming you are in Programming Mode):

| 1. Press the <b>UP</b> button until Group H<br>Terminal                                                                                                    |
|----------------------------------------------------------------------------------------------------|
| 2. Press the <b>DATA/ENTER</b> button. <i>Function H1</i> appears.<br><i>Digital Inputs</i>                                                                                           |
| 3. Press the <b>UP</b> button. Function H2 appears.<br>Digital Outputs                                                                                                    |
| <ol> <li>Determine the output terminal to which you want Fault Annunciate assigned;<br/>Terminal 9, 25, or 26.</li> </ol>                                                             |
| <ol> <li>Press the DATA/ENTER button. Terminal 9 Sel<br/>XXXXXXXXXX</li> <li>Terminal 25 or 26, press the UP button until it appears. Assume you are<br/>using Terminal 9.</li> </ol> |
| 6. Press the <b>DATA/ENTER</b> button. <i>H2-01=X****</i> appears.                                                                                                    |
| 7. Press the <b>UP</b> or <b>DOWN</b> button until H2-01=40<br>Fault Annunciate                                                                                                    |
| 8. Press the <b>DATA/ENTER</b> button. <i>Fault Data Input</i> appears.<br>00                                                                                                    |

9. From the following worksheet, select one of three fault output sets. (Each row is a set.) Enter the one-zero combination that corresponds to the set (row) that you selected.

For example, if you selected Set 2, you would enter "1 0" in the first two columns from the left, which would represent the first two digits of the first binary number that you would convert later.

|       | First digit from the left |        |        |        | Second digit from the left |        |        |        |
|-------|---------------------------|--------|--------|--------|----------------------------|--------|--------|--------|
|       | 1 or 0                    | 1 or 0 | 1 or 0 | 1 or 0 | 1 or 0                     | 1 or 0 | 1 or 0 | 1 or 0 |
| Set 1 | 1                         | 1      | BE7    | BE5    | BE4                        | BE0    | OL2    | OL1    |
| Set 2 | 1                         | 0      | OS     | DEV    | LL1                        | LL2    | UL1    | UL2    |
| Set 3 | 0                         | 1      | BE6    | BE5    | BE4                        | BE3    | BE2    | BE1    |

Table 5.10: Binary-to-Hexadecimal Conversion Worksheet

10. Determine which fault outputs should be enabled. To enable a fault output, enter 1 in the box above the fault output; otherwise, enter 0. Do this for each fault output in the set.

For example, if Set 2 is selected and LL1 and UL1=1, "1 0 0 0" and "1 0 1 0" would be the two 4-digit binary numbers.

11. Using the conversion table below, determine the 1-digit hexadecimal number for both 4-digit binary numbers.

| Hexadecimal<br>Number |
|-----------------------|
| 0                     |
| 1                     |
| 2                     |
| 3                     |
| 4                     |
| 5                     |
| 6                     |
| 7                     |
| 8                     |
| 9                     |
| А                     |
| В                     |
| С                     |
| D                     |
| E                     |
| F                     |
|                       |

| Table . | 5.11 |
|---------|------|
|---------|------|

Continuing with the example, "1 0 0 0" and "1 0 1 0 " converts to "8A."

12. Press the UP or DOWN button until the appropriate hexadecimal number appeaars for XX on
Fault Data Input
XX

#### **External Fault Response Selection**

It is sometimes desirable to have at least one external fault input to the drive. To properly program a multi-function input (H1-01 to H1-06) for this purpose an external fault response must be selected. The table below shows the possible selections for an external fault response.

| External Fault Selection |              |                   |               |                       |               |              |               |                       |
|--------------------------|--------------|-------------------|---------------|-----------------------|---------------|--------------|---------------|-----------------------|
| Input Level<br>Selection |              | Dectection Method |               | External Fault Action |               |              |               | MFI Setting<br>Result |
| N.O.                     | N.C.         | Always            | During<br>Run | Ramp to<br>Stop       | Coast to Stop | Fast-stop*   | Alarm<br>Only |                       |
|                          |              | $\checkmark$      |               | $\checkmark$          |               |              |               | 20                    |
|                          |              | $\checkmark$      |               |                       | $\checkmark$  |              |               | 24                    |
|                          |              | $\checkmark$      |               |                       |               | $\checkmark$ |               | 28                    |
|                          |              | $\checkmark$      |               |                       |               |              |               | 2C                    |
|                          |              |                   |               | $\checkmark$          |               |              |               | 22                    |
|                          |              |                   |               |                       |               |              |               | 26                    |
|                          |              |                   |               |                       |               | $\checkmark$ |               | 2A                    |
|                          |              |                   |               |                       |               |              |               | 2E                    |
|                          | $\checkmark$ | $\checkmark$      |               | $\checkmark$          |               |              |               | 21                    |
|                          | $\checkmark$ | $\checkmark$      |               |                       | $\checkmark$  |              |               | 25                    |
|                          | $\checkmark$ | $\checkmark$      |               |                       |               | $\checkmark$ |               | 29                    |
|                          | $\checkmark$ | $\checkmark$      |               |                       |               |              |               | 2D                    |
|                          | $\checkmark$ |                   |               | $\checkmark$          |               |              |               | 23                    |
|                          | $\checkmark$ |                   |               |                       |               |              |               | 27                    |
|                          | $\checkmark$ |                   |               |                       |               | $\checkmark$ |               | 2B                    |
|                          | $\checkmark$ |                   |               |                       |               |              |               | 2F                    |

#### **Table 5.12**

\* Uses B5-08 timer

*NOTE:* (1) *N.O.* = normally open contact; *N.C.* = normally closed contact (2) Setting 24 is the factory default

### **Analog Inputs**

The IMPULSE•VG+ Series 2 has three analog inputs (two multi-function and one reference) for the external input of numerous references and limits.

| Parmtr<br>Code | Display                   | Function                                                                           | Range              | Initial<br>Value | Access<br>Level |
|----------------|---------------------------|------------------------------------------------------------------------------------|--------------------|------------------|-----------------|
| H3-01*         | Term 13 Signal            | Voltage for Terminal 13 analog input signal                                        | 0-1                | 0                | Adv             |
|                | 0 OVDC to 10VDC           |                                                                                    |                    |                  |                 |
|                | <i>1</i> -10VDC to +10VDC |                                                                                    |                    |                  |                 |
| H3-02          | Terminal 13 Gain          | Gain multiplier for Terminal 13 analog input signal                                | 0.0-1000.0%        | 100              |                 |
| H3-03          | Terminal 13 Bias          | Bias multiplier for Terminal 13 analog input signal                                | -100.0–100.0%      | 0                |                 |
| H3-04          | Term 16 Signal            | Voltage for Terminal 13 analog input signal                                        | 0-1                | 0                |                 |
|                | 0 OVDC to 10VDC           |                                                                                    |                    |                  |                 |
|                | <i>1</i> -10VDC to +10VDC |                                                                                    |                    |                  |                 |
| H3-05          | Terminal 16 Sel           | Assigns one of the following<br>function analog input parameters<br>to Terminal 16 |                    | 0                | Adv             |
|                | 0 Aux Reference           | Auxiliary Reference                                                                |                    |                  |                 |
|                | 1 Frequency Gain          | Frequency Gain                                                                     |                    |                  |                 |
|                | 2 Frequency Bias          | Frequency Reference Bias                                                           |                    |                  |                 |
|                | 5 Acc/Dec Change          | Acceleration/Deceleration<br>Changeover                                            |                    |                  |                 |
|                | 7 Overtorque Level        | Overtorque Detection Level                                                         |                    |                  |                 |
|                | 9 Ref Lower Limit         | Speed Reference Lower Limit                                                        |                    |                  |                 |
|                | A Jump Frequency          | Jump Frequency                                                                     |                    |                  |                 |
|                | B PID Feedback            | Proportional, Integral, and<br>Derivative (PID) Control<br>Feedback                |                    |                  |                 |
|                | 10 Forward Torque Limit   |                                                                                    |                    |                  |                 |
|                | 11 Reverse Torque Limit   |                                                                                    |                    |                  |                 |
|                | 12 Regen Torque Limit     |                                                                                    |                    |                  |                 |
|                | 13 Torque Reference       |                                                                                    |                    |                  |                 |
|                | 14 Torque Compensation    |                                                                                    |                    |                  |                 |
|                | 15 Speed Limit            |                                                                                    |                    |                  |                 |
|                | 16 Term 16 SW Ref         | Switching Level Reference for<br>Terminal 16                                       |                    |                  |                 |
|                | 1F Not Used               | Not Used                                                                           |                    |                  |                 |
| H3-06          | Terminal 16 Gain          | Gain multiplier for Terminal 16 analog input signal                                | 0000.0–<br>1000.0% | 100.0            | Adv             |
| H3-07          | Terminal 16 Bias          | Bias multiplier for Terminal 16<br>analog input signal                             | -100.0–100.0%      | 0.0              | Adv             |
| H3-08          | Term 14 Signal            | Terminal 14 Signal Level Selection                                                 | 0-2                | 2                | Adv             |
|                | 0  0  to  +10 VDC         |                                                                                    |                    |                  |                 |
|                | 1 - 10 to + 10VDC         |                                                                                    |                    |                  |                 |

\* Initial value is determined by X-Press Programming (Table 4-1 to 4-6).

| Parmtr<br>Code | Display |                      | Function                                                                      | Range              | Initial<br>Value | Access<br>Level |
|----------------|---------|----------------------|-------------------------------------------------------------------------------|--------------------|------------------|-----------------|
|                | 2       | 4 to 20mA            |                                                                               |                    |                  |                 |
| H3-09          | Ter     | rminal 14 Sel        | Assigns one of the following function analog input parameters to Terminal 14. |                    | 1F               | Adv             |
|                | 0       | Aux Reference        | Auxiliary Reference                                                           |                    |                  |                 |
|                | 1       | Frequency Gain       | Frequency Gain                                                                |                    |                  |                 |
|                | 2       | Frequency Bias       | Frequency Reference Bias                                                      |                    |                  |                 |
|                | 5       | Acc/Dec Change       | Acceleration/Deceleration<br>Changeover                                       |                    |                  |                 |
|                | 7       | Overtorque Level     | Overtorque Detection Level                                                    |                    |                  |                 |
|                | 9       | Ref Lower Limit      | Speed Reference Lower Limit                                                   |                    |                  |                 |
|                | Α       | Jump Frequency       | Jump Frequency                                                                |                    |                  |                 |
|                | В       | PID Feedback         | Proportional, Integral, and<br>Derivative (PID) Control<br>Feedback           |                    |                  |                 |
|                | 10      | Forward Torque Limit |                                                                               |                    |                  |                 |
|                | 11      | Reverse Torque Limit |                                                                               |                    |                  |                 |
|                | 12      | Regen Torque Limit   |                                                                               |                    |                  |                 |
|                | 13      | Torque Reference     |                                                                               |                    |                  |                 |
|                | 14      | Torque Compensation  |                                                                               |                    |                  |                 |
|                | 15      | Speed Limit          |                                                                               |                    |                  |                 |
|                | 1F      | Not Used             | Not Used                                                                      |                    |                  |                 |
| H3-10          | Te      | rminal 14 Gain       |                                                                               | 0000.0–<br>1000.0% | 100.0            | Adv             |
| H3-11          | Te      | rminal 14 Bias       |                                                                               | -100.0–100.0%      | 0.0              | Adv             |
| H3-12          | Fil     | ter Avg Time         | Filter average time                                                           | 0.00-2.00sec       | 0.00             | Adv             |

## **Analog Outputs**

| The IMPULSE•VG+ Series 2 has two analog outputs for the | e external monitoring of drive conditions. |
|---------------------------------------------------------|--------------------------------------------|
|---------------------------------------------------------|--------------------------------------------|

| Parmtr<br>Code | Display             | Function                                                                            | Range       | Initial<br>Value | Access<br>Level |  |
|----------------|---------------------|-------------------------------------------------------------------------------------|-------------|------------------|-----------------|--|
| H4-01          | Terminal 21 Sel     | Assigns one of the following<br>function analog output<br>parameters to Terminal 21 |             | 2                | Adv             |  |
|                | 1 Frequency Ref     |                                                                                     |             |                  |                 |  |
|                | 2 Output Freq       |                                                                                     |             |                  |                 |  |
|                | 3 Output Current    |                                                                                     |             |                  |                 |  |
|                | 5 Motor Speed       |                                                                                     |             |                  |                 |  |
|                | 6 Output Voltage    |                                                                                     |             |                  |                 |  |
|                | 7 DC Bus Voltage    |                                                                                     |             |                  |                 |  |
|                | 8 Output kWatts     |                                                                                     |             |                  |                 |  |
|                | 9 Torque Reference  |                                                                                     |             |                  |                 |  |
|                | 15 Term 13 Level    |                                                                                     |             |                  |                 |  |
|                | 16 Term 14 Level    |                                                                                     |             |                  |                 |  |
|                | 17 Term 16 Level    |                                                                                     |             |                  |                 |  |
|                | 18 Mot SEC Current  |                                                                                     |             |                  |                 |  |
|                | 19 Mot EXC Current  |                                                                                     |             |                  |                 |  |
|                | 20 SFS Output       |                                                                                     |             |                  |                 |  |
|                | 21 ASR Input        |                                                                                     |             |                  |                 |  |
|                | 22 ASR Output       |                                                                                     |             |                  |                 |  |
|                | 23 Speed Deviation  |                                                                                     |             |                  |                 |  |
|                | 24 PID Feedback     |                                                                                     |             |                  |                 |  |
|                | 26 Voltage Ref (Vq) |                                                                                     |             |                  |                 |  |
|                | 27 Voltage Ref (Vd) |                                                                                     |             |                  |                 |  |
|                | 29 Load Weight      |                                                                                     |             |                  |                 |  |
|                | 31 Not used         |                                                                                     |             |                  |                 |  |
|                | 32 ACR (q) Output   |                                                                                     |             |                  |                 |  |
|                | 33 ACR (d) Output   |                                                                                     |             |                  |                 |  |
|                | 35 Friction Torq    |                                                                                     |             |                  |                 |  |
| H4-02          | Terminal 21 Gain    |                                                                                     | 0.00-2.50   | 1.00             | Adv             |  |
| H4-03          | Terminal 21 Bias    |                                                                                     | -10.0–10.0  | 0.0              | Adv             |  |
| H4-04          | Terminal 23 Sel     | Sames as H4-01 except assigned to Terminal 23                                       |             | 3                | Adv             |  |
| H4-05          | Terminal 23 Gain    |                                                                                     | 0.00-2.50   | 1.00             | Adv             |  |
| H4-06          | Terminal 23 Bias    |                                                                                     | -10.0–10.0% | 0.0              | Adv             |  |
| H4-07          | AO Level Select     |                                                                                     |             | 0                | Adv             |  |
|                | 0  0  to  + 10 VDC  |                                                                                     |             |                  |                 |  |
|                | 1 -10 to +10VDC     |                                                                                     |             |                  |                 |  |

### Serial Communication Set-up

The IMPULSE•VG+ Series 2 uses communication port 6CN to communicate via MODBUS protocol.

| Parmtr<br>Code | Display          | Function                                                               | Range | Initial<br>Value | Access<br>Level |
|----------------|------------------|------------------------------------------------------------------------|-------|------------------|-----------------|
| H5-01          | Serial Com Adr   | Serial communication address                                           | 0–20  | 1F               | Adv             |
| H5-02          | Serial Baud Rate |                                                                        |       | 3                | Adv             |
|                | 0 1200 Baud      |                                                                        |       |                  |                 |
|                | 1 2400 Baud      |                                                                        |       |                  |                 |
|                | 2 4800 Baud      |                                                                        |       |                  |                 |
|                | 3 9600 Baud      |                                                                        |       |                  |                 |
| H5-03          | Serial Com Sel   | Determines stopping method<br>or fault at a serial fault<br>occurrence | 0–2   | 0                | Adv             |
|                | 0 No parity      |                                                                        |       |                  |                 |
|                | 1 Even parity    |                                                                        |       |                  |                 |
|                | 2 Odd parity     |                                                                        |       |                  |                 |
| H5-04          | Serial Fault Set | Determines stopping method<br>or fault at a serial fault<br>occurrence |       | 1                | Adv             |
|                | 0 Ramp to Stop   |                                                                        |       |                  |                 |
|                | 1 Coast to Stop  |                                                                        |       |                  |                 |
|                | 2 Fast-Stop      |                                                                        |       |                  |                 |
|                | 3 Alarm Only     |                                                                        |       |                  |                 |
| H5-05          | Serial Flt Dtct  | Determines whether Serial<br>Fault Detection is enabled                |       | 1                | Adv             |
|                | 0 Disabled       |                                                                        |       |                  |                 |
|                | 1 Enabled        |                                                                        |       |                  |                 |

NOTE: After changing any H5 parameter, power to the inverter must be cycled.

*NOTE:* After initial communication, if the inverter is not communicated with for 2 seconds, a communication fault will occur (CE Memobus ERR).

## **Protection Parameters**

- L1 Motor Overload
- L3 Stall Prevention
- L4 Ref Detection
- L6 Torque Detection
- L8 Hardware Protection
- L9 Automatic Reset

#### **Motor Overload**

The IMPULSE•VG+ Series 2 protects against motor overload with a UL-recognized, built-in electronic thermal overload function.

The electronic thermal overload function estimates motor temperature, based on inverter output current, frequency and time to protect the motor from overheating. When the thermal overload fault is activated, an "OL1" trip occurs, shutting OFF the inverter output and preventing excessive overheating in the motor. As long as the inverter is powered up, it continues to calculate the motor temperature.

When operating with one inverter connected to one motor, an external thermal relay is not needed. When operating several motors with one inverter, use the internal thermal protection from the motor or install an external thermal overload relay on each motor. In this case, set parameter L1-01 to "0."

| Parmtr<br>Code | Display          | Function                                                                               | Range       | Initial<br>Value | Access<br>Level |
|----------------|------------------|----------------------------------------------------------------------------------------|-------------|------------------|-----------------|
| L1-01          | MOL Fault Select | Enable/disable motor overload detection.                                               |             | 1                | Adv             |
|                | 0 Disabled       |                                                                                        |             |                  |                 |
|                | 1 Coast to Stop  | (Immediate stop)                                                                       |             |                  |                 |
| L1-02          | MOL Time Const   | Time for OL1 fault when<br>motor current is $\geq$ 150% of<br>the motor rated current. | 0.1–5.0 min | 1.0              | Adv             |

### **Stall Prevention**

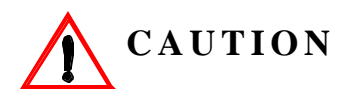

This function automatically adjusts the output frequency, acceleration and/or deceleration rates in order to continue operation without tripping or "stalling" the inverter.

| Parmtr<br>Code | Di  | splay           | Function                                            | Range | Initial<br>Value | Access<br>Level |
|----------------|-----|-----------------|-----------------------------------------------------|-------|------------------|-----------------|
| L3-04          | Sta | allP Decel Sel  | Enable/Disable stall prevention during deceleration |       | 0                | Adv             |
|                | 0   | Disabled        | See table below                                     |       |                  |                 |
|                | 1   | General Purpose | See table below                                     |       |                  |                 |

If deceleration times are set too short for load conditions, the inverter automatically extends the deceleration time according to the main circuit DC bus voltage level. When using an optional braking resistor for the IMPULSE•VG+ Series 2, set parameter L3-04 to "0." See the figure on next page.

#### *Table 5.13*

| Setting                | Description                                                                                                    |
|------------------------|----------------------------------------------------------------------------------------------------|
| 0<br>(Disabled)        | Stall prevention during deceleration is disabled (factory default). An excessively short deceleration time will generate an overvoltage fault (OV), and the inverter will stop.                                                                            |
| 1<br>(General Purpose) | Stall prevention during deceleration is enabled.<br>The DC bus voltage level is monitored, and the deceleration rate is automatically<br>extended to prevent an overvoltage condition. This deceleration rate may be<br>longer than the set value (B5-02). |

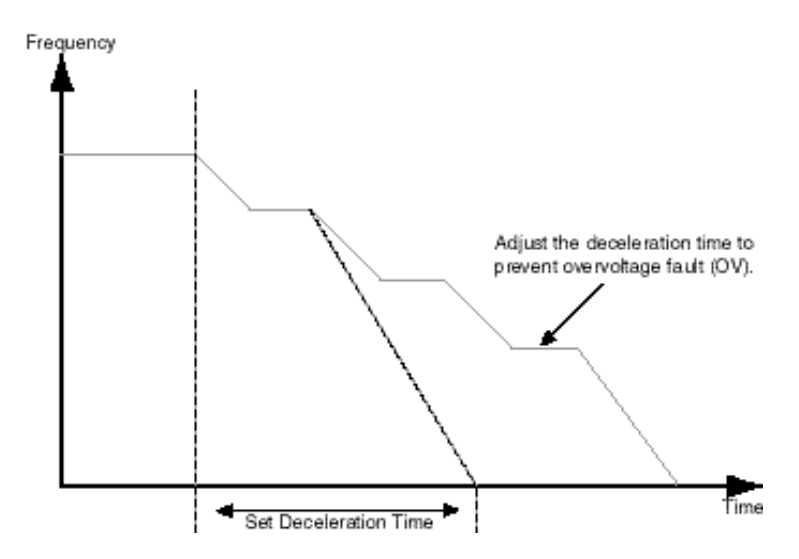

Figure 5-44: Stall Prevention During Deceleration

#### **Reference Detection**

The IMPULSE•VG+ Series 2 utilizes three different functions for detecting output frequency:

- When frequency agree is enabled using the multi-function contact outputs (H2-XX="2" or "13"), the contact closes whenever the output frequency "agrees" with the frequency reference, plus or minus the speed agree detection width.
- When desired frequency agree is enabled using the multi-function contact outputs (H2-XX="3" or "14"), the contact closes whenever the output frequency "agrees" with the speed agree detection level, plus or minus the speed agree detection width.
- When frequency detection is enabled using the multi-function contact outputs (H2-XX="4", "5", "15" or "16"), the contact closes whenever the output frequency is less than or more than the speed agree detection level, depending on which detection is selected.

| Parmtr<br>Code | Display         | Function          | Range        | Initial<br>Value | Access<br>Level |
|----------------|-----------------|-------------------|--------------|------------------|-----------------|
| L4-01          | Spd Agree Level | Speed Agree Level | 0.0–150.0 Hz | 0.0              | Adv             |

Sets the detection level for the desired frequency agree 1 and frequency detection 1 and 2 functions. The set detection level is effective during both FWD and REV operation.

| Parmtr<br>Code | Display         | Function          | Range       | Initial<br>Value | Access<br>Level |
|----------------|-----------------|-------------------|-------------|------------------|-----------------|
| L4-02          | Spd Agree Width | Speed Agree Width | 0.0–20.0 Hz | 2.0              | Adv             |

Sets the detection width for frequency and desired frequency agree 1 and frequency detection 1 and 2 functions.

| Parmtr<br>Code | Display               | Function                | Range              | Initial<br>Value | Access<br>Level |
|----------------|-----------------------|-------------------------|--------------------|------------------|-----------------|
| L4-03          | Speed Agree Lvl $\pm$ | Speed Agree Level $\pm$ | -400.0–150.0<br>Hz | 0.0              | Adv             |

Sets the detection level for the desired frequency agree 2 and frequency detection 3 and 4 functions. The set detection level is effective during either FWD or REV operation, depending on the set detection level (positive value for FWD operation, negative value for REV operation).

| Parmtr<br>Code | Display                 | Function                | Range       | Initial<br>Value | Access<br>Level |
|----------------|-------------------------|-------------------------|-------------|------------------|-----------------|
| L4-04          | Speed Agree Width $\pm$ | Speed Agree Width $\pm$ | 0.0–20.0 Hz | 2.0              | Adv             |

Sets the dectection width for frequency and desired frequency agree 2 and frequency detection 3 and 4 functions.

| Parmtr<br>Code | Di           | splay              | Function                                                                                                    | Range | Initial<br>Value | Access<br>Level |
|----------------|--------------|--------------------|----------------------------------------------------------------------------------------------------|-------|------------------|-----------------|
| L4-05          | Ref Loss Sel |                    | Selects operation when the<br>frequency reference of the<br>control terminal is reduced by<br>90% within 400ms |       | 0                | Adv             |
|                | 0            | Stop               |                                                                                                    |       |                  |                 |
|                | 1            | Run @ 80% Prev Ref |                                                                                                    |       |                  |                 |

### **Torque Detection**

The overtorque detection circuit activates when the motor load causes the motor current to exceed the overtorque detection level (L6-02). When an overtorque condition is detected, alarm signals can be sent to the multi-function output terminals 9, 25 and 26. To output an overtorque detection signal, select torque detection 1 at either of the multi-function contact outputs (H2-XX="B" or "17"). Refer to the H2 section Digital Output on page 5-83 for more details.

| Parmtr<br>Code | Dis | splay                | Function                                                                                            | Range | Initial<br>Value | Access<br>Level |
|----------------|-----|----------------------|----------------------------------------------------------------------------------------------------|-------|------------------|-----------------|
| L6-01          | То  | rque Det 1 Sel       | Activates overtorque<br>detection and selects whether<br>detection generates an alarm<br>or a fault |       | 0                | Adv             |
|                | 0   | Disable              | (See Table 5.14 for details)                                                                        |       |                  |                 |
|                | 1   | At Speed Agree–Alarm |                                                                                                    |       |                  |                 |
|                | 2   | At Run–Alarm         |                                                                                                    |       |                  |                 |
|                | 3   | At Speed Agree–Fault |                                                                                                    |       |                  |                 |
|                | 4   | At Run-Fault         |                                                                                                    |       |                  |                 |

#### *Table 5.14*

| Setting | Description                                                                                                    |
|---------|----------------------------------------------------------------------------------------------------|
| 0       | Overtorque detection is disabled (factory default).                                                                                                    |
| 1       | Overtorque detection is enabled whenever at the speed agree level (when inverter is not accelerating or decelerating). Continue running after detection (OL3 alarm). |
| 2       | Overtorque detection is enabled always. Continue running after detection (OL3 alarm).                                                                                |
| 3       | Overtorque detection is enabled whenever at the speed agree level. Coast to a stop after detection (OL3 fault).                                                      |
| 4       | Overtorque detection is enabled always. Coast to a stop after detection (OL3 fault).                                                                                 |
|         |                                                                                                    |

*NOTE:* • *To detect torque during acceleration or deceleration, set to "2" or "4."* 

- To continue operation after overtorque detection, set to "1" or "2." During detection, the digital operator displays an "OL3" alarm (blinking).
- To stop the inverter after an overtorque detection fault, set to "3" or "4". During detection, the digital operator displays an "OL3" fault.

| Parmtr<br>Code | Display         | Function                                                                                                    | Range        | Initial<br>Value | Access<br>Level |
|----------------|-----------------|----------------------------------------------------------------------------------------------------|--------------|------------------|-----------------|
| L6-02          | Torq Det 1 Lvl  | Sets the overtorque detection as<br>a percentage of inverter rated<br>current, during V/f control, and<br>motor rated torque during vector<br>control.                                                                                                    | 0–300%       | 150%             | Adv             |
| L6-03          | Torq Det 1 Time | The overtorque detection delay<br>time inserts a delay, between the<br>time motor current (or torque)<br>exceeds the overtorque level<br>(L6-02) and when the<br>overtorque detection function is<br>enabled. The digital operator<br>then displays "OL3". | 0.0–10.0 sec | 0.1 sec          | Adv             |

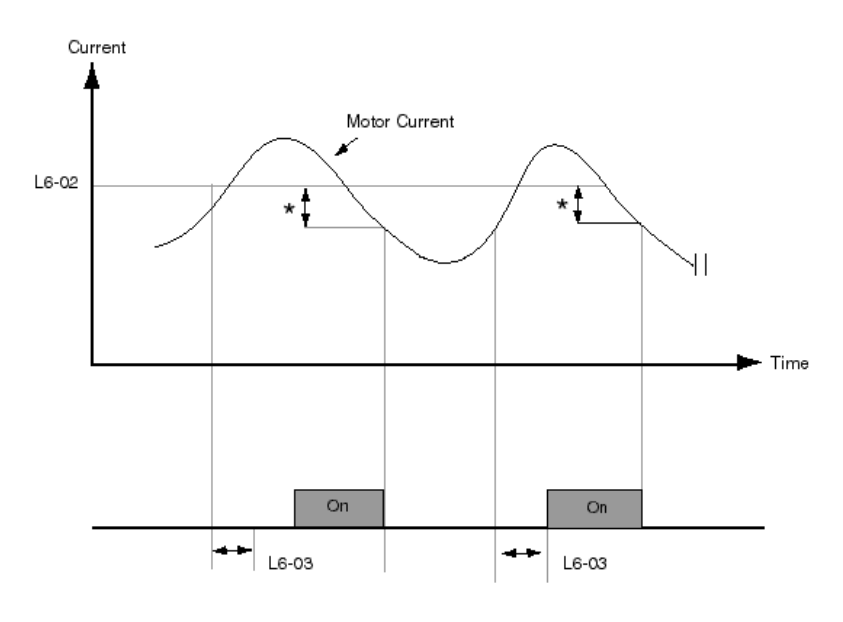

Multi-function Contact Ouput Signal (Overtorque Detection Signal) Terminal 9, 25, 26

\* Release width (hysteresis) during overtorque detection is 5% of the inverter rated current level.

Figure 5-45: Overtorque Characteristics Timing Diagram

| Parmtr<br>code | barmtrodeDisplay6-04Torq Det 2 Sel |                         | <b>Function</b><br>Activates overtorque detection,<br>and selects whether detection<br>generates an alarm or a fault. | Range | Initial<br>Value | Access<br>Level<br>Adv |
|----------------|------------------------------------|-------------------------|----------------------------------------------------------------------------------------------------|-------|------------------|------------------------|
| L6-04          |                                    |                         |                                                                                                    |       | 0                |                        |
|                | 0                                  | Disable                 | (See Table 5.15 for details)                                                                                          |       |                  |                        |
|                | 1                                  | At Speed<br>Agree–Alarm |                                                                                                    |       |                  |                        |
|                | 2                                  | At Run–Alarm            |                                                                                                    |       |                  |                        |
|                | 3                                  | At Speed<br>Agree–Fault |                                                                                                    |       |                  |                        |
|                | 4                                  | At Run–Fault            |                                                                                                    |       |                  |                        |

#### *Table 5.15:*

| Setting | Description                                                                                                    |  |  |
|---------|----------------------------------------------------------------------------------------------------|--|--|
| 0       | Overtorque detection is disabled (factory default).                                                                                                    |  |  |
| 1       | Overtorque detection is enabled whenever at the speed agree level (when inverter is not accelerating or decelerating). Continue running after detection (OL4 alarm). |  |  |
| 2       | Overtorque detection is enabled always. Continue running after detection (OL4 alarm).                                                                                |  |  |
| 3       | Overtorque detection is enabled whenever at the speed agree level. Coast to a stop after detection (OL4 fault).                                                      |  |  |
| 4       | Overtorque detection is enabled always. Coast to a stop after detection (OL4 fault).                                                                                 |  |  |

Overtorque detection 2 functions the same as overtorque detection 1 (L6-01), except that "OL4" is displayed on the digital operator instead. This function is used when two types of detection are output to the multi-function output terminals.

| Parmtr<br>Code | Display         | Function                 | Range        | Initial<br>Value | Access<br>Level |
|----------------|-----------------|--------------------------|--------------|------------------|-----------------|
| L6-05          | Torq Det 2 Lvl  | Torque Detection 2 Level | 0–300%       | 150%             | Adv             |
| L6-06          | Torq Det 2 Time | Torque Detection 2 Time  | 0.0-10.0 sec | 0.1 sec          | Adv             |
#### **Hardware Protection**

The IMPULSE•VG+ Series 2 comes equipped with a number of built-in functions designed to protect the inverter and its components from damage.

| Parmtr<br>Code | Di | splay             | Function                                                                                                    | Range    | Initial<br>Value | Access<br>Level |
|----------------|----|-------------------|----------------------------------------------------------------------------------------------------|----------|------------------|-----------------|
| L8-02          | Oł | I Pre-Alarm Lvl   | Sets the heatsink temperature<br>level for protection against<br>overheat (OH).                              | 50–110°C | 95°C             | Adv             |
|                |    |                   | Note: The inverter measures<br>heatsink temperature by an<br>negative temperature<br>coefficient thermister. |          |                  |                 |
| L8-03          | Oł | I Pre-Alarm Sel   | Selects the stopping method when heatsink overheat is detected.                                              |          | 3                | Adv             |
|                | 0  | Ramp to Stop      | (Decel to stop using B5-02)                                                                                  |          |                  |                 |
|                | 1  | Coast to Stop     | (Immediate stop)                                                                                             |          |                  |                 |
|                | 2  | Fast-Stop         | (Decel to stop using B5-08)                                                                                  |          |                  |                 |
|                | 3  | Alarm Only        | (Operation continues and<br>"OH Heatsink Overtemp" is<br>displayed on keypad)                                |          |                  |                 |
| L8-10          | Gr | ound Fault Detect | Enables/disables ground fault detection                                                                      |          | 1                | Adv             |
|                | 0  | Disabled          |                                                                                                    |          |                  |                 |
|                | 1  | Enabled           |                                                                                                    |          |                  |                 |
| L8-14          | U١ | /3 Detect         | Enables/disables UV3<br>detection (MC-Answer Back)                                                           |          | 0                | Adv             |
|                | 0  | Disabled          |                                                                                                    |          |                  |                 |
|                | 1  | Enabled           |                                                                                                    |          |                  |                 |

#### **Automatic Reset**

When a fault occurs during operation, the IMPULSE•VG+ Series 2 can be programmed for an auto restart operation to automatically reset the fault.

| Parmtr<br>Code | Display         | Function                                                                                          | Range        | Initial<br>Value | Level<br>Access |
|----------------|-----------------|---------------------------------------------------------------------------------------------------|--------------|------------------|-----------------|
| L9-01          | Reset Select    | Activates the fault auto-reset function.                                                          |              | 1                | Adv             |
|                | 0 Disabled      |                                                                                                   |              |                  |                 |
|                | 1 Enabled       |                                                                                                   |              |                  |                 |
| L9-02          | Reset Attempts  | Sets the number of reset attempts.                                                                | 0–10         | 3                | Adv             |
|                |                 | Reset attempt counter is<br>returned to zero if no faults<br>occur within a ten minute<br>period. |              |                  |                 |
| L9-03          | Reset Time      | Sets the reset starting time                                                                      | 0.0-10.0 sec | 0.5              | Adv             |
| L9-04*         | Reset Flt Sel 1 | Reset Fault Select 1.                                                                             | 0000-FFFF    | 0001             | Adv             |
| L9-05*         | Reset Flt Sel 2 | Reset Fault Select 2.                                                                             | 0000-FFFF    | 0080             | Adv             |

\* To program constant L9-04 and L9-05, refer to the example on the following page and follow steps 1 through 4:

- 1. Sign 1 to each fault code that you wish to enable the auto reset.
- 2. Sign 0 to each fault code that you wish to disable the auto reset.
- 3. Convert all Digits (1 to 4) from binary to hex.
- 4. Program L9-04 and L9-05 by entering the hex number obtained from step 3.

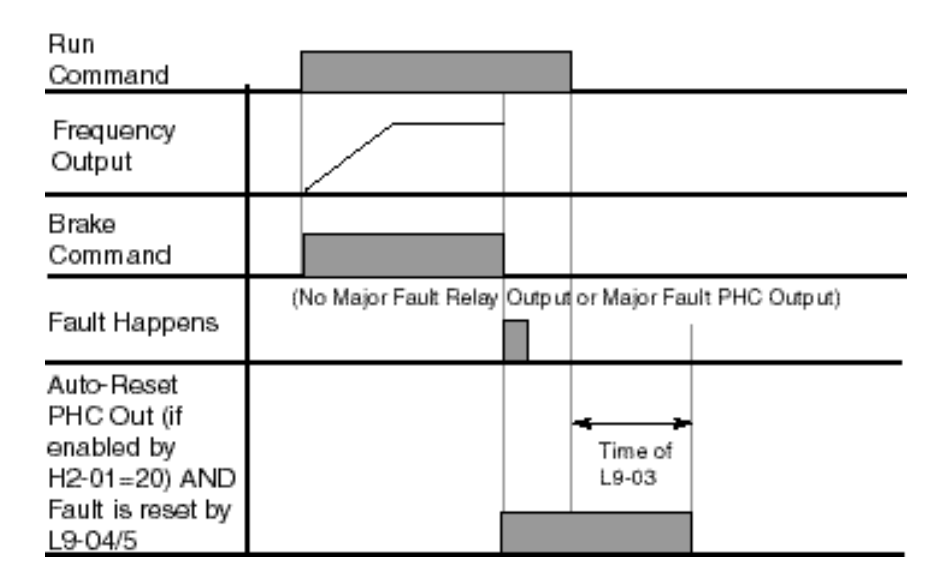

Figure 5-46: Automatic Fault Reset

# Example:

Enable auto-reset for UV1, OS and CE faults.

#### Table 5.16

|        |             | Dig         | it 4   |        |        | Dig    | git 3       |             |        | Dig              | it 2        |             |             | Digi        | t 1         |             |
|--------|-------------|-------------|--------|--------|--------|--------|-------------|-------------|--------|------------------|-------------|-------------|-------------|-------------|-------------|-------------|
| HEX    |             | 2           |        |        |        | 0      |             | 0           |        |                  | 1           |             |             |             |             |             |
| Binary | 0           | 0           | 1      | 0      | 0      | 0      | 0           | 0           | 0      | 0                | 0           | 0           | 0           | 0           | 0           | 1           |
| L9-04  | D<br>E<br>V | P<br>G<br>O | O<br>S | R<br>H | L<br>F | P<br>F | O<br>L<br>2 | O<br>L<br>1 | O<br>H | S<br>C           | 0<br>V      | G<br>F      | 0<br>C      | U<br>V<br>3 | U<br>V<br>2 | U<br>V<br>1 |
| HEX    |             | (           | )      |        |        |        | 0           |             |        | 8                | 3           |             |             | 0           |             |             |
| Binary | 0           | 0           | 0      | 0      | 0      | 0      | 0           | 0           | 1      | 0                | 0           | 0           | 0           | 0           | 0           | 0           |
| L9-05  | _           | _           | _      | _      | _      | _      | _           | S<br>V<br>E | C<br>E | C<br>A<br>L<br>L | E<br>F<br>8 | E<br>F<br>7 | E<br>F<br>6 | E<br>F<br>5 | E<br>F<br>4 | E<br>F<br>3 |

Table 5.17

| 14010 5.17 |        |     |
|------------|--------|-----|
| L9-04      | Binary | HEX |
| Digit 4    | 0010   | 2   |
| Digit 3    | 0000   | 0   |
| Digit 2    | 0000   | 0   |
| Digit 1    | 0001   | 1   |

#### *Table* 5.18

| Binary Number | Hexadecimal<br>Number |
|---------------|-----------------------|
| 0000          | 0                     |
| 0001          | 1                     |
| 0010          | 2                     |
| 0011          | 3                     |
| 0100          | 4                     |
| 0101          | 5                     |
| 0110          | 6                     |
| 0111          | 7                     |
| 1000          | 8                     |
| 1001          | 9                     |
| 1010          | А                     |
| 1011          | В                     |
| 1100          | С                     |
| 1101          | D                     |
| 1110          | E                     |
| 1111          | F                     |

# **Operator Parameters**

- O1 Monitor Selection
- O2 Keypad Key Selection
- O3 Clear History

#### **Monitor Selection**

\_

The top level in the operation mode allows the viewing of four monitor variables. They are Fref, Fout, Iout, and User-Selected monitor. This user-selected monitor can be selected from the following table. See Monitor Parameters table on page 5-109 for available monitors by control method.

| Parmtr<br>Code | Display |                  | Function                                                                 | Range | Initial<br>Value | Access<br>Level |  |
|----------------|---------|------------------|--------------------------------------------------------------------------|-------|------------------|-----------------|--|
| O1-01          | Use     | er Monitor Sel   | Assigns one of the following monitor parameter as user-selected monitor. | 4-35  | 6                | Adv             |  |
|                | 4       | Control Method   |                                                                          |       |                  |                 |  |
|                | 5       | Motor Speed      |                                                                          |       |                  |                 |  |
|                | 6       | Output Voltage   |                                                                          |       |                  |                 |  |
|                | 7       | DC Bus Voltage   |                                                                          |       |                  |                 |  |
|                | 8       | Output kWatts    |                                                                          |       |                  |                 |  |
|                | 9       | Torque Reference |                                                                          |       |                  |                 |  |
|                | 10      | Input Term Sts   |                                                                          |       |                  |                 |  |
|                | 11      | Output Term Sts  |                                                                          |       |                  |                 |  |
|                | 12      | Int Ctl Sts 1    |                                                                          |       |                  |                 |  |
|                | 13      | Elapsed Time     |                                                                          |       |                  |                 |  |
|                | 14      | FLASH ID         |                                                                          |       |                  |                 |  |
|                | 15      | Term 13 Level    |                                                                          |       |                  |                 |  |
|                | 16      | Term 14 Level    |                                                                          |       |                  |                 |  |
|                | 17      | Term 16 Level    |                                                                          |       |                  |                 |  |
|                | 18      | Mot SEC Current  |                                                                          |       |                  |                 |  |
|                | 19      | Mot EXC Current  |                                                                          |       |                  |                 |  |
|                | 20      | SFS Output       |                                                                          |       |                  |                 |  |
|                | 21      | ASR Input        |                                                                          |       |                  |                 |  |
|                | 22      | ASR Output       |                                                                          |       |                  |                 |  |
|                | 23      | Speed Deviation  |                                                                          |       |                  |                 |  |
|                | 24      | PID Feedback     |                                                                          |       |                  |                 |  |
|                | 25      | DI-16 Reference  |                                                                          |       |                  |                 |  |
|                | 26      | Voltage Ref (Vq) |                                                                          |       |                  |                 |  |
|                | 27      | Voltage Ref (Vd) |                                                                          |       |                  |                 |  |
|                | 28      | CPU ID           |                                                                          |       |                  |                 |  |
|                | 29      | Load Weight      |                                                                          |       |                  |                 |  |
|                | 32      | ACR(q) Output    |                                                                          |       |                  |                 |  |

| Parmtr<br>Code | Display            | Function                                                                                                    | Range   | Initial<br>Value | Access<br>Level |
|----------------|--------------------|----------------------------------------------------------------------------------------------------|---------|------------------|-----------------|
|                | 33 ACR(d) Output   |                                                                                                    |         |                  |                 |
|                | 34 OPE Detected    |                                                                                                    |         |                  |                 |
|                | 35 Friction Torque |                                                                                                    |         |                  |                 |
| O1-02          | Power-On Monitor   | Selects the monitor to be<br>displayed on the digital<br>operator immediately after<br>the power supply is turned<br>on.       |         | 2                | Adv             |
|                | 1 Frequency Ref    | (U1-01)                                                                                                    |         |                  |                 |
|                | 2 Output Freq      | (U1-02)                                                                                                    |         |                  |                 |
|                | 3 Output Current   | (U1-03)                                                                                                    |         |                  |                 |
|                | 4 User Monitor     | (01-01)                                                                                                    |         |                  |                 |
| O1-03          | Display Scaling    | Units for parameters and<br>monitor related to frequency<br>reference and output<br>frequency can be scaled as<br>shown below. | 0–39999 | 0                | Adv             |

#### Table 5.19

| Setting (O1-03)                         | Description                                                                                                    |
|-----------------------------------------|----------------------------------------------------------------------------------------------------|
| 00000                                   | Unit: 0.01Hz (factory default)                                                                                                    |
| 00001                                   | Unit: 0.01%                                                                                                    |
| 00002 to 00039                          | Unit: rpm (set O1-03 equal to the number of motor poles)                                                                                                    |
| 00040 to 39999<br>(user-selected units) | Digits: <u>5th 4th 3rd 2nd 1st</u><br>0 0 0 0                                                                                                    |
|                                         | The first through fourth digits determine the set value at 100% output frequency.                                                                                  |
|                                         | Decimal point position is set by the fifth digit as follows:                                                                                                    |
|                                         | 5th digit = 0: displayed as 0000<br>5th digit = 1: displayed as 000.0<br>5th digit = 2: displayed as 00.00<br>5th digit = 3: displayed as 0.000                    |
|                                         | Example 1                                                                                                    |
|                                         | If 100% output frequency is equal to 200.0 units: Set O1-03="12000"; 100% of this reference is displayed as 200.0 and 60% of this reference is displayed as 120.0. |
|                                         | Example 2                                                                                                    |
|                                         | If 100% output frequency is equal to 65.00: Set O1-03="26500"; 60% of this reference is displayed as 39.00.                                                        |

| Parmtr<br>Code | Display            | Function                                                                   | Range | Initial<br>Value | Access<br>Level |
|----------------|--------------------|----------------------------------------------------------------------------|-------|------------------|-----------------|
| O1-04          | Display Units      | Display units for motor speed                                              |       | 0                | Adv             |
|                | 0) Hertz           |                                                                            |       |                  |                 |
|                | 1) RPM             |                                                                            |       |                  |                 |
| 01-05          | Address Display    | Selects how the parameter addresses are displayed on the digital operator. |       | 0                | Adv             |
|                | 0 Parameter Number |                                                                            |       |                  |                 |
|                | 1 MEMOBUS Address  |                                                                            |       |                  |                 |

# **Keypad Key Selection**

| Parmtr<br>Code | Display     | Fu                                     | inction                                                                                                    | Range | Initial<br>Value | Access<br>Level |
|----------------|-------------|----------------------------------------|----------------------------------------------------------------------------------------------------|-------|------------------|-----------------|
| O2-01          | Mode/Servic | e Prodis                               | essing the Mode/Key ond<br>splays "Call ESI Service"                                                                                                    | çe    | 0                | Adv             |
|                | 0 Mode/S    | ervice 80                              | 0-288-8178.                                                                                                    |       |                  |                 |
|                |             | Prodis                                 | essing the Mode/Key two<br>splays:                                                                                                    | ce    |                  |                 |
|                |             | A1-0<br>A1-0<br>A1-0                   | 2<br>34                                                                                                    | ×     |                  |                 |
|                | l Remote    | Local Lo<br>de<br>ke<br>co<br>op<br>B3 | ocal/remote key is enabled<br>pressing the local/remote<br>y switches operation<br>mmand between the digit<br>erator and the settings of<br>3-01 and B3-02. | d     |                  |                 |
| O2-02          | Oper Stop K | ey Se<br>dig                           | lects the action when the gital stop key is pressed.                                                                                                    |       | 0                | Adv             |
|                | 0 BB, Bra   | ke Set (Ir                             | nmediate stop)                                                                                                    |       |                  |                 |
|                | 1 Decel ti  | ml Stop (B                             | 5-02)                                                                                                    |       |                  |                 |
|                | 2 Decel ti  | m2 Stop (B                             | 5-04)                                                                                                    |       |                  |                 |
|                | 3 Decel F   | ault Stop (B                           | 5-08)                                                                                                    |       |                  |                 |
| O2-03          | User Defaul | S                                      |                                                                                                    |       | 0                | Adv             |

|       | 1  | Set Defaults | Memorizes up to 50 modified<br>parameters. User defaults can<br>be restored by setting<br>A1 - 05= "1110".                                                       |       |     |
|-------|----|--------------|----------------------------------------------------------------------------------------------------|-------|-----|
|       | 2  | Clear all    | Clear user defaults                                                                                                    |       |     |
| O2-04 | ΚV | /A Selection | Determines the model<br>number of the drive, which is<br>based on the kVA rating. The<br>following in this column are<br>Electromotive Systems model<br>numbers. | 00-FF | Adv |
|       | 0  | 20P4         | Not used.                                                                                                    |       |     |
|       | 1  | 20P7         | 2006-FVG+                                                                                                    |       |     |
|       | 2  | 21P5         | 2008-FVG+                                                                                                    |       |     |
|       | 3  | 22P2         | 2011-FVG+                                                                                                    |       |     |
|       | 4  | 23P7         | 2017-FVG+                                                                                                    |       |     |
|       | 5  | 25P5         | 2025-FVG+                                                                                                    |       |     |
|       | 6  | 27P5         | 2033-FVG+                                                                                                    |       |     |
|       | 7  | 2011         | 2054-FVG+                                                                                                    |       |     |
|       | 8  | 2015         | 2068-FVG+                                                                                                    |       |     |
|       | 9  | 2018         | 2080-FVG+                                                                                                    |       |     |
|       | Α  | 2022         | Not used                                                                                                    |       |     |
|       | В  | 2030         | 2130-FVG+                                                                                                    |       |     |
|       | С  | 2037         | 2160-FVG+                                                                                                    |       |     |
|       | D  | 2045         | Not used                                                                                                    |       |     |
|       | Ε  | 2055         | 2224-FVG+                                                                                                    |       |     |
|       | F) | 2075         | 2300-FVG+                                                                                                    |       |     |
|       | 20 | 40P4         | 4001-FVG+                                                                                                    |       |     |
|       | 21 | 40P7         | 4003-FVG+                                                                                                    |       |     |
|       | 22 | <i>41P5</i>  | 4005-FVG+                                                                                                    |       |     |
|       | 23 | 42P2         | Not used                                                                                                    |       |     |
|       | 24 | 43P7         | 4008-FVG+                                                                                                    |       |     |
|       | 25 | 44P0         | 4011-FVG+                                                                                                    |       |     |
|       | 26 | 45P5         | 4014-FVG+                                                                                                    |       |     |
|       | 27 | 47P5         | 4021-FVG+                                                                                                    |       |     |
|       | 28 | 4011         | 4028-FVG+                                                                                                    |       |     |
|       | 29 | 4015         | 4034-FVG+                                                                                                    |       |     |
|       | 2A | 4018         | 4041-FVG+                                                                                                    |       |     |
|       | 2B | 4022         | 4052-FVG+                                                                                                    |       |     |
|       | 2C | 4030         | 4065-FVG+                                                                                                    |       |     |
|       | 2D | 4037         | 4080-FVG+                                                                                                    |       |     |
|       | 2E | 4045         | 4096-FVG+                                                                                                    |       |     |
|       | 2F | 4055         | 4128-FVG+                                                                                                    |       |     |
|       | 30 | 4075         | 4165-FVG+                                                                                                    |       |     |
|       | 31 | ) 4090       | Not Used                                                                                                    |       |     |
|       | 32 | 4110         | 4224-FVG+                                                                                                    |       |     |
|       | 33 | ) 4132       | Not Used                                                                                                    |       |     |
|       |    |              |                                                                                                    |       |     |

0 No Change

|       | 34  | 4160           | 4302-FVG+                                                                                                    |                              |                      |                |
|-------|-----|----------------|----------------------------------------------------------------------------------------------------|------------------------------|----------------------|----------------|
|       | 35  | 4185           | Not used                                                                                                    |                              |                      |                |
|       | 36  | 4220           | 4450-FVG+                                                                                                    |                              |                      |                |
|       | 37  | 4300           | 4605-FVG+                                                                                                    |                              |                      |                |
|       | 42  | 51P5           | 5003-FVG+                                                                                                    |                              |                      |                |
|       | 43  | 52P2           | 5004-FVG+                                                                                                    |                              |                      |                |
|       | 44  | 53P7           | 5006-FVG+                                                                                                    |                              |                      |                |
|       | 45  | 55P5           | 5009-FVG+                                                                                                    |                              |                      |                |
|       | 46  | 57P5           | 5012-FVG+                                                                                                    |                              |                      |                |
|       | 47  | 5011           | 5017-FVG+                                                                                                    |                              |                      |                |
|       | 48  | 5015           | 5022-FVG+                                                                                                    |                              |                      |                |
|       | 49  | 5018           | 5027-FVG+                                                                                                    |                              |                      |                |
|       | 4A  | 5022           | 5032-FVG+                                                                                                    |                              |                      |                |
|       | 4B  | 5030           | 5041-FVG+                                                                                                    |                              |                      |                |
|       | 4C  | 5037           | 5052-FVG+                                                                                                    |                              |                      |                |
|       | 4D  | 5045           | 5062-FVG+                                                                                                    |                              |                      |                |
|       | 4E  | 5055           | 5077-FVG+                                                                                                    |                              |                      |                |
|       | 4F  | 5075           | 5099-FVG+                                                                                                    |                              |                      |                |
|       | 50  | 5090           | 5130-FVG+                                                                                                    |                              |                      |                |
|       | 51  | 5110           | 5172-FVG+                                                                                                    |                              |                      |                |
|       | 52  | 5160           | 5200-FVG+                                                                                                    |                              |                      |                |
| O2-05 | Up  | /Down Freq Ref | Selects whether the ENTER<br>key is used when the<br>frequency reference is set by<br>the digital operator. The<br>digital operator can simulate<br>a motor operated<br>potentiometer (M.O.P.) by<br>setting this parameter.    |                              | 0                    | Adv            |
|       | 0   | Disabled       | ENTER Key Required                                                                                                    | Note: This                   | feature cani         | tot be used in |
|       | 1   | Enabled        | ENTER Key Not Required                                                                                                    | conjuction v<br>speed contro | vith infinite<br>ol. | ly variable    |
| O2-06 | Op  | er Detection   | If the digital operator is<br>disconnected from the<br>inverter. This parameter<br>selects whether the inverter<br>detects this condition. The<br>operator is only detected<br>when the inverter is being<br>commanded locally. |                              | 1                    | Adv            |
|       | 0   | Disabled       |                                                                                                    |                              |                      |                |
|       | 1   | Enabled        |                                                                                                    |                              |                      |                |
| O2-07 | Ela | apsed Time Set | Viewable by U1-13                                                                                                    | 0–65535                      | 0                    | Adv            |
| O2-08 | Ela | apsed Time Run | Defines the operation time that accumulates in the timer.                                                                                                    |                              | 0                    | Adv            |
|       | 0   | Power-On Time  |                                                                                                    |                              |                      |                |
|       | 1   | Running Time   |                                                                                                    |                              |                      |                |

### **Clear History**

| Parmtr<br>Code | Display           | Function                                     | Range | Initial<br>Value | Access<br>Level |
|----------------|-------------------|----------------------------------------------|-------|------------------|-----------------|
| 03-01          | Clear History 1   | Clears fault history                         |       | 0                | Adv             |
|                | 0 Not Clear       |                                              |       |                  |                 |
|                | 1 Clear           |                                              |       |                  |                 |
| 03-02          | Clear History 2   | Clears count history                         |       | 0                | Adv             |
|                | 0 Not Clear       |                                              |       |                  |                 |
|                | 1 AC Count Clr    | Number of run command is received (U3-09)    |       |                  |                 |
|                | 2 OL/LC Count Clr | Number of OL or LC fault is detected (U3-10) |       |                  |                 |
|                | 3 Both Count Clr  | Both (U3-09 and U3-10)                       |       |                  |                 |

#### **Monitor Parameters**

| Parmtr<br>Code | Display                | Function                                                                            | Units | Access Level |
|----------------|------------------------|-------------------------------------------------------------------------------------|-------|--------------|
| Monito         | )r                     |                                                                                     |       |              |
| U1-01          | Frequency Ref          | Frequency Reference                                                                 | Hz    | Operation    |
| U1-02          | Output Frequency       | Inverter Output Frequency                                                           | Hz    | User Program |
| U1-03          | Output Current         | Inverter Output Current                                                             | А     | User Program |
| U1-04          | Control Method         | Displays the value of A1-02                                                         | n/a   | User Program |
| U1-05          | Motor Speed            | Motor Speed                                                                         | Hz    | User Program |
| U1-06          | Output Voltage         | Inverter Output Voltage<br>(Reference)                                              | V     | User Program |
| U1-07          | DC Bus Voltage         | DC Bus Voltage (Measured)                                                           | V     | User Program |
| U1-08          | Output kWatts          | Inverter Output Power<br>(Calculated)                                               | kW    | User Program |
| U1-09          | Torque Reference       | Torque Reference (Internal)                                                         | %     | User Program |
| U1-10          | Input Term Sts         | Input Terminal Status (See page 5-111 for a detailed description.)                  | n/a   | User Program |
| U1-11          | Output Term Sts        | Output Terminal Status (See<br>page 5-112 for a detailed<br>description.)           | n/a   | User Program |
| U1-12          | Int Ctl Sts 1          | Operation Status (See page 5-113 for a detailed description.)                       | n/a   | User Program |
| U1-13          | Elapsed Time           | Elapsed Time. See O2-07 and O2-08.                                                  | hours | User Program |
| U1-14          | Flash ID               | Flash ROM software ID number                                                        | n/a   | User Program |
| U1-15          | Terminal 13 Level      | External Terminal 13 input level                                                    | V     | Advanced     |
| U1-16          | Terminal 14 Level      | External Terminal 14 input level                                                    | V/mA  | Advanced     |
| U1-17          | Terminal 16 Level      | External Terminal 16 input level                                                    | V     | Advanced     |
| U1-18          | Mot SEC Current        | Motor secondary current (lq).                                                       | А     | Advanced     |
| U1-19          | Mot EXC Current        | Motor excitation current (ld).                                                      | А     | Advanced     |
| U1-20          | SFS Output             | Primary freq. after the SFS                                                         | Hz    | Advanced     |
| U1-21          | ASR Input              | Monitors the input to the speed<br>regulator.<br>100%=FMAX                          | %     | Advanced     |
| U1-22          | ASR Output             | Monitors the output from the speed regulator.<br>The motor's secondary current      | %     | Advanced     |
| U1-23          | Speed Deviation        | Corresponds to 100%.<br>Monitors the speed deviation<br>within the speed regulator. | %     | Advanced     |
| U1-24          | PID Feedback           | PID feedback signal level                                                           | %     | Advanced     |
| <br>U1-25      | G5IN4 Reference        | See page 5-45.                                                                      | Hex   | Advanced     |
| U1-26          | Voltage Reference (Vq) | Motor secondary voltage<br>reference                                                | V     | Advanced     |
| U1-27          | Voltage Reference (Vd) | Motor excitation voltage reference                                                  | V     | Advanced     |
| U1-28          | CPU ID                 | CPU software ID number                                                              | n/a   | Advanced     |

IMPULSE•VG+ Series 2 (14908-14911) Instruction Manual – 6/23/00

| Parmtr<br>Code | Display        | Function                                        | Units   | Access Level |
|----------------|----------------|-------------------------------------------------|---------|--------------|
| U1-29          | Load Weight    | Monitors load weight when C10-<br>01 is enabled | tons    | Advanced     |
| U1-32          | ACR (q) Output |                                                 | %       | Advanced     |
| U1-33          | ACR (d) Output |                                                 | %       | Advanced     |
| U1-34          | OPE Detected   |                                                 | const # | Advanced     |
| U1-35          | Friction Torq  |                                                 | %       | Advanced     |

#### Fault Trace

| U2-01 | Current Fault       | Displays current fault                             |       | User Program |
|-------|---------------------|----------------------------------------------------|-------|--------------|
| U2-02 | Last Fault          | Displays last fault detected                       |       | User Program |
| U2-03 | Frequency Reference | Freq ref when fault was detected                   | Hz    | User Program |
| U2-04 | Output Frequency    | Output freq when fault was detected                | Hz    | User Program |
| U2-05 | Output Current      | Output current when fault was detected             | А     | User Program |
| U2-06 | Motor Speed         | Motor Speed when the "Last Fault" occurred         |       | User Program |
| U2-07 | Output Voltage      | Output voltage when fault was detected             | V     | User Program |
| U2-08 | DC Bus Voltage      | DC Bus voltage when fault was detected             | V     | User Program |
| U2-09 | Output kWatts       | Output power when fault was detected               | kW    | User Program |
| U2-10 | Torque Reference    | Torque Reference when the<br>"Last Fault" occurred |       | User Program |
| U2-11 | Input Terminal Sts  | Input terminal status when fault was detected      | n/a   | User Program |
| U2-12 | Output Terminal Sts | Output terminal status when fault was detected     | n/a   | User Program |
| U2-13 | Inverter Status     | Inverter status before fault was detected          | n/a   | User Program |
| U2-14 | Elapsed Time        | Elapsed time when fault was detected               | hours | User Program |

#### Fault History

| U3-01 | Last Fault      | Most recent fault                                                                         | User Program |
|-------|-----------------|-------------------------------------------------------------------------------------------|--------------|
| U3-02 | Fault Message 2 | 2nd most recent fault                                                                     | User Program |
| U3-03 | Fault Message 3 | 3rd most recent fault                                                                     | User Program |
| U3-04 | Fault Message 4 | 4th most recent fault                                                                     | User Program |
| U3-05 | Elapsed Time 1  | Elapsed time of most recent fault                                                         | User Program |
| U3-06 | Elapsed Time 2  | Elapsed time of 2nd most recent fault                                                     | User Program |
| U3-07 | Elapsed Time 3  | Elapsed time of 3rd most recent fault                                                     | User Program |
| U3-08 | Elapsed Time 4  | Elapsed time of 4th most recent fault                                                     | User Program |
| U3-09 | AC Operations   | Total number of RUN commands<br>received since the AC counter<br>was last cleared (03-02) | User Program |

| Parmtr<br>Code | Display     | Function                                                                                         | Units | Access Level |
|----------------|-------------|--------------------------------------------------------------------------------------------------|-------|--------------|
| U3-10          | OL/LC Count | Total number of OL and LC<br>faults detected since the OL/LC<br>counter was last cleared (03-02) |       | User Program |

# U1-10 Input Terminal Status

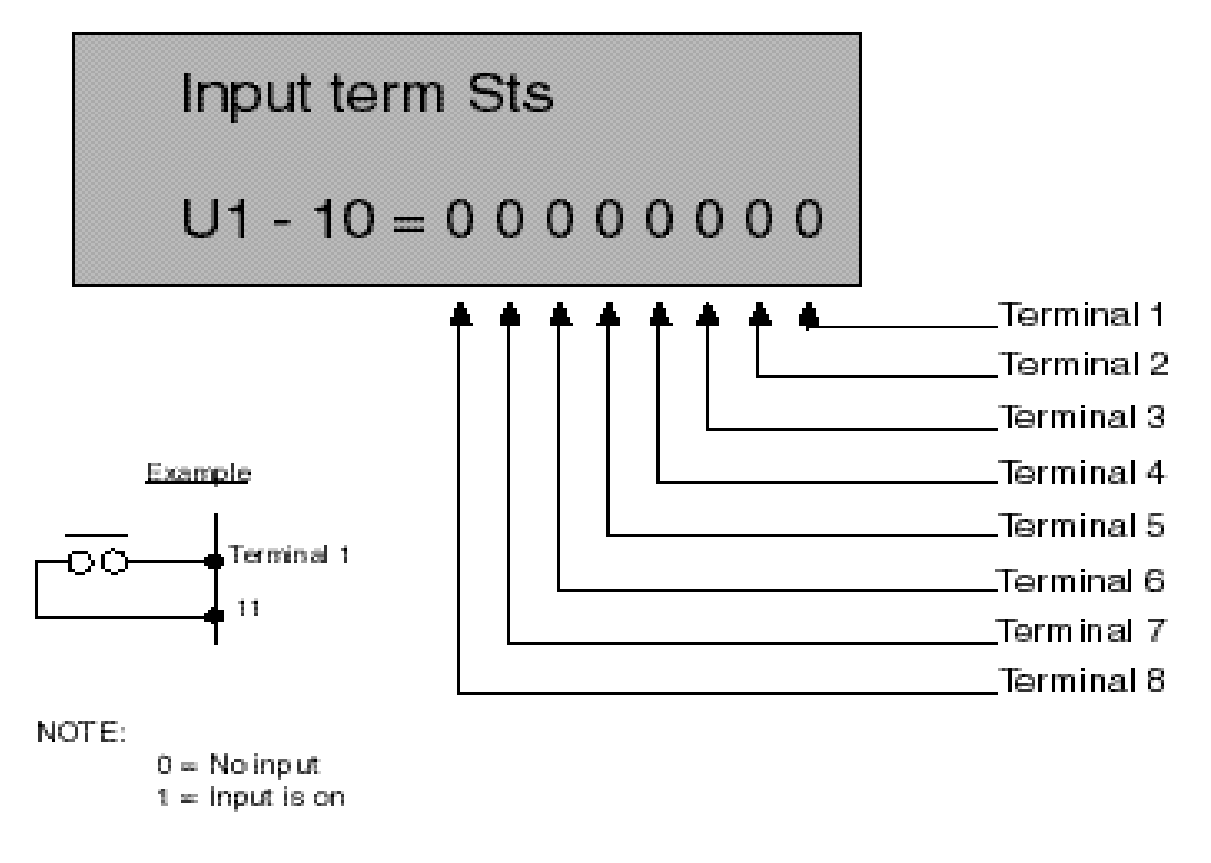

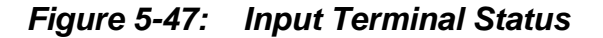

U1-11 Output Terminal Status

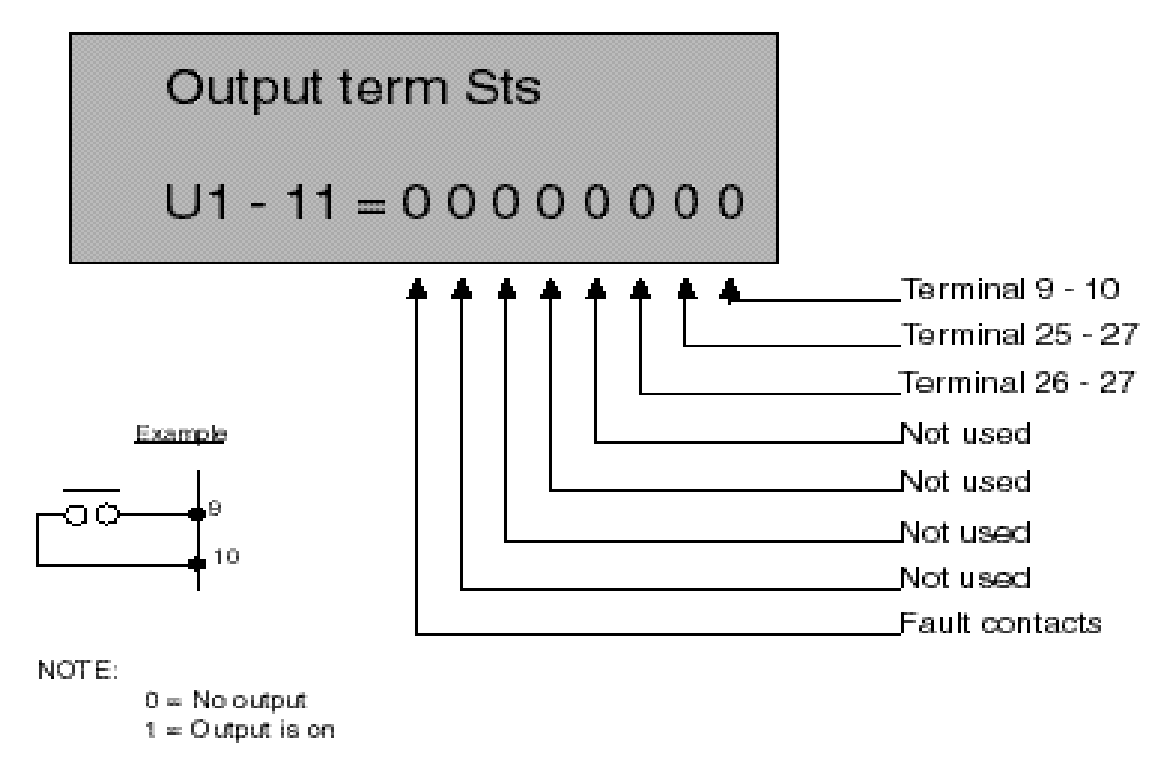

Figure 5-48: Output Terminal Status

# U1-12 Inverter Status

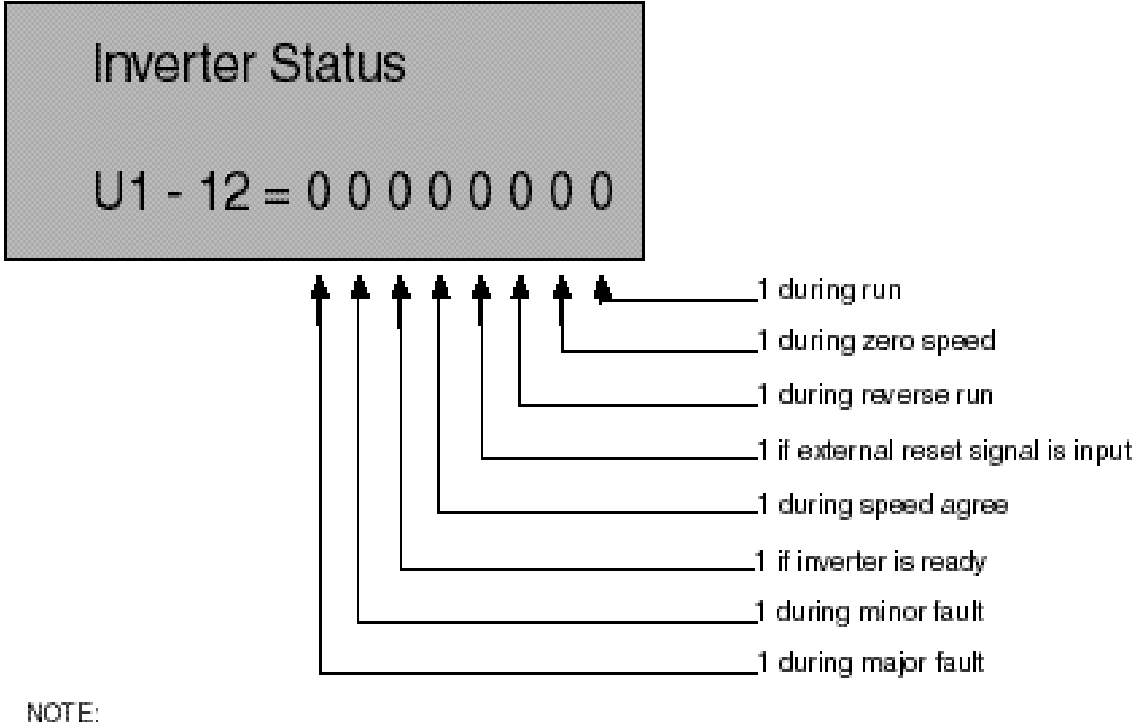

0 = inactive1 = Active

Figure 5-49: Inverter Status

This page intentionally left blank.

# chapter 6

# Troubleshooting IMPULSE•VG+ Series 2

This page intentionally left blank.

# **Troubleshooting the Drive**

In this troubleshooting section, "check," means investigating whether an item is functioning and in an acceptable physical condition, and then taking corrective action (adjusting, fixing, replacing, etc.) as necessary. In the Corrective Action column, you may not have to perform all of the steps to correct the problem.

#### **Maintenance and Inspection**

This section describes basic maintenance and inspection procedures for the IMPULSE•VG+ Series 2.

| Component                                             | Check                                  | <b>Corrective Action</b>                                                                         |
|-------------------------------------------------------|----------------------------------------|--------------------------------------------------------------------------------------------------|
| External terminals, connectors, mounting screws, etc. | Loose screws or connectors             | Securely tighten.                                                                                |
| Heatsink                                              | Build-up of dust and dirt              | Blow with dry, compressed air (57-86 psi).                                                       |
| Printed Circuit Board (PCB)                           | Accumulation of conductive dust or oil | Blow with dry, compressed air (57-86 psi). If dust and oil cannot be removed, replace the board. |
| Cooling Fan                                           | Abnormal noise and vibration           | Clean or replace the fan.                                                                        |
| Power Components                                      | Accumulation of dust or dirt           | Blow with dry, compressed air (57-86 psi).                                                       |

#### Alarm and Fault classes are described as follows:

- Major Fault: Brake is set, operation indicator lights flash, fault is displayed on keypad and fault contact output (terminals 18, 19 & 20) are activated. The reset key must be pressed, a multi-function input set for fault reset or power must be cycled in order to continue operation.
- Fault (minor): Brake is set, RUN Led flashes until run command is removed, fault is displayed on keypad, fault contact output (terminals 18, 19 & 20) are not activated. The reset key does not need to be pressed. The drive will attempt to run again at the next run command.
- Alarm (Warning): Operation continues, fault is displayed on the keypad, fault contact output (terminals 18, 19 & 20) are not activated.

#### **Motor Faults and Corrective Actions**

| Symptom                                              | <b>Corrective Action</b>                                               |
|------------------------------------------------------|------------------------------------------------------------------------|
| Analog frequency reference is not stable. (drifting) | 1. Stabilize the analog source.                                        |
|                                                      | 2. Increase B2-02.                                                     |
|                                                      | 3. Increase B5-01, -02.                                                |
| No motor rotation.                                   | 1. Verify that power is on (Charge LED).                               |
|                                                      | 2. Verify that the keypad display is not showing a fault.              |
|                                                      | 3. Verify that the run command is input to the drive (U1-10).          |
|                                                      | 4. Motor stalled due to excessive load.                                |
| Motor rotation is in the wrong direction.            | 1. Verify FWD/REV or UP/DN is correct at the interface card.           |
|                                                      | 2. Match wiring to the phase order of the motor leads T1, T2, T3.      |
| Motor rotates, but at minimum speed only.            | 1. Check wiring of speed inputs.                                       |
|                                                      | 2. Verify speed reference setting (A1-04).                             |
|                                                      | 3. Verify reference and run source settings are correct (B3-01, - 02). |
|                                                      | 4. Verify reference priority setting (B1-10).                          |
| Motor RPM too high or too low.                       | 1. Compare motor nameplate specifications with E1 parameter.           |
|                                                      | 2. Check maximum frequency setting (E1-04).                            |
|                                                      | 3. Check minimum frequency setting (E1-09).                            |

#### **Drive Faults and Indicators**

| Fault Code                    | Fault or Indicator Name/Description                                                                                                    | Corrective Action                                                                                                    |
|-------------------------------|----------------------------------------------------------------------------------------------------|----------------------------------------------------------------------------------------------------|
| <b>BB</b><br>Base Block       | <b>External Base Block Indicator.</b> The flashing base<br>block signal is the result of a multi-function input in<br>the terminal strip. The base block indicates that the<br>drive's IGBTs have been disabled. The motor will<br>begin coasting when the base block input is<br>received. If a RUN command is still present when<br>the BB signal is removed, the output voltage will be<br>restored to the previous operating level and<br>operation will continue at the previously<br>commanded frequency. | <ol> <li>Check constants H1-01 through H1-06<br/>for proper programming.</li> <li>Check terminal status. (U1-10)</li> </ol> |
| <b>BE0</b><br>Brake Ans Lost  | <b>Brake answer back signal is lost during run.</b><br>While running, the multi-function input brake<br>answer back is lost.                                                                                                    | <ol> <li>Check brake answer back circuit.</li> <li>Check terminal status. (U1-10)</li> </ol>                                |
| <b>BE1</b><br>Rollback detect | <b>Torque Proving Minor Fault.</b> The BE1 fault<br>indicates that the drive has released the brake, but<br>not started to accelerate the motor when it detects<br>more than the expected encoder feedback. A BE1<br>fault will occur if the pulses received during the BE1<br>detection time (C8-04) are greater then the expected<br>number of pulses (C8-05).                                                                                                    | 1. Please reference troubleshooting<br>encoder related faults on page 6-16.                                                 |

| Fault Code                     | Fault or Indicator Name/Description                                                                                                    | Corrective Action                                                                             |
|--------------------------------|----------------------------------------------------------------------------------------------------|-----------------------------------------------------------------------------------------------|
| <b>BE2</b><br>No Current       | <b>Torque Proving Minor Fault.</b> Before the brake is released, the drive's current did not reach a                                                                                                    | 1. For reference, see timing diagram on page 5-38                                             |
|                                | predetermined level within a predetermined time.                                                                                                    | 2. Ensure the motor has been Auto-tuned successfully.                                         |
|                                |                                                                                                    | 3. If a powerlimit switch is used, ensure that the switch is closed.                          |
|                                |                                                                                                    | 4. Decrease the values of C8-01 and C8-<br>02 to no less then .5 seconds.                     |
|                                |                                                                                                    | <i>NOTE:</i> The values of C8-01 and C8-02 should always remain equal.                        |
|                                |                                                                                                    | 5. Decrease the value of C4-02 to no less than 5.                                             |
|                                |                                                                                                    | 6. Decrease the value of C8-16 to no less than 50.                                            |
| <b>BE3</b><br>Brake Release NG | <b>Torque Proving Minor Fault.</b> The BE3 fault indicates that the drive has released the brake and commanded the drive to run, but it has not detected the expected encoder feedback. A BE3 fault will occur if the pulses received during the BE3 detection time (C8-06) are less than the expected number of pulses (C8-07). | <ol> <li>Please reference encoder related faults<br/>on page 6-16.</li> </ol>                 |
| BE4                            | <b>Brake Answer-Back Minor Fault Released.</b> At Start, Brake Answer-back is not input within predetermined time (C8-04) after electric brake release command is output–Electric brake not released.                                                                                                    | 1. See NLB_UP on page 5-38.                                                                   |
| Brake Answer 1                 |                                                                                                    | 2. Check brake answer back circuit.                                                           |
|                                |                                                                                                    | 3. Increase the value of C8-04.                                                               |
|                                |                                                                                                    | 4. Check terminal status (U1-10).                                                             |
| BE5                            | <b>Brake Answer-Back At Stop.</b> At Stop, Brake<br>Answer-back signal is not removed within<br>predetermined time (C8-11) after electric brake<br>release command is removed–Electric brake not<br>closed.                                                                                                    | 1. See NLB_UP on page 5-38.                                                                   |
| Brake Answer 2                 |                                                                                                    | 2. Check brake answer back circuitries                                                        |
|                                |                                                                                                    | 3. Increase the value of C8-11 time.                                                          |
| <b>BE6</b><br>Brake Stop Fault | <b>Brake Proving Alarm.</b> The BE6 alarm indicates that the drive has commanded the brake to set but it has detected more than the expected encoder feedback. A BE6 alarm will occur if the number of pulses received during the BE6 detection time (C8-12) is greater than the expected number of pulses (C8-13).              | <ol> <li>Please reference troubleshooting<br/>encoder related faults on page 6-17.</li> </ol> |
| BE7                            | Brake Answer-Back Major Fault. At Power Up,                                                                                                    | 1. Check if brake is closed.                                                                  |
| Brake Welded                   | Brake Answer-Back is on - Electric brake not closed.                                                                                                    | 2. Check brake answer back circuitry.                                                         |
| CALL                           | Serial Communication SI-B Transmission Fault.                                                                                                    | 1. Check serial device connections.                                                           |
| Serial Com Call                | Control data is not received correctly after power supply is turned ON for 2 sec.                                                                                                    | 2. Ensure drive is properly programmed for serial communication.                              |
| CE                             | Communication Error. Serial communications                                                                                                    | 1. Check serial connections (6 CN).                                                           |
| Memobus Com Err                | disruption.                                                                                                    | 2. Check H5-01 through H5-05 for proper programming.                                          |
| CPF00                          | Control Circuit Fault 1— Keypad Transmission.                                                                                                    | 1. Check the keypad connection.                                                               |
| Com-Err (OP&INV)               | Because of external noise, excessive vibration or                                                                                                    | 2. Replace keypad.                                                                            |
|                                | PROM), one or both of the following occurs:                                                                                                    | 3. Replace Control board.                                                                     |
|                                | • Transmission between the inverter and keypad cannot be established 5 sec after power-up.                                                                                                    |                                                                                               |
|                                | • MPU peripheral element check fault (on-line).                                                                                                    |                                                                                               |

| Fault Code                    | Fault or Indicator Name/Description                                                                                                    | Corrective Action                                                                             |
|-------------------------------|----------------------------------------------------------------------------------------------------|-----------------------------------------------------------------------------------------------|
| CPF01                         | Control Circuit Fault 2—Keypad                                                                                                    | 1. Check keypad connection.                                                                   |
| Com-Err (OP&INV)              | <b>Transmission.</b> After initial power-up, communication between the inverter and keypad                                                                | 2. Cycle Power                                                                                |
|                               | was interrupted for more than 2 seconds.                                                                                                    | 3. Replace keypad                                                                             |
|                               |                                                                                                    | 4. Replace Control board.                                                                     |
| CPF02                         | Base Block Circuit Fault. Base block circuit fault                                                                                                    | 1. Cycle power.                                                                               |
| BB Circuit Err                | at power-up.                                                                                                    | 2. Ensure that the control board terminals are shielded from electrical noise.                |
|                               |                                                                                                    | 3. Replace Control board.                                                                     |
| CPF03                         | EEPROM Fault. Invalid data found in the                                                                                                    | 1. Cycle power.                                                                               |
| EEPROM Err                    | EEPROM.                                                                                                    | 2. Ensure that the control board terminals are shielded from electrical noise.                |
|                               |                                                                                                    | 3. Replace Control board.                                                                     |
| CPF04                         | Internal A/D Converter Fault. CPU internal                                                                                                    | 1. Cycle power.                                                                               |
| Internal<br>A/D Err           | analog-digital converter fault.                                                                                                    | 2. Ensure that the control board terminals are shielded from electrical noise.                |
|                               |                                                                                                    | 3. Replace Control board.                                                                     |
| CPF05                         | <b>External A/D Converter Fault.</b> CPU external analog-digital converter fault.                                                                         | 1. Cycle power.                                                                               |
| External<br>A/D Err           |                                                                                                    | 2. Ensure that the control board terminals are shielded from electrical noise.                |
|                               |                                                                                                    | 3. Replace Control board.                                                                     |
| <b>CPF06</b><br>Option Error  | <b>Option Card Fault.</b> Optional card has disconnected or failed.                                                                                       | 1. Power down.                                                                                |
|                               |                                                                                                    | 2. Verify proper installation of all option cards.                                            |
| CPF10                         | <b>Control Circuit Fault 10 — G5IN4.</b> G5IN4 option card failure.                                                                                       | 1. Power down.                                                                                |
|                               |                                                                                                    | 2. Verify proper installation of G5IN4.                                                       |
|                               |                                                                                                    | 3. Replace G5IN4 card.                                                                        |
| CPF20                         | <b>Control Circuit Fault 20</b> — <b>AI-14.</b> Analog-to-<br>digital converter fails or analog speed reference<br>error.                                 | 1. Power down.                                                                                |
| Option A/D Error              |                                                                                                    | 2. Verify proper installation of AI-14B.                                                      |
|                               |                                                                                                    | 3. Replace AI-14B card.                                                                       |
| CPF21                         | Control Circuit Fault 21 — CPU on Optional                                                                                                    | 1. Power down.                                                                                |
| Option CPU Down               | <b>Card.</b> CFO on an instance optional card rans.                                                                                                    | 2. Verify proper installation of Option card.                                                 |
|                               |                                                                                                    | 3. Replace card.                                                                              |
| CPF22                         | Control Circuit Fault 22 — Ontional Card Code                                                                                                    | 1. Power down.                                                                                |
| Option                        | Optional card code is not compatible with the                                                                                                    | 2. Verify proper card.                                                                        |
| Type Err                      | inverter.                                                                                                    | <ol> <li>Verify proper installation of Option card</li> </ol>                                 |
|                               |                                                                                                    | 4. Replace card.                                                                              |
| CPE23                         | Control Circuit Fault 23 DP-PAM DP RAM                                                                                                    | 1 Power down                                                                                  |
| Option DPRAM Err              | on an installed optional card failed.                                                                                                    | 2. Remove any inputs to card.                                                                 |
|                               |                                                                                                    | 3. Verify proper installation of Option                                                       |
|                               |                                                                                                    | 4 Replace card                                                                                |
| <i>Dev</i><br>Speed Deviation | <b>Speed Deviation Fault.</b> Occurs when the deviation of the speed reference and speed feedback exceeds the regulation level, F1-10 for the time F1-11. | <ol> <li>Please reference troubleshooting<br/>encoder related faults on page 6-12.</li> </ol> |

| Fault Code                   | Fault or Indicator Name/Description                                                                     | Corrective Action                                                                                                    |
|------------------------------|----------------------------------------------------------------------------------------------------|----------------------------------------------------------------------------------------------------|
| EF (Blinks)                  | Both FORWARD/UP and REVERSE/DOWN commands are input at same time for 500 msec or longer.                | 1. Check control input circuitries.                                                                                                    |
| External Fault               |                                                                                                    | 2. Check the sequence of operation.                                                                                                    |
| <b>EF3</b><br>External       | External fault occurs in the Terminal 3 external control circuit.                                       | <ol> <li>Check constant H1-01 for proper<br/>programming.</li> </ol>                                                                     |
| Fault 3                      |                                                                                                    | 2. Check the condition of the input terminal #3 on G5IF card.                                                                            |
| <b>EF4</b><br>External       | External fault occurs in the Terminal 4 external control circuit.                                       | 1. Check constant H1-02 for proper programming.                                                                                          |
| Fault 4                      |                                                                                                    | 2. Check the condition of the input terminal #4 on G5IF card.                                                                            |
| EF5                          | External fault occurs in the Terminal 5 external control circuit.                                       | <ol> <li>Check constant H1-03 for proper<br/>programming.</li> </ol>                                                                     |
| Fault 5                      |                                                                                                    | 2. Check the condition of the input terminal #5 on G5IF card.                                                                            |
| <b>EF6</b><br>External       | External fault occurs in the Terminal 6 external control circuit.                                       | <ol> <li>Check constant H1-04 for proper<br/>programming.</li> </ol>                                                                     |
| Fault 6                      |                                                                                                    | 2. Check the condition of the input terminal #6 on G5IF card.                                                                            |
| <b>EF7</b><br>External       | External fault occurs in the Terminal 7 external control circuit.                                       | <ol> <li>Check constant H1-05 for proper<br/>programming.</li> </ol>                                                                     |
| Fault 7                      |                                                                                                    | 2. Check the condition of the input terminal #7 on G5IF card.                                                                            |
| <b>EF8</b><br>External       | External fault occurs in the Terminal 8 external control circuit.                                       | <ol> <li>Check constant H1-06 for proper<br/>programming.</li> </ol>                                                                     |
| Fault 8                      |                                                                                                    | 2. Check the condition of the input terminal #8 on G5IF card.                                                                            |
| ERR                          | EEPROM Read/Write Fault. EEPROM internal                                                                | 1. Cycle Power.                                                                                                    |
| EEPROM<br>R/W Err            | data did not match when initializing the parameter.                                                     | 2. User initialize (A1-05=1110).                                                                                                    |
|                              |                                                                                                    | 3. Replace Control board.                                                                                                    |
| FAN                          | Cooling fan fails while power is on.                                                                    | 1. Remove any debris from fan.                                                                                                    |
| Fan Fault                    |                                                                                                    | 2. Check fan wiring.                                                                                                    |
|                              |                                                                                                    | 3. Replace fan (contact Electromotive Systems).                                                                                          |
| <b>GF</b><br>Ground Fault    | During operation, the inverter sums the currents of all three motor phases. Ideally, the sum should     | 1. Disconnect motor from drive and check it for shorts using a megger.                                                                   |
|                              | always equal zero. If the sum is greater than 50% of<br>the inverter rated output current, a GF occurs. | 2. Ensure that R/C Surge Suppressors are<br>used across all brake contactor coils to<br>prevent disturbance by electrical<br>transients. |
| LCI                          | Load Check Fault. Load is greater than specified                                                        | 1. Reduce Load.                                                                                                    |
| Load Check Err               | amount.                                                                                                 | 2. Check Load Check sequence set-up. (C5-XX).                                                                                            |
| <i>LF</i><br>Output Pha Loss | An open phase occurred at the inverter output.                                                          | 1. Check for broken wires in output cable.                                                                                               |
| •                            |                                                                                                    | 2. Check for open winding in the motor.                                                                                                  |
|                              |                                                                                                    | 3. Check for loose terminals                                                                                                    |
| LL1                          | Lower Limit 1—SLOW DOWN                                                                                 | 1. May not require corrective action.                                                                                                    |
| Lower Limit 1 Err            | (switch status is changed).                                                                             | 2. Check the Limit Switches position.                                                                                                    |
|                              |                                                                                                    | 3. Check the Limit Switches condition.                                                                                                   |

| Fault Code                        | Fault or Indicator Name/Description                                                                                                    | Corrective Action                                                          |
|-----------------------------------|----------------------------------------------------------------------------------------------------|----------------------------------------------------------------------------|
| LL2                               | Lower Limit 2—STOP Indicator. Lower Limit                                                                                                    | 1. May not require corrective action.                                      |
| Lower Limit 2 Err                 | 2—STOP is input (switch status is changed).                                                                                                    | 2. Check the Limit Switches position.                                      |
|                                   |                                                                                                    | 3. Check the Limit Switches condition.                                     |
| <b>MFI</b><br>MFI Pulse Fault     | Multi-Function Input Fault. This fault generated when the encoder position has changed enough that                                                                         | 1. Check proximity sensor or other input device for proper operation.      |
|                                   | the multi-function input should have changed state<br>but has not vet changed state.                                                                                       | 2. Check F1-16 for proper setting.                                         |
|                                   | but has not yet changed state.                                                                                                    | 3. Reduce pulse enable speed (F1-17)                                       |
| <i>OC</i><br>Over Current         | Output current exceeds 200% of inverter rated output current.                                                                                                    | 1. Check for a phase-to-phase short in the motor or wiring using a megger. |
|                                   |                                                                                                    | 2. Extend the acceleration/deceleration time.                              |
|                                   |                                                                                                    | 3. Check torque limit setting.                                             |
|                                   |                                                                                                    | 4. Please reference troubleshooting encoder related faults on page 6-12.   |
| <b>OH</b> (blinking)              | <b>Overheat Pre-Alarm.</b> Cooling fan is overheating.                                                                                                    | 1. The inverter cooling fan has stopped.                                   |
| Heatsnk Over temp                 | exceeded the setting in L8-02.                                                                                                    | 2. Reduce the ambient temperature.                                         |
| <i>OH1</i><br>Heatsink MaxTemp    | <b>Overheat Fault.</b> There are two situations that result in an overheat fault. The first occurs when the                                                                | 1. Ensure that the heat sink cooling fans are functioning.                 |
|                                   | measured heat sink exceeded 105°C. The second is a result of a fault in the internal 24VDC cooling fan.                                                                    | 2. Ensure that the heat sink is free from dirt and debris.                 |
|                                   |                                                                                                    | 3. Ensure that the inverter's ambient temperature is within specification. |
|                                   |                                                                                                    | 4. Replace the 24VDC fan                                                   |
|                                   |                                                                                                    | 5. Replace the heat sink thermistor(s)                                     |
| <i>OL1</i><br>Motor Overloaded    | Motor Overload Fault. Inverter output exceeded the motor overload level.                                                                                                   | 1. Ensure drive is programmed with proper motor full load Amp (E2-01).     |
|                                   |                                                                                                    | 2. Reduce the load.                                                        |
| <i>OL2</i>                        | Inverter Overload Fault. Inverter output exceeded                                                                                                    | 1. Reduce the load.                                                        |
| INV Overloaded                    | the inverter overload level.                                                                                                    | 2. Extend the acceleration time.                                           |
| <i>OL3</i><br>Overtorque<br>Det 1 | <b>Overtorque Detection Level 1 Fault.</b> Defined by L6-02. Alarm defined by L6-01.                                                                                       | 1. Check for proper programming for L6-XX constant.                        |
| <i>OL4</i><br>Overtorque<br>Det 2 | <b>Overtorque Detection Level 2 Fault.</b> Defined by L6-05. Alarm defined by L6-04.                                                                                       | <ol> <li>Check for proper programming for<br/>L6-XX constant.</li> </ol>   |
| <i>OP</i>                         | <b>Keypad Digital Monitor Fault.</b> Digital monitor<br>unit in keypad fails, or the keypad is mounted when<br>in the program mode or during operation by the<br>operator. | 1. Remove power and remount keypad.                                        |
| <i>OP3</i>                        | <b>Optional Card Fault.</b> Optional card is incompatible or has failed.                                                                                                   | 1. Replace optional card.                                                  |
| OPE01<br>kVA Selection            | <b>kVA Setting Fault.</b> Inverter kVA setting range is incorrect.                                                                                                    | 1. Check 02-04 constant for proper kVA.                                    |

| Fault Code                            | Fault or Indicator Name/Description                                                                                                    | Corrective Action                                                                                                    |
|---------------------------------------|----------------------------------------------------------------------------------------------------|----------------------------------------------------------------------------------------------------|
| <b>OPE02</b><br>Limit                 | <b>Setting Out of Range .</b> Parameter setting is out of range.                                                                                                    | 1. With the fault displayed on the<br>keypad, press the DATA/ENTER key<br>to reveal the "Out of Range"<br>parameter via the U1-34 monitor. |
|                                       |                                                                                                    | 2. Verify that E2-03 is < E2-01.                                                                                                    |
|                                       |                                                                                                    | 3. Verify E1-05 is within range.                                                                                                    |
|                                       |                                                                                                    | 4. Compare Modified constants with defaults.                                                                                               |
|                                       |                                                                                                    | 5. Cycle Power.                                                                                                    |
| <b>OPE03</b><br>Terminal              | <b>Multi-Function Input Setting Fault.</b> Set values other than "F" and "FF" are duplicated.                                                                                                    | 1. Check the settings for H1-01 to H1-<br>06, verify that the same input is not<br>used twice.                                             |
| <i>OPE05</i><br>Sequence Select       | <b>Sequence Select Setting Fault.</b> B3-01 and B3-02 and no option is plugged in.                                                                                                    | 1. Check the function selection or plug in optional card.                                                                                  |
| OPE06                                 | Missing PG Card. A closed loop control method                                                                                                    | 1. Install the required option card.                                                                                                    |
| PG Opt Missing                        | was selected, and the required PG feedback card is not installed.                                                                                                    | 2. Remove power and reset the option card.                                                                                                 |
|                                       |                                                                                                    | 3. Check the A1-02, control method, program setting                                                                                        |
| <b>OPE07</b><br>Analog Selection      | <b>Multi-Function Analog Input Setting Fault.</b> H3-<br>05 and H3-09 multi-Function analog input settings<br>are set to the same value.                                                                                                   | 1. Check the function selections.                                                                                                    |
| OPR                                   | <b>Keypad Disconnected.</b> The keypad is removed<br>while the inverter is running, and the run command<br>was initiated via the keypad RUN key.                                                                                           | 1. Secure the keypad.                                                                                                    |
| Oper Disconnect                       |                                                                                                    | 2. Verify O2-06 setting.                                                                                                    |
| <b>OS</b><br>Over Speed               | <b>Overspeed Fault.</b> The motor has exceeded the programmed detection level and time. This is                                                                                                    | 1. Check the Automatic Speed Regulator settings, D4 sub group.                                                                             |
|                                       | over-responsive ASR loop. If the drive is                                                                                                    | 2. Check for rapid load changes                                                                                                    |
|                                       | programmed to flux vector "torque control" mode,<br>and no load is present, an overspeed fault will<br>typically occur.                                                                                                    | 3. Verify proper encoder PPR setting, F1-01.                                                                                               |
| OV                                    | Overvoltage Fault. The main circuit direct current                                                                                                    | 1. Extend the deceleration time.                                                                                                    |
| DC Bus Overvolt                       | voltage exceeded the overvoltage level. Detection level:                                                                                                    | 2. Check for proper DBU operation.                                                                                                    |
|                                       | 230V class—approx. 400V                                                                                                    | 3. Check the resistor.                                                                                                    |
|                                       | 460V class—approx. 800V<br>575V class—approx. 1000V                                                                                                    | 4. Check the line voltage.                                                                                                    |
| <i>OV</i> (blinks)<br>DC Bus Overvolt | <b>Overvoltage Fault.</b> Overvoltage occurs during stop. Main circuit DC voltage rises above the detection level while the drive output is off. Detection level: 410V or more for 230V, 820V or more for 460V and 1040V or more for 575V. | 1. Check the line voltage.                                                                                                    |
| PF                                    | Input Phase Loss Fault. Inverter input power                                                                                                    | 1. Check the line voltage.                                                                                                    |
| Input Pha Loss                        | supply has open phase.                                                                                                    | 2. Remove power.                                                                                                    |
|                                       |                                                                                                    | 3. Retighten the input terminal screws.                                                                                                    |
| <b>PGO</b><br>PG Open                 | <b>Pulse Generator Signal Missing Fault.</b> The inverter detected a loss of encoder feedback.                                                                                                    | 1. Check for proper direction of encoder feedback.                                                                                         |
|                                       |                                                                                                    | 2. Please reference troubleshooting encoder related faults on page 6-13.                                                                   |
| PGO2                                  | <b>Pulse Generator Signal Monitor Fault.</b> This fault is set by either the encoder monitor or encoder backup function.                                                                                                    | 1. Check for proper direction of encoder feedback.                                                                                         |
|                                       |                                                                                                    | 2. Please reference troubleshooting encoder related faults on page 6-14.                                                                   |

| Fault Code                       | Fault or Indicator Name/Description                                                                                                    | <b>Corrective Action</b>                                                                                                    |
|----------------------------------|----------------------------------------------------------------------------------------------------|----------------------------------------------------------------------------------------------------|
| PUF                              | DC Bus Fuse Open Fault. The DC fuse is open.                                                                                                    | 1. Check for damaged transistor.                                                                                                    |
| DC Bus Fuse Open                 |                                                                                                    | 2. Check load-side short circuit.                                                                                                    |
|                                  |                                                                                                    | 3. Check grounding.                                                                                                    |
|                                  |                                                                                                    | Do not replace an open DC bus fuse until<br>the cause of failure has been corrected;<br>non-warranty, damage to the drive may<br>result. Refer to the "Power Section<br>Check". |
| <b><i>RH</i></b> DynBrk Resistor | <b>Braking Resistor Overheat Fault.</b> The factory installed, 3% dynamic braking resistor has exceeded an allowable temperature. This does not apply to                               | 1. Check the L8-01 setting. Only select<br>"provided" when using the factory<br>installed 3% resistor.                                                                          |
|                                  | ESI external braking resistors.                                                                                                    | 2. Ensure that the braking duty cycle is not greater than 3% of the operation time.                                                                                             |
| <b>RR</b><br>DynBrk Transistr    | <b>Braking Transistor Fault.</b> Internal Braking transistor failed.                                                                                                    | 1. Verify that the external braking resistor is connected to the proper terminals.                                                                                              |
|                                  |                                                                                                    | 2. Confirm that the proper resistor is installed.                                                                                                    |
|                                  |                                                                                                    | 3. Check for a short circuit across the braking resistor.                                                                                                    |
| SC<br>Short Circuit              | <b>Short Circuit Fault.</b> The inverter has detected an output short circuit condition.                                                                                               | 1. Disconnect the motor from the inverter.                                                                                                    |
|                                  |                                                                                                    | 2. Check for a short circuit in the motor or wiring using a megger.                                                                                                    |
| SLC                              | Slack Cable Fault. A hoist slack cable condition                                                                                                    | 1. May not require corrective action.                                                                                                    |
| Slack Cable Detection            | occurred.                                                                                                    | 2. Check proper programming of Slack<br>Cable Detection (C11-XX).                                                                                                    |
| <i>SVE</i><br>Zero Servo Fault   | Zero-Servo Fault.                                                                                                    | 1. Check Zero-Servo sequence set-up.                                                                                                    |
| SVR                              | Noisy Encoder Fault.                                                                                                    | 1. Check encoder and encoder wiring.                                                                                                    |
| PG Quality                       |                                                                                                    | 2. Increase B7-01.                                                                                                    |
|                                  |                                                                                                    | 3. Please reference troubleshooting encoder related faults on page 6-12.                                                                                                    |
| THM                              | <b>Thermistor Fault.</b> Thermistor is not connected, or thermistor connection is faulty.                                                                                              | Reconnect or replace thermistor.                                                                                                    |
| UL1                              | Upper Limit 1—SLOW DOWN<br>Indicator. Upper Limit 1—SLOW DOWN switch<br>status is changed.                                                                                             | 1. May not require corrective action.                                                                                                    |
| Upper Limit 1 Err                |                                                                                                    | 2. Check the limit switches location.                                                                                                    |
|                                  | C C                                                                                                    | 3. Check the limit switches condition.                                                                                                    |
| UL2                              | Upper Limit 2—STOP Indicator. Upper Limit                                                                                                    | 1. May not require corrective action.                                                                                                    |
| Upper Limit 2 Err                | 2—STOP switch status is changed.                                                                                                    | 2. Check the limit switches location.                                                                                                    |
|                                  |                                                                                                    | 3. Check the limit switches condition.                                                                                                    |
| UV                               | Undervoltage Fault. Undervoltage status occurs for                                                                                                    | 1. Check the power source wiring.                                                                                                    |
| DC Bus Undervolt                 | more than 2 sec during STOP. Input voltage drops<br>below 190V DC or less for 230V AC class. 380V                                                                                      | 2. Replace any bad branch fuses.                                                                                                    |
|                                  | DC or less for 460V AC class and 546V DC or less for 575V AC class.                                                                                                    | 3. Check collector system.                                                                                                    |
| UV1                              | Undervoltage 1 Fault. Undervoltage status occurs                                                                                                    | 1. Check power supply wiring.                                                                                                    |
| DC Bus Undervolt                 | for more than 2 sec during RUN command. Input<br>voltage drops below 190V DC or less for 230V AC<br>class, 380V DC or less for 460V AC class and 546V<br>DC or less for 575V AC class. | 2. Correct the line voltage.                                                                                                    |
|                                  |                                                                                                    | 3. Check collector system.                                                                                                    |

| Fault Code              | Fault or Indicator Name/Description                                                                                                    | Corrective Action                                                                                                  |
|-------------------------|----------------------------------------------------------------------------------------------------|----------------------------------------------------------------------------------------------------|
| UV2<br>CTL PS Undervolt | <b>Undervoltage 2 Fault.</b> The inverter detected a loss of the 24V logic power supply voltage. This fault is only detected in inverters rated 2130-FVG+ through 2300-FVG+, 4128-FVG+ through 4605-FVG+ and 5027-FVG+ through 5200-FVG+. | <ol> <li>Check power supply wiring.</li> <li>Correct the line voltage.</li> <li>Check collector system.</li> </ol> |
| UV3<br>MC Answerback    | MC Fault. The pre-charge contactor opened during operation.                                                                                                    | <ol> <li>Check power supply wiring.</li> <li>Correct the line voltage.</li> <li>Check collector system.</li> </ol> |
|                         |                                                                                                    | 4. Wait 30-45 seconds before restarting drive after auto shut down.                                                |

# **Troubleshooting Encoder Related Fault**

The faults in this section may involve the encoder feedback system. During system startup, these faults are often caused by parameters that need to be adjusted. However, after the system has been running for some time without a fault, this usually indicates a problem with the physical system and adjusting the parameters should only be done after the physical system has been inspected.

#### Fault Code: Dev–Speed Deviation

#### Definition

Speed deviation faults mean that the drive output is not following the commanded speed reference. This is possible if there is not enough torque available to follow the internal speed reference. Therefore, speed deviations will typically occur when the drive is at its programmed torque limit. In addition, if the drive receives erratic, or missing, encoder pulses, speed deviations are also possible. If the initial drive tuning and start-up of the system was successfully completed and the crane has been in operation without any faults, then the occurrence of this fault most likely indicates that something mechanical with the system has changed or drive parameters were changed (i.e., failed encoder, load snag, crane overload, change in acceleration or deceleration times, etc.).

#### **Corrective Action**

1. Do **NOT** continue to operate the hoist.

*NOTE:* Continued attempts to operate the hoist with speed deviation faults occurring can result in loss of control of the load under certain circumstances.

- 2. As a precaution the load float time, parameter C8-10, should be set to zero until the source of the speed deviation fault has been determined and corrected.
- 3. Verify if the load has snagged or if there is a load on the hook that exceeds capacity.
- 4. Check the alignment of the encoder pulse wheel with the sensor head, or the encoder shaft coupling (depending on the type of encoder used). If the pulse wheel is misaligned or the shaft coupling is loose the drive will get erratic pulse signals or no signals at all causing a speed deviation fault or PGO (Pulse Generator Open) fault. Repairs to the encoder wheel or shaft coupling should be made immediately before again attempting to operate the hoist.
- 5. If the encoder appears to have no mechanical problems, the encoder cable should be checked for damage and replaced if a problem is found.

5.1 Each of the encoder wires should be checked for continuity.

5.2 The wires should be checked for shorts between any two wires.

- 5.3 The wires should be checked for shorts to the shield or ground.
- 5.4 Visually inspect the cable for damage that may be causing intermittent problems.
- 6. If the encoder feedback system checks out mechanically and electrically, then the last physical check to make is for something in the mechanical system that might be resisting normal operation. One example may be the brake is not opening fully and is causing enough drag to prevent the system from operating at commanded speed.

- 7. If the encoder feedback system checks out and no other mechanical problems can be found, then something must have changed in the control system.
  - 7.1 Check if the acceleration or deceleration times have been changed (B5-01, B5-02, or C1-02).
  - 7.2 Check if a function that provides an alternate acceleration or deceleration rate has been enabled or changed. (Quick Stop, Reverse Plug Simulation, Accel/Decel Time 2)

If one of these times are too short, causing torque limited acceleration or deceleration, then the times should be extended.

- 8. If none of the above steps has identified a valid problem(s), only then should the speed deviation detection levels be adjusted.
  - *NOTE:* The reaction time necessary to stop a load is limited to the lift of the hoist and the response time of the hoist brakes. It is desirable to have as fast a fault reaction time as possible without causing nuisance trips.)
- 9. Increase Encoder Excessive Speed Deviation Level to no more than 30 (F1-10).
- 10. After the corrective action has been taken and the fault no longer occurs then the load float time, C8-10, can be set back to its initial value.

#### Fault Code: PGO–Pulse Generator Signal Missing

#### Definition

The pulse generator signal missing fault indicates that the drive has detected a loss of encoder feedback. This fault will typically occur if the drive doesn't receive any encoder feedback pulses while it is commanded to run.

#### **Corrective Action**

- 1. Do **NOT** continue to operate the hoist.
  - *NOTE:* Continued attempts to operate the hoist with PGO faults occurring can result in loss of control of the load under certain circumstances.
- 2. As a precaution, the load float time, parameter C8-10, should be set to zero until the source of the PGO Fault has been determined and corrected.
- 3. Check the alignment of the encoder pulse wheel with the sensor head, the encoder shaft coupling (depending on the type of encoder used), or check for a failed encoder sensor head. If one of these conditions exist the drive will get erratic pulse signals or no signal at all causing a speed deviation fault or PGO fault. Repairs to the encoder wheel or shaft coupling should be made immediately before again attempting to operate the hoist.
- 4. If the encoder appears to have no mechanical problems, the encoder cable should be checked for damage and replaced if a problem is found.
  - 4.1 Each of the encoder wires should be check for continuity.
  - 4.2 The wires should be checked for shorts between any two wires.
  - 4.3 The wires should be checked for shorts to the shield or ground.
  - 4.4 Visually inspect the cable for damage that may be causing intermittent problems.
- 5. If the encoder feedback system checks out, then check for physical obstruction to motor rotation such as brake failing to open.

6. After corrective action has been taken and the fault no longer occurs then the load float time, C8-10, can be set back to initial value.

#### Fault Code: PGO2–Pulse Generator Signal Monitor Fault

#### Definition

The Pulse Generator signal monitor fault indicates that the drive has detected a problem with the encoder. This fault may be generated by the encoder monitor function or the encoder backup function. In the encoder monitor function, if the motor shaft is told to move forward a number of pulses at a calculated frequency, the drive expects to see those counts forward in C8-21 time or less. If it does not, the drive sets a PGO2 Fault indicating a problem with the PG Circuit. In the encoder backup function, this fault is generated when the multi-function input has changed state and the encoder position has remained constant. Additionally this fault condition needs to be present for multiple consecutive changes in state of the multi-function input. The number of times required is set in F1-18.

#### **Corrective Action**

1. Do NOT continue to operate the hoist.

*NOTE:* Continued attempts to operate the hoist with PGO2 faults occurring can result in loss of control of the load under certain circumstances.

- 2. As a precaution, the load float time, parameter C8-10, should be set to zero until the source of the PGO fault has been determined and corrected.
- 3. Check the alignment of the encoder pulse wheel with the sensor head, the encoder shaft coupling (depending on the type of encoder used), or check for a failed encoder sensor head. If one of these conditions exist the drive will get erratic pulse signals or no signals at all causing a speed deviation fault or PGO fault. Repairs to the encoder wheel or shaft coupling should be made immediately before again attempting to operate the hoist.
- 4. If the encoder appears to have no mechanical problems, the encoder cable should be checked for damage and replaced if a problem is found.
  - 4.1 Each of the encoder wires should be checked for continuity.
  - 4.2 The wires should be checked for shorts between any two wires.
  - 4.3 The wires should be checked for shorts to the shield or ground.
  - 4.4 Visually inspect the cable for damage that may be causing intermittent problems.
- 5. If the encoder feedback system checks out, then check for a physical obstruction to motor rotation such as a brake failing to open.
- 6. If there is no physical problem detected, then adjust the parameters for the encoder monitor (C8-18–C8-21) or encoder backup function (F1-16–F1-18) as necessary.
- 7. After the corrective action has been taken and the fault no longer occurs then the load float time, C8-10, can be set back to its initial value.

#### Fault Code: SVR-Noisy Encoder Fault

#### Definition

Noisy encoder faults indicate that the drive has detected erratic encoder feedback. The drive continuously monitors the quality of the encoder feedback. If the encoder feedback exhibits erratic feedback for a period of time (set in B7-01) then this fault will be displayed.

#### **Corrective Action**

- 1. Do **NOT** Continue to operate the hoist.
  - *NOTE:* Continued attempts to operate the hoist with SVR faults occurring can result in loss of control of the load under certain circumstances.
- 2. As a precaution, the load float time, parameter C8-10, should be set to zero until the source of the SVR fault has been determined and corrected.
- 3. Check the alignment of the encoder pulse wheel with the sensor head, or the encoder shaft coupling (depending on the type of encoder used). If the pulse wheel is misaligned or the shaft coupling is loose the drive will get erratic pulse signals or no signals at all possibly causing an SVR fault. Repairs to the encoder wheel or shaft coupling should be made immediately before again attempting to operate the hoist.
- 4. If the encoder appears to have no mechanical problems, the encoder cable should be checked for damage and replaced if a problem is found.
  - 4.1 Each of the encoder wires should be checked for continuity.
  - 4.2 The wires should be checked for shorts between any two wires.
  - 4.3 The shield should be checked for proper grounding.
  - 4.4 The wires should be checked for shorts to the shield or ground.
  - 4.5 Visually inspect the cable for damage that may be causing intermittent problems.
- 5. If none of the above steps has identified a valid problem(s), only then should the SVR delay timer setting be adjusted.
  - *NOTE:* It is desirable to have as fast a fault no longer occurs then the load float time, C8-10, can be set back to its initial value.
- 6. After the corrective action has been taken and the fault no longer occurs then the load float time, C8-10, can be set back to its initial value.

#### Fault Code: BE1–Torque Proving Fault

#### Definition

The BE1 fault indicates that the drive has released the brake, but has not started to accelerate the motor when it detects more than the expected encoder feedback. A BE1 fault will occur if the pulses received during the BE1 detection time (C8-04) are greater than the expected number of pulses (C8-05). This is typically caused by the drive/motor have insufficient torque to suspend the load.

#### **Correction Action**

- 1. For reference, see timing diagram on page 5-40.
- 2. Check the encoder cable for damage and proper grounding. Replace it if a problem is found.
  - 2.1 Each of the encoder signals should be checked for excessive noise.
  - 2.2 The shielded encoder cable should be properly grounded.
  - 2.3 Visually inspect the cable for damage that may be causing intermittent problems.
- 3. Check the alignment of the encoder pulse wheel with the sensor head, or the encoder shaft coupling (Depending on the type of encoder used). If the pulse wheel is misaligned or the shaft coupling is loose the drive may get erratic pulse signals possibly causing a BE1 fault. Repairs to the encoder wheel or shaft coupling should be made immediately before again attempting to operate the hoist.
- 4. If none of the above steps has identified a valid problem(s), only then should the BE1 detection parameters be adjusted.
  - *NOTE:* It is desirable to have as fast a fault reaction time as possible without causing nuisance trips.
- 5. Increase C8-05 to no more than 800.

#### Fault Code: BE3-Brake Release Fault

#### Definition

The BE3 fault indicates that the drive has released the brake and commanded the drive to run, but has not detected the expected encoder feedback. A BE3 fault will occur if the pulses received during the BE3 detection time (C8-06) are less than the expected number of pulses (C8-07).

*NOTE:* Depending on the condition of the crane and control system, the load may drift during the BE3 detection time until the brake is again set. If giving a run command, the BE3 fault should be detected before a PGO fault would be detected.

#### **Corrective Action**

- 1. For reference, see timing diagram on page 5-41.
- 2. Check the brake for proper operation. If the brake does not open the drive will not see the proper number of encoder pulses returned and will post this fault.
- 3. Check the alignment of the encoder pulse wheel with the sensor head, or the encoder shaft coupling (depending on the type of encoder used). If the pulse wheel is misaligned or the shaft coupling is loose the drive will get erratic pulse signals or no signals at all possibly causing a BE3 fault. Repairs to the encoder wheel or shaft coupling should be made immediately before again attempting to operate the hoist.

4. If the encoder appears to have no mechanical problems, the encoder cable should be checked for damage and replaced if a problem is found.

4.1 Each of the encoder wires should be checked for continuity.

- 4.2 The wires should be checked for shorts between any two wires.
- 4.3 The wires should be checked for shorts to the shield or ground.
- 4.4 Visually inspect the cable for damage that may be causing intermittent problems.
- 5. If none of the above steps has identified a valid problem(s), only then should the BE3 detection parameters be adjusted.

*NOTE:* It is desirable to have as fast a fault reaction time as possible without causing nuisance trips.

- 6. Ensure that C8-04 is equal to the brake's mechanical delay time.
- 7. Increase the value of C8-06 to no more than 1 second.
- 8. Decrease the value of C8-07 to no less than 10.

#### Fault Code: BE6–Brake Proving Alarm

#### Definition

The BE6 alarm indicates that the drive has commanded the brake to set but it has detected more than the expected encoder feedback. A BE6 alarm will occur if the number of pulses received during the BE6 detection time (C8-12) is greater than the expected number of pulses (C8-13).

*NOTE:* This fault typically indicates a failed brake. Power should <u>NOT</u> be removed while this fault is active and the load should be moved to a safe location and lowered before proceeding with any corrective action.

#### **Corrective Action**

- 1. For reference, see timing diagram on page 5-43.
- 2. Check the brake for proper operation and adjustment. If the brake does not set, is improperly adjusted or is excessively worn, it may not be able to hold the load. This will allow the encoder pulses received during the detection time to exceed the set point.
- 3. Check the encoder cable for damage and proper grounding. Replace it if a problem is found.

3.1 Each of the encoder signals should be checked for excessive noise.

3.2 The shielded encoder cable should be properly grounded.

- 3.3 Visually inspect the cable for damage that may be causing intermittent problems.
- 4. Check the alignment of the encoder pulse wheel with the sensor head, or the encoder shaft coupling (Depending on the type of encoder used). If the pulse wheel is misaligned or the shaft coupling is loose the drive may get erratic pulse signals possibly causing a BE6 fault. Repairs to the encoder wheel or shaft coupling should be made immediately before again attempting to operate the hoist.
- 5. If none of the above steps has identified a valid problem(s), only then should the BE6 detection parameters be adjusted.

*NOTE:* It is desirable to have as fast a fault reaction time as possible without causing nuisance trips.

- 6. Ensure that C8-11 is equal to the brake's mechanical delay time.
- 7. Increase the value of C8-13.

#### Fault Code: OC-Over Current Fault

#### Definition

An over current fault is caused if the output current exceeds 200% of the inverter rated output current. This fault can be caused by short circuits in the wiring or in the motor, and it can also be caused by parameters that are not adjusted properly. One other cause of this alarm could be erratic or no encoder feedback. In the last instance, the drive is trying to command the motor to hold a position but due to the encoder problem, is unable to find the correct position. This would cause the drive to increase current output to the motor in an attempt to correct the position until an over current fault occurs.

#### **Corrective Action**

- 1. Check the motor wiring and the motor itself for a short between phases.
- 2. Check the alignment of the encoder pulse wheel with the sensor head, or the encoder shaft coupling (depending on the type of encoder used). If the pulse wheel is misaligned or the shaft coupling is loose the drive will get erratic pulse signals or no signals at all possibly causing an OC fault. Repairs to the encoder wheel or shaft coupling should be made immediately before again attempting to operate the hoist.
- 3. If the encoder appears to have no mechanical problems, the encoder cable should be checked for damage and replaced if a problem is found.

3.1 Each of the encoder wires should be check for continuity.

- 3.2 The wires should be checked for shorts between any two wires.
- 3.3 The shield should be check for proper grounding.
- 3.4 The wires should be checked for shorts to the shield or ground.

3.5 Visually inspect the cable for damage that may be causing intermittent problems.

- 4. If none of the above steps has identified a valid problem(s), check if any of the torque limit parameters (C7-01 to C7-04) have been changed. If these parameters have been changed to allow a higher torque value, it could cause over current trips.
  - *NOTE:* Changing these parameters could also induce speed deviation or overload faults. Only a trained technician should modify these parameters. It is desirable to have as fast a fault reaction time as possible without causing nuisance trips.

# Fault Display and Corrective Actions at Auto-tuning

The following are fault displays and corrective actions at auto-tuning. If any of the following faults are found, the digital operator displays that fault contents; the motor coasts to stop if it is under operation. Fault contact output or minor fault contact output does not operate. For further information see Auto Tuning page 4-15 and Factory Tuning Section page 5-66.

| Fault Display                                           | Fault or Indicator Name/Description                                                                                           | Corrective Action                                                                                                 |
|---------------------------------------------------------|----------------------------------------------------------------------------------------------------|----------------------------------------------------------------------------------------------------|
| Data Invalid                                            | Motor data fault. Invalid motor data.                                                                                         | 1. Verify input data.                                                                                             |
| (Motor data fault)                                      |                                                                                                    | 2. Verify motor/drive capacities.                                                                                 |
|                                                         |                                                                                                    | 3. Change the settings to conform to the following equation: Rated speed < 120 x Motor frequency/ number of poles |
| <b>Resistance</b><br>(Line-to-line<br>resistance fault) | <b>Terminal resistance fault.</b> Tuning was not completed within the specified time.                                         |                                                                                                    |
| No-Load Current                                         | <b>No-Load Current fault.</b> Tuning was not completed within the specified time.                                             | _                                                                                                    |
| Saturation-1                                            | Iron core saturation coefficient 1 fault. The core                                                                            | 1. Incorrect rated current setting                                                                                |
|                                                         | saturation coefficient was not completed within the specified time.                                                           | 2. Check for loose/broken or disconnected motor wire                                                              |
| Saturation-2                                            | <b>Iron core saturation coefficient 2 fault.</b> the core saturation coefficient was not completed within the specified time. |                                                                                                    |
| Rated Slip                                              | <b>Rated Slip Fault.</b> Rated slip setting was not completed within the specified time.                                      | 1. Verify that the motor is de-coupled from load.                                                                 |
| Accelerate                                              | Acceleration fault. Motor does not accelerate in specified time.                                                              | 1. Verify the brake is released (manually).                                                                       |
|                                                         |                                                                                                    | 2. Increase acceleration time (B5-01).                                                                            |
|                                                         |                                                                                                    | 3. Verify that the motor is de-coupled from load.                                                                 |
|                                                         |                                                                                                    | 4. Verify that C7-01, $-02 = 150\%$ .                                                                             |
| PG Direction                                            | Motor rotating direction fault.                                                                                               | 1. Change F1-05                                                                                                   |
|                                                         |                                                                                                    | 2. Swap T1 and T2 motor leads.                                                                                    |
|                                                         |                                                                                                    | 3. Check the PG wiring.                                                                                           |
|                                                         |                                                                                                    | 4. Check the motor wiring.                                                                                        |
| Motor Speed                                             | Motor Speed Fault. Torque reference becomes excessive (100%) during tuning.                                                   | 1. Verify that the brake is released (manually).                                                                  |
|                                                         |                                                                                                    | 2. Increase acceleration time B5-01.                                                                              |
|                                                         |                                                                                                    | 3. Verify that the motor is de-coupled from load.                                                                 |
| Alarm: Overload                                         | <b>Excessive tuning load.</b> Torque reference exceeded 20% at tuning                                                         | 1. Verify that the motor is de-coupled from load.                                                                 |
| (Displayed after<br>completion of<br>turning)           |                                                                                                    | 2. Turn the power off and rotate the motor shaft by hand. Replace motor if it does not turn smoothly.             |

# **Troubleshooting CDBR Faults**

| Fault Status                             | Possible Cause                                                 | <b>Corrective Action</b>                   |
|------------------------------------------|----------------------------------------------------------------|--------------------------------------------|
| Drive trips at overvoltage (OV)          | Insufficient braking unit capacity                             | 1. Verify CDBR capacity                    |
|                                          | Insufficient resistor capacity                                 | 2. Verify resistor capacity                |
|                                          | Improper wiring                                                | 3. Verify wiring is correct                |
|                                          | Deceleration time too short                                    | 4. Lengthen deceleration time              |
|                                          | Braking unit fault                                             | 5. Replace the braking unit                |
| Braking Unit Thermal Overload trips when | • Improper braking unit power supply voltage selection setting | 1. Verify Jumper setting                   |
| not decelerating                         |                                                                | 2. Correct Line Voltage                    |
|                                          | <ul> <li>Incoming (line) voltage too high</li> </ul>           | 3. Replace the braking unit                |
|                                          | Discharge transistor shorted                                   |                                            |
| Braking Unit trips by heatsink overheat  | Excessive load inertia                                         | 1. Reduce load                             |
|                                          | • Improper combination of braking unit and resistor            | 2. Verify proper braking unit/<br>resistor |
|                                          | • Ambient temperature > 113°F                                  | 3. Install air conditioner                 |

# **Power Section Check**

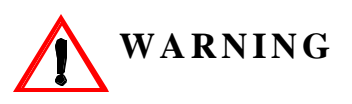

Do NOT touch any circuit components while AC main power is on or immediately after the main AC power is disconnected from the unit. You must wait until the red "CHARGE" lamp is extinguished. It may take as long as 10 minutes for the charge on the main DC bus capacitors to drop to a safe level. Failure to adhere to this warning could result in serious injury.

#### **Power Off Checks**

To perform a power section check, remove the drives main and control wiring from the terminal strips. Obtain reading as specified in the table on the next page, and ensure that the reading falls within the normal reading range.
|                        | VOM (on       | RX1 Scale)           | Normal Reading Normal Read              |                                                  |  |
|------------------------|---------------|----------------------|-----------------------------------------|--------------------------------------------------|--|
| Device                 | Positive Lead | Negative Lead        | (Analog Meter)                          | (Digital Meter)                                  |  |
|                        | L1            | +                    |                                         |                                                  |  |
|                        | L2            | +                    |                                         |                                                  |  |
|                        | L3            | +                    |                                         | Approximately<br>0.5 V                           |  |
|                        | -             | L1                   | 7–100Ω                                  |                                                  |  |
| Innut Rectifier        | -             | L2                   |                                         |                                                  |  |
| Bridge                 | -             | L3                   |                                         |                                                  |  |
| *1                     | L1            | -                    |                                         |                                                  |  |
|                        | L2            | -                    |                                         |                                                  |  |
|                        | L3            | -                    |                                         |                                                  |  |
|                        | +             | L1                   | Infinite $\Omega$                       | OL Displayed                                     |  |
|                        | +             | L2                   |                                         |                                                  |  |
|                        | +             | L3                   |                                         |                                                  |  |
| Bus<br>Capacitors      | +             | _                    | Observe gradually increasing resistance | Observe gradually<br>increasing voltage to<br>OL |  |
| Pre-charge<br>Resistor | _             | Across the Resistors | 100 $\Omega$ or less                    | _                                                |  |
|                        | T1            | +                    |                                         |                                                  |  |
|                        | T2            | +                    |                                         | Approvimately                                    |  |
|                        | T3            | +                    | 7-100 0                                 |                                                  |  |
| Output                 | -             | T1                   | 7-100 32                                | 0.5V                                             |  |
| Transistors            | -             | T2                   |                                         |                                                  |  |
| *2<br>*3               | -             | T3                   |                                         |                                                  |  |
|                        | T1            | _                    |                                         |                                                  |  |
|                        | T2            | _                    |                                         |                                                  |  |
|                        | T3            | _                    | Infinite O                              | OI Displayed                                     |  |
|                        | +             | T1                   | 11111110 32                             | OL Displayed                                     |  |
|                        | +             | T2                   |                                         |                                                  |  |
|                        | +             | T3                   |                                         |                                                  |  |
|                        | B2            | B1                   | 10 Ω                                    | 0.5 V                                            |  |
| Braking Diode          | B1            | B2                   | Infinite $\Omega$                       | OL Displayed                                     |  |
| (4001–4034)            | B2            | _                    | Infinite $\Omega$                       | OL Displayed                                     |  |
|                        | -             | B2                   | Infinite $\Omega$                       | OL Displayed                                     |  |

Test equipment - Analog Ohmmeter set R x 1 scale or digital multimeter set to the diode check.

\*1. "+" could be any one of three (+) terminals which are labeled as  $\oplus 1, \oplus 2$ , and  $\oplus 3$ .

\*2. If the bus fuse is blown you must install a jumper across the fuse terminals to get accurate resistance measurements.

\*3. If the pre-charge resistor is open, you will read infinite  $\Omega$  between + and any output terminal unless you install a temporary jumper across the resistor.

#### **Braking Circuit**

| Step No. | Ohmmeter<br>Positive Lead | Ohmmeter<br>Negative Lead | Expected Reading<br>(Analog Meter) | Expected Reading<br>(Digital Meter) |
|----------|---------------------------|---------------------------|------------------------------------|-------------------------------------|
| 1        | Connect to B2             | Connect to B1             | 10 Ohms                            | 0.5 Volts                           |
| 2        | Connect to B1             | Connect to B2             | Infinite Ohms                      | 0L displayed                        |
| 3        | Connect to B2             | _                         | Infinite Ohms                      | 0L displayed                        |
| 4        | _                         | Connect to B2             | Infinite Ohms                      | 0L displayed                        |

Test Equipment - Analog Ohmmeter set to R X 1 scale or digital multimeter set to the diode check.

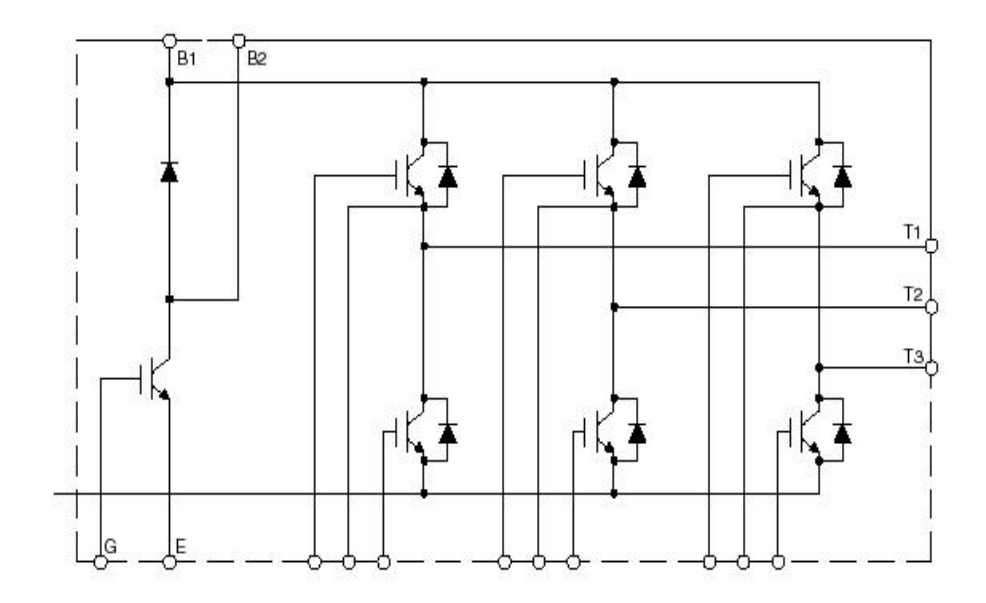

Figure 6-1

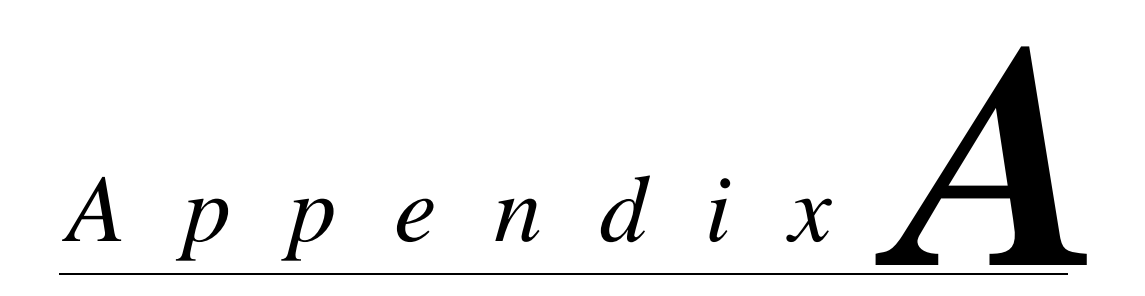

# Servicing IMPULSE•VG+ Series 2

# Service

This chapter includes information pertaining to on-call service, drive identification, troubleshooting, and warranty. Before you install, troubleshoot, or service the drive, we highly recommend that you read this entire chapter. Doing this will help assure quick service response, minimize your on-site repair costs, and reduce crane downtime.

Your  $IMPULSE \cdot VG +$  Series 2 drive includes a two-year warranty from date of shipment. The warranty is described in detail later in this chapter.

#### **On-Call Service**

If you ever require our assistance, contact us at (800) 288-8178; our fax number is (800) 298-3508. Technical support is available 24 hours a day, seven days a week, and 365 days a year. If necessary, we can arrange to have a Service Technician visit your site to evaluate the situation.

#### **Identifying Your Drive**

If you ever have to contact Electromotive Systems about your drive, first determine the model and serial numbers of your drive by looking at the nameplate shown below.

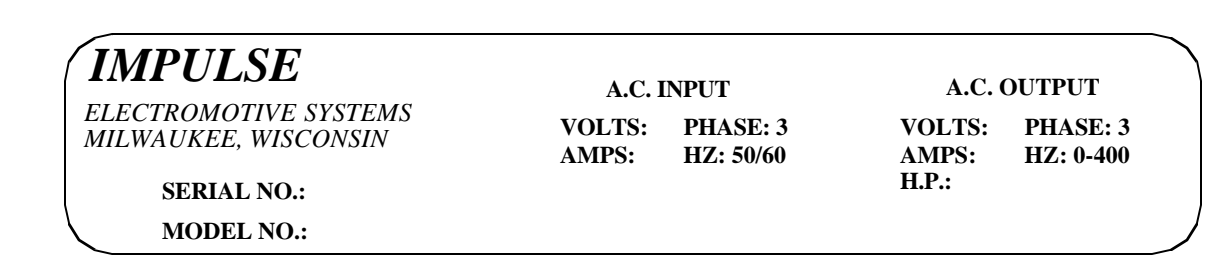

Figure 6.1

This nameplate is normally located on the side of the drive nearest to the keypad.

#### Service Policy For Small Drives, DBUs, and Other Electrical Components

This section explains Electromotive Systems' service policy for the small drives (2006-FVG+ through 2224-FVG+ and 4001-FVG+ through 4165-FVG+ and 5003-FVG+ through 5099-FVG+), dynamic braking units (DBUs), and other electrical components.

Should your *IMPULSE* product fail during the warranty period, Electromotive Systems will repair or replace your unit within 72 hours (3 working days). In most cases, we can supply a replacement unit within 24 hours (1 working day). If the problem is not covered under warranty, you are responsible for the cost of the repairs and the shipping charges.

To return a failed unit (or part):

- Request a Return Authorization (RA) from Electromotive Systems' Service Department, as a condition for us to repair or replace the unit. Return the failed unit to Electromotive Systems via pre-paid freight. When you call, please have the serial number of the drive available and be prepared to provide the information requested on the Return Authorization Information Sheet found on page A-5.
- 2. A purchase order or credit card is required to cover the cost of the replacement unit or repairs to a returned unit.

Electromotive Systems will inspect the failed unit and determine if the unit is covered under warranty.

• If the unit is covered under warranty, Electromotive Systems will credit the cost of the replacement unit and/or repairs and reimburse for all reasonable freight charges.

#### *NOTE:* Freight charges incurred from sources other than common ground carriers <u>WILL</u> <u>NOT</u> be reimbursed unless pre-approved by Electromotive Systems.

• If the unit is not covered under warranty, Electromotive Systems will bill you for the cost of the replacement unit or the cost of repairs. Electromotive Systems will also bill you for a \$125.00 inspection fee (this fee will be waived if repairs are made to the unit) and any freight charges incurred by Electromotive Systems.

#### **Service Policy for Large Drives**

This section explains Electromotive Systems' service policy for the large drive (2300-FVG+, and 4224-FVG+ through 4605-FVG+, and 5130-FVG+ through 5200-FVG+).

Because of the size and weight of large units, it may not be practical to return the entire drive to Electromotive Systems for repair. If a drive has failed, you must first contact us by telephone for assistance in diagnosis. If necessary, we may authorize the on-site replacement of specific components and the return of these failed parts for credit, replacement, or repair. These components include; but not limited to:

- Control/logic card
- Main base drive card
- Subbase drive card
- Drive unit transistor cassette
- Fan unit
- Main input diode circuit
- Capacitors
- DC Bus Fuses
- Electromotive Systems interface and special option cards.

On-site troubleshooting and the replacement of failed components is to be performed only by technicians approved by Electromotive Systems.

Follow procedures outlined above for returning components.

#### ELECTROMOTIVE SYSTEMS RETURN AUTHORIZATION INFORMATION SHEET

To Expedite Processing Complete This Form

Please complete lines 5 through 15. If you have any questions regarding the completion of this form contact Electromotive Systems Service Department at 800-288-8178.

| 1.  | Return Authorization Number: RA                                                         |                                                                                                    | Issue Date_/_/_                       |
|-----|-----------------------------------------------------------------------------------------|----------------------------------------------------------------------------------------------------|---------------------------------------|
| 2.  | Customer                                                                                |                                                                                                    |                                       |
| 3.  | Customer P.O. Number                                                                    |                                                                                                    | · · · · · · · · · · · · · · · · · · · |
| 4.  | Contact Name                                                                            | Phone                                                                                                    | Fax                                   |
| 5.  | End User (name/location)                                                                | Ň                                                                                                    |                                       |
| 6.  | Component Model                                                                         |                                                                                                    | <u> </u>                              |
| 7.  | Component Serial Number                                                                 |                                                                                                    |                                       |
|     | ABOVE MATERIAL TO BE<br>EN<br>N49 V<br>Ment<br>Please enclose a copy oj<br>mark RA numb | E RETURNED VIA PRE-PAID FI<br>lectromotive Systems<br>W 3650 Campbell Drive<br>Smonee Halls, WI 53051<br>f this form with material to be reta<br>ber clearly on shipping container | REIGHT TO:<br>urned and               |
| AF  | PPLICATION INFORMATION                                                                  | Ser.                                                                                                    |                                       |
| 8.  | Type of application (i.e., Mill, Log H                                                  | andling, Standard Industrial                                                                                                    | ):                                    |
| 9.  | Crane Duty Cycle: CMAA A B                                                              | C D E F (circle)                                                                                                    |                                       |
| 10  | . Motion:Main HoistAux Ho                                                               | istBridgeTrolley                                                                                                    |                                       |
|     | Other (please specify)                                                                  |                                                                                                    |                                       |
| 11. | . Describe conditions under which pro                                                   | blem occurred                                                                                                    |                                       |
| 12  | . Make/Model Dynamic Braking Resis                                                      | stor:                                                                                                    | ·                                     |
| 13  | . Line Woltage 230 460 5'                                                               | 75 Other (specify)                                                                                                    |                                       |
| 14  | . Motor Information: Qty12                                                              | Other (please specify)                                                                                                    |                                       |
|     | Motor RPM                                                                               |                                                                                                    | Nameplate Full Load Amps              |
| 15  | . Reactors used LineLoad                                                                | None                                                                                                    |                                       |
| (   | FOR WARRANTY INFO                                                                       | RMATION SEE BACK OF                                                                                                    | THIS FORM<br>Rev 00 Page 1 of 1       |

#### **Electromotive Systems Limited Warranty**

Electromotive Systems, hereafter referred to as Company, guarantees all items manufactured by it against any defects of material and/or workmanship for a period of two years from the date of shipment. Company makes NO OTHER WARRANTY, EXPRESSED OR IMPLIED, AS TO THE MERCHANTABILITY OR FITNESS OF THE ITEMS FOR THEIR INTENDED USE OR AS TO THEIR PERFORMANCE. Any statement, description or specification in Company's literature is for the sole purpose of identification of items sold by the Company and imparts no guarantee, warranty or undertaking by company of any kind. Components and accessories not manufactured by Electromotive Systems are not included in this warranty and are warranted separately by their respective manufacturers.

Company's sole liability shall be to repair at its factory, or replace any item returned to it within two years from date of shipment, which Company finds to contain defective material or workmanship. All items to be repaired or replaced shall be shipped to Company (Note: return authorization by Company is required) within said two year period, freight prepaid, as a condition to repair or replace defective material or workmanship. Company's herein assumed responsibility does not cover defects resulting from improper installation, maintenance, or improper use. Any corrective maintenance performed by anyone other than the Company during the warranty period shall void the warranty. Company shall not be liable for damages of any kind from any cause whatsoever beyond the price of the defective Company supplied items involved. Company shall not be liable for economic loss, property damage, or other consequential damages or physical injury sustained by the purchaser or by any third party as a result of the use of any Company supplied items or material.

Company neither assumes nor authorizes any other person to assume for Company any other liability in connection with the sale or use of items sold by Company.

Materials or items may not be returned for credit, without the prior written consent of the Company. Any authorized return of materials or items shall be subject to a restocking charge equal to 25% of the net invoiced amount (\$100 minimum charge for all control products) after Company determines that the material or item is in resalable condition. If upon receipt of the material or items returned, the Company determines that said material or items cannot be resold without alteration or service, the Company reserves the right to reject the returned materials or items and to send the same back to said purchaser at purchaser's expense.

Any claim for errors in shipment or for material or time shortages must be received by Company within 30 days of shipment and must be accompanied by copies of the bill of lading and packing slip.

# IMPULSE•VG+ Series 2 Parameter Listing

| No.            | Parameter Name             | Factory<br>Default | Ref<br>Page# |
|----------------|----------------------------|--------------------|--------------|
| A1-01          | Access Level               | 2                  | 4-9          |
| A1-02          | Control Method             | 3                  | 4-9          |
| A1-03          | Motion                     | 0 or 2             | 4-10         |
| A1-04          | Speed Ref                  | 6                  | 4-10         |
| A1-05          | Init Parameters            | 0                  | 4-14         |
| A1-06          | Password 1                 | 0                  | 4-14         |
| A1-07          | Select Password 1          | 0                  | 4-14         |
| A2-01 to A2-30 | User Parameters            |                    | 4-14         |
| B1-01          | Reference 1                | 15                 | 5-3          |
| B1-02          | Reference 2                | 30                 | 5-3          |
| B1-03          | Reference 3                | 60                 | 5-3          |
| B1-04          | Reference 4                | 45                 | 5-3          |
| B1-05          | Reference 5                | 60                 | 5-3          |
| B1-06          | Reference 6                | 0.0                | 5-3          |
| B1-07          | Reference 7                | 0.0                | 5-3          |
| B1-08          | Reference 8                | 0.0                | 5-3          |
| B1-09          | Jog Reference              | 6                  | 5-3          |
| B1-10          | Ref Priority               | 0                  | 5-3          |
| B2-01          | Ref Upper Limit            | 100.0              | 5-5          |
| B2-02          | Ref Lower Limit            | 2                  | 5-5          |
| B2-03          | Upper Limit Gain           | 100                | 5-5          |
| B3-01          | Reference Source           | 1                  | 5-6          |
| B3-02          | Run Source                 | 1                  | 5-6          |
| B3-03          | Stopping Method            | *                  | 5-7          |
| B3-05          | Zero-Speed Operation       | 0                  | 5-9          |
| B3-06          | Control Input Scans        | 1                  | 5-13         |
| B3-07          | Local/Remote Run Select    | 0                  | 5-13         |
| B4-02          | Trim Control Level         | 10                 | 5-13         |
| B5-01          | Acceleration Time 1        | 5.0                | 5-14         |
| B5-02          | Deceleration Time 1        | 3.0                | 5-15         |
| B5-03          | Acceleration Time 2        | 1.0                | 5-15         |
| B5-04          | Deceleration Time 2        | 1.0                | 5-15         |
| B5-05          | Acceleration Time N Change | 1.0                | 5-16         |
| B5-06          | Deceleration Time N Change | 1.0                | 5-16         |
| B5-07          | Hoist 2 Stop Decel         | 0.3                | 5-16         |
| B5-08          | Fault Stop Time            | 0.3                | 5-16         |
| B5-09          | Accel/Decel Units          | 1                  | 5-16         |
| B5-10          | Accel/Decel Switch Freq    | 120.0              | 5-16         |
| B5-11          | Switch Freq Compare        | 1                  | 5-16         |

| No.   | Parameter Name                 | Factory<br>Default | Ref<br>Page# |
|-------|--------------------------------|--------------------|--------------|
| B5-12 | Forward Torque Limit Accel     | 0                  | 5-18         |
| B5-13 | Forward Torque Limit Decel     | 0                  | 5-18         |
| B5-14 | Reverse Torque Limit Accel     | 0.5                | 5-18         |
| B5-15 | Reverse Torque Limit Decel     | 0                  | 5-18         |
| B6-01 | Phase Loss Input Select        | 0                  | 5-19         |
| B6-02 | Phase Loss Input Level         | 7.5                | 5-19         |
| B6-03 | Phase Loss Output Select       | 1                  | 5-19         |
| B6-04 | Phase Loss Output Level        | 5.0                | 5-19         |
| B7-01 | SVR Delay Timer                | 70                 | 5-19         |
| B8-01 | Jump Frequency 1               | 0                  | 5-20         |
| B8-02 | Jump Frequency 2               | 0                  | 5-20         |
| B8-03 | Jump Frequency 3               | 0                  | 5-20         |
| B8-04 | Jump Bandwith                  | 1.0                | 5-20         |
| C1-01 | Quick Stop Enable/Disable      | 0                  | 5-22         |
| C1-02 | Quick Stop Time                | 1.0                | 5-22         |
| C1-03 | Reverse Plug Enable/Disable    | 0                  | 5-23         |
| C1-04 | Reverse Plug Decel Time        | 1.0                | 5-23         |
| C1-05 | Reverse Plug Accel Time        | 1.0                | 5-23         |
| C2-01 | Micro Speed Gain 1             | 1.00               | 5-24         |
| C2-02 | Micro Speed Gain 2             | 1.00               | 5-24         |
| C3-01 | Upper Limit 1 Speed            | 6                  | 5-25         |
| C3-02 | Upper Limit 1 Decel Time       | 1.0                | 5-25         |
| C3-03 | Upper Limit 2 Decel Time       | 0.5                | 5-25         |
| C3-04 | Lower Limit 1 Speed            | 6                  | 5-25         |
| C3-05 | Lower Limit 1 Decel Time       | 1.0                | 5-25         |
| C3-06 | Lower Limit 2 Decell Time      | 0.5                | 5-25         |
| C3-07 | Action @ LL2/UL2               | 0                  | 5-25         |
| C4-01 | Zero Servo Timer               | 10                 | 5-27         |
| C4-02 | Zero Servo Gain                | 25/50              | 5-27         |
| C4-03 | Zero Servo Count               | 10                 | 5-27         |
| C5-01 | Load Check Enable/Disable      | 0                  | 5-28         |
| C5-02 | Load Check Alarm Action        | 2                  | 5-28         |
| C5-03 | Min Torque Reference           | 60%                | 5-28         |
| C5-04 | Look Speed 1                   | 6                  | 5-28         |
| C5-06 | Vector Torque Reference        | 125                | 5-28         |
| C5-07 | Look Speed 2                   | 20                 | 5-28         |
| C5-09 | Look Speed 3                   | 60                 | 5-28         |
| C5-11 | Current Ref for > Look Speed 3 | 160                | 5-28         |
| C5-12 | Load Check Setting Time        | 0.20               | 5-28         |
| C5-13 | Load Check Test Time           | 0.10               | 5-28         |
| C5-14 | Load Check Fault Speed         | 6                  | 5-28         |
| C6-01 | Ultra Lift Enable/Disable      | 0                  | 5-30         |
| C6-02 | Ultra Lift Forward Speed       | 60                 | 5-30         |

| No.    | Parameter Name                   | Factory<br>Default | Ref<br>Page# |
|--------|----------------------------------|--------------------|--------------|
| C6-03  | Ultra Lift Reverse Speed         | 60                 | 5-30         |
| C6-04  | Ultra Lift Forward Torque        | 50                 | 5-30         |
| C6-05  | Ultra Lift Reverse Torque        | 30                 | 5-30         |
| C6-06  | Ultra Lift Enabling Speed        | 60                 | 5-30         |
| C6-07  | Ultra Lift Delay Time            | 2.0                | 5-30         |
| C6-08  | SFS Acceleration Gain            | 1.0                | 5-30         |
| C7-01  | Forward Torque Limit             | 150                | 5-32         |
| C7-02  | Reverse Torque Limit             | 150                | 5-32         |
| C7-03  | Forward Regen Torque Limit       | 180                | 5-32         |
| C7-04  | Reverse Regen Torque Limit       | 180                | 5-32         |
| C7-07  | Torque Limit Gain by MFI         | 1.25               | 5-32         |
| C8-01  | Torque Compensation Time         | *                  | 5-34         |
| C8-02  | Current Feedback OK Timer        | *                  | 5-34         |
| C8-03  | Minimum Brake Release Torque     | 10                 | 5-34         |
| C8-04  | Roll Back/BE4 Timer              | 0.70               | 5-34         |
| C8-05  | Roll Back Count                  | 400                | 5-34         |
| C8-06  | BE3/Alternate Rev Torque Time    | 0.50               | 5-34         |
| C8-07  | BE3 Detect Count                 | 50                 | 5-34         |
| C8-08  | Alternate Reverse Torque Limit   | 10                 | 5-34         |
| C8-09  | Zero Speed Level                 | 1                  | 5-34         |
| C8-10  | Load Float Time                  | 10                 | 5-34         |
| C8-11  | Brake Delay Time/BE5 Timer       | 0.7                | 5-34         |
| C8-12  | BE6 Detect Time                  | 0.0                | 5-34         |
| C8-13  | BE6 Maximum Count                | 50                 | 5-34         |
| C8-15  | Load Float Extension Time by MFI | 10                 | 5-34         |
| C8-16  | Initial Brake Release Torque     | 100                | 5-34         |
| C8-17  | BE6 Up Speed                     | 6.00               | 5-34         |
| C8-18  | Load Float PG Moni               | 1                  | 5-35         |
| C8-19  | PG Moni Count                    | 20                 | 5-36         |
| C8-20  | Shaft Osc. Gain                  | 15                 | 5-37         |
| C8-21  | PG Monitor Fault Time            | 1.00               | 5-37         |
| C9-01  | G5IN4 Enable/Disable             | 0                  | 5-45         |
| C9-02  | G5IN4 Setup                      | 0                  | 5-45         |
| C10-01 | Load Weight Enable/Disable       | 0                  | 5-49         |
| C10-02 | Torque Output Primary Delay      | 200                | 5-49         |
| C10-03 | Load Weight Display Hold         | 0                  | 5-49         |
| C10-04 | Load Weight Conversion           | 0                  | 5-49         |
| C10-05 | Full Load Torque Output          | 100.0              | 5-49         |
| C10-06 | No Load Torque Output            | 0                  | 5-49         |
| C10-07 | Line 2 Display                   | 0                  | 5-49         |
| C11-01 | Slack Cable Enable/Disable       | 0                  | 5-52         |
| C11-02 | Action at Slack Cable            | 2                  | 5-52         |
| C11-03 | Slack Cable Detection Torque     | 30                 | 5-53         |

| No.    | Parameter Name               | Factory<br>Default | Ref<br>Page# |
|--------|------------------------------|--------------------|--------------|
| C11-04 | Slack Cable Detect Speed 1   | 2                  | 5-53         |
| C11-05 | Slack Cable Delay Time 1     | 0.50               | 5-53         |
| C11-06 | Slack Cable Detect Speed 2   | 60                 | 5-53         |
| C11-07 | Slack Cable Delay Time 2     | 0.10               | 5-53         |
| C12-01 | Brake Jog Delay              | 0.0                | 5-54         |
| C12-02 | Brake Run Delay              | 1.1                | 5-54         |
| D1-01  | DC Injection Start Frequency | 1.5                | 5-55         |
| D1-03  | DC Injection Time @ Start    | 0.00               | 5-55         |
| D1-04  | DC Injection Time @ Stop     | 0.05               | 5-55         |
| D1-05  | DC Injection P Gain          | 0.05               | 5-55         |
| D1-06  | DC Injection Integral Time   | 100                | 5-55         |
| D1-07  | DC Injection                 | 15.0               | 5-55         |
| D2-01  | Slip Compensation Gain       | 1                  | 5-57         |
| D4-01  | ASR P Gain 1                 | 30                 | 5-57         |
| D4-02  | ASR I Time 1                 | 0.500              | 5-57         |
| D4-03  | ASR P Gain 2                 | 30                 | 5-58         |
| D4-04  | ASR I Time 2                 | 0.100              | 5-58         |
| D4-06  | ASR Delay Time               | 0.004              | 5-58         |
| D4-07  | ASR Gain Switch Frequency    | 2.0                | 5-58         |
| D4-08  | ASR I Limit                  | 400                | 5-58         |
| D5-01  | Torque Control Select        | 0                  | 5-58         |
| D5-02  | Torque Reference Filter      | 0                  | 5-58         |
| D5-03  | Speed Limit Select           | 1                  | 5-59         |
| D5-04  | Speed Limit Value            | 0                  | 5-59         |
| D5-05  | Speed Limit Bias             | 10                 | 5-59         |
| D5-06  | Reference Hold Time          | 0                  | 5-59         |
| D6-01  | Droop Quantity               | 0                  | 5-61         |
| D6-02  | Droop Delay Time             | 0.05               | 5-61         |
| D8-01  | Dwell Reference @ Start      | 0                  | 5-62         |
| D8-02  | Dwell Time @ Start           | 0                  | 5-62         |
| D8-03  | Dwell Reference @ Stop       | 0                  | 5-62         |
| D8-04  | Dwell Time @ Stop            | 0                  | 5-62         |
| D9-01  | S-Curve Accel @ Start        | 0.50               | 5-63         |
| D9-02  | S-Curve Accel @ End          | 0.50               | 5-63         |
| D9-03  | S-Curve Decel @ Start        | 0.50               | 5-63         |
| D9-04  | S-Curve Decel @ Stop         | 0                  | 5-63         |
| D10-01 | Carrier Frequency Max        | 3                  | 5-65         |
| D12-30 | Carrier in Tune              | 0                  | 5-66         |
| E1-01  | Input Voltage                | 230/460            | 5-67         |
| E1-02  | Motor Selection              | 1                  | 5-68         |
| E1-03  | V/F Selection                | F                  | 5-68         |
| E1-04  | Max Frequency                | 60.0               | 5-68         |
| E1-05  | Max Voltage                  | 230/460            | 5-68         |

| No.   | Parameter Name               | Factory<br>Default | Ref<br>Page# |
|-------|------------------------------|--------------------|--------------|
| E1-06 | Base Frequency               | 60                 | 5-68         |
| E1-09 | Min Frequency                | 0.0                | 5-68         |
| E1-11 | Mid Frequency B              | 0.0                | 5-68         |
| E1-12 | Mid Voltage B                | 0.0                | 5-68         |
| E1-13 | Base Voltage                 | 0.0                | 5-68         |
| E2-01 | Motor Rated Full Load Amps   |                    | 5-69         |
| E2-02 | Motor Rated Slip             |                    | 5-69         |
| E2-03 | No load current              |                    | 5-69         |
| E2-04 | Number of Poles              | 4                  | 5-69         |
| E2-05 | Terminal Resistance          |                    | 5-69         |
| E2-06 | Leakage Inductance           |                    | 5-69         |
| E2-07 | Saturation Compensation 1    |                    | 5-69         |
| E2-08 | Saturation Compensation 2    |                    | 5-69         |
| E2-09 | Mechanical Loss              |                    | 5-69         |
| E3-01 | Motor 2 Control Method       | 2                  | 5-70         |
| E3-02 | Motion 2                     | 1                  | 5-70         |
| E4-01 | V/F 2 Max Frequency          | 60                 | 5-70         |
| E4-02 | V/F 2 Max Voltage            | 230/460            | 5-70         |
| E4-03 | V/F 2 Base Frequency         | 60                 | 5-70         |
| E4-04 | V/F 2 Mid Frequency          | 3.0                | 5-70         |
| E4-05 | V/F 2 Mid Voltage            | 12.6               | 5-70         |
| E4-06 | V/F 2 Min Frequency          | 0.5                | 5-70         |
| E4-07 | V/F 2 Min Voltage            | 2.3                | 5-70         |
| E5-01 | Motor 2 Rated Full Load Amps |                    | 5-71         |
| E5-02 | Motor 2 Rated Slip           |                    | 5-71         |
| E5-03 | Motor 2 No Load Current      |                    | 5-71         |
| E5-05 | Motor 2 Terminal Resistance  |                    | 5-71         |
| E5-06 | Motor 2 Leakage Inductance   |                    | 5-71         |
| F1-01 | PG Pulses/Revolution         | 1024               | 5-72         |
| F1-02 | PG Feedback Loss Select      | 1                  | 5-72         |
| F1-03 | PG OverSpeed Select          | 1                  | 5-72         |
| F1-04 | Action @ PG Deviation Select | 1                  | 5-72         |
| F1-05 | PG Rotation Select           | 0                  | 5-72         |
| F1-06 | PG Output Ratio              | 1                  | 5-72         |
| F1-07 | PG Ramp PI/I Select          | 0                  | 5-73         |
| F1-08 | PG OverSpeed Level           | 115                | 5-73         |
| F1-09 | PG OverSpeed Time            | 0.0                | 5-73         |
| F1-10 | PG Deviate Level             | 10                 | 5-73         |
| F1-11 | PG Deviate Time              | 0.3                | 5-73         |
| F1-12 | SFS Deviate                  | 120.0              | 5-73         |
| F1-13 | PG # Gear Teeth 1            | 0                  | 5-73         |
| F1-14 | PG # Gear Teeth 2            | 0                  | 5-73         |
| F1-15 | PGO Detect Time              | 0.05               | 5-73         |

| No.   | Parameter Name               | Factory<br>Default | Ref<br>Page# |
|-------|------------------------------|--------------------|--------------|
| F1-16 | Pulse PPR                    | 1                  | 5-73         |
| F1-17 | Pulse Enable Spd             | 10.0               | 5-73         |
| F1-18 | MFI Fault Buffer             | 3                  | 5-73         |
| F2-01 | AI-14 Input Select           | 0                  | 5-74         |
| F3-01 | Digital Input Setup          | 0                  | 5-75         |
| F4-01 | Analog Out Channel 1 Select  | 2                  | 5-76         |
| F4-02 | Analog Out Channel 1 Gain    | 1.00               | 5-76         |
| F4-03 | Analog Out Channel 2 Select  | 3                  | 5-76         |
| F4-04 | Analog Out Channel 2 Gain    | 0.50               | 5-76         |
| F5-01 | Digital Out Channel 1 Select | 0                  | 5-77         |
| F5-02 | Digital Out Channel 2 Select | 1                  | 5-77         |
| F6-01 | DO-08 Select                 | 0                  | 5-78         |
| F7-01 | PO-36F Select                | 1                  | 5-79         |
| H1-01 | Terminal 3 Select            | 0                  | 5-80         |
| H1-02 | Terminal 4 Select            | 1                  | 5-80         |
| H1-03 | Terminal 5 Select            | 7                  | 5-80         |
| H1-04 | Terminal 6 Select            | 9                  | 5-80         |
| H1-05 | Terminal 7 Select            | 24                 | 5-80         |
| H1-06 | Terminal 8 Select            | E                  | 5-80         |
| H2-01 | Terminal 9 Select            | 0                  | 5-83         |
| H2-02 | Terminal 25 Select (G5OUT1)  | 0                  | 5-83         |
| H2-03 | Terminal 26 Select (G5OUT2)  | 7F                 | 5-83         |
| H3-01 | Terminal 13 Signal           | 0                  | 5-88         |
| H3-02 | Terminal 13 Gain             | 100.0              | 5-88         |
| H3-03 | Terminal 13 Bias             | 0                  | 5-88         |
| H3-04 | Terminal 16 Signal           | 0                  | 5-88         |
| H3-05 | Terminal 16 Select           | 0                  | 5-88         |
| H3-06 | Terminal 16 Gain             | 100.0              | 5-88         |
| H3-07 | Terminal 15 Bias             | 0.0                | 5-88         |
| H3-08 | Terminal 14 Signal           | 2                  | 5-88         |
| H3-09 | Terminal 14 Select           | 1F                 | 5-89         |
| H3-10 | Terminal 14 Gain             | 100.0              | 5-89         |
| H3-11 | Terminal 14 Bias             | 0.0                | 5-89         |
| H3-12 | Filter Average Time          | 0.00               | 5-89         |
| H4-01 | Terminal 21 Select           | 2                  | 5-90         |
| H4-02 | Terminal 21 Gain             | 1.00               | 5-90         |
| H4-03 | Terminal 21 Bias             | 0.0                | 5-90         |
| H4-04 | Terminal 23 Select           | 3                  | 5-90         |
| H4-05 | Terminal 23 Gain             | 1.00               | 5-90         |
| H4-06 | Terminal 23 Bias             | 0.0                | 5-90         |
| H4-07 | Analog Out Level Select      | 0                  | 5-90         |
| H5-01 | Serial Comm Address          | 1F                 | 5-91         |
| H5-02 | Serial Baud Rate             | 3                  | 5-91         |

| No.   | Parameter Name                | Factory<br>Default | Ref<br>Page# |
|-------|-------------------------------|--------------------|--------------|
| H5-03 | Serial Communication Parity   | 0                  | 5-91         |
| H5-04 | Action @ Serial Fault Select  | 1                  | 5-91         |
| H5-05 | Serial Fault Enable/Disable   | 1                  | 5-91         |
| L1-01 | Motor Overload Fault Select   | 1                  | 5-92         |
| L1-02 | Motor Overload Time Constant  | 1.0                | 5-92         |
| L3-04 | Stall Prevention Decel Select | 0                  | 5-93         |
| L4-01 | Speed Agree Level             | 0.0                | 5-95         |
| L4-02 | Speed Agree Width             | 2.0                | 5-95         |
| L4-03 | Speed Agree Level +/-         | 0.0                | 5-95         |
| L4-04 | Speed Agree Width +/-         | 2.0                | 5-96         |
| L4-05 | Reference Loss Select         | 0                  | 5-96         |
| L6-01 | Torque Detection 1 Select     | 0                  | 5-97         |
| L6-02 | Torque Detection 1 Level      | 150                | 5-98         |
| L6-03 | Torque Detection1 Time        | 0.1                | 5-98         |
| L6-04 | Torque Detection 2 Select     | 0                  | 5-99         |
| L6-05 | Torque Detection 2 Level      | 150                | 5-99         |
| L6-06 | Torque Detection 2 Time       | 0.1                | 5-99         |
| L8-02 | Over Heat Pre-Alarm Level     | 95                 | 5-100        |
| L8-03 | Over Heat Pre-Alarm Select    | 3                  | 5-100        |
| L8-10 | Ground Fault Enable/Disable   | 1                  | 5-100        |
| L8-14 | UV3 Enable/Disable            | 0                  | 5-100        |
| L9-01 | Auto Reset Enable/Disable     | 1                  | 5-101        |
| L9-02 | Reset Attempts                | 3                  | 5-101        |
| L9-03 | Reset Time                    | 0.5                | 5-101        |
| L9-04 | Reset Fault Select 1          | 00001              | 5-101        |
| L9-05 | Reset Fault Select 2          | 00080              | 5-101        |
| O1-01 | User Monitor Select           | 6                  | 5-103        |
| O1-02 | Power On Monitor              | 2                  | 5-104        |
| O1-03 | Display Scaling               | 0                  | 5-104        |
| O1-04 | Display Units                 | 0                  | 5-105        |
| O1-05 | Address Display               | 0                  | 5-105        |
| O2-01 | Mode/Service Key              | 0                  | 5-105        |
| O2-02 | Operator Stop Key             | 0                  | 5-105        |
| O2-03 | User Defaults                 | 0                  | 5-106        |
| O2-04 | KVA Selection                 |                    | 5-106        |
| O2-05 | Up/Down Frequency Reference   | 0                  | 5-107        |
| O2-06 | Operator Detection            | 1                  | 5-107        |
| O2-07 | Elapsed Time Set              |                    | 5-107        |
| O2-08 | Elapsed Time Run              |                    | 5-107        |
| O3-01 | Clear History 1               | 0                  | 5-108        |
| O3-02 | Clear History 2               | 0                  | 5-108        |
| U1-01 | Frequency Reference           | —                  | 5-109        |
| U1-02 | Output Frequency              |                    | 5-109        |

| No.   | Parameter Name               | Factory<br>Default | Ref<br>Page# |
|-------|------------------------------|--------------------|--------------|
| U1-03 | Output Current               |                    | 5-109        |
| U1-04 | Control Method               |                    | 5-109        |
| U1-05 | Motor Speed                  |                    | 5-109        |
| U1-06 | Output Voltage               |                    | 5-109        |
| U1-07 | DC Bus Voltage               |                    | 5-109        |
| U1-08 | Output kWatts                |                    | 5-109        |
| U1-09 | Torque Reference             | _                  | 5-109        |
| U1-10 | Input Terminal Status        |                    | 5-109        |
| U1-11 | Output Terminal Status       | _                  | 5-109        |
| U1-12 | Inverter Control Status 1    |                    | 5-109        |
| U1-13 | Elapsed Time                 |                    | 5-109        |
| U1-14 | Flash ROM Software ID Number |                    | 5-109        |
| U1-15 | Terminal 13 Level            |                    | 5-109        |
| U1-16 | Terminal 14 Level            |                    | 5-109        |
| U1-17 | Terminal 16 Level            |                    | 5-109        |
| U1-18 | Motor Secondary Current      |                    | 5-109        |
| U1-19 | Motor Excitation Current     |                    | 5-109        |
| U1-20 | SFS Output                   |                    | 5-109        |
| U1-21 | ASR Input                    |                    | 5-109        |
| U1-22 | ASR Output                   | _                  | 5-109        |
| U1-23 | Speed Deviation              |                    | 5-109        |
| U1-24 | PID Feedback                 |                    | 5-109        |
| U1-25 | G5IN4 Monitor                |                    | 5-109        |
| U1-26 | Voltage Reference (Vq)       |                    | 5-109        |
| U1-27 | Voltage Reference (Vd)       |                    | 5-109        |
| U1-28 | CPU ID                       |                    | 5-109        |
| U1-29 | Load Weight                  |                    | 5-110        |
| U1-32 | ACR (q) Output               |                    | 5-110        |
| U1-33 | ACR (d) Output               |                    | 5-110        |
| U1-34 | OPE Detected                 |                    | 5-110        |
| U1-35 | Friction Torque              |                    | 5-110        |
| U2-01 | Current Fault                |                    | 5-110        |
| U2-02 | Last Fault                   |                    | 5-110        |
| U2-03 | Frequency Reference          |                    | 5-110        |
| U2-04 | Output Frequency             |                    | 5-110        |
| U2-05 | Outut Current                |                    | 5-110        |
| U2-07 | Output Voltage               |                    | 5-110        |
| U2-08 | DC Bus Voltage               |                    | 5-110        |
| U2-09 | Output kWatts                |                    | 5-110        |
| U2-11 | Input Terminal Status        |                    | 5-110        |
| U2-12 | Output Terminal Status       |                    | 5-110        |
| U2-13 | Inverter Status              |                    | 5-110        |
| U2-14 | Elapsed Time                 |                    | 5-110        |
| U3-01 | Last Fault                   | _                  | 5-110        |

| No.   | Parameter Name  | Factory<br>Default | Ref<br>Page# |
|-------|-----------------|--------------------|--------------|
| U3-02 | Fault Message 2 | —                  | 5-110        |
| U3-03 | Fault Message 3 | _                  | 5-110        |
| U3-04 | Fault Message 4 |                    | 5-110        |
| U3-05 | Elapsed Time 1  |                    | 5-110        |
| U3-06 | Elapsed Time 2  |                    | 5-110        |
| U3-07 | Elapsed Time 3  |                    | 5-110        |
| U3-08 | Elapsed Time 4  | —                  | 5-110        |
| U3-09 | AC Operations   |                    | 5-110        |
| U3-10 | OL/LC Count     |                    | 5-110        |

\* For drive model #s 2006-2080, 4003-4041 and 5003-5032 the Initial Value is 1.5. For drive model #s 2130-2300, 4052-4605 and 5041-5200 the Initial Value is 2.5.

# Appendix**B**

# **Differences in Software Versions**

# **Important Product Upgrade Information**

| Parameter           | Description                   | Change                                                                                                    |  |
|---------------------|-------------------------------|----------------------------------------------------------------------------------------------------|--|
| A1-04               | Speed Reference               | Default setting change from 5 step to 3 step at the request of many of our customers.                                                                                                    |  |
| B5-01               | Accel Time                    |                                                                                                    |  |
| B5-02               | Decel Time                    | Default settings modified to improve operational<br>performance during acceleration and deceleration<br>and extend drive life by reducing peak currents                                                                                                    |  |
| D9-01               | S-Curve Acceleration at Start |                                                                                                    |  |
| D9-02               | S-Curve Acceleration at End   |                                                                                                    |  |
| D9-03               | S-Curve Deceleration at Start |                                                                                                    |  |
| B6-02               | Phase Loss In Level           |                                                                                                    |  |
| B6-04               | Phase Loss Out Level          |                                                                                                    |  |
| D1-05               | DC Injection P Gain           | Relocated from "factory level programming only"                                                                                                    |  |
| D1-06               | DC Injection Int. Gain        | customers greater flexibility in programming and                                                                                                    |  |
| D1-07               | DC Injection Limit            | troubleshooting the drive.                                                                                                    |  |
| L8-10               | Ground Fault Detection        |                                                                                                    |  |
| L8-14               | UV3 Detection Selection       |                                                                                                    |  |
| C3-07               | Upper action                  | Parameter C3-07 (Action at UL2/LL2)=0 (decel to<br>stop) by default. When parameter A1-03=2 (NLB<br>Hoist) and C3-07 (Action at UL2/LL2)=0 (decel to<br>stop), the drive will now used NLB (No Load<br>Brake) stopping when a "lower limit stop" or<br>"upper limit stop" is input. This input could come<br>from the G5IN4 option card or a programmable<br>multi-function input terminals 3~8 on the G5IF.<br>The NLB stopping method means the drive will<br>decelerate to a stop, load float for a period of time,<br>continue to load float until the allotted brake close<br>delay times has expired, and check if the electric<br>brake is capable of holding the load (when EB6 is<br>enabled at C8-12) before it stops outputting<br>voltage. |  |
| L8-01 through C8-17 |                               | IMPORTANT: BE6 detection is now disabled<br>as a default. Reference pages 5-32 through 5-41<br>for a detailed explanation.                                                                                                    |  |
| L8-16               | Initial Brake Release Torque  | New parameter, available when A1-03=2 (No Load Brake Hoist).                                                                                                    |  |
| C8-17               | BE6 Up Speed                  | New parameter, available when A1-03=2 (No Load Brake Hoist) and C8-12 is enabled.                                                                                                    |  |
| L9-01               | Reset Select                  |                                                                                                    |  |
| L9-02               | Rest Attempts                 | Changed at customer request to allow auto-reset of specific faults (UV1 and CE-communication                                                                                                    |  |
| L9-03               | Reset Time                    |                                                                                                    |  |
| L9-04               | Reset Fault Select 1          | G1015).                                                                                                    |  |
| L9-05               | Reset Fault Select 2          |                                                                                                    |  |

### Changes in Software from 14906 to 14908/14909

## Changes in Software from 14908/14909 to 14911

| Parameter                                    | Description                                                   | Change                                                                                                    |  |
|----------------------------------------------|---------------------------------------------------------------|----------------------------------------------------------------------------------------------------|--|
| B1-06                                        | Reference 6                                                   |                                                                                                    |  |
| B1-07                                        | Reference 7                                                   | Added for Multi-Step Speeds 6, 7, and 8, see table                                                                                                    |  |
| B1-08                                        | Reference 8                                                   | _on page 5-4. Expands mand-step inputs.                                                                                                    |  |
| Parameters changed by<br>X-Press Programming | Parameters changed by<br>X-Press Programming                  | This enabled more parameters to be automatically<br>changed based on Motion and Speed Reference.<br>See Parameters Changed by X-Press Programming<br>on pages 4-11 through 4-13.                                                                                                    |  |
| H1-01 to H1-06                               | Digital Multifunction Input (MFI)<br>Data selection 3F and 40 | Deleted function for Digital MFI Input Data<br>selection 3F and 40 (KEB Ride thru N.O. and KEB<br>Ridethru N.C.). In 14908 and 14909 the selection<br>text reads "Do Not Use".                                                                                                    |  |
| H1-01 to H1-06                               | Data 40 "BE6 Up Speed"                                        | Created new Digital MFI for data 40. Data 40 now<br>reads "BE6 Up Speed". This input limits the speed<br>in the raise direction to the frequency reference<br>programmed in parameter C8-17. This was<br>implemented mainly for dual hoist applications.                                                                      |  |
| H1-01 to H1-06                               | Data 37 and 38 (External Base Block N.O. and N.C.)            | Do not base block to stop if in BE5 or BE6<br>condition. This action is taken anytime BE5 or<br>BE6 has been detected and successful brake<br>proving or brake answer back has not been<br>accomplished. The drive will instead use the NLB<br>Stopping Sequence.                                                             |  |
|                                              | BE5/BE6                                                       | If BE5 or BE6 is detected, the output is now<br>annunicated continuously until the BE6 routine is<br>completed successfully or the power is removed.<br>This was implemented mainly for dual hoist<br>applications.                                                                                                    |  |
| A1-04                                        | Speed Reference                                               | Added sub menu 7 to A1-04. Data 7 text reads<br>"Not Used". This was created to avoid OPE3 faults<br>when using the G5IN4 for controlling speed<br>references. If A1-04=7, Digital MFI terminals 3~8<br>are programmed for data F "Not Used". See<br>Parameters Changed by X-Press Programming on<br>pages 4-11 through 4-13. |  |
| G5IN4 Table                                  |                                                               | Rearranged G5IN4 table with more practical data. See page 5-42.                                                                                                    |  |
| Parameters now changed b                     | pased on KVA.                                                 |                                                                                                    |  |
| C4-02                                        | Zero Servo Gain                                               | Reference page 5-27                                                                                                    |  |
| C8-01                                        | Torque Compensation Time                                      | Reference page 5-34                                                                                                    |  |
| C8-02                                        | IFB OK Time                                                   | Reference page 5-34                                                                                                    |  |

| Parameter      | Description       | Change                                                                                                    |  |
|----------------|-------------------|----------------------------------------------------------------------------------------------------|--|
| B3-03          | Stopping Method   | Fixed B3-03 sub menu from displaying stopping<br>methods that will not work with the current<br>Control Method and Motion. See Table 1 for<br>details.                         |  |
| H2-03          | H2-03, Digit 1A   | Corrected spelling of Digital Multifunction Output<br>(MFO) Data 1A "Forward Dir". Previously spelled<br>"Forword Dir"                                                         |  |
| D10-01         | Carrier Frequency | Changed default to optimize performance.                                                                                                    |  |
| C2-01/C2-02    | Micro Speed       | Improved accuracy of Mirco Speed calculation at Gain settings below 0.1.                                                                                                    |  |
| C8-18 to C8-21 | PG Monitor Setup  | Added memory within the drive has allowed us to<br>enhance safety capibilities by providing a level of<br>redundancy in monitoring the encoder. Default<br>setting is enabled. |  |
|                |                   | For applications using a 600 PPR encoder or<br>less consult factory for recommended<br>parameter settings. Reference pages 5-34 to 5-<br>37.                                   |  |
| F1-16 to F1-18 | Pulse Input Setup | Added to sofware as a feature to provide a level of redundancy in monitoring the encoder. Example of appropriate usage would be the nuclear industry. Reference page 5-73.     |  |

#### Table 1

| Control Method (A1-02) | Motion (A1-03) | Stopping Method (B3-03) |
|------------------------|----------------|-------------------------|
|                        |                | 0–Ramp to Stop          |
|                        | 0-Traverse     | 1–Coast to Stop         |
| 2 Elux Vactor          |                | 4–Ramp w/Timer          |
| 5-Flux Vector          |                | 0–Ramp to Stop          |
|                        | 2-NLB Hoist    | 1–Coast to Stop         |
|                        |                | 6–No Load Brake         |

Appropriate Software Upgrades for 14911 would utilize Impulse Link 3.053, Data Pulse 2.001 and Data Logger v1.23.